# Saisie d'une personne

# B

# Contenu du module:

- Procédure pour saisir les données d'une personne.
- Mise en relation des données de personnes (conjoint, enfant, frères et sœurs).
- Différentes possibilités de recherche.

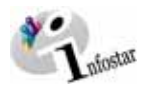

| Sai                 | sir les données personnelles                                                                                                    | 3                                             |
|---------------------|----------------------------------------------------------------------------------------------------|-----------------------------------------------|
|                     | Principes de base concernant la transaction Personne                                                                                                    | 3                                             |
| 1.1                 | Personne                                                                                                    | 4                                             |
|                     | Ordre des masques pour la ressaisie d'une personne dans le système                                                                                                    | 4                                             |
|                     | Procédure de saisie                                                                                                    | 5                                             |
|                     | Rechercher une personne dans le système                                                                                                    | 6                                             |
| 1.2                 | Noms des parents                                                                                                    | 8                                             |
| 1.3                 | Droits de cité                                                                                                    | 9                                             |
| 1.4                 | Relations de famille                                                                                                    | 10                                            |
| 1.5                 | Transaction de données complémentaires                                                                                                    | 11                                            |
| 1.6                 | Personne (enregistrer resp. clôturer)                                                                                                    | 12                                            |
|                     | 1. Enregistrer                                                                                                    | 12                                            |
|                     | 2. Clôturer                                                                                                    | 12                                            |
| 2 Mis               | e en relation des personnes (établissement des relations de famille)                                                                                                    | 13                                            |
| 2.1                 | Généralités sur la ressaisie                                                                                                    | 13                                            |
| 2.2                 | Conjoint                                                                                                    | 13                                            |
|                     | 2.21 Saisie avec le bouton Conjoint                                                                                                    | 13                                            |
|                     | 2.22 Contrôle                                                                                                    | 17                                            |
|                     | 2.23 Saisie individuelle des époux                                                                                                    | 17                                            |
| 2.3                 | Enfant                                                                                                    | 20                                            |
| -                   | 2.31 Avec le bouton Enfant du masque Personne                                                                                                    | 20                                            |
|                     | 2.32 Mise en relation d'un enfant avec un parent délà enregistré                                                                                                    | 23                                            |
|                     |                                                                                                    | 24                                            |
| 2.4                 | Freres et sœurs                                                                                                    | 24                                            |
| 2.4                 | Freres et sœurs<br>Fonction de contrôle: seuls les enfants communs au couple                                                                                                    | 24                                            |
| 2.4<br>2.5          | Forces et sœurs<br>Fonction de contrôle: seuls les enfants communs au couple<br>Possibilités de recherche                                                                                                    | 24<br>24<br>26                                |
| 2.4<br>2.5          | Forces et sœurs<br>Fonction de contrôle: seuls les enfants communs au couple<br>Possibilités de recherche<br>Avec le bouton Rechercher une personne                                                                                                    | 24<br>24<br>26<br>27                          |
| 2.4<br>2.5          | Forces et sœurs<br>Fonction de contrôle: seuls les enfants communs au couple<br>Possibilités de recherche<br>Avec le bouton Rechercher une personne<br>Avec le bouton Rechercher une transaction                                                               | 24<br>24<br>26<br>27<br>28                    |
| 2.4<br>2.5<br>3 Cas | Freres et sœurs<br>Fonction de contrôle: seuls les enfants communs au couple<br>Possibilités de recherche<br>Avec le bouton Rechercher une personne<br>Avec le bouton Rechercher une transaction<br><b>pratiques</b>                                           | 24<br>24<br>26<br>27<br>28<br><b>30</b>       |
| 2.4<br>2.5<br>3 Cas | Freres et sœurs<br>Fonction de contrôle: seuls les enfants communs au couple<br>Possibilités de recherche<br>Avec le bouton Rechercher une personne<br>Avec le bouton Rechercher une transaction<br><b>pratiques</b><br>Cas pratique n° 1                      | 24<br>24<br>26<br>27<br>28<br><b>30</b><br>30 |
| 2.4<br>2.5<br>Cas   | Freres et sœurs<br>Fonction de contrôle: seuls les enfants communs au couple<br>Possibilités de recherche<br>Avec le bouton Rechercher une personne<br>Avec le bouton Rechercher une transaction<br><b>pratiques</b><br>Cas pratique n° 1<br>Cas pratique n° 2 | 24<br>24<br>27<br>28<br><b>30</b><br>30<br>36 |

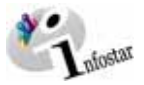

# 1 Saisir les données personnelles

La saisie de chaque personne se fait à l'aide de 5 masques différents. Les données saisies, comme par exemple la filiation (noms des parents), font partie du statut personnel correspondant. Ainsi, dans INFOSTAR, on ne procédera pas à la saisie d'une famille mais d'une personne.

#### Principes de base concernant la transaction Personne

Avant d'entrer en détail dans les différentes étapes de la ressaisie, voici comment accéder à la **Transaction Personne** du programme INFOSTAR.

En cliquant sur le bouton *Transactions* du *Menu d'accès* (ISR 0.00), vous ouvrez le masque Transactions (ISR 0.01):

|                                                            | Evilian Filian Transactions (ISR 0.01)                                                                                                    |                                                 |
|------------------------------------------------------------|----------------------------------------------------------------------------------------------------|-------------------------------------------------|
| Le menu <i>Transaction</i><br>vous permet d'accéder        | Utilisateur Office EC Bern                                                                                                    |                                                 |
| aux transactions <b>Per-</b><br>sonne et <b>Documents.</b> | Rôle         Officier de l'état civil d'un office pilote         Personne         Nalssance         Recommassance           No. utilisateur         33801         Préparation mariage         Mariage         Dissolution mariage           Nom utilisateur         Bittel         Petra-Virginia         Décl. nom         Décès         Documents                                                                                                    | Cliquez ici pour<br>arriver à la<br>transaction |
|                                                            | Entrée C Sortie                                                                                                    | Personne.                                       |
| Vous trouverez des informations détaillées                 | Transaction       Personne       Envois       Seuls les propres envois       Image: Comparison of the second second s |                                                 |
| sur les <b>Envois</b> au module C.                         | Envoi No. Entrée Réglé Imprimé Type d'envoi T                                                                                                    |                                                 |
|                                                            | *                                                                                                    |                                                 |
|                                                            | Total         Taleponers         Taleponers         Thermostation           TX9101         T                                                                                                    |                                                 |

Illustration B - 1: Transactions (ISR 0.01)

Dans la section *Transaction* du masque ci-dessus, vous pouvez choisir entre plusieurs options. Comme il s'agit dans le cas présent de la saisie d'une personne, cliquez sur le bouton *Personne* ou activez les touches Alt + R (puisque le R est souligné). Ensuite, vous accédez à la fenêtre **Personne (ISR 5.1)** dans laquelle vous pouvez saisir les données de la personne concernée.

**Astuce:** Vous pouvez également accéder aux diverses transactions à partir du menu **Transactions**. Ceci est utile en particulier lorsqu'il n'existe pas de bouton pour une transaction particulière dans le masque susmentionné. Dans ce cas, activez les touches Alt + R.

Veuillez noter que durant la phase d'introduction "Personne", la saisie des données personnelles et leur actualisation (mise à jour) ne peuvent être effectuées qu'à l'aide du bouton *Personne*.

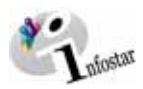

## 1.1 Personne

#### Ordre des masques pour la ressaisie d'une personne dans le système

| 🔤 Inlustar / Personne | 58 5.11                                          | - 01                |  |
|-----------------------|--------------------------------------------------|---------------------|--|
| poner coson Transet   |                                                  |                     |  |
|                       | 18 W A. V B B BC + + B                           |                     |  |
| Transaction           |                                                  |                     |  |
| 10765, Personne, 21   | Mai 2003, Inser                                  |                     |  |
| No. STAR 10318        | A Lieu Date événement Berne BE 12.06.1999 Person | ne / Ressaure       |  |
| Données personnelle   |                                                  |                     |  |
| Nom de famille        | Monnier                                          |                     |  |
| Nom de célibataire    |                                                  |                     |  |
| Prénoms               | Loic                                             | Sexe М •            |  |
| Autres noms           |                                                  |                     |  |
| Date de naissance     | 05.05.1968 ou année Heure Heure A/B              | 2                   |  |
| Lieu de naissance     | Genève OE 7                                      |                     |  |
| Complement            |                                                  |                     |  |
| Etat civil            | mané/e • dès 12.06.1999 / Sec                    | as tutelle          |  |
| Statut de vie         | en vie                                           |                     |  |
|                       |                                                  |                     |  |
| Finting               | Weingerserzeiten Einengerserzeiten               |                     |  |
| The company of        | C Differ Differences Logenment Enter a           | Fritzent Correct 🙆  |  |
| Carry                 | Parents Droits de cité Relations de fa           | mille Données compl |  |
| 050145 : 1142 : Les d | onnées de la transaction ont été enregistrées l  | T 10100             |  |

| 🚟 Infostar / Nom des parents lors de l | fétablissement de la filiation (ISR 0.73) | × |
|----------------------------------------|-------------------------------------------|---|
| X B                                    |                                           |   |
| Nom de famille du père                 | Monnier                                   | 1 |
| Prénoms du père                        | Denis                                     | 1 |
| Autres noms du père                    |                                           | 1 |
| Nom de famille de la mère              | Monnier                                   | 1 |
| Prénoms de la mère                     | Caroline                                  | 1 |
| Autres noms de la mère                 |                                           | 1 |
| Nom de famille du père adoptif         |                                           | 1 |
| Prénoms du père adoptif                |                                           | 1 |
| Autres noms du père adoptif            |                                           | 1 |
| Nom de famille de la mère adoptive     |                                           | 1 |
| Prénoms de la mère adoptive            |                                           | 1 |
| Autres noms de la mère adoptive        |                                           | 1 |
|                                        |                                           |   |

1<sup>er</sup> masque: Personne (ISR 5.1)

X

Lieu d'origine

Motif de l'acquisit Motif de la perte Valable du Droits de cité/Corp.

Lieu d'origine Berne 

| .70]              |                       |                              | ×           | 📰 Infostar / Relations de famille actives |
|-------------------|-----------------------|------------------------------|-------------|-------------------------------------------|
|                   |                       |                              |             | X B                                       |
|                   |                       |                              |             |                                           |
| 3, Insér          |                       |                              |             | Mère<br>Non de famille Drénome            |
|                   |                       |                              |             | Nom de familie Prenoms                    |
|                   |                       |                              |             |                                           |
|                   |                       |                              |             |                                           |
|                   |                       |                              |             |                                           |
|                   |                       |                              |             | <u>, x x </u>                             |
|                   |                       |                              |             | Personne                                  |
|                   |                       |                              | 7           | 10318, Monnier, Loîc, Insér               |
|                   |                       |                              |             | marié/e depuis 12.06.1999                 |
|                   |                       |                              |             | 05. Mai 1968, Genéve GE                   |
|                   |                       |                              |             |                                           |
|                   |                       |                              |             | 10-                                       |
| <b></b>           |                       |                              |             |                                           |
| au 31 12 9999     |                       |                              |             | - Enfants                                 |
|                   | <b>5</b> 0 <b>5</b> 3 | <b>F A A A A A A A A A A</b> | <b>E</b> 10 | Nom                                       |
| 1 1 2 1 3 1 4 1 5 | Г. Б. Г. 7            | 1.8 1.9                      | 1 10        |                                           |
|                   |                       | Insérer                      | Supprimer   |                                           |
| Canton Valable du | Valable jusqu'au      | Motif de l'acqu              | isition     |                                           |
| BE 05.05.1968     | 31.12.9999            | Filiation                    |             |                                           |
|                   |                       |                              |             | and a final                               |
|                   |                       |                              |             | $\zeta \vdash \times A$                   |
|                   |                       |                              |             |                                           |

 $\mathbf{2}^{\mathsf{ème}}$  masque: Nom des parents lors de l'établissement de la filiation (ISR 0.73)

| Personne<br>10310, Mornier, Lolic, Insér<br>mané/e depuis 12.06.1999<br>05. Mai 1958, Genere CE                                                                                                    | Conjoint                     |
|----------------------------------------------------------------------------------------------------|------------------------------|
| Personne Contraction Contraction Contracti | Conjoint                     |
|                                                                                                    | After: morioge 3-Type de ref |
| nfants<br>Nom Prénoms                                                                                                    | Sexe Naissan                 |

3<sup>ème</sup> masque: Droits de cité (ISR 0.70)

| Transaction                         |                    |                                       |
|-------------------------------------|--------------------|---------------------------------------|
| 10765, Personne, 21. Mai 2003,      | insér              |                                       |
| Classement office                   |                    | Décision de rectification / radiation |
| Décision judiciaire ou administrati | ve                 |                                       |
| Date de la décision                 | Type d'autorité    |                                       |
| Autorité                            |                    |                                       |
| Lieu                                |                    |                                       |
| Complément                          |                    |                                       |
| Wis                                 |                    |                                       |
| Date de l'avis                      | Type d'institution | · · · · · · · · · · · · · · · · · · · |
| nstitution                          |                    |                                       |
| Complément                          |                    |                                       |
| Personne / Lieu                     |                    |                                       |
| Propriété                           |                    |                                       |
| Remarques                           |                    |                                       |

 $\textbf{4}^{\texttt{eme}}$  masque: Relations de famille actives et dissoutes (ISR 5.13)

ustar / Personne (ISR 5.1)

.....

| Transaction                 | 8.829.0                                                       |  |  |
|-----------------------------|---------------------------------------------------------------|--|--|
| 10765, Personne, 21         | . Mai 2003, Insér                                             |  |  |
| 40 STAR 10318               | A Lieu Date événement Berne BE 12.06.1999 Personne / Ressause |  |  |
| Données personnelle         | 4                                                             |  |  |
| Nom de famille              | Monnier                                                       |  |  |
| Nom de céléataire           |                                                               |  |  |
| Prénoms                     | Loic Sexe M                                                   |  |  |
| Autres noms                 | utres nome                                                    |  |  |
| Date de naissance           | 05.05.1968 ou année Heure Heure A/B                           |  |  |
| Lieu de naissance           | Genève GE ?                                                   |  |  |
| Complement                  |                                                               |  |  |
| Etat civil<br>Crated de ide | mané/e e des 12.06.1999 E Sous tutelle                        |  |  |
| Statut de vie               | Jen we                                                        |  |  |
|                             |                                                               |  |  |
| E ED ATUM                   | Discussion of Discussion                                      |  |  |
| The require row             | Contract Technic via Comment Empire Provide Comment           |  |  |
|                             |                                                               |  |  |

5<sup>ème</sup> masque: Transaction de données complémentaires 6<sup>ème</sup> resp. 1<sup>er</sup> masque: Personne (ISR 5.1) (ISR 0.07)

UD ×

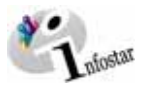

#### Procédure de saisie

En général, la marche à suivre pour la saisie de personnes est la suivante:

- 1. Analyse du feuillet (lors de la saisie à partir du feuillet du registre des familles)
  - Définir la date d'événement à prendre en compte,
  - les données resp. les personnes actuelles,
  - les relations à établir.
  - Faut-il demander des informations complémentaires à d'autres offices?

Avant de saisir une personne, assurez-vous qu'elle n'a pas déjà été enregistrée.

- 2. Recherche d'une personne dans le système (voir aussi les pages suivantes à ce sujet)
  - Est-ce que la personne à saisir se trouve déjà dans le système?

#### 3. Saisie des personnes

- Indiquer la date de l'événement
- Saisir les données personnelles, les droits de cité, etc.
- Saisir les relations de famille:
  - contrôler si les parents ont déjà été saisis
  - contrôler éventuellement si les enfants ont déjà été saisis

**Attention:** La saisie ne peut être effectuée que pour les personnes originaires de la commune qui procède à la saisie ou pour les ressortissants étrangers.

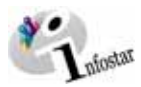

#### Rechercher une personne dans le système

#### Cliquez sur le bouton Recherche d'une personne:

|                                                | 🚟 Infostar / Personne (ISR 5.1)          |                                 |
|------------------------------------------------|------------------------------------------|---------------------------------|
|                                                | Eichier Gérer Transaction Changer vers ? |                                 |
| En cliquant ici, vous                          |                                          |                                 |
| pouvez lancer la re-<br>cherche d'une personne | Transaction                              | Ce bouton vous<br>permet de re- |
| dans INFOSTAR.                                 |                                          | chercher une transaction.       |
|                                                | No. STAR Lieu/Date événement             |                                 |
|                                                | Données personnelles                     |                                 |

Illustration B - 2: Personne (ISR 5.1)

Vous accédez à la fenêtre Recherche de personne (ISR 0.04):

|                                                                             | Cliquez ici pour revenir au masque<br><b>Personne (ISR 5.1)</b> dans lequel vous<br>pouvez saisir une nouvelle personne.      |                                                                                                    |
|-----------------------------------------------------------------------------|----------------------------------------------------------------------------------------------------|----------------------------------------------------------------------------------------------------|
|                                                                             | Circles 2                                                                                                    |                                                                                                    |
| Vous lancez la                                                              | Recherche de personne                                                                                                    |                                                                                                    |
| appuyant ce bou-<br>ton. Vous devez<br>cependant encore<br>indiquer le nom! | Nom     No. STAR       Prénoms     au       Date de naissance     au       Lieu de naissance     ?       Lieu d'origine     ? | Si votre recher-<br>che n'a pas<br>abouti, cliquez<br>ici pour procé-<br>der à la saisie<br>d'une nouvelle |
|                                                                             | Tous les noms (ou seuls les noms actuels) TRecherche phonétique Sexe                                                          | personne.                                                                                                  |
|                                                                             | Saisie d'une personne<br>TX9101 T                                                                                             |                                                                                                    |

Illustration B - 3: Recherche de personne (ISR 0.04)

Dans le masque **Recherche de personne (ISR 0.04)**, introduisez le nom de famille et les prénoms de la personne à ressaisir et appuyez sur la touche *Enter* ou cliquez sur le bouton *Rechercher* dans la barre d'outils. Pour procéder à une recherche à partir du nom de famille, indiquez au moins les trois premières lettres du nom suivies d'un point (ceci est valable pour n'importe quelle recherche, p.ex. pour les localités).

La recherche peut être affinée de différentes manières et il est même possible d'effectuer une recherche phonétique si vous avez des doutes quant à l'orthographe exacte. Activez à cet effet la case **Recherche phonétique**. Vous avez également la possibilité de rechercher une personne non seulement d'après les noms actuels mais d'après tous les noms connus. Dans ce cas, activez la case correspondante.

**Astuce:** Les chances de trouver la personne dans le système (et ainsi d'éviter une double saisie) augmentent en fonction du nombre de critères que vous introduisez.

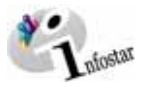

Si votre recherche ne donne aucun résultat (ce qui devrait être effectivement le cas pour la ressaisie), cliquez sur le bouton **Saisie d'une nouvelle personne...** ou sur le bouton **Retour**.

Vous arrivez dans la fenêtre **Personne (ISR 5.1)** où vous pouvez procéder à la saisie de la personne souhaitée:

|                  | 📰 Infostar / Personne (ISR 5.1)                                               |                 |
|------------------|-------------------------------------------------------------------------------|-----------------|
| La liquida       | Eichier Edition Transaction Aller à 2                                         |                 |
| l'événement      |                                                                               |                 |
| figure déià dans | - Transaction                                                                 | Entrez la date  |
|                  | 10765 Personne 21 Mai 2003 Insér                                              | de l'événement  |
| ce champ.        |                                                                               | de l'événement. |
|                  | No. STAR 10318 M Lieu/Date événement Berne BE 12.06_1999 Personne / Ressaisie |                 |
|                  | Données personnelles                                                          |                 |
|                  | Nom de famille                                                                |                 |
|                  | Monnier Monnier                                                               |                 |
|                  | Nom de celibataire                                                            |                 |
|                  | Prénoms Loîc Sexe M -                                                         |                 |
|                  | Autres noms                                                                   |                 |
|                  | Date de naissance 05.05.1968 ou année Heure Heure A/B                         |                 |
| Dans le cas d'un | Lieu de naissance Genève GE ?                                                 |                 |
| Middle Name,     | Complément                                                                    |                 |
| veuillez le men- | Etat civil marié/e v dès 12.06.1999                                           |                 |
| tionner dans ce  | Statut de vie                                                                 |                 |
| champ.           |                                                                               |                 |
| •··•···          |                                                                               |                 |
|                  | Filiation Changement sexe Changement nom                                      |                 |
|                  | Déclaration nom Décès Décl. absence Conjoint Enfant Frères et soeurs          |                 |
|                  | Corriger Corbeille Parents Droits de cité Relations de famille Données compl. |                 |
|                  | 05014S : 1142 : Les données de la transaction ont été enregistrées ! TX9101 T |                 |

Illustration B - 4: Personne (ISR 5.1)

Veuillez noter que les champs dont la désignation figure en gras doivent obligatoirement être remplis.

Commencez par introduire la date de l'événement. Lors de l'enregistrement des données personnelles à partir du registre des familles, la date à prendre en compte doit être déterminée pour autant qu'aucun événement ne déclenche la saisie. En général, il s'agit de la date du dernier événement qui a provoqué les inscriptions sur le feuillet (donc de la date de validité du statut personnel saisi).

Saisissez ensuite les données suivantes:

- Nom de famille (le nom de célibataire des femmes mariées doit toujours être indiqué)
- Prénom resp. prénoms et autres noms
- Sexe (M = masculin; F = féminin)
- Date de naissance (au moins l'année de naissance)
- Lieu de naissance

Veuillez noter que, pour une personne étrangère, l'Etat doit être mentionné dans le champ **Lieu de naissance** et la région ainsi que le nom du lieu doivent figurer dans **Complément**, comme par exemple:

Lieu de naissance Allemagne Complément Bavière, Nürnberg

- Etat civil
- Statut de vie

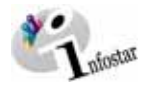

Complétez les champs restants si vous disposez des informations requises (voir sur le feuillet du registre des familles).

Passez ensuite au prochain masque à l'aide du bouton Suivant.

Astuce: Dès que vous avez saisi les informations dans cette fenêtre, cliquez sur le bouton *Enregistrer* afin que les données puissent être reprises dans les masques suivants. Ainsi, les données s'affichent également dans les fenêtres **Information succincte sur la transaction** et **Information succincte sur la personne**, ce qui peut s'avérer utile pour s'orienter dans le système.

La fonction *Enregistrer* permet de sauvegarder les données localement dans le système (et non dans toute la Suisse).

#### 1.2 Noms des parents

Cette étape consiste à saisir les noms des parents (s'ils sont connus) dans le masque **Nom des parents lors de l'établissement de la filiation (ISR 0.73)**:

| 🚟 Infostar / Nom des parents lors de | l'établissement de la filiation (ISR 0.73) |
|--------------------------------------|--------------------------------------------|
| X ₽₂ ⇔                               |                                            |
| Nom de famille du père               | Monnier                                    |
| Prénoms du père                      | Denis                                      |
| Autres noms du père                  |                                            |
| Nom de famille de la mère            | Monnier                                    |
| Prénoms de la mère                   | Caroline                                   |
| Autres noms de la mère               |                                            |
| Nom de famille du père adoptif       |                                            |
| Prénoms du père adoptif              |                                            |
| Autres noms du père adoptif          |                                            |
| Nom de famille de la mère adoptive   |                                            |
| Prénoms de la mère adoptive          |                                            |
| Autres noms de la mère adoptive      |                                            |
|                                      |                                            |

Illustration B - 5: Nom des parents lors de l'établissement de la filiation (ISR 0.73)

Après avoir introduit les informations que vous possédez, cliquez sur le bouton Suivant.

**Remarque:** Le nom de célibataire de la femme, p.ex. née Meier, ne sera pas mentionné en sus. Ce masque sert uniquement à donner des renseignements sur la filiation de la personne en cours de saisie. L'indication des noms des parents est une donnée qui fait uniquement partie du statut personnel.

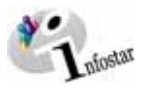

#### 1.3 Droits de cité

Après avoir saisi les noms des deux parents, cliquez sur le bouton *Suivant* pour arriver au masque **Droits de cité (ISR 0.70)**:

|                                              | Infostar / Droits de cité (IS<br>X № ← ↔<br>Transaction<br>10765, Personne, 21. Mai 2<br>Personne<br>10318, Monnier, Loïc, Insé                                | R 0.70)<br>2003, Insér<br>ár |            |                  |                        |        |                                                                                                    |
|----------------------------------------------|----------------------------------------------------------------------------------------------------|------------------------------|------------|------------------|------------------------|--------|----------------------------------------------------------------------------------------------------|
|                                              | marié/e depuis 12.06.1995<br>D5. Mai 1968, Genève GE<br>Droits de cité<br>Lieu d'origine<br>Complément<br>Réf. registre des familles<br>Motif de l'acquisition | 9<br>  <br> <br> <br>        |            |                  | ſ                      | ?      | N'actionnez le<br>bouton <i>Sup-<br/>primer</i> dans ce<br>masque que si<br>les entrées sont<br>erronées ou si<br>une proposition<br>incorrecte a été |
| sur <i>Insérer</i> , ce<br>champ affiche les | Motif de la perte<br>∨alable du                                                                                                    | au 31.                       | 2.9999     |                  |                        |        | faite (le texte<br>doit s'afficher                                                                                                    |
| données saisies en matière de droits         | Droits de cité/Corp.                                                                                                    | <b>1 1 2 3</b>               | □4 □5      | □6 □7            |                        | 0      | sur fond bleu).                                                                                                    |
| de cité.                                     | Lieu d'origine                                                                                                    | Canton                       | Valable du | Valable jusqu'au | Motif de l'acquisition | pinner |                                                                                                    |
|                                              | Herne                                                                                                    | BE                           | 05.05.1968 | 31.12.9999       | Filiation              | Þ      |                                                                                                    |

Illustration B - 6: Droits de cité (ISR 0.70)

Ce masque sert à saisir les droits de cité valables pour ce statut personnel. Après avoir complété les champs obligatoires (*Lieu d'origine*, *Motif de l'acquisition*), cliquez sur le bouton *Insérer* afin d'enregistrer vos données. Si une personne possède plusieurs lieux d'origine, recommencez la procédure jusqu'à ce que tous les lieux d'origine soient correctement saisis. Vous avez la certitude que vos données sont saisies dès qu'elles s'affichent dans la partie inférieure du masque. Cliquez ensuite sur le bouton *Suivant* pour passer au prochain masque.

Seul l'office de la commune d'origine de la personne à saisir est habilité à entrer le motif d'acquisition d'un droit de cité. Si l'autorité effectuant la saisie n'est pas le lieu d'origine, il faut sélectionner "Inconnu" comme motif d'acquisition et envoyer une communication à la commune d'origine concernée.

L'indication de la référence du registre des familles est très importante, car elle constitue le lien entre INFOSTAR et le feuillet du registre des familles.

**Astuce:** Avez-vous fait une erreur lors de la saisie? Pour réactiver les données dans le masque, cliquez sur la ligne correspondante du lieu d'origine située dans la partie inférieure de la fenêtre. Effectuez les corrections nécessaires et cliquez sur **Insérer**.

Vous pouvez également procéder de la même manière pour effectuer d'autres modifications ou des traitements de données. A la fin de la procédure, cliquez toujours sur **Insérer** (l'entrée ne sera pas saisie à double).

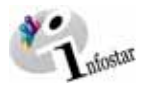

#### 1.4 Relations de famille

Vous accédez ensuite au masque **Relations de familles actives et dissoutes (ISR 5.13)** où vous trouverez les relations existantes d'une personne:

|                                      | 🚟 Infostar / Relations de famille actives et clôturées (ISR 5.13)                               | ×                                        |                                                                                                    |
|--------------------------------------|-------------------------------------------------------------------------------------------------|------------------------------------------|----------------------------------------------------------------------------------------------------|
|                                      | X ₽ ⇔                                                                                           |                                          |                                                                                                    |
|                                      | Mère Nom de famille Prénoms Naissance                                                           | Père<br>Nom de famille Prénoms Naissance | Vous pouvez re-<br>chercher un conjoint<br>à l'aide de ce bou-<br>ton. Les jumelles se<br>trouvant dans les |
|                                      | Personne<br>10318, Monnier, Loîc, Insér<br>marié/e depuis 12.06.1999<br>05. Mai 1968, Genève GE | Conjoint                                 | champs supérieurs<br>servent à rechercher<br>les parents, pour<br>autant qu'ils figurent                    |
|                                      |                                                                                                 | A-Rel. mariage 3-Type de relation        |                                                                                                    |
|                                      | Enfants<br>Nom Prénoms                                                                          | Sexe Naissance                           |                                                                                                    |
| Cliquez ici rechercher<br>un enfant. |                                                                                                 |                                          |                                                                                                    |
|                                      |                                                                                                 | □ <u>5</u> -Type de relation             |                                                                                                    |

Illustration B - 7: Relations de famille actives et dissoutes (ISR 5.13)

Dans ce masque, il s'agit d'établir les relations de famille actuelles d'une personne (p.ex. avec un d'un conjoint).

La mise en relation n'est possible que lorsque les deux personnes ont été saisies dans le système.

En outre, dans le cas de personnes mariées ou divorcées, veuillez vous assurer que les deux conjoints aient été saisis avec le même état civil.

Si le système propose resp. trouve un conjoint ou un enfant, veuillez vous reporter aux points suivants du chapitre 2 de ce module:

- 2.21 Saisie d'un conjoint avec le bouton *Conjoint*
- 2.23 Saisie individuelle des deux conjoints
- 2.31 Le bouton *Enfant* dans le masque **Personne**
- 2.32 Mise en relation d'un enfant avec un parent déjà enregistré

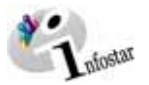

# 1.5 Transaction de données complémentaires

Durant la phase d'introduction "Personne", aucune donnée ne doit être saisie dans ce masque:

| 🚟 Infostar / Transaction de donn  | ées complémentaires (ISR 0.07)        | × |
|-----------------------------------|---------------------------------------|---|
| X 🖡 🗢                             |                                       |   |
| Transaction                       |                                       |   |
| 10765, Personne, 21. Mai 200      | 3, Insér                              |   |
| Classement office                 | Décision de rectification / radiation |   |
| _Décision judiciaire ou administr | ative                                 |   |
| Date de la décision               | Type d'autorité                       |   |
| Autorité                          | ?                                     |   |
| Lieu                              | ?                                     |   |
| Complément                        | <b>_</b>                              |   |
| Avis                              |                                       |   |
| Date de l'avis                    | Type d'institution                    |   |
| Institution                       | ?                                     |   |
| Complément                        |                                       |   |
| Personne / Lieu                   | ?                                     |   |
| Propriété                         |                                       |   |
| Remarques                         |                                       |   |
|                                   | <u> </u>                              |   |
|                                   | ×                                     |   |
|                                   |                                       |   |

Illustration B - 8: Transaction de données complémentaires (ISR 0.07)

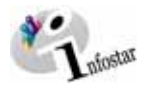

## 1.6 Personne (enregistrer resp. clôturer)

#### 1. Enregistrer

Si vous cliquez sur le bouton *Suivant* du masque **Transaction de données complémentaires** (ISR 0.07), vous revenez au masque **Personne (ISR 5.1)**. Enregistrez les données en cliquant sur le bouton *Clôturer*.

| 😸 Infostar / Personne (ISR 5.1)                   |                                |
|---------------------------------------------------|--------------------------------|
| Eichier Edition Transaction Aller à 2             |                                |
| D 🖬 🎯 X 🕪 🖊 🎺 🖍 🕾 🖻 🔯 🗢 🕫 🛛                       |                                |
| Transaction                                       | Ce bouton sert à               |
| 10765, Personne, 21. Mai 2003, Insér              | clôturer la procédure          |
| No. STAR 10318 AL Lieu/Date événement Berne BE 12 | de saisie de<br>l'information. |
| Données personnelles                              |                                |
| Nom de famille Monnier                            |                                |
| Nom de célibataire                                |                                |

Illustration B - 9: Personne (ISR 5.1)

#### 2. Clôturer

La fenêtre qui s'affiche vous donne certaines informations sur la transaction en cours (la date d'établissement et des modifications, le nom de la personne qui l'a établie, l'état, etc.).

|                      | 🚟 Infostar / Clôture de la transacti | ion (ISR 0.08) |        |                |
|----------------------|--------------------------------------|----------------|--------|----------------|
|                      | Eichier                              |                |        |                |
|                      | 15                                   |                |        |                |
|                      | Transaction                          |                |        |                |
|                      | 10765, Personne, 21. Mai 2003        | , Insér        |        |                |
|                      | Saisie                               |                |        |                |
|                      | Type de transaction                  | Personne       |        |                |
|                      | Date d'établissement                 | 21.05.2003 par | Bittel | Petra-Virginia |
|                      | Dernière modification                | 21.05.2003 par | Bittel | Petra-Virginia |
| Si vous disposez des | Etat                                 | Insér          |        |                |
| autorisations requi- | Clôture                              |                |        |                |
| bouton pour clôturer | Date                                 | 21.05.2003     |        |                |
| la transaction.      | Identification de l'utilisateur      | 33801          | Bittel | Petra-Virginia |
|                      |                                      |                |        |                |
|                      |                                      |                |        |                |
|                      |                                      |                |        | TX9101 T       |

Illustration B - 10: Clôture de la transaction (ISR 0.08)

Veuillez noter que seule la personne compétente est habilitée à signer. Les données saisies ne sont disponibles dans toute la Suisse qu'une fois signées par une telle personne.

Après la clôture, les données personnelles saisies dans le système sont visibles dans toute la Suisse.

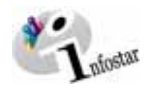

# 2 Mise en relation des personnes (établissement des relations de famille)

## 2.1 Généralités sur la ressaisie

La ressaisie systématique se fait exclusivement à partir du registre des familles. Avant d'enregistrer des données, il faut analyser le feuillet du registre des familles et définir la procédure.

**Important:** Après la clôture, chaque mise en relation avec une autre personne (p.ex. avec le conjoint) doit faire l'objet d'un contrôle.

# 2.2 Conjoint

#### 2.21 Saisie avec le bouton Conjoint

La saisie d'un conjoint s'effectue de manière simple et sûre avec l'aide du bouton **Conjoint** dans le masque **Personne (ISR 5.1)** du partenaire déjà saisi (et clôturé).

| Cliquez sur<br>ce bouton<br>pour accéder<br>directement<br>au conjoint. | Lieu de naissance<br>Complément<br>Etat civil<br>Statut de vie | Genève<br>marié/e<br>en vie | Y              | dès | 12.06.1999     | <b>–</b> S   | ous tutelle         | 2    |
|-------------------------------------------------------------------------|----------------------------------------------------------------|-----------------------------|----------------|-----|----------------|--------------|---------------------|------|
|                                                                         | Filiation                                                      | Changement sexe             | Changement nom |     |                |              |                     |      |
|                                                                         | Declaration nom                                                | Deces                       | Déci, absence  |     | Conjoint       | Enfant       | Frères et soeurs    | ₫    |
|                                                                         | Corriger                                                       | Corbeille                   | Parents        |     | Droits de cité | Relations de | famille Données con | npl. |
|                                                                         | 05005S : 1144 : La tra                                         | ansaction a été clôtur      | ée !           |     |                |              | TX9101              | Т    |

Illustration B - 11: Personne (ISR 5.1) – Bouton Conjoint

Procédez ensuite de la même manière qu'une saisie normale. Vous avez l'avantage qu'un certain nombre d'informations sont déjà entrées, comme p.ex. le nom de famille, la date de l'événement et l'état civil. Vérifiez les noms et corrigez-les si nécessaire. Changez éventuellement le nom de famille.

Ouvrez le masque Nom des parents lors de l'établissement de la filiation (ISR 0.73) soit en cliquant sur le bouton *Suivant* soit en activant le bouton *Parents*.

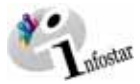

familla)

Vérifiez le motif de l'acquisition lors de la reprise du droit de cité du conjoint:

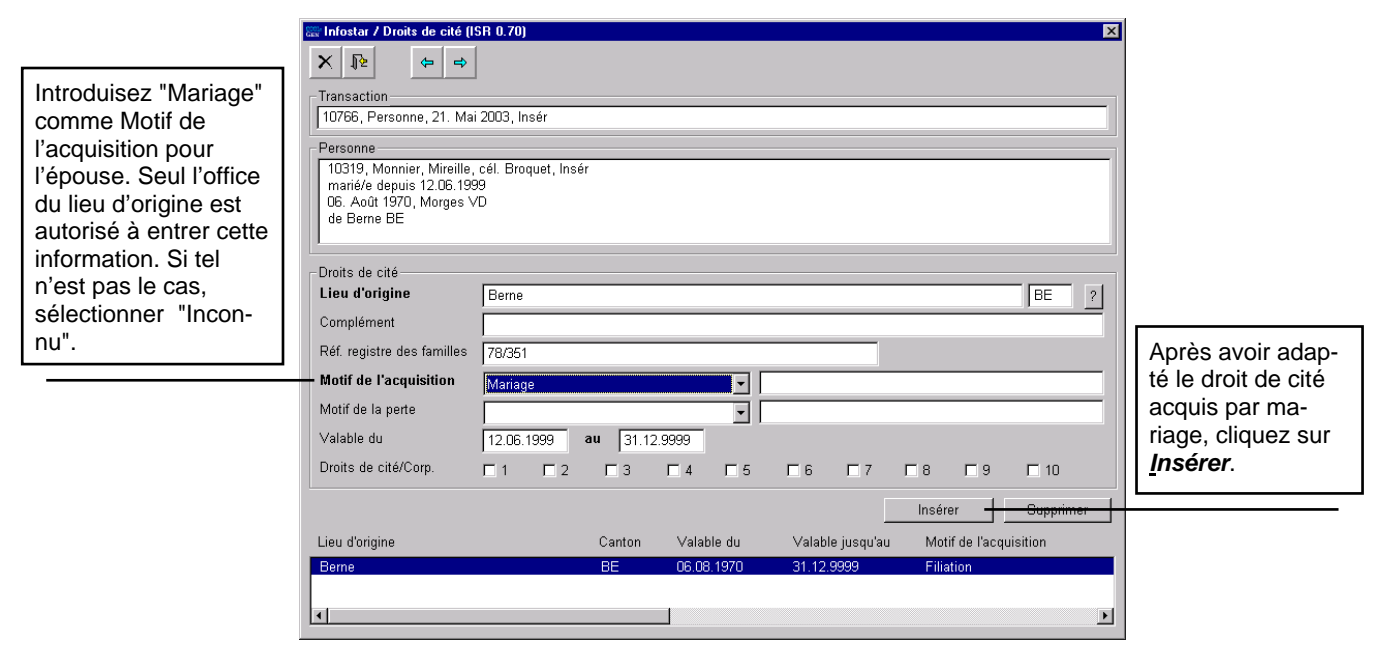

Illustration B - 12: Droits de cité (ISR 0.70)

Ce masque affiche des propositions relatives aux droits de cité. Le lieu d'origine du mari est proposé pour autant qu'il soit de nationalité suisse. Vérifiez dans la fenêtre ci-dessus si les propositions faites par le système sont justes et si toutes les données correspondantes sont correctes. Si nécessaire, saisissez le lieu d'origine de la femme.

Seul l'office du lieu d'origine est habilité à définir le motif d'acquisition car, lors de la saisie de données dans INFOSTAR, seules les informations effectivement contenues dans les dossiers de l'autorité respective peuvent être saisies. Dans les autres cas, il faut envoyer une communication à l'office de l'état civil compétent. Si l'autorité qui effectue la saisie n'est pas l'office du lieu d'origine d'une personne, elle indiquera "Inconnu" comme motif de l'acquisition.

Si les données sont conformes, cliquez sur le bouton *Suivant* pour accéder au prochain masque:

|                                                                                                    | Infostar / Relations d                                                                       | le famille actives et                       | clôturées (ISR 5.13)       |                                                                                                    |                                                              | ×                          |
|----------------------------------------------------------------------------------------------------|----------------------------------------------------------------------------------------------|---------------------------------------------|----------------------------|----------------------------------------------------------------------------------------------------|--------------------------------------------------------------|----------------------------|
|                                                                                                    | Mère                                                                                         | ~                                           |                            | Père                                                                                                    |                                                              |                            |
|                                                                                                    | Nom de famille                                                                               | Prénoms                                     | Naissance                  | Nom de famille                                                                                                    | Prénoms                                                      | Naissance                  |
|                                                                                                    | <u>}</u> ×A                                                                                  | Г                                           | <u>1</u> -Type de relation | <u>,                                    </u>                                                                       | Г                                                            | 2-Type de relation         |
|                                                                                                    | Personne<br>10319, Monnier, Mir<br>marié/e depuis 12.0<br>06. Août 1970, Morg<br>de Berne BE | reille, cél. Broquet, l<br>6.1999<br>ges VD | nsér                       | Conjoint<br>10318, Monnier, Loi<br>marié/e depuis 12.0<br>05. Mai 1968, Genè<br>de Berne BE<br>de la Monnier, Caro | c, Actif/clôtur<br>6.1999<br>ve GE<br>line, et du Monnier, l | Denis                      |
|                                                                                                    |                                                                                              |                                             |                            | <u> </u>                                                                                                    | <u>4</u> -Rel. mariage                                       | <u>3</u> -Type de relation |
| Cliquez ici pour voir<br>les inscriptions rela-<br>tives au statut per-<br>sonnel et à l'état civil<br>d'une personne. | Enfants<br>Nom                                                                               |                                             | Prénoms                    | Se                                                                                                    | xe                                                           | Naissance                  |

Illustration B - 13: Relations de famille actives et dissoutes (ISR 5.13)

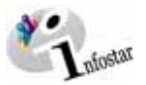

Sur la base des entrées effectuées précédemment, un conjoint vous est proposé dans la fenêtre **Relations de famille actives et dissoutes (ISR 5.13).** Vous pouvez le sélectionner (vérifier l'exactitude des données proposées).

A cet effet, cliquez sur le bouton 3-Type de relation ...

| Conjoint                                                                                                    | Actionnez ce bouton pour accéder au mas-                                                                               |
|----------------------------------------------------------------------------------------------------|----------------------------------------------------------------------------------------------------|
| 10318, Monnier, Loîc, Actif / Clôtur<br>marié/e depuis 12.06.1999<br>05. Mai 1968, Genève GE<br>de Berne BE<br>de la Monnier, Caroline, et du Monnier, Denis | que <b>Type de relation</b><br>(ISR 5.14) où vous<br>pouvez insérer des<br>données complémen-<br>taires à la relation. |
| ★ ▲ □ <u>4</u> -Rel. mariage <u>3</u> -Type de relation                                                                                                    |                                                                                                    |

Illustration B - 14: Relations de famille actives et dissoutes (ISR 5.13) - Bouton 3-Type de relation...

En cliquant sur le bouton **3-Type de relation**, la fenêtre suivante s'affiche:

|                                                       | Infostar / Type de relation (ISR 5.14)       Image: Star / Type de relation (ISR 5.14)       Image: Star / Type de relation (ISR 5.14)       Im                                                                                                    |                                                                                                    |
|-------------------------------------------------------|----------------------------------------------------------------------------------------------------|----------------------------------------------------------------------------------------------------|
| Vérifiez la date<br>proposée et<br>modifiez-la le cas | Visit of the information of the information of the in | Dans cette liste<br>déroulante. le<br>type de la relation<br>est déjà donné.<br>Vérifiez-le et<br>adaptez-le si<br>nécessaire. |
| échéant.                                              | Type de la relation     Lien conjugal       Motif de l'annulation                                                                                                    |                                                                                                    |

Illustration B - 15: Type de relation (ISR 5.14)

Les données se rapportant aux deux personnes mises en relation ainsi qu'au type et à la date de la relation sont proposées par le système. Vérifiez l'exactitude de ces inscriptions. Dans notre exemple, il s'agit d'un lien conjugal.

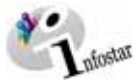

Cliquez sur le bouton *Retour* pour revenir au masque précédent. Actionnez ensuite le bouton <u>4</u>-Rel. mariage:

| En cliquant sur ce bouton,<br>vous accédez au masque<br><b>Données relatives au</b><br><b>mariage (ISR 5.15)</b> dans<br>lequel vous pouvez intro-<br>duire des informations<br>détaillées sur la relation. | Conjoint<br>10318, Monnier, Loîc, Actif / clôtur<br>marié/e depuis 12.06.1999<br>05. Mai 1968, Genève GE<br>de Berne BE<br>de la Monnier, Caroline, et du Monnier, Denis |
|----------------------------------------------------------------------------------------------------|----------------------------------------------------------------------------------------------------|
|                                                                                                    | 🚰 🗙 👫 🗖 <u>4</u> -Rel. mariage <u>3-Type de relation</u>                                                                                                    |

Illustration B - 16: Relations de famille actives et dissoutes (ISR 5.13) - Bouton 4-Rel. mariage

En cliquant sur le bouton <u>4</u>-Rel. mariage, vous arrivez à la fenêtre Données relatives au mariage (ISR 5.15):

| 😂 Infostar / Données relatives au mariage (ISR 5.15) 🔀                                                                                                    |                                                                                                    |
|----------------------------------------------------------------------------------------------------|----------------------------------------------------------------------------------------------------|
| ➤       ♪         Personne concernée       Conjoint         10319, Monnier, Mireille, cél. Broquet, Insér       10318, Monnier, Loîc, Actif / clôtur         marié/e depuis 12.06, 1999       06. Acôt 1970, Morges VD         06. Acôt 1970, Morges VD       05. Mai 1980, Genève GE         de Berne BE       de la Monnier, Caroline, et du Monnier, Denis | Inscrivez le lieu<br>de célébration du<br>mariage et véri-<br>fiez l'exactitude<br>de la date dans |
| Célébration du mariage Date de célébration du mariage 12.06.1999                                                                                                    | le champ prece-                                                                                    |
| Lieu de célébration du mariage Lausanne                                                                                                    | uonti                                                                                              |
| Complément                                                                                                    |                                                                                                    |
| Remarque quant au nom porté                                                                                                    |                                                                                                    |
| Dissolution mariage                                                                                                    |                                                                                                    |
| Date de dissolution du mariage                                                                                                    |                                                                                                    |
| Lieu de dissolution du mariage                                                                                                    |                                                                                                    |
| Complément                                                                                                    |                                                                                                    |
| Motif de la dissolution                                                                                                    |                                                                                                    |
|                                                                                                    |                                                                                                    |

Illustration B - 17: Données relatives au mariage (ISR 5.15)

La date du mariage est déjà proposée par le système. De ce fait, il ne vous reste plus qu'à compléter le lieu de célébration du mariage. Cliquez sur le bouton *Retour* (les données sont automatiquement sauvegardées) pour revenir au masque précédent:

|                                                                     | Conjoint                                                                                                    |
|---------------------------------------------------------------------|----------------------------------------------------------------------------------------------------|
| Si une coche apparaît<br>dans cette case, la<br>relation correspon- | marié/e depuis 12.06.1999<br>05. Mai 1968, Genève GE<br>de Berne BE<br>de la Monnier, Caroline, et du Monnier, Denis |
|                                                                     | ★ ▲ F 4-Rel. mariage 3-Type de relation                                                                              |

Illustration B - 18: Relations de famille actives et dissoutes (ISR 5.13) – Case relative à la relation

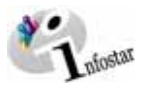

Si une coche apparaît dans la case du masque **Relations de famille actives et dissoutes (ISR 5.13),** la mise en relation a réussi. Dans ce cas, ouvrez le masque **Personne (ISR 5.1)** afin de clôturer la saisie.

#### 2.22 Contrôle

Après la clôture de la transaction, contrôlez les relations et les droits de cité. Appelez en premier les données d'épouse et vérifiez la relation en cliquant sur le bouton *Statut personnel* de l'époux dans le masque **Relations de famille actives et dissoutes (ISR 5.13)**. Vous accédez alors au masque **Statut personnel (ISR 0.10)**. A l'aide du bouton *Statut familial*, contrôlez la relation actuelle dans le masque **Relations actuelles de la personne (ISR 0.20)**. Dans ce même masque, cliquez sur le bouton *Sélectionner* (en dessous les données de l'épouse) afin de vérifier la relation à partir de la femme.

La vérification ne peut se faire que si la transaction des deux époux a été clôturée. Les relations doivent également être contrôlées par les offices de l'état civil qui ne possèdent pas l'autorisation de clôturer les transactions.

#### 2.23 Saisie individuelle des deux époux

L'utilisation de ce type de saisie, où chaque partenaire est saisi individuellement (contrairement à l'enregistrement avec le bouton *Conjoint*), résulte souvent des communications reçues.

Ainsi, lors de la saisie (dans notre exemple, il s'agit de l'épouse), le système n'affiche aucune proposition dans le masque **Personne (ISR 5.1)** puisqu'elle est saisie séparément (voir chapitre 1 de ce module) et non en partant du bouton **Conjoint** du mari.

Une mise en relation n'est possible que lorsque les deux personnes ont le même état civil, donc uniquement après la saisie de la seconde personne.

Recherchez ensuite l'époux dans les relations de famille en cliquant sur les jumelles situées sous le champ Conjoint du masque **Relations de famille actives et dissoutes (ISR 5.13)**:

|                                                          | Conjoint                         |
|----------------------------------------------------------|----------------------------------|
| Cliquez sur ce bouton<br>pour rechercher le<br>conjoint. |                                  |
| I                                                        | ARel. mariage 3-Type de relation |

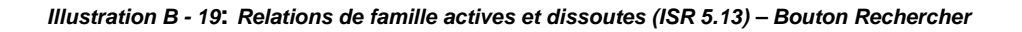

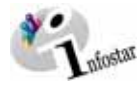

familla)

Si la recherche de la personne a abouti, une proposition vous sera faite sur la base des inscriptions figurant dans la banque de données. Dans chaque cas, les données doivent être vérifiées avant d'être reprises:

| Inf | osta     | r / Séle | ectio  | n de la personne | (ISR 0.0 | 4.1)     |                    |     |            |        |                | ×        |    |                 |       |  |
|-----|----------|----------|--------|------------------|----------|----------|--------------------|-----|------------|--------|----------------|----------|----|-----------------|-------|--|
| Γ   | P        | 1        |        |                  |          |          |                    |     |            |        |                |          |    |                 |       |  |
| L   | <u> </u> | J        |        |                  |          |          |                    |     |            |        |                |          |    |                 |       |  |
|     | No.      |          | AC     | Nom              |          | Prénoms  | Nom de célibataire | e N | aissance   | Lieu   |                |          |    |                 |       |  |
|     |          | 10320    | 1<br>1 | Monnier          |          | Jaques   |                    |     | 12.07.1965 | Genève |                | <u> </u> |    |                 |       |  |
|     |          | 10318    | 1      | Monnier          |          | Mireille | Broquet            |     | 06.08.1968 | Morges |                |          |    |                 |       |  |
|     |          |          |        |                  |          |          | ·                  |     |            | Ŭ      |                |          |    |                 |       |  |
|     |          |          |        |                  |          |          |                    |     |            |        |                |          |    |                 |       |  |
|     |          |          |        |                  |          |          |                    |     |            |        |                |          |    |                 |       |  |
|     |          |          |        |                  |          |          |                    |     |            |        |                |          |    |                 |       |  |
|     |          |          |        |                  |          |          |                    |     |            |        |                |          |    |                 |       |  |
|     |          |          |        |                  |          |          |                    |     |            |        |                |          |    |                 |       |  |
|     |          |          |        |                  |          |          |                    |     |            |        |                |          |    |                 |       |  |
|     |          |          |        |                  |          |          |                    |     |            |        |                |          |    |                 |       |  |
|     |          |          |        |                  |          |          |                    |     |            |        |                |          |    |                 |       |  |
|     |          |          |        |                  |          |          |                    |     |            |        |                |          |    | liquoz su       | r lo  |  |
|     |          |          |        |                  |          |          |                    |     |            |        |                |          |    | nyuez su        |       |  |
|     |          |          |        |                  |          |          |                    |     |            |        |                |          |    |                 | pren- |  |
|     |          |          |        |                  |          |          |                    |     |            |        |                |          |    | <b>re</b> apres | avoir |  |
|     |          |          |        |                  |          |          |                    |     |            |        |                |          | Se | electionn       | e une |  |
|     |          |          |        |                  |          |          |                    |     |            |        |                | +        | pe | ersonne.        |       |  |
| 1   |          |          |        |                  |          |          |                    |     |            |        |                |          | L  |                 |       |  |
|     |          |          |        |                  |          |          |                    |     |            |        | <u>R</u> eprer | ndre     |    |                 |       |  |
|     |          |          |        |                  |          |          |                    |     |            |        |                |          |    |                 |       |  |

Illustration B - 20: Sélection de la personne (ISR 0.04.1)

Si vous cliquez deux fois sur le nom de la personne choisie ou si vous sélectionnez l'inscription à l'aide du bouton *Reprendre*, vous accédez au masque **Type de relation (ISR 5.14)**:

|                                                                              | 🕮 Infostar / Type de relation (ISR 5.14)                                                                                                    | ×        |
|------------------------------------------------------------------------------|----------------------------------------------------------------------------------------------------|----------|
|                                                                              | ×                                                                                                    |          |
|                                                                              | Personne mise en relation avec la personne concernée<br>10318, Monnier, Loîc, Actif / clôtur<br>marié/e depuis 12.06.1999<br>05. Mai 1988, Genève GE<br>de Berne BE<br>de la Monnier, Caroline, et du Monnier, Denis<br>Type directintion |          |
| Vérifiez<br>l'exactitude des<br>inscriptions<br>contenues dans<br>ces champs | Personne concernée<br>10319, Monnier, Mireille, cél. Broquet, Insér<br>marié/e depuis 12.06.1999<br>06. Août 1970, Morges VD<br>de Berne BE                                                                                               |          |
|                                                                              | Type de la relation     Lien conjugal       Motif de l'annulation                                                                                                    | <u> </u> |

Illustration B - 21: Type de relation (ISR 5.14)

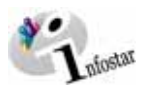

Dans cette fenêtre, inscrivez la *date de validité* et le *type de relation*. Cliquez sur le bouton *Re-tour* et ouvrez le masque **Données relatives au mariage (ISR 5.15)** à l'aide du bouton <u>4</u>-*Rel. Mariage* afin de définir le lieu de célébration du mariage:

| 🎇 Infostar / Données relatives au mariage (ISR 5.15)                                                                                        | ×                                                                                                    |
|----------------------------------------------------------------------------------------------------|----------------------------------------------------------------------------------------------------|
| ×                                                                                                    |                                                                                                    |
| Personne concernée<br>10319, Monnier, Mireille, cél. Broquet, Insér<br>marié/e depuis 12.06.1999<br>06. Août 1970, Morges VD<br>de Berne BE | Conjoint<br>10318, Monnier, Loîc, Actif / clôtur<br>marié/e depuis 12.06.1999<br>05. Mai 1968, Genève GE<br>de Berne BE<br>de la Monnier, Caroline, et du Monnier, Denis |
| Célébration du mariage Date de célébration du mariage Lieu de célébration du mariage Lausanne                                               | VD ?                                                                                                    |
| Complément Remarque quant au nom porté                                                                                                    |                                                                                                    |
| Dissolution mariage Date de dissolution du mariage                                                                                          |                                                                                                    |
| Lieu de dissolution du mariage Complément                                                                                                   |                                                                                                    |
| Motif de la dissolution                                                                                                    |                                                                                                    |

Illustration B - 22: Données relatives au mariage (ISR 5.15)

La transaction peut ensuite être clôturée.

## 2.3 Enfant

#### 2.31 Avec le bouton Enfant du masque Personne

La manière la plus simple et la plus sûre consiste à saisir un enfant à l'aide du bouton *Enfant* qui est actif dès que la ressaisie de l'un des parents dans le masque **Personne (ISR 5.1)** est clôturée.

Vous pouvez aussi rechercher le père et, après avoir repris son statut personnel actif dans le masque **Inscriptions relatives à la personne (ISR 5.9)**, cliquez sur le bouton **Enfant** dans le masque **Personne (ISR 5.1)**:

| Lieu de naissance                         | Morges                 |                |     |                | VD ?                                |                             |
|-------------------------------------------|------------------------|----------------|-----|----------------|-------------------------------------|-----------------------------|
| Complément<br>Etat civil<br>Statut de vie | marié/e                | 4              | dès | 12.06.1999     | Sous tutelle                        | Cliquez ici<br>pour saisir  |
| Filiation                                 | Changement sexe        | Changement nom |     |                |                                     | les données<br>de l'enfant. |
| Déclaration nom                           | Décès                  | Décl. absence  |     | Conjoint       | Enfant Frères et soeurs 🔐 🛍         |                             |
| Corriger                                  | Corbeille              | Parents        |     | Droits de cité | Relations de famille Données compl. |                             |
| 05005S:1144: La tra                       | ansaction a été clôtur | ée l           |     |                | TX9101 T                            | ]                           |

Illustration B - 23: Personne (ISR 5.1) – Bouton Enfant

Astuce: Choisissez la personne qui transmet légalement le droit de cité à l'enfant.

Vous vous trouvez alors dans le masque **Personne (ISR 5.1)** qui affiche déjà certaines données d'état civil se rapportant à l'enfant (sur la base de celles du père déjà saisi dans le système). Complétez ensuite les données nécessaires à la saisie de l'enfant (voir à partir du chapitre 1.1 de ce module).

Les données correspondantes sont déjà affichées dans le masque **Droits de cité (ISR 0.70)**. Supprimez les données erronées en cas de propositions incorrectes, p.ex. si les droits de cité ne peuvent être transmis par la personne correspondante.

Si vous effectuez la ressaisie en partant de la mère, vous devrez encore procéder aux adaptations nécessaires (motif d'acquisition/date de validité ainsi que la suppression des propositions incorrectes) resp. à la saisie des droits de cité. Cliquez sur *Insérer* pour reprendre les droits de cité proposés ou saisis.

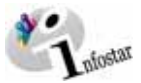

Vous accédez ensuite au masque Relations de famille actives et dissoutes (ISR 5.13):

| 🎇 Infostar / Relations de fa                                                                                 | amille actives et c                | lôturées (ISR 5.13) |                |                        | ×                          |
|----------------------------------------------------------------------------------------------------|------------------------------------|---------------------|----------------|------------------------|----------------------------|
| ▶ ▶ ♦                                                                                                    |                                    |                     |                |                        |                            |
| Mère                                                                                                    |                                    |                     | Père           |                        |                            |
| Nom de famille                                                                                               | Prénoms                            | Naissance           | Nom de famille | Prénoms                | Naissance                  |
| Monnier                                                                                                    | Mireille                           | 06.08.1970          | Monnier        | Loîc                   | 05.05.1968                 |
|                                                                                                    |                                    | 1 Type de relation  |                | ,                      |                            |
| 10321, Monnier, Isabell<br>célibataire<br>12. Juin 2000, Berne Bf<br>de Berne BE<br>de la Monnier, Mireille, | e, Insér<br>E<br>et du Monnier, Lo | îc                  |                |                        |                            |
|                                                                                                    |                                    |                     | <u></u>        | <u>4</u> -Rel. mariage | <u>3</u> -Type de relation |
| Enfants                                                                                                    |                                    |                     |                |                        |                            |
| Nom                                                                                                    |                                    | Prénoms             | Se             | xe                     | Naissance                  |
|                                                                                                    |                                    |                     |                |                        |                            |
| XA                                                                                                    |                                    |                     |                |                        | 5-Type de relation         |

Illustration B - 24: Relations de famille actives et dissoutes (ISR 5.13)

Comme vous pouvez le constater dans le masque ci-dessus, l'enfant a été attribué aux deux parents.

Pour établir la relation avec la mère, cliquez sur le bouton <u>1</u>-Type de relation afin d'ouvrir le masque Type de relation (ISR 5.14):

| 🚟 Infostar / Type de relation (ISR 5.14)               | X                                                                                                    |
|--------------------------------------------------------|----------------------------------------------------------------------------------------------------|
| X 15                                                   |                                                                                                    |
| ⊢Personne mise en relation avec la personne concernée  |                                                                                                    |
| 10319, Monnier, Mireille, cél. Broquet, Actif / clôtur |                                                                                                    |
| marié/e depuis 12.06.1999                              |                                                                                                    |
| de Berne BE                                            |                                                                                                    |
| de la Broquet, Charlotte, et du Broquet, Marc          |                                                                                                    |
| Type d'inscriptio                                      | n Personne / Ressaisie                                                                                          |
|                                                        |                                                                                                    |
| Personne concernée                                     |                                                                                                    |
| 10321, Monnier, Isabelle, Insér                        |                                                                                                    |
| celibataire<br>12 Juin 2000 Berne BE                   |                                                                                                    |
| de Berne BE                                            |                                                                                                    |
| de la Monnier, Mireille, et du Monnier, Loîc           |                                                                                                    |
|                                                        |                                                                                                    |
| lype de la relation                                    | Lien mère / enfant établi à la naissance                                                                        |
| Motif de l'annulation                                  | The second second second second second second second second second second second second second second second se |
| Début de la relation                                   | 12.06.2000                                                                                                    |
| Fin de la relation                                     | 31.12.9999                                                                                                    |
|                                                        |                                                                                                    |
|                                                        |                                                                                                    |
|                                                        |                                                                                                    |

Illustration B - 25: Type de relation (ISR 5.14)

Toutes les données sont déjà remplies (*Personne mise en relation avec la personne concernée*, *Type de la relation, dates de validité*, etc.). Après avoir procéder au contrôle et effectué les modifications éventuelles, revenez au masque **Relations de famille actives et dissoutes (ISR 5.13)** à l'aide du bouton *Retour*. Répétez la procédure pour l'établissement de la relation avec le père en cliquant sur le bouton <u>2</u>-*Type de relation*.

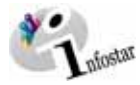

Avant de cliquer sur le bouton *Retour* pour revenir au masque précédent, contrôlez si une coche figure dans la case située à gauche des boutons se rapportant au type de relation. Si tel est le cas, la relation est activée:

| Si une coche figure<br>dans cette case, la<br>relation avec la<br>mère est activée. | Mère<br>Nom de famille<br><mark>Monnier</mark> | Prénoms<br>Mireille | Naissance<br>06.08.1970    | Père<br>Nom de famille<br>Monnier | Prénoms<br>Loîc | Naissance<br>05.05.1968 | Si cette case est<br>cochée, la relation<br>avec le père est<br>établie. |
|-------------------------------------------------------------------------------------|------------------------------------------------|---------------------|----------------------------|-----------------------------------|-----------------|-------------------------|--------------------------------------------------------------------------|
|                                                                                     |                                                |                     | <u>1</u> -Type de relation | <u>С</u> × м                      | <u>.</u>        | 2-Type de relation      |                                                                          |

Illustration B - 26: Relations de famille actives et clôturées (ISR 5.13) – Coches de relation

Pour que la relation soit établie, une coche doit toujours apparaître dans la case située à gauche des boutons relatifs au type de relation.

Poursuivez comme auparavant et clôturez la saisie de l'enfant.

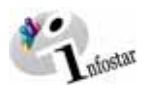

#### 2.32 Mise en relation d'un enfant avec un parent déjà enregistré

Une autre procédure possible est la saisie indépendante d'un enfant, comme nous l'avons vu à partir du chapitre 1.1 de ce module se rapportant à la saisie des personnes.

Vous saisissez entièrement les données de l'enfant dans le masque **Personne (ISR 5.1)**. Vous introduisez ensuite les noms des parents dans le masque **Nom des parents lors de l'établissement de la filiation (ISR 0.73)** et terminez par la saisie des droits de cité dans la fenêtre **Droits de cité (ISR 0.70) (**qui ne contient aucune donnée).

Dans le masque **Relations de famille actives et clôturées (ISR 5.13)**, recherchez les personnes à mettre en relation avec l'enfant:

|                                                                                                    | Infostar / Relations de famille actives et clôturées (ISR 5.1)         Mêre         Nom de famille         Prénoms         Naissance         L'Eype de relation | 3)<br>Père<br>Nom de famille Prénoms | Naissance          |
|----------------------------------------------------------------------------------------------------|----------------------------------------------------------------------------------------------------|--------------------------------------|--------------------|
| Si vous cliquez sur les<br>jumelles, vous pouvez re-<br>chercher la mère et la met-<br>tre en relation avec l'enfant<br>au moyen du bouton <i>1-</i><br><i>Type de relation</i> en ac- | Personne<br>10321, Monnier, Isabelle, Insér<br>célibataire<br>12. Juin 2000, Berne BE<br>de Berne BE<br>de la Monnier, Mireille, et du Monnier, Loîc            | Conjoint                             | eeType de relation |
| tionnant le bouton <b>Retour</b> .<br>Procédez de même pour la<br>mise en relation avec le<br>père au moyen du bouton<br><b>2-Type de relation</b> .                                   | Enfants                                                                                                    | Sexe                                 | Naissance          |

Illustration B - 27: Relations de famille actives et clôturées (ISR 5.13)

Après avoir recherché les parents dans la fenêtre appropriée et effectué la mise en relation dans le masque **Type de relation (ISR 5.14)**, clôturez la saisie et contrôlez la mise en relation (cf. à partir du chapitre 2 de ce module).

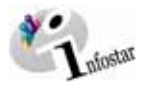

familla)

#### 2.4 Frères et sœurs

La saisie des frères et sœurs s'effectue de manière analogue à celle d'un enfant. S'ils ont les mêmes parents (ou le même père et pour autant qu'il possède la nationalité suisse), commencez la saisie de l'un des enfants en cliquant sur le bouton **Frères et sœurs** dans le masque **Personne (ISR 5.1)**.

|   | Lieu de naissance   | Berne                 |                |                | BE ?                                |                   |
|---|---------------------|-----------------------|----------------|----------------|-------------------------------------|-------------------|
|   | Complément          | ,<br>[                |                |                |                                     | Cliquez sur ce    |
|   | Etat civil          | célibataire           | 7              | dès            | E Sous tutelle                      | bouton pour       |
|   | Statut de vie       | en vie                | -              |                |                                     | saisir les frères |
|   |                     |                       |                |                |                                     | et sœurs.         |
|   | Filiation           | Changement sexe       | Changement nom |                |                                     |                   |
|   | Déclaration nom     | Décès                 | Décl. absence  | Conjoint       | Enfant Frères et soeu <u>rs </u>    |                   |
|   | Corriger            | Corbeille             | Parents        | Droits de cité | Relations de famille Données compl. |                   |
| ſ | 05005S:1144: La tra | nsaction a été clôtur | ée l           |                | TX9101 T                            |                   |

Illustration B - 28: Personne (ISR 5.1) – Bouton Frères et sœurs

Si les frères et sœurs n'ont pas les deux mêmes parents, commencez la saisie d'un enfant à l'aide du bouton *Enfant* en partant du parent avec lequel une relation de famille existe.

La saisie des autres frères ou sœurs est identique à celle d'un enfant (cf. chapitre 2.3).

#### Fonction de contrôle: seuls les enfants communs au couple

Pour rechercher une transaction Personne, cliquez d'abord cliquer sur le bouton **Nouveau** dans le masque **Personne (ISR 5.1)** 

Recherchez la personne concernée dans le masque **Recherche de personne (ISR 0.04)**. Vous accédez ensuite à la fenêtre **Inscriptions relatives à la personne (ISR 5.9)** où vous pouvez reprendre le statut personnel à l'aide du bouton <u>*Reprendre*</u>.

Dans le masque **Personne (ISR 5.1)**, cliquez sur le bouton **Relations de famille** pour arriver au masque **Relations de famille actives et dissoutes (ISR 5.13).** Actionnez le bouton suivant qui se trouve situé en dessous du champ de la personne concernée:

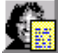

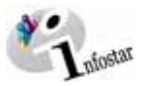

Vous ouvrez ainsi la fenêtre **Statut personnel (ISR 0.10)**. Le bouton ci-dessous vous permet d'accéder au masque **Relations actuelles de la personne (ISR 0.20)**:

80

| C Infostar / Relations actuelles de la perso<br>Eichier 2                                                                                                    | nne (ISR 0.20)            |                                                                   |                                                                                                    |                                           | <u> </u> |
|----------------------------------------------------------------------------------------------------|---------------------------|-------------------------------------------------------------------|----------------------------------------------------------------------------------------------------|-------------------------------------------|----------|
| 3                                                                                                    |                           |                                                                   |                                                                                                    |                                           |          |
| Mère                                                                                                    |                           | Père                                                              |                                                                                                    |                                           |          |
| 10111, Egger, Tina, cel: Steffen, Actif /<br>mané/de dpusito 50 At 1967<br>19. Février 1940, Thoune BE<br>de Zollikofen BE<br>de la Steffen, Erika, et du Steffen, Otto<br>El Selectionner | Nêre adoptive             | 10110,<br>marié/e<br>12. Déc<br>de Zolli<br>de la E               | Egger, Peter, Actif / clôtur<br>depuis 05.04.1967<br>sembre 1933, Riggisberg B<br>kofen BE<br>gger, Sonja, et du Egger, H               | E<br>Hans<br>Père ado                     | ptif     |
| Personne<br>10116, Egger, Alain, Actif / clôtur<br>marié/e depuis 25.08.1991<br>13. Janvier 1968, Berne BE<br>de Zollikofen BE<br>de la Egger, Tina, et du Egger, Peter                    |                           | Conjoint/<br>10117,<br>marié/e<br>11. Juil<br>de Zolli<br>de la B | e<br>Egger, Marie, cél. Borwin,<br>depuis 25.08.1991<br>et 1969, Bulle FR<br>kofen BE, Sion VS, Salque<br>orwin, Juliette, et du Borwir | Actif / clôtur<br>men VS<br>n, Jean       |          |
|                                                                                                    |                           |                                                                   | Sélectionner                                                                                                    |                                           |          |
| Enfants<br>Nom                                                                                                    | Prénoms                   |                                                                   | Naissance Sexe                                                                                                    | Droit(s) de cité                          |          |
| 1 Egger<br>2 Egger<br>3 Mendes                                                                                                    | Reto<br>Tamara<br>Dolores |                                                                   | 06.09.1991 M<br>15.11.1992 F<br>08.03.1993 F                                                                                            | Zollikofen BE<br>Zollikofen BE<br>Espagne |          |
| Sélectionner [                                                                                                    | seuls les enfants com     | muns au co                                                        | uple                                                                                                    |                                           | Þ        |
|                                                                                                    |                           |                                                                   |                                                                                                    | TX9102                                    | T        |

Illustration B - 29: Relations actuelles de la personne (ISR 0.20)

Activez la case Seuls les enfants communs au couple afin que seuls ces enfants apparaissent:

| 🚟 Infostar / Relations actuelles de la person                                                                                                    | ne (ISR 0.20)          |                                                          |                                                                                                    |                          |                   |
|----------------------------------------------------------------------------------------------------|------------------------|----------------------------------------------------------|----------------------------------------------------------------------------------------------------|--------------------------|-------------------|
| Eichier 2                                                                                                    |                        |                                                          |                                                                                                    |                          |                   |
| 3 15                                                                                                    |                        |                                                          |                                                                                                    |                          |                   |
| Mère                                                                                                    |                        | Père                                                     |                                                                                                    |                          |                   |
| 10111, Egger, Tina, cél. Steffen, Actif / clé<br>marié/e depuis 05.04.1967<br>19. Févirer 1940, Thoune BE<br>de Zollikofen BE<br>de la Steffen, Erika, et du Steffen, Otto<br>de la Steffen, Erika, et du Steffen, Otto | Stur Mère adoptive     | 10110, E<br>marié/e<br>12. Déce<br>de Zollik<br>de la Eg | gger, Peter, Actif / Cld<br>depuis 05.04.1967<br>embre 1933, Riggisber<br>ofen BE<br>ger, Sonja, et du Egge<br>Sélectionner | itur<br>g BE<br>vr, Hans | ►<br>Fère adoptif |
| Personne<br>10116, Egger, Alain, Actif / clôtur<br>marié/e depuis 25.08.1991<br>13. Janvier 1968, Berne BE                                                                                                    |                        | Conjoint/e<br>10117, E<br>marié/e<br>11. Juille          | gger, Marie, cél. Bom<br>depuis 25.08.1991<br>et 1969, Bulle FR                                                             | in, Actif / clôt         | ur                |
| de Zollikofen BE<br>de la Egger, Tina, et du Egger, Peter                                                                                                    | F                      | de Zollik<br>de la Bo                                    | ofen BE, Sion VS, Sa<br>nvin, Juliette, et du Bo                                                                            | quenen VS<br>nvin, Jean  |                   |
|                                                                                                    |                        |                                                          | Sélectionner                                                                                                    |                          |                   |
| Enfants                                                                                                    |                        |                                                          |                                                                                                    |                          |                   |
| Nom                                                                                                    | Prénoms                |                                                          | Naissance Se                                                                                                    | xe Droit(s)              | de cité           |
| 1 Egger<br>2 Egger                                                                                                    | Reto<br>Tamara         |                                                          | 06.09.1991 M<br>15.11.1992 F                                                                                                | Zollikofi<br>Zollikofi   | en BE<br>en BE    |
|                                                                                                    |                        |                                                          |                                                                                                    |                          | Þ                 |
|                                                                                                    | seuls les enfants comr | nuns au cou                                              | ple                                                                                                    |                          |                   |
|                                                                                                    |                        |                                                          |                                                                                                    | TX910                    | 12 T              |

Illustration B - 30: Relations actuelles de la personne (ISR 0.20)

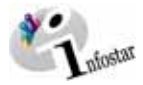

## 2.5 Possibilités de recherche

Pour rechercher une transaction **Personne**, cliquez d'abord sur le bouton **Nouveau** dans le masque **Personne (ISR 5.1)**.

Le système INFOSTAR offre la possibilité de rechercher toutes sortes d'informations. Il peut s'agir de la recherche des relations entre diverses personnes, des droits de cité d'une personne, de demandes relatives à la saisie d'une personne dans INFOSTAR, etc.. Vous trouverez ci-dessous une sélection des diverses possibilités, avec parfois un renvoi au chapitre où l'opération est décrite plus en détail:

| Entrez directement le<br>No Star de la per-<br>sonne recherchée<br>dans ce champ.     | Infostar / Personne (ISR 5.1)         Echier Edition Transaction Alerà 2         Image: State of the state of the sta |                                                                                                    |
|---------------------------------------------------------------------------------------|----------------------------------------------------------------------------------------------------|----------------------------------------------------------------------------------------------------|
| Cliquez sur ce bou-<br>ton pour accéder au<br>masque de recher-<br>che des personnes. | Données personnelles         Nom de famille         Nom de célibataire         Prénoms         Autres noms         Date de naissance         Lieu de naissance         Complément         Etat civil         Statut de vie         en vie         Filiation         Changement sexe         Changement sexe         Changement sexe         Changement sexe         Compleint         Etat civil         Filiation         Changement sexe         Changement sexe         Conjoint         Enfant         Frères et soeurs                                                                                                    | A l'aide de ces<br>quatre boutons,<br>vous accédez rapi-<br>dement au masque<br>correspondant, à<br>des fins de vérifica-<br>tion (les relations<br>familiales ont-elles<br>été effectivement<br>établies?). |
|                                                                                       | Corriger         Corbeile         Parents         Droits de cité         Relations de familie         Données compl           TX9101         T                                                                                                    | 1                                                                                                    |

Illustration B - 31: Personne (ISR 5.1)

Après la saisie d'une personne, il est possible à tout moment de lancer une recherche sur les parents, les droits de cité, les relations de famille et sur les données complémentaires à partir du masque **Personne (ISR 5.1)**. Cela vous évite de parcourir l'ensemble des masques à l'aide du bouton *Suivant*.

La recherche peut être faite par différentes options de recherche (p.ex. d'après la personne, la transaction, etc.).

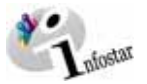

#### Avec le bouton Rechercher une personne

En cliquant sur le bouton *Rechercher* du masque **Personne (ISR 5.1)**, vous accédez au masque **Recherche de personne (ISR 0.4)**. Vous pouvez alors commencer la recherche:

| Eichier 2<br>D M X P2 | personne (ISR 0.04)                            |                                       |
|-----------------------|------------------------------------------------|---------------------------------------|
| Recherche de personne |                                                |                                       |
| Nom                   |                                                | No. STAR                              |
| Prénoms               |                                                |                                       |
| Date de naissance     | au                                             | Nom de famille / de célibataire       |
| Lieu de naissance     | ?                                              | Nom de famille     Nom de célibataire |
| Lieu d'origine        | 2                                              |                                       |
| Tous les noms (ou se  | uls les noms actuels) 🛛 🗖 Recherche phonétique | Sexe                                  |
|                       |                                                | Saisie d'une personne                 |
|                       |                                                | TX9101 T                              |

Illustration B - 32: Recherche de personne (ISR 0.4)

Cette option de recherche est décrite en détail au chapitre 1.1 de ce module, sous le titre "Rechercher une personne dans le système".

Si vous lancez une recherche avec le bouton **Rechercher** du masque **Personne (ISR 5.1)**, une liste de tous les statuts d'une personne saisis jusqu'à présent s'affiche dans le masque **Inscriptions relatives à la personne (ISR 5.9)**. Sélectionnez une inscription et cliquez sur le bouton <u>Reprendre pour consulter chacun des différents statuts personnels</u>.

Entrez seulement quelques critères de recherche dans le masque **Recherche de personne (ISR 0.04)**, vous accédez ainsi à la fenêtre **Sélection de la personne (ISR 0.4.1)**:

| In | osta     | r 7 Séle | ectio | n de la perso | nne (ISR 0. | 04.1)    |                     |    |            |        |           | × |
|----|----------|----------|-------|---------------|-------------|----------|---------------------|----|------------|--------|-----------|---|
| Γ  | P        | 1        |       |               |             |          |                     |    |            |        |           |   |
| L  | *<br>bl- | I        |       | blaus         |             | Duźnawa  | blana da adilestajo |    | blaissana  | 1      |           |   |
|    | INO.     |          | AL    | Nom           |             | Prenoms  | Nom de celibatair   | re | Naissance  | Lieu   |           |   |
|    |          | 10321    | 1     | Monnier       |             | Isabelle |                     |    | 12.06.2000 | Berne  |           | - |
|    |          | 10320    | 1     | Monnier       |             | Jaques   |                     |    | 12.07.1965 | Genève |           |   |
|    |          | 10319    | 1     | Monnier       |             | Mireille | Broquet             |    | 06.08.1970 | Morges |           |   |
|    |          |          |       |               |             |          |                     |    |            |        |           |   |
|    |          |          |       |               |             |          |                     |    |            |        |           |   |
|    |          |          |       |               |             |          |                     |    |            |        |           |   |
|    |          |          |       |               |             |          |                     |    |            |        |           |   |
|    |          |          |       |               |             |          |                     |    |            |        |           |   |
|    |          |          |       |               |             |          |                     |    |            |        |           |   |
|    |          |          |       |               |             |          |                     |    |            |        |           |   |
|    |          |          |       |               |             |          |                     |    |            |        |           |   |
|    |          |          |       |               |             |          |                     |    |            |        |           |   |
|    |          |          |       |               |             |          |                     |    |            |        |           |   |
|    |          |          |       |               |             |          |                     |    |            |        |           |   |
|    |          |          |       |               |             |          |                     |    |            |        |           |   |
|    |          |          |       |               |             |          |                     |    |            |        |           |   |
|    |          |          |       |               |             |          |                     |    |            |        |           |   |
|    |          |          |       |               |             |          |                     |    |            |        |           |   |
|    |          |          |       |               |             |          |                     |    |            |        |           |   |
|    |          |          |       |               |             |          |                     |    |            |        |           |   |
|    |          |          |       |               |             |          |                     |    |            |        |           | + |
|    |          |          |       |               |             |          |                     |    |            |        | Reprendre |   |
|    |          |          |       |               |             |          |                     |    |            |        |           |   |

Illustration B - 33: Sélection de la personne (ISR 0.04.1)

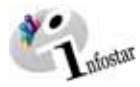

familla)

Cliquez une fois sur la personne sélectionnée pour marquer la ligne correspondante puis sur la touche droite de la souris pour obtenir des informations détaillées. Vous accédez ainsi au masque **Information succincte sur la personne (ISR 0.04.2)**:

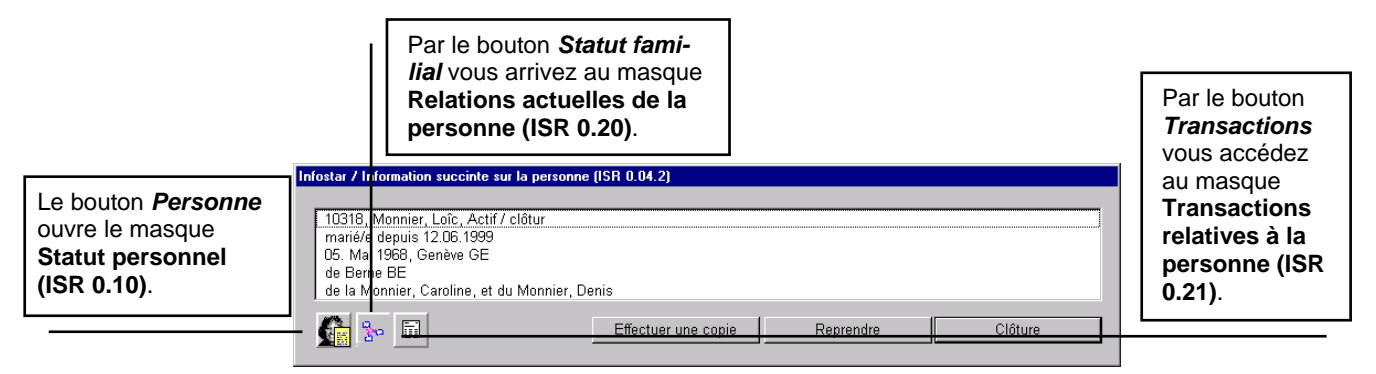

Illustration B - 34: Information succincte sur la personne (ISR 0.04.2)

A partir de ce masque, vous pouvez obtenir des informations sur le statut personnel actuel de la personne sélectionnée, la liste des transactions et les relations actuelles.

#### Avec le bouton Rechercher une transaction

Si vous effectuez la recherche d'une transaction à l'aide du numéro Star, du numéro de la transaction, etc. dans le masque **Personne (ISR 5.1)** et que vous cliquez sur le bouton cité ci-dessus dans le masque **Transactions (ISR 0.01)**, la fenêtre suivante s'affiche:

|                                              | 🚟 Infostar / Recherche de tran | saction (ISR 0.03) |            |                                          |
|----------------------------------------------|--------------------------------|--------------------|------------|------------------------------------------|
|                                              | <u>Fichier</u> ?               |                    |            |                                          |
|                                              |                                |                    |            |                                          |
|                                              | Transaction                    | Star               | <u>ê</u> ê |                                          |
| Inscrivez le numéro                          | Classement office              |                    |            | Si vous entrez le                        |
| dans ce champ (chaque                        | Туре                           | Personne           | ~          | numéro Star dans ce                      |
| transaction possède                          | Etat                           |                    | •          | champ (chaque per-                       |
| son propre numero<br>resp. reçoit un nouveau | Transaction du                 | au                 |            | sonne a un numéro<br>unique), vous accé- |
| numéro) pour arriver                         | Clôture du                     | au                 |            | dez directement aux                      |
| directement à la tran-                       | Office                         | EC Bern            | ?          | données de la per-                       |
| saction.                                     |                                |                    |            | sonne possédant ce                       |
|                                              |                                | TX9101             | Т          | numéro.                                  |
|                                              | F                              |                    |            |                                          |

Illustration B - 35: Recherche de transaction (ISR 0.03)

Si vous recherchez une transaction sauvegardée (état saisi), sélectionnez l'option "saisi" dans le champ **Etat**.

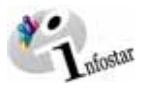

Le numéro d'une transaction – ou du numéro Star – vous facilite la recherche. Une recherche est plus précise avec le numéro de la transaction qu'avec le numéro Star étant donné qu'une personne ne possède qu'un numéro Star mais probablement plusieurs numéros de transactions.

Il est primordial de savoir que le numéro Star et le numéro de transaction sont deux numéros différents.

Il est également possible de procéder à une recherche à partir des relations de famille. Le chapitre 2.22 de ce module vous donne des renseignements complémentaires sur ce genre de recherche.

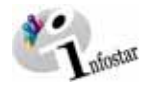

# 3 Cas pratiques

## Cas pratique n° 1

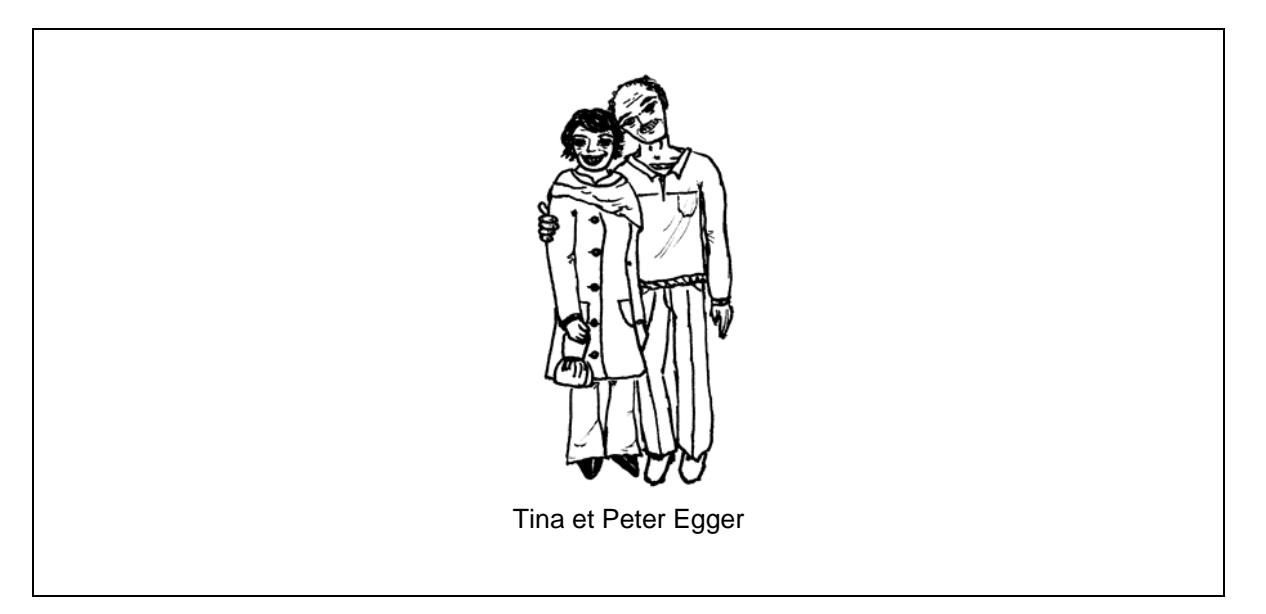

Le 30 septembre 1991, Peter et Tina Egger commandent tous deux un acte d'origine à l'office de l'état civil de Berne.

Enregistrez ces personnes dans le système.

#### Voir le feuillet du registre des familles 11/860 Zollikofen au module E

Suite des masques utilisés relatifs à cet exemple:

| Conserver 2  Conserver 2  Cons                                                                                                    | Infostar / Personne (                                                                                                    | ISR 5.1)                          |          |                                        |                     |                  |                     |                                     |           |                        |     |
|----------------------------------------------------------------------------------------------------|----------------------------------------------------------------------------------------------------|-----------------------------------|----------|----------------------------------------|---------------------|------------------|---------------------|-------------------------------------|-----------|------------------------|-----|
|                                                                                                    | chier Gérer Transactio                                                                                                    | n: Changer ver                    | 2        |                                        |                     | 1 1              |                     |                                     |           |                        |     |
| Transaction                                                                                                    | D 8 📆 🗙                                                                                                    | R A                               | FN       | <u>B</u>                               | <u>≣</u> t          |                  |                     |                                     |           |                        |     |
| a. STAR b. Lieu/Date évérément be be be be be be be be be be be be be                                                                                                    | Transaction                                                                                                    |                                   |          |                                        |                     |                  |                     |                                     |           |                        |     |
| STAR     STAR     Start     Start     Sta                                                                                                    |                                                                                                    | $\sim$                            | /        |                                        |                     |                  |                     |                                     |           |                        |     |
| Données personnelles Nom de câtoutie Nom de célotatie Nom de célotatie Nom de célotatie Nom de célotatie Nom de célotatie Sexe                                                                                                    | . STAR                                                                                                    | AL Lieu                           | Date évé | nent                                   | e ce                | 18               | ε                   | P                                   | ersonne / | Pessaisia              | 1   |
| Nom de famille Nom de famille Nom de famille Nom de famille Nom de famille Nom de famille Nom de famille Nom de famille Statut de naissance Ueu de naissance Ueu de naissance Ue                                                                                                    | Doonées personnelle                                                                                                    |                                   |          |                                        | 1                   |                  | - ,                 |                                     |           |                        | - 1 |
| Nom de célibation Prénoms Autres noms Décé de naissance Useu de naissance Compliment Etat civil Etat civil Eta                                                                                                    | Nom de famille                                                                                                    |                                   |          |                                        |                     |                  |                     |                                     |           |                        |     |
| Prénoms  Autres noms  Date de naissance  Out de naissance  Complément  Etat civil  Philodon  Champtement sous  Champtement sous  Champteme                                                                                                    | Nom de célibataire                                                                                                    | <u> </u>                          |          | $\sim$                                 |                     |                  |                     |                                     |           |                        |     |
| Autres noms Date de naissance ou année Heure Heure Heure A/B  Complement Etat civil Etat civil Etat                                                                                                    | Prénoms                                                                                                    |                                   |          |                                        |                     |                  |                     |                                     |           | Sexe                   |     |
| Date de naissance         ou année         Heure         Heure A/B         Image: Complement Exact on the complement Exact on the complement Exact on the complement Exact on the complement Exact on the complement Exact on the complement Exact on the complement exact on the complement exact on the complemen                                                                                                    |                                                                                                    |                                   |          |                                        |                     |                  |                     |                                     |           |                        |     |
| Lieu de naissance<br>Complément<br>Eta civil<br>Eta civil<br>Eta civil<br>Eta civil<br>Eta civil<br>Eta civil<br>Efiliation.<br>Changement sex:<br>Changement sex:<br>Changemen | Autres noms                                                                                                    | <u> </u>                          |          |                                        |                     |                  |                     |                                     | _         | Jone                   | 1 4 |
| Complement  Eta chi  Eta chi                                                                                                    | Autres noms<br>Date de naissance                                                                                                    |                                   | ou anné  | ie 🔽                                   | Heu                 | re               | -                   | leure A/B                           |           | Jone                   |     |
| Etat civil 2 3 de Saus tutelle<br>Statut de vie 9 Saus tutelle<br>Fritarian. Oborgement sexe. Chorgement nom.<br>Declaration nom. Decke. Ofer alseence. Conjunt/e: Ethere. Ethere. Savere et nonoras. Conjunt/e:<br>Configer: Efficier: Parents Droits de cité Relations de familie Donnes conjunt.                                                                                                    | Autres noms<br>Date de naissance<br>Lieu de naissance                                                                               |                                   | ou anné  | ie 🗌                                   | Heu                 | re               | -                   | leure A/B                           |           | <br>[                  | 2   |
| Statut de vie         an me         an           Efición:         Dirargement seve:         Changement seve:         Changement seve:         Changement seve:         Complette:         Effert:         Effert:         Effert:         Complette:         Complette: </th <th>Autres noms<br/>Date de naissance<br/>Lieu de naissance<br/>Complément</th> <th></th> <th>ou anné</th> <th>ie 🗌</th> <th>Heu</th> <th>re</th> <th>-</th> <th>leure A/B</th> <th></th> <th>[</th> <th>2</th>                                                                                                    | Autres noms<br>Date de naissance<br>Lieu de naissance<br>Complément                                                                 |                                   | ou anné  | ie 🗌                                   | Heu                 | re               | -                   | leure A/B                           |           | [                      | 2   |
| Fillation         Obsergement sens         Changement nom           Déclamistion nom         Décla         Offil sécence         Complettée         Extend         Entres éticenoms         Configer           Configer         Efficer         Parents         Dontes config         Configer         Configer <td< th=""><th>Autres noms<br/>Date de naissance<br/>Lieu de naissance<br/>Complément<br/>Etat civil</th><th>2</th><th>ou anné</th><th>ie 🗌</th><th>Heur</th><th>re 🗌</th><th></th><th>leure A/B</th><th>Sous t</th><th>utelle</th><th>2</th></td<>                                                                                                    | Autres noms<br>Date de naissance<br>Lieu de naissance<br>Complément<br>Etat civil                                                   | 2                                 | ou anné  | ie 🗌                                   | Heur                | re 🗌             |                     | leure A/B                           | Sous t    | utelle                 | 2   |
| Effición         Obrongement serve         Obrongement norm           Bédianotion nom         Bédianotion nom         Bédianotion nom         Bédianotion nom           Opriger         Efficient         Queriger         Efficient         Dannées compli                                                                                                    | Autres noms<br>Date de naissance<br>Lleu de naissance<br>Complément<br>Etat civil<br>Statut de vie                                  | en vie                            | ou anné  | ie 🗌                                   | Heur<br>V d         | re 🗌             | -                   | leure A/B                           | Sous t    | utelle                 | 2   |
| DEdamition.nom.         DEdie         DEdie science.         Comparitie.         Extent         Device.ct.covers.         Image: Comparitie.         Extent         Image: Comparitie.         Extent         Image: Comparitie.         Extent         Image: Comparitie.         Extent         Image: Comparitie.         Extent         Image: Comparitie.         Extent         Image: Comparitie.         Extent         Image: Comparitie.         Image: Comparitie. <th>Autres noms<br/>Date de naissance<br/>Lieu de naissance<br/>Complément<br/>Etat civil<br/>Statut de vie</th> <th>2<br/>en vie</th> <th>ou anné</th> <th>ie 🗌</th> <th>Heur<br/>V d</th> <th>ee<br/>ès</th> <th> ) =</th> <th>ieure A/B</th> <th>Sous t</th> <th>utelle</th> <th>2</th>                                                                                                    | Autres noms<br>Date de naissance<br>Lieu de naissance<br>Complément<br>Etat civil<br>Statut de vie                                  | 2<br>en vie                       | ou anné  | ie 🗌                                   | Heur<br>V d         | ee<br>ès         | ) =                 | ieure A/B                           | Sous t    | utelle                 | 2   |
| Configer: Efficier: Parents Droits de cité Relations de famille Données compl                                                                                                    | Autres noms<br>Date de naissance<br>Lieu de naissance<br>Complément<br>Etat civil<br>Statut de vie<br>Efficiton                     | en vie<br>Changemen               | ou anné  | be                                     | Heur                | e e              | ,                   | leure A/B                           | Sous t    | utelle                 | 7   |
|                                                                                                    | Autres noms<br>Date de naissance<br>Lieu de naissance<br>Complément<br>Etat civil<br>Statut de vie<br>Filiation.<br>Déclangtion.nom | en vie<br>Changemen<br>Droër      | ou anni  | ie<br>Stongemert,<br>Ofoli storen      | Heur                | ee ees conjoint/ | - F                 | leure A/B                           | Sous t    | utelle<br>res.et.cocco | 2   |
| 129109                                                                                                    | Autres noms Date de naissance Lieu de naissance Complément Etat civil Etat civil Etat de vie Etition Etfiliation Etfiliation Compen | 2<br>en vie<br>Changemen<br>Décès | ou anni  | ie<br>Changement,<br>Ofali sboen<br>Pa | d<br>rom)<br>arents | ee Conjointi     | P<br>C<br>s de cité | ieure A/B  <br>Enfint:<br>Relations | Sous b    | utelle<br>reserisson   | ?   |

| Infostar / Recherch               | de personne (ISR 0.4)                            | _ O ×                           |
|-----------------------------------|--------------------------------------------------|---------------------------------|
| Eichier 2                         |                                                  |                                 |
| DWXB                              |                                                  |                                 |
| Rechercher<br>Recherche de persor | ne                                               |                                 |
| Nom                               | Egger                                            | No. STAR                        |
| Prénoms                           | Peter                                            |                                 |
| Date de naissance                 | au                                               | Nom de famille / de célibataire |
| Lieu de naissance                 | 2                                                | C Nom de famille                |
| Lieu d'origine                    |                                                  | 5 Norn de Celoataire            |
| Tous les noms (o                  | a seuls les noms actuels) 🔲 Recherche phonétique | Sexe                            |
|                                   |                                                  | Saisie d'une personne           |
|                                   |                                                  | TX9109                          |

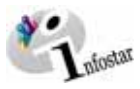

-

| Infester / Recherch | e de pessonne (ISR 0.4)                             | -0                              |
|---------------------|-----------------------------------------------------|---------------------------------|
|                     |                                                     |                                 |
| Nom                 | Egger                                               | No. STAR                        |
| Prénoms             | Peter                                               |                                 |
| Date de naissance   | au                                                  | Nom de famille / de célibataire |
| Lieu de naissance   | 2                                                   | C Nom de famille                |
| Lieu d'origine      | 2                                                   | 5 nom de celibataite            |
| 🗂 Tous les noms (   | au seuls les noms actuels) 🛛 🗖 Recherche phonétique | Sexe                            |
|                     |                                                     | Saisie d'une personne.          |
| 00045 - 115 - 4-000 | ne ne est disponible                                | TX9109                          |

| Infustor / Persunner IISE                       | 4                                           |                                       |                         |
|-------------------------------------------------|---------------------------------------------|---------------------------------------|-------------------------|
| chier Gime Transaction                          | Dianger vers 2                              | $\sim$                                |                         |
|                                                 | * * * 15 🐴 🖻 🖪                              |                                       |                         |
| Transaction<br>10222, Personne, 28. A           | aril 2003, Insér                            | En avant                              |                         |
| 6 STAR 10110                                    | 🍂 Lieu/Date événement 🛛 Berr                | ne BE 22.09.1969 Par                  | ionne / Rescelete       |
| Données personnelles                            |                                             |                                       |                         |
| Nom de famille                                  | gger                                        |                                       |                         |
| Prénoms                                         | ator                                        |                                       | Sexe M -                |
| Autres noms                                     |                                             |                                       | Contract of the         |
| Date de naissance 1                             | 2.12.1933 Bu année                          | Heure Heure A/E                       | 86 2                    |
| Complément                                      |                                             | · · · · · · · · · · · · · · · · · · · |                         |
| Etat civil n                                    | ratié/e 💌                                   | dès 05.04.1967                        | Sous tutelle            |
| stant de vie - Je                               | -                                           |                                       |                         |
| FRIME LC                                        | 6 ercent Commenter                          | a l                                   |                         |
| davening instruments                            | Deale CONdictorean                          | Content/e Enter/                      | Telement hanses   @     |
| Comten:                                         | Effective Paren                             | ts Droits de cité Relations d         | e familie Données compl |
| 0145 : 1142 : Les don                           | la transaction ont été enregis              | strées l                              | TX9109 T                |
| Infostar / Droits de cité                       | (ISR 0.70)                                  |                                       | ×                       |
| < 📭 🔷 🔿                                         |                                             |                                       |                         |
| ransaction                                      |                                             |                                       |                         |
| 10222, Personne, 28. A                          | vril 2003, Insér                            |                                       |                         |
| Personne<br>10110, Egger, Peter, Ir             | nsér                                        |                                       |                         |
| marié/e depuis 05.04.1<br>12. Décembre 1933, R  | 967<br>iggisberg BE                         |                                       |                         |
|                                                 |                                             |                                       |                         |
| Innite de cité                                  |                                             |                                       |                         |
| Lieu d'origine                                  | Zollikofen                                  |                                       | 2                       |
| Complément                                      |                                             |                                       |                         |
| Réf. registre des famille:                      | 11/860                                      |                                       |                         |
| victif de la perte                              | Filiation                                   |                                       |                         |
| valable du                                      | 12.12.1933 au 31.12.999                     | 9                                     |                         |
| Droits de cité/Corp.                            |                                             | 4 6 6 6 7 6                           | E 9 E 10                |
|                                                 |                                             | jor                                   | sére Conimer-           |
| .ieu d'origine                                  | Canton V                                    | /alable du Valable jusqu'au Mr        | otif de l'acquisition   |
|                                                 |                                             |                                       |                         |
|                                                 |                                             |                                       |                         |
| Infostar / Belations de l                       | 8<br>Jamilie actives et clôtwées (ISB 5.13) |                                       | ×                       |
| X Del Cala                                      |                                             |                                       |                         |
| Màre                                            | $\left( \right)$                            | Pàre                                  |                         |
| Nom de famille                                  | Rrénoms Naïssance                           | Nom de famille Prénome                | Naissance               |
|                                                 | $\bigcirc$                                  |                                       |                         |
|                                                 |                                             |                                       |                         |
| -× M                                            | 🗖 🗐 1:Type de relation                      | XX                                    | 2:Type develation       |
| Personne                                        |                                             | Conjoint/e                            |                         |
| 10110, Egger, Peter, In<br>marié/e depuis 05.04 | nsér<br>1967                                |                                       |                         |
| 12. Décembre 1933, R                            | iggisberg BE                                |                                       |                         |
|                                                 |                                             |                                       | $\bigcirc$              |
|                                                 |                                             | 2 X M E 4.Rel.ma                      | ege. 3 yes develation.  |
| Enfants                                         |                                             |                                       | $\bigcirc$              |
| Nom                                             | Prénoms                                     | Sexe                                  | Naissance               |
|                                                 |                                             |                                       |                         |
|                                                 |                                             |                                       |                         |
|                                                 |                                             |                                       |                         |
|                                                 |                                             |                                       |                         |

| Enregistrer                                                                                                    |                                                                                                    |                                                      |                      | or ( ) count ( ) count of |                                                                                                    |                           |                |
|----------------------------------------------------------------------------------------------------|----------------------------------------------------------------------------------------------------|------------------------------------------------------|----------------------|---------------------------|----------------------------------------------------------------------------------------------------|---------------------------|----------------|
|                                                                                                    |                                                                                                    |                                                      |                      |                           |                                                                                                    |                           | _              |
| IO. STAR                                                                                                    | di Lieu/Da                                                                                                    | te événemei                                          | nt Berne             | BE 2                      | 2.09.1969 Pers                                                                                                    | onné / Réssaiste          | - 1            |
| Données personnelle                                                                                                    | 15                                                                                                    |                                                      |                      |                           |                                                                                                    |                           | 37             |
| Nom de famille                                                                                                    | Egger                                                                                                    |                                                      |                      |                           |                                                                                                    |                           |                |
| Nom de célibataire                                                                                                    | [                                                                                                    |                                                      |                      |                           |                                                                                                    |                           |                |
| Prénoms                                                                                                    | Peter                                                                                                    |                                                      |                      |                           |                                                                                                    | Sexe                      | M              |
| Autres noms                                                                                                    |                                                                                                    | Manage Street                                        |                      |                           | 100 mm 1 mm                                                                                                    |                           |                |
| Lieu de naissance                                                                                                    | 12.12.1933                                                                                                    | u annee                                              | 1.16                 | ure                       | Heure Avti                                                                                                    |                           | - 10           |
| Complément                                                                                                    | I HINNISPEIN                                                                                                    |                                                      |                      |                           |                                                                                                    |                           | 124            |
| Etat civil                                                                                                    | mané/e                                                                                                    |                                                      | -                    | des 05.04.1967            | E S                                                                                                    | Sous tutelle              |                |
| Statut de vie                                                                                                    | en vie                                                                                                    |                                                      | •                    | 14                        |                                                                                                    |                           |                |
|                                                                                                    |                                                                                                    |                                                      |                      |                           |                                                                                                    |                           |                |
| €Niklón i                                                                                                    | Champomorites                                                                                                    | ia Chings                                            | montent              |                           |                                                                                                    |                           |                |
| CONTRACTOR REPORT                                                                                                    | Decks                                                                                                    | (incl/idi                                            | aboyenset.           | Gimbint/                  |                                                                                                    | Treffern et nam           | 10             |
|                                                                                                    |                                                                                                    |                                                      |                      |                           |                                                                                                    |                           |                |
| Provident 1                                                                                                    |                                                                                                    | ( ) -                                                | Destrate             | Parallel and              | . Instations of                                                                                                    | manuf Present             |                |
| Compen                                                                                                    | Efficient                                                                                                    |                                                      | Parents              | Droits de cit             | é Relations de                                                                                                    | famille Donné             | es compl       |
| Congen                                                                                                    | Effición -                                                                                                    |                                                      | Parents              | Droits de cit             | é Relations de                                                                                                    | famille Donné             | es compl       |
| Congan                                                                                                    | Efficient<br>arents au début e                                                                                                    | le la filiation (                                    | Parents<br>ISR 0.73) | Droits de cit             | é Relations de                                                                                                    | famille Donné             | es compl       |
| Tofostar / None des p                                                                                                    | Effectiv<br>arents au début e                                                                                                    | le la filiation (                                    | Parents              | Droits de cit             | é Relations de                                                                                                    | familie Donné             | es compl       |
| Infostor / Nors des p                                                                                                    | Effectiv                                                                                                    | le la filiation (                                    | Parents<br>ISR 0.73) | Droits de cit             | e Relations de                                                                                                    | n familie Donné           | es compl       |
| Connies:                                                                                                    | Effectiv<br>execute ou début c                                                                                                    | le la filiation (<br>gger                            | Parents<br>ISR 0.73) | Droits de cit             | é Relations de                                                                                                    | o familie Donné<br>TX9109 | es compl       |
| Connier:<br>Infoster / Nom des p                                                                                                    | Effectiv<br>arents av début<br>e                                                                                                    | le la filiation (<br>gger<br>lans                    | Parents              | Droits de cit             | e Relations de                                                                                                    | a famille Donné           | es compl       |
| Contigen<br>Infestor / Nom des p<br>E<br>E<br>E<br>E<br>E<br>E<br>E<br>E<br>E<br>E<br>E<br>E<br>E                                                                                                    | Effertir<br>anents au début<br>e [                                                                                                    | le la filiation (<br>gger<br>lans                    | Parents              | Droits de cit             | é Relations de                                                                                                    | famille Donné             | es compl       |
| Infoster / Non des p<br>X R  Ann de familie du pêre<br>Prénoms du pêre<br>lutres noms du pêre                                                                                                    | Effertiv<br>seents au début<br>e E                                                                                                    | le la filiation (<br>gger<br>lans                    | Parents              | Droits de cit             | é Relations de                                                                                                    | famille Donné             | es compl       |
| Infortar / Kons des p<br>Infortar / Kons des p<br>X I                                                                                                    | Effectiv<br>e Effectiv<br>e E<br>p                                                                                                    | le to filiation (<br>igger<br>lans<br>igger<br>ionja | Parents              | Droits de cit             | é Relations de                                                                                                    | famille Donné             | es compl       |
| Infostar / None des p<br>Infostar / None des p<br>Infostar / None des p<br>Infostar / None des p<br>Infostar du père<br>Infostar de la mère<br>Infostar de la mère<br>Infostar de la mère                                                                                                    | Effectiv<br>e Effectiv<br>e E<br>p<br>e E<br>P<br>P<br>P<br>P<br>P<br>P<br>P<br>P<br>P<br>P<br>P<br>P<br>P<br>P<br>P<br>P<br>P<br>P<br>P                                                                                                    | le la filiation (<br>igger<br>lans<br>igger<br>ionja | Parents              | Droits de cit             | Felations de la construcción de la construcción | famille Donné             | es compl<br>[1 |
| Infoster / Non des p<br>Infoster / Non des p<br>X R I Infoster / Non des p<br>iorn de familie du pêre<br>lutres noms du pêre<br>lutres noms du pêre<br>sutres noms de la mêre<br>sutres noms de la mêre<br>sutres noms de la mêre                                                                                                    | Effector<br>e Effector<br>e E<br>prère E<br>e adoptif                                                                                                    | le La filiation (<br>igger<br>lans<br>igger<br>ionja | Parents              | Droits de cit             | Felations de la construcción de la construcción | n famille                 | es compl       |
| Connern<br>Infoster / Non des p<br>Trénoms du père<br>utres noms du père<br>utres noms du père<br>utres noms de la mè<br>con de familie du pen<br>trénoms de la mè<br>tom de familie du pen<br>rénoms du père ados                                                                                                    | Efficient<br>aurenta au début<br>e                                                                                                    | le la filiation (<br>igger<br>lans<br>igger<br>ionja | Parents              | Droits de cit             | Relations de                                                                                                    | a tamule   Donné          | es compl       |
| Infeater / None den p<br>Infeater / None den p<br>Infeater / None den p<br>Infeater / None de familie du pên<br>Prénoms du pêre<br>tourtes noms de la mère<br>sutres noms de la mère<br>sutres noms de la mère<br>sutres noms de la mère<br>sutres noms de la mère<br>sutres noms du pêre adop                                                                                                    | Efferen<br>serenta aus défeud e<br>e e e e e e e e e e e e e e e e e e                                                                                                     | le la filiation (<br>igger<br>lans<br>igger<br>ionja | Parents              | Droits de cit             | é Relations de                                                                                                    | famile Donné              | es compl       |
| Infestia / Hone dea per<br>terrifestia / Hone dea per<br>térinores du père<br>iorne de familie de la mè-<br>terrifestia de la mère<br>sutres norns de la mè-<br>terrifestia du père<br>terrifestia du père<br>sutres norns de la mè-<br>sutres norns du père ado<br>sutres norns du père ado<br>sutres norns du père ado                                                                                       | Effector<br>second aux default<br>e<br>e<br>e<br>e<br>auxionation<br>e<br>e<br>auxionation<br>e<br>auxionation<br>e<br>auxionation<br>e<br>auxionation<br>auxionationation<br>auxionationation<br>auxionationation<br>auxionationation<br>auxionationationationationationationationat | le la filiation (<br>igger<br>lans<br>igger<br>ionja | Parents              | Droits de cit             | é ∫Relations de                                                                                                    | tanule Donné              | es compl       |
| Infonter / Hone den pr<br>Infonter / Hone den pr<br>Nemons du père<br>utres noms du père<br>utres noms du père<br>utres noms du père<br>utres noms de la mère<br>utres noms de la mère<br>utres noms du père adop<br>utres noms du père adop<br>utres noms du père adop<br>utres noms du père adop<br>utres noms du père adop<br>utres noms du père adop<br>utres noms du père adop<br>utres noms du père adop | Efferen<br>serenta our début<br>e                                                                                                    | le la filiation (<br>igger<br>ians<br>igger<br>ionja | Parents              | Droits de cit             | ê ∫Relations de                                                                                                    | a famile                  | es compl       |

| 🚟 Infostar / Droits de cité                                                                                                    | (ISB 0.70)           |                   |            |                | X                           |
|----------------------------------------------------------------------------------------------------|----------------------|-------------------|------------|----------------|-----------------------------|
|                                                                                                    |                      |                   |            |                |                             |
| V 15 6 6                                                                                                    | P                    |                   |            |                |                             |
| Transaction                                                                                                    |                      |                   |            |                |                             |
| 10222, Personne, 28. A                                                                                                    | kml 2003, Insér      |                   |            |                |                             |
| Personne                                                                                                    |                      |                   |            |                |                             |
| 10110, Egger, Peter, I<br>marié/e depuis 05.04.1                                                                                                    | nsér<br>1967         |                   |            |                |                             |
| 12. Décembre 1933, R                                                                                                    | liggisberg BE        |                   |            |                |                             |
|                                                                                                    |                      |                   |            |                |                             |
| Paulia da alid                                                                                                    |                      |                   |            |                |                             |
| Lieu d'origine                                                                                                    | Π                    |                   |            |                |                             |
| Complément                                                                                                    |                      |                   |            |                |                             |
| Diff angisten das famille                                                                                                    |                      |                   |            |                |                             |
| Poer, registre des familie                                                                                                    | * <u> </u>           |                   |            |                |                             |
| Motil de l'acquisition                                                                                                    |                      |                   |            |                |                             |
| Motif de la perte                                                                                                    |                      |                   | <u> </u>   |                |                             |
| Valable du                                                                                                    |                      | au 31.12.9999     |            |                |                             |
| Droits de cité/Corp.                                                                                                    | E1 E2                | E3 E4             | Г6 Г6      | E7 E8          | E 9 E 10                    |
|                                                                                                    |                      |                   |            |                | Simulation                  |
| Constant Street                                                                                                    |                      |                   |            | P20            |                             |
| Lieu d'origine.                                                                                                    |                      | Canton Valabl     | e du Valat | bie jusqu'au M | otif de l'acquisition       |
| Zolikolen                                                                                                    |                      | BC 12.12.         | 1933 31.12 | 1.99999        | Hation                      |
| a                                                                                                    |                      |                   |            |                |                             |
|                                                                                                    |                      |                   |            |                | _                           |
| Echier 2                                                                                                    | e personne (ISR 0.4) |                   |            |                |                             |
|                                                                                                    |                      |                   |            |                |                             |
|                                                                                                    |                      |                   |            |                |                             |
| Rechercher<br>Recherche de personne                                                                                                    |                      |                   |            |                |                             |
| Nom                                                                                                    |                      |                   |            | No STA         |                             |
| internet in the second second | Egger                |                   |            |                | °                           |
| Prenoms                                                                                                    | Tina                 |                   |            | G Nor          | uda familia tuta addinitata |
| Date de naissance                                                                                                    | au                   |                   |            | C Nor          | de famille / de celibacarte |
| Lieu de naissance                                                                                                    |                      |                   |            | 2 C Norr       | de célihataire              |
| Lieu d'origine                                                                                                    |                      |                   |            | 2              |                             |
| Tous les noms (ou s                                                                                                    | euls les noms actuel | s) 🔲 Recherche pl | honétique  |                | Sexe                        |
|                                                                                                    |                      |                   |            |                | Saisie d'une personne       |
|                                                                                                    |                      |                   |            |                | TX9109 T                    |

# Saisie d'une personne Cas pratiques

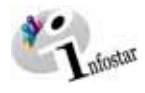

| Infostar / Recherche de personne (ISR 0.4)                       | E                                                                                                    |
|------------------------------------------------------------------|----------------------------------------------------------------------------------------------------|
| Nom Egger                                                        | No. STAR                                                                                                |
| Prénoms Frina<br>Date de naissance au<br>Leu de naissance 2 2    | <ul> <li>Nom de famille / de célibataire</li> <li>Nom de famille</li> <li>Nom de célibataire</li> </ul> |
| Tous les noms (ou seuls les noms actuels) 🔽 Recherche phonétique | Sexe                                                                                                    |
|                                                                  | Saisie d'une personn                                                                                    |
| 1004S : 116 : Aucune pr 11 e n'est disponible                    | TX9109                                                                                                  |

| Indexta / Relations de Lanac Sections et status (SR 5.13)   Indexta / Relations de Lanac Sections et status (SR 5.13)   Relation of the section of the sect | ie. STAR   Nom de familie / de célibataire  Nom de familie  Sexe  Saisie d'une personne  Tx9103  T                                               |
|----------------------------------------------------------------------------------------------------|----------------------------------------------------------------------------------------------------|
| Nem Egger Prénoms Man Date de naissance au Lieu de naissance au Lieu d'origine ?  Tous les noms (ou seuls les noms actuels)  Recherche phonétique  1                                                                                                    | Io, STAR                                                                                                    |
| Prénoms Alan<br>Date de naissance au<br>Lieu de naissance 2<br>Lieu de naissance 2<br>In Tous les noms (ou seuls les noms actuels) r Recherche phonélique<br>1<br>Infestat / Relations du fasate actives et ektratéres (ISR 5.13)<br>X R & & &                                                                                                    | Nom de famille / de célibataire     Nom de famille     Nom de famille     Nom de célibataire     Sexe     Saisie d'une personne     Tx9109     T |
| I TORS HIS TOPS TO SHOT OUT SHOT OUT S | Saisie d'une personne                                                                                                    |
| 14<br>Infector / Relations de famme actives et clóttarées (ISR 5.13)                                                                                                    | TX9109 T                                                                                                    |
| Infonter / Relations de l'anne actives et clâtarées (ISB 5.13)                                                                                                    | 170100                                                                                                    |
| Mère Père Nom de famille Pére Nom de famille I                                                                                                    | Prénomo Naissance                                                                                                    |
| Personne<br>10110, Egger, Peter, Inder<br>manahé degus (5) du 1967                                                                                                    | 2Type devolution.                                                                                                    |
| 12. Décembre 1933, Regelserg BE                                                                                                    | iel marispy   gillypy develation.<br>Naissance                                                                                                   |
|                                                                                                    | <b>C</b> SType derivation                                                                                                    |
| Inforture / Recherche de personne (151 () 4)                                                                                                    |                                                                                                    |
| Nom Egger                                                                                                    | io. STAR                                                                                                    |
| Prénoms Rolf Date de naissance av                                                                                                    | <ul> <li>Nom de famille / de célibataire</li> <li>Nom de famille</li> <li>Nom de célibataire</li> <li>Sexe</li> </ul>                            |
| Trus las sems (su sauls las sems actuals)     C Rechards phonéticue                                                                                                    |                                                                                                    |
| Tous les noms (ou seuls les noms actuels) 🔽 Recherche phonétique                                                                                                    |                                                                                                    |

| 🚓 Infestar / Relations de                    | famille actives et clôturées (ISB 5.13) |                | ×                                  |
|----------------------------------------------|-----------------------------------------|----------------|------------------------------------|
| X Ite 😽                                      | 4                                       |                |                                    |
| Mère<br>Nors de Camille                      | Defense                                 | Père           | Defense Melananan                  |
| Nom de tamine                                | Prenoms Nanssance                       | Nom de samilie | Prenomo ivaissance.                |
|                                              |                                         |                |                                    |
| -                                            |                                         | l              |                                    |
| <u>;                                    </u> | 🗖 🔄 1:Type de relation                  | XXX            | 2:Type develation                  |
| Personne                                     |                                         | Conjoint/e     | 1                                  |
| 10110, Egger, Peter,<br>marié/e depuis 05.04 | , Insér<br>1.1967                       |                |                                    |
| 12. Décembre 1933,                           | Riggisberg BE                           |                |                                    |
| -                                            |                                         |                |                                    |
| <u>S</u>                                     |                                         |                | Rell, mariage, 2:Type, develation. |
| Enfants<br>Nom                               | Prénoms                                 | Sexe           | Naissance                          |
|                                              |                                         |                |                                    |
|                                              |                                         |                |                                    |
|                                              |                                         |                |                                    |
| and see a                                    |                                         |                |                                    |
|                                              |                                         |                | E SType develation.                |
| 🐨 Infestar / Recherche i                     | de pessonne (ISR 0.4)                   |                |                                    |
| Eichier 2                                    |                                         |                |                                    |
| DAXR                                         |                                         |                |                                    |
| Recherche de personn                         | e                                       |                |                                    |
| Nom                                          | Enger                                   |                | No. STAR                           |
| Prénoms                                      | Alain                                   |                |                                    |
| Date de naissance                            | au                                      |                | C Nom de famille / de célibataire  |
| Lieu de naissance                            |                                         | 2              | C Nom de famille                   |
| Lieu d'origine                               |                                         | - 2            | - Anom de cendataire               |
| Tous les noms (ou                            | seuls les noms actuels)                 | honétique      | ▼ Sexe                             |
|                                              | ,,                                      |                |                                    |
|                                              |                                         |                | Saisie d'une personne.             |
| 00004S:115: Aucune                           | personne n'est disponible               |                | TX9109 T                           |
| 🗟 Infestar / Recherche                       | de personne (ISR 0.4)                   |                |                                    |
| Echier 2                                     |                                         |                |                                    |
|                                              |                                         |                |                                    |
| Recherche de personn                         | e                                       |                |                                    |
| Nom                                          | Egger                                   |                | No. STAR                           |
| Prénoms                                      | Rolf                                    |                |                                    |
| Date de naissance                            | au                                      |                | Nom de famille / de célibataire    |
| Lieu de naissance                            |                                         | 2              | C Nom de célibataire               |
| Lieu d'origine                               | <u></u>                                 | 2              |                                    |
| Tous les noms (ou                            | seuls les noms actuels) 🛛 🗖 Recherche p | nonétique      | Sexe                               |
|                                              |                                         |                | Saisie d'une personne              |
|                                              |                                         |                | TX9109 IT I                        |
|                                              |                                         |                |                                    |

| Mère<br>Nom de famille                             | Prénoms              | Naissance          | Père<br>Nom de famille | Prénome        | Naissance                        |
|----------------------------------------------------|----------------------|--------------------|------------------------|----------------|----------------------------------|
| ersonne<br>10110, Egger, Pete<br>marié/e depuis 05 | er, Insér<br>04.1967 | 1:Type de relation | Conjoint/e             | E              | 2.Type de relation               |
| ATT THE AND A REAL ADDRESS                         | h filment and film   |                    |                        |                |                                  |
| 12. Décembre 193                                   | 3, Riggisberg BE     |                    |                        | Rel manage     | 2.Typs, develation.              |
| 12. Décembre 193:<br>Infants<br>Nom                | 3, Riggisberg BE     | Prénoms            | Se Se                  | ARel.,matiage, | 3.Type, develation.<br>Naissance |

18

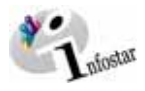

| incostar / Hansaction de donnée                                                                                                    | s complémentaires (ISR 0.7)                                                                                                    | ×                                                                                                    | -                                                                                                    |
|----------------------------------------------------------------------------------------------------|----------------------------------------------------------------------------------------------------|----------------------------------------------------------------------------------------------------|----------------------------------------------------------------------------------------------------|
| X 12 + +                                                                                                    | $\cap \cap$                                                                                                    | <b>`</b>                                                                                                    |                                                                                                    |
| Transaction                                                                                                    | ()_(                                                                                                    | 1                                                                                                    | n                                                                                                    |
| 10222, Personne, 28. Avril 2003.                                                                                                    | Insér                                                                                                    |                                                                                                    |                                                                                                    |
| Classement office                                                                                                    |                                                                                                    | Décision de metification ( radiation                                                                                                    |                                                                                                    |
| Décision indiciaire ou administrat                                                                                                    | im                                                                                                    | Decision de recuncatori radiation                                                                                                    | 0                                                                                                    |
| Date de la décision                                                                                                    | Tune d'autorité                                                                                                    |                                                                                                    |                                                                                                    |
| Autorité                                                                                                    | () pe d'autome                                                                                                    | <u> </u>                                                                                                    |                                                                                                    |
| Lieu                                                                                                    |                                                                                                    | 2                                                                                                    |                                                                                                    |
| Complément                                                                                                    |                                                                                                    |                                                                                                    |                                                                                                    |
|                                                                                                    |                                                                                                    |                                                                                                    |                                                                                                    |
| Date de l'avis                                                                                                    | Type d'institution                                                                                                    |                                                                                                    |                                                                                                    |
| Institution                                                                                                    | - Mer annanner                                                                                                    |                                                                                                    |                                                                                                    |
| Complément                                                                                                    |                                                                                                    |                                                                                                    |                                                                                                    |
| Personne / Lieu                                                                                                    |                                                                                                    | 2                                                                                                    |                                                                                                    |
| Propriété                                                                                                    |                                                                                                    |                                                                                                    |                                                                                                    |
| Remanques                                                                                                    |                                                                                                    |                                                                                                    |                                                                                                    |
| [                                                                                                    |                                                                                                    | ×                                                                                                    |                                                                                                    |
|                                                                                                    |                                                                                                    | <u></u>                                                                                                    |                                                                                                    |
| 20                                                                                                    |                                                                                                    |                                                                                                    |                                                                                                    |
| Infostar / Clôture de la L                                                                                                    | on (ISR 0.08)                                                                                                    |                                                                                                    | <u>.</u>                                                                                                    |
| R.                                                                                                    |                                                                                                    |                                                                                                    | 1                                                                                                    |
| Transaction                                                                                                    |                                                                                                    |                                                                                                    |                                                                                                    |
| 10222, Personne, 28. Avril 2003                                                                                                    | , Insér                                                                                                    |                                                                                                    |                                                                                                    |
|                                                                                                    |                                                                                                    |                                                                                                    | J                                                                                                    |
| Saisie<br>Ture de transaction                                                                                                    |                                                                                                    |                                                                                                    | 1                                                                                                    |
| The de transaction                                                                                                    | Personne                                                                                                    |                                                                                                    |                                                                                                    |
| une decaplissement                                                                                                    | 28.04.2003 Par Bittel                                                                                                    | Petra-Virginia                                                                                                    |                                                                                                    |
| Dernière modification                                                                                                    | 28.04.2003 Par Bittel                                                                                                    | Petra-Virginia                                                                                                    |                                                                                                    |
| Statut                                                                                                    | Insér                                                                                                    |                                                                                                    |                                                                                                    |
| Clôture                                                                                                    |                                                                                                    |                                                                                                    |                                                                                                    |
| Date                                                                                                    | 28.04.2003                                                                                                    |                                                                                                    |                                                                                                    |
| Identification de l'utilisateur                                                                                                    | 33801 Bittel                                                                                                    | Patra-Meninia                                                                                                    |                                                                                                    |
|                                                                                                    |                                                                                                    |                                                                                                    |                                                                                                    |
|                                                                                                    | 1                                                                                                    |                                                                                                    |                                                                                                    |
| chier Gérer Transaction Changer                                                                                                    |                                                                                                    |                                                                                                    | = 10                                                                                                    |
|                                                                                                    |                                                                                                    | 0                                                                                                    |                                                                                                    |
| Transaction                                                                                                    |                                                                                                    | • 0                                                                                                    |                                                                                                    |
| Transaction                                                                                                    |                                                                                                    |                                                                                                    |                                                                                                    |
| Transaction                                                                                                    | rev 2                                                                                                    |                                                                                                    |                                                                                                    |
| In STAR                                                                                                    | res 2                                                                                                    | BE 22.00.1969 Personne / Ressausie                                                                                                    |                                                                                                    |
| In saction                                                                                                    | ren 2<br>Table événement Berne                                                                                                    | BE 22.00.1969 Personne / Ressausie                                                                                                    |                                                                                                    |
| In an an an an an an an an an an an an an                                                                                                    | INDate événement Eerre                                                                                                    | BE 22.08.1969 Personne / Ressausie                                                                                                    | F .                                                                                                    |
| In Star      In Star            | avDate évènement Berre                                                                                                    | BE 22.00.1960 Personne / Ressause Sexe                                                                                                    | F                                                                                                    |
| Constant of the second second se      | ever 2<br>wurd ate événement Berre<br>ou année Heure                                                                                                    | BE 22.00.1969 Personne / Ressause Sexe Heure A/B                                                                                                    | F                                                                                                    |
| Complement                                                                                                    | nu 2<br>nu Date événement Berre<br>ou année Heure                                                                                                    | BE 22.00.1560 Personne / Ressaue<br>Sexe<br>Heure A/B                                                                                                    | F                                                                                                    |
| Transaction  Transaction  a. STAR  a. STAR  b. Li  b. Li  c. STAR  b. Li  c. STAR  c. Starling  c. Starling   | auDate événement Berre<br>ou année Heure                                                                                                    | BE         22.00.1960         Personne / Ressaule           Sexe         Heure A/B           Us         (4.1567)         Sous totelle                                                                                                    | F IS                                                                                                    |
| Autonomo      Complément Etat civil      Complément Etat civil      Complément Etat civil      Findon      Complément Etat civil      Findon      Complément Etat civil      Findon      Complément Etat civil      Findon      Complément Etat civil      Findon      Complément Etat civil      Findon      Complément Etat civil      Findon      Complément Etat civil      Findon      Complément Etat civil      Findon      Complément Etat      Complément Etat       Complément Etat      Complément Etat       Complément Etat       Complément Etat       Complément Etat             | ever 2<br>PurDate événement Berre<br>ou année Heure<br>des<br>orf serre Compositorer ann                                                                                                    | BE         22 00.1960         Personne / Ressaule           Sexe                                                                                                    | F I                                                                                                    |
| Transaction Transaction Commens personnelles Nom de cellibataire Perénoms Date de naissance Lieu de naissance Complément Etat civil Statut de vie Etat civil Etat civil Etat civ | ever 2<br>we 2<br>we 2<br>we 2<br>we 2<br>we 2<br>we 2<br>we 2<br>we 4<br>we 4 | BE         22 00 1060         Personne / Ressaure           BE         22 00 1060         Personne / Ressaure           Sexe         Sexe           Heure A/B         Colored 1067           Oblight/r.         Enfect         Filtres efficience                                                                                                    | F.                                                                                                    |
| Turnsaction  Turnsaction  Stars  Turnsaction  Stars  Turnsaction  Stars  Condes personnelles  Condes personnelles  Conglément  Etat civil  Statut de vie  Pringent  Etat civil  Conglément  Etat civil  Conglément  Etat civil  Etat civil  Conglément  Etat civil  Conglément  Etat civil  Conglément  Etat civil  Conglément  Etat civil  Conglément  Etat civil  Conglément  Etat civil  Conglément  Etat civil  Conglémen  | INDATE événement Berre Indate événement Berre Indate événement Berre Indate événement Berre Indate événement Berre Indate événement Berre Indate Berre                                                                                                    |                                                                                                    | F                                                                                                    |
| Corriger     Corriger                                                                                                    | rsyDate événement Berne<br>auDate événement Berne<br>ou année Heure<br>des<br>orf sero Changament, nom<br>éz. Ofesi élécente. Co<br>Parecte                                                                                                    |                                                                                                    | F<br>TTE<br>SS Comp                                                                                                    |
| Transaction Transaction Transaction Transaction Transaction State genometes Friedon Date de naissance Useu de naissance Useu de naissance Useu de naissance Useu de naissance Friedon Friedon Friedon Friedon Graggim Hearetisment Friedon Graggim Hearetisment Rearetisment Rearetis  | ever 2<br>PurDate événement Berre<br>ou année Heure<br>des<br>ort seec Oppgenent nom<br>cé Oppgenent nom<br>cé Oppgenent nom<br>cé Oppgenent nom                                                                                                    | BE 22.00.1960 Personne / Ressaure<br>BE 22.00.1960 Personne / Ressaure<br>Sexe<br>Heure A/B<br>()5.04.1967 Sous tutelle<br>()5.04.1967 Sous tutelle<br>Onomine<br>Droits de cité Relations de familie Donnée<br>()7.9109                                                                                                    | F                                                                                                    |
| Transaction Transaction Transaction STAR Transaction STAR Transaction STAR Transaction STAR Transaction STAR Transaction STAR Transaction STAR Transaction STAR Transaction STAR Transaction STAR Transaction STAR Transaction STAR Transaction STAR Transaction STAR Transaction STAR STAR STAR STAR STAR STAR STAR STAR                                                                                                    | ever 2<br>Particle devenement Berrie<br>OU année Heure<br>Devenement Chargement com<br>Association of the become of the become of the be                                                                                                    | BE 22.00.1960 Personne / Ressaule<br>Sexe<br>Heure A/B<br>(JS 04.1967 Sous tutelle<br>anipitrite Enforce Friendle Donnée<br>Droits de cité Relations de familie Donnée                                                                                                    |                                                                                                    |
| Transaction Transaction Transaction Connies personnelles Nom de celibataire Perénoms Date de naissance Lieu de naissance Complement Etat civil Transé/e Etat civil Transé/e Etat civil Tra | ever 2 Eache (USI 0.11)                                                                                                    | BE 22 00.1969 Personne / Ressaule      BE 22 00.1969 Personne / Ressaule      Sexe      Heure A/B      Sous tutelle      Oriont/c. Entern: Enteroint extension      Droits de cité Relations de familie Donnée      T20109                                                                                                    | F<br>F<br>Ss comp                                                                                                    |
| Transaction Transaction Stars Transaction Stars Transaction Stars Transaction Stars Transaction Stars Transaction Complement Eleu de naissance Complement Eleu de naissance Eleu de naissance Complement Eleu de naissance Complement Eleu de naissance Eleu de naissance Complement Eleu de naissance Complement Eleu de naissance Complement Eleu de naissance Complement Eleu de naissance Complement Eleu de naissance Eleu de naissance Eleu de naiss | en 2<br>PurDate événement Berre<br>ou année Heure<br>das<br>err seco Changarerr, nom<br>ée. Ofesi élécrico.<br>Pareets<br>mes / Etats (ISH 0.11)                                                                                                    | BE 22 00 1060 Personne / Ressaue<br>Sexe<br>Heure A/B<br>05 04 1567 C Sous tutelle<br>010/01/A Enfort Fritment scro<br>Droits de cité Relations de familie Donnée<br>Tx9109                                                                                                    | F                                                                                                    |
| Transaction Transaction  Transaction  STAR  Transaction  STAR  Transaction  STAR  Données personnelles  Kom de tamille  Egger  Nom de célibatsire  Egger  Defe de naissance  Lieu de naissance  Lieu de naissance  Complément  Etat civit  Transmére  Etat civit  Transmére  Etat civit  Transmére  Transmére  Transmére  Complément  Etat civit  Transmére  Complément  Etat civit  Transmére  Complément  Etat civit  Transmére  Complément  Etat civit  Transmére  Complément  Etat civit  Transmére  Defearchon nom  Etat civit  Transmére  Complément  Etat civit  Transmére  Etat civit  Etat civit  Transmére  Etat civit  Etat civit  Etat ci  | err 2<br>InsuDate événement<br>Des année<br>Heure<br>des<br>err seeso<br>Crongeneers nom<br>ée<br>Pareets<br>avez / Elets (USH 0.11)                                                                                                    | BE 22.00.1069 Personne / Resease<br>Sexe<br>Heure A/B<br>US 04.1067 C Sous tutelle<br>Order 1067 C Sous tutelle<br>Onder 107<br>Droits de cité Relations de familie Donnée<br>(15.9109                                                                                                    | F G                                                                                                    |
| Transaction Transaction  Transaction  STAR  Transaction  STAR  Start  Condes personnelles  Frienams  Autres noms  Dete de naissance  Complement  Etat civil  Statut de vie  Frienam  Friedorn  Friedorn  Cortiger  Cotriger  Cotr  | e C Etranget C Topys                                                                                                    |                                                                                                    | re Comp<br>ance                                                                                                    |
| Contruer      Contruer      Constant de vie      Constant de vie         | e C Etranger C Tous                                                                                                    |                                                                                                    | TTE Comp<br>ance<br>ement                                                                                                    |
| Transaction Transaction  STAR Transaction  STAR Transaction  STAR Comde Stamile Egger Nom de célibataire Pedanass Date de naissance Lieu de naissance Lieu de naissance Lieu de naissance Complement Friteforn Det entite Etat civil Etat civil E  | e C Etranger C Tous                                                                                                    |                                                                                                    | F<br>F<br>Secomp<br>ance<br>ement                                                                                                    |
|                                                                                                    | e C Etranger C Tous                                                                                                    |                                                                                                    | T C C C C C C C C C C C C C C C C C C C                                                                                                    |
| Transaction Transaction STAR Transaction STAR Transaction Status Status  | e CEranger Coust                                                                                                    |                                                                                                    | F<br>Second<br>Second |
| Transaction Transaction Transaction Transaction Stark Transaction Stark Transaction Egger Stark Complement Elev de naissance Complement Elev de naissance Elev de naissance Complement Elev de naissance Elev de naissance Complement Elev de naissance Elev de naissance Elev de   | e C Etranger C Tous                                                                                                    |                                                                                                    | enent                                                                                                    |
|                                                                                                    | e C Etranger C Tous                                                                                                    |                                                                                                    | E I I I I I I I I I I I I I I I I I I I                                                                                                    |
| Intersection     Intersection     I      | e C Etranger C Tous                                                                                                    |                                                                                                    | E L L L L L L L L L L L L L L L L L L L                                                                                                    |
|                                                                                                    | er 2<br>Paul Date événement Berre<br>ou année Heure<br>des<br>or serce Chronymert norn<br>té Direi elserence C<br>Parents<br>ans / Eulos (ISIR 0.11)<br>e C Etranger C Tous<br>Etais                                                                                                    | BE     22 00 1960     Personne / Ressaue       BE     22 00 1960     Personne / Ressaue       Sexe     Sexe       US (M 1967)     Sous tutelle       OS (M 1967)     Effect       Formula / D     Formula / D       OS (M 1967)     Effect       Catton/Etat     Lieu de naiss:       Competence     C Tous       Catton/Etat     Caeronue politique et d'orgne       EE     Caeronue politique et d'orgne       TG     Caeronue politique et d'orgne | ement                                                                                                    |
| Transaction Transaction Onnies personnelles Nom de calibataire Prénams Date de naissance Lieu de naissance Complément Etat civil Statut de vie en vie  Fritation Critiques de la recherche Désignation Recherche des communes et des No Dés ces communes et des No Dés ces communes et des No Désignation S42 Thouse 4611 Thoudief                                                                                                    | en 2<br>PauDate évènement Berre<br>au année Heure<br>des<br>criseric Grangmerr nom<br>ce Otra deserte.<br>Parents<br>avez / Eulos (ISR 0.11)<br>e C Etranger © Tous<br>Etots                                                                                                    |                                                                                                    | ance                                                                                                    |
| Transaction Transaction STAR Transaction STAR Transaction Status Status Comeis personnelles  Nom de celibatsile Egger Nom de celibatsile Egger Nom de celibatsile Egger Chates anssacce Complement Filation Complement Filation C  | e CEranger Cousting                                                                                                    |                                                                                                    | T I I I I I I I I I I I I I I I I I I I                                                                                                    |
| Transaction Transaction Transaction Transaction Transaction Stark Transaction Egger Transaction Complex personnelles Forman Date de naissance Complement Etat civit Statut de vie en ree Fritation Complement Etat civit Statut de vie en ree Fritation Complement Etat civit Statut de vie en ree Complement Etat civit Statut de vie en ree Complement Etat civit Etat civit Etat c  | e C Etranger C Tous                                                                                                    |                                                                                                    | T C Comp                                                                                                    |
| Transaction Transaction Trans  | e C Etranger C Tous                                                                                                    |                                                                                                    | ance                                                                                                    |

| D B W X                                                        | n Cooperant 2<br>R M ✓ A P D C → ♡<br>Libure                                                                                                    |
|----------------------------------------------------------------|----------------------------------------------------------------------------------------------------|
| 10222, Personne, 26                                            | 8. Avril 2003, Inser                                                                                                    |
| 10. STAR 10110                                                 | A Lieu/Date évènement Eame BE \$2.09.1969 Personné / Ressaiste                                                                                                    |
| Données personnelle                                            | 88                                                                                                    |
| Nom de célibataire                                             | Egger.                                                                                                    |
| Prénoms                                                        | Peter Sexe M 💌                                                                                                    |
| Autres noms<br>Date de paiesance                               | 10.40.400 ou année Haura Mara All                                                                                                    |
| Lieu de naissance                                              | Riggisberg BE 2                                                                                                    |
| Complément                                                     |                                                                                                    |
| Etat civil<br>Statut de vie                                    | Imané/e 2 des 05.04.1957 Sous tutelle<br>en vie                                                                                                    |
| Filidion<br>Discontinuent                                      | Componence cere     Componencement     Device     Content     Content         |
| enner 1                                                        | File-1 Bueste Duite de cité Balatione de familie Decedere come                                                                                                    |
|                                                                | Tx9109                                                                                                    |
| Infostar / Personne                                            | (SR 5.1)                                                                                                    |
| ) a Bla                                                        |                                                                                                    |
| Transaction                                                    |                                                                                                    |
| 10222, Personne, 28                                            | 8. Avril 2003, Actif / clótur                                                                                                    |
| o STAR 10110                                                   | Lieu/Date événement Barna EE 22.09.1069 Personne / Ressaisle 👱                                                                                                    |
| Données personnelle<br>Nom de Camille                          | 18<br>Terrina                                                                                                    |
| Nom de célibataire                                             | 1 c38a                                                                                                    |
| Prénoms                                                        | Pater Sexe M r                                                                                                    |
| Autres noms<br>Date de paissance                               | 11111222 ou année Heure Heure A/B                                                                                                    |
| Lieu de naissance                                              | Riggisberg BE                                                                                                    |
| Complément                                                     |                                                                                                    |
| Etat civil<br>Statut de vie                                    | Imanéře 🛃 dás (05.04.1967). 🖬 Spositulní r<br>len vne                                                                                                    |
| Elidor                                                         | Component cares Changing and Anno.                                                                                                    |
|                                                                | Gorgunize Chiana Premo in socialis                                                                                                    |
| Comper                                                         | Parents Droits de cité Relations de famille Données compl                                                                                                    |
| 0003.1144. 640                                                 |                                                                                                    |
| chier Gérre Transactio                                         | an Olangerves 2                                                                                                    |
| Enregistrer                                                    |                                                                                                    |
| Subjects                                                       |                                                                                                    |
| ID. STAR                                                       | A Lieu/Date événement Berne BE 22.09.1969 Personne / Resseinte 2                                                                                                    |
| Donnees personnelle<br>Nom de famille                          | 15 Automatical States and Automatical States and Automatical States |
| Nom de célibataire                                             | Stefen                                                                                                    |
| Prénoms                                                        | Tina Sexe F -                                                                                                    |
| Autres noms<br>Date de naissance                               | Tis (2) (gan bu année Heurs Heurs A/B                                                                                                    |
| Lieu de naissance                                              | Thun                                                                                                    |
| Complément                                                     |                                                                                                    |
| Statut de vie                                                  | anner Sous tutelle                                                                                                    |
| Filmin                                                         | Champement cara Champement wan                                                                                                    |
| Distance in the second                                         | Tenter (CAd downer Growind) Enter Tetre et cours 🖉                                                                                                    |
| Congen                                                         | Parents Droits de cité Relations de famille Données compl                                                                                                    |
|                                                                | Toritos T                                                                                                    |
| chier 2                                                        |                                                                                                    |
| R D M                                                          |                                                                                                    |
| - Critères de la rech                                          | orche<br>Duo Canton/Etat Lieu de nalecanze                                                                                                    |
| Designation/Teo.                                               |                                                                                                    |
| Pays                                                           | C Suisse C Etranger C Tous Competence C Tous C Arrondissement                                                                                                    |
| Listes des commu                                               | nes et des Etats                                                                                                    |
| No Designatio<br>342 Thunstette<br>942 Thoune<br>4611 Thundorf | n Cardox/Eat Type n BE Commune politique et d'origine FE Commune politique et d'origine TG Commune politique et d'origine                                                                                                    |
|                                                                |                                                                                                    |
| Selection                                                      | 28.04 2003 Nombre de positions 3                                                                                                    |
| 1                                                              | 17,9100                                                                                                    |
|                                                                |                                                                                                    |

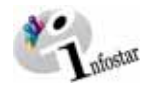

- 0 ×

14

-

• 7

BE ?

F

2

0.5

×

B 
 P 
 D
 Insére Supprime
 Motif de l'acquisition

B 9 10
 Active Supprimer
Motif de l'acquisition

×

BE

Sexe

Ins de famille Données compl

E Sous tutelle

| Infoster / Persone (ISB 5.1)                                                                                                    | Infestor / Persone (ISB 5.1)                                                                                                    |
|----------------------------------------------------------------------------------------------------|----------------------------------------------------------------------------------------------------|
| Echer Grim Transcton Olargerven 2                                                                                                    | Echer Grine Transaction Changervers ?                                                                                                    |
|                                                                                                    |                                                                                                    |
| Enregistrer                                                                                                    | Transaction En avant                                                                                                    |
|                                                                                                    | 10223, Personne, 28. Avril 2003, Insér                                                                                                    |
| No. STAR AL Lieu/Date événement Berne BE 22.09.1963 Personne / Ressaisse 🖉                                                                                                    | No. STAR 10111 M Lieu/Date événement Berne BE 22.09.1969 P                                                                                                    |
| Données personnelles                                                                                                    | Données personnelles                                                                                                    |
| Nom de famille Egger                                                                                                    | Nom de famille Egger                                                                                                    |
| Nom de celubatare Stefen                                                                                                    | Nom de célibataire Stefen                                                                                                    |
| Autres noms                                                                                                    | Autres aons                                                                                                    |
| Date de naissance 19 02 1940 ou année Heure Heure A/D -                                                                                                    | Date de naissance 19.02.1940 ou année Heure A/B                                                                                                    |
| Lleu de naissance  Thouse  BE   7                                                                                                    | Lieu de naissance Thoune                                                                                                    |
| Complément                                                                                                    | Complement                                                                                                    |
| Etat civil mané/e z dés 05.04.1967 l'Sous tutelle                                                                                                    | Etat civil mané/v z des 05.04.1967 f                                                                                                    |
| Statut de Vie jen vie                                                                                                    | Stanin de Vie                                                                                                    |
| In the second second seco                                                                                                    | Company Conservation Company of Con-                                                                                                    |
| The second second secon | Thereases and the first statements and the second                                                                                                    |
|                                                                                                    | And the second second s               |
| Contigen Effective Parents Droits de cité Relations de famille Données compl                                                                                                    | Donigan Effector Parents Droits de cité Relations                                                                                                    |
| 28 Tistos T                                                                                                    | 050145 : 1142 : Les données de la transaction ont été enregistrées l                                                                                                    |
| 📾 Infestar / Nom des parents au début de la filiation (ISR 0.73)                                                                                                    | ar Infostor / Droits de cité (ISR 0.70)                                                                                                    |
|                                                                                                    | X 12 0 0                                                                                                    |
|                                                                                                    | Transaction                                                                                                    |
| Nom de famille du père                                                                                                    | 10223, Personne, 28. Avril 2003, Insér                                                                                                    |
| Prénoms du père Otto                                                                                                    | Personne                                                                                                    |
| Autres norms du père                                                                                                    | mariá/e depuis 05.04.1967                                                                                                    |
| Nom de familie de la mère Steffen                                                                                                    | 19. Femer 1940, Thoune BE<br>de Zollikofen BE                                                                                                    |
| Prénoms de la mère Enika                                                                                                    | 1                                                                                                    |
| Autres noms de la mère                                                                                                    | - Droits de cité                                                                                                    |
| Nom de familie du père adoptif                                                                                                    | Lieu d'origine Zolikofen                                                                                                    |
| Prénoms du père adoptif                                                                                                    | Def register der familier 11.000                                                                                                    |
| Autres norms du père adopté                                                                                                    | Motif de l'acquisition                                                                                                    |
| Nom de famille de la mère adoptive                                                                                                    | Motif de la pete                                                                                                    |
| Prénoms de la mère adoptive                                                                                                    | Valable du 19.02.1940 au 31.12.9999                                                                                                    |
| Autres noms de la mère adoptive                                                                                                    | Droits de cité/Corp. E1 E2 E3 E4 E6 E6 E7 E                                                                                                    |
| <u></u>                                                                                                    |                                                                                                    |
|                                                                                                    | Lieu Redeller Destaur Vielekle der Vielekle immeller                                                                                                    |
|                                                                                                    | Zolikofen BE 19.02.1940 31.12.9999                                                                                                    |
|                                                                                                    |                                                                                                    |
| 30                                                                                                    | ×                                                                                                    |
|                                                                                                    |                                                                                                    |
| 🖾 Infestar / Dreits de cité (ISR 0.70) 🛛 🔯                                                                                                    | 🗟 Infestar / Dreits de cité (ISR 0.70)                                                                                                    |
| La Infontar / Dreits de câte (15R û 76)                                                                                                    | s: Infontar / Oroits de ciźł (ISR 0.70)<br>× 1 क क क                                                                                                    |
| Las Infectar / Dreits de câde (158 th 760)                                                                                                    | us Infostar / Droits de câté (158.0.70)<br>X B2 A de câté (158.0.70)<br>Transaction                                                                                                    |
| Luc Infester / Oreits de côde (158 to 70)                                                                                                    | u <mark>u Infontar / Droits de câŝ (158.0.70)</mark> Image: Infontar / Infontaria           Transaction           ∫10223, Personne, 20. Autil 2003, Insér                                                                                                    |
| La Infender / Denier de cité (ISR 070)                                                                                                    | Liferitar / Dreits de céé (158 0.70)                                                                                                    |
| Es Infester / Dreix de c24 (058 07/0)                                                                                                    | Lefentar / Dreitr de cél (158 0.70)  Transaction  Torasaction  Desconce  Personne, 20. Anti 2003, Insér  Personne  Toff H, Egger, Tina, cél Steffen, Insér manife depus (5.04.156/                                                                                                    |
| Infestor / Droits de c24 (058 0.70)     23       Image: Infestor / Droits de c24 (058 0.70)     23       Transaction                                                                                                    | cu. Infestar / Dravits de célé (15ft 0.70)           Image: Construction           Transaction           10223, Personne, 20. Antil 2003, Insér           Personne           10111, Egger, Tina, cél Steffen, Insér           marié depuis (56.01 (1567)           19. Févier 1940, Thoure BE           de Zalkoch DE           de Zalkoch DE                                                                                                    |
| Infestor / Droits de c2d (ISR 0.70)     23       Image: Infestor / State of the state of the state o                                                 | us Infortar / Droits de cáč (15R 0.70)  Transaction  Transaction  10223, Persone, 20. Anti 2003, Insér  Persone  10111, Egger, Tras, cél: Steffen, Insér marié depuis GO. 1667  19. Ferier 1940, Thoure BE de Zalladon BE                                                                                                    |
| Infestor / Oreits de cide (ISR 0.70)     23       Image: Infestor / Oreits de cide (ISR 0.70)     23       Image: Infestor / Oreits de cide (ISR 0.70)     10       Image: Infestor / Oreits de cide (ISR 0.70)     10       Image: Infestor / Oreits de cide (ISR 0.70)     10       Image: Infestor / Oreits de cide (ISR 0.70)     10       Image: Infestor / Oreits de cide (ISR 0.70)     10       Image: Infestor / Oreits de cide (ISR 0.70)     10       Image: Infestor / Oreits de cide (ISR 0.70)     10       Image: Infestor / Oreits de cide (ISR 0.70)     10                                                                                                    | un televise de céé (15f8 0.70)         Image: Second Second                                                                                    |
| Infestor / Omits de cité (ISR 0.70)     Dial       Image: Infestor / Omits de cité (ISR 0.70)     Dial       Transaction     Image: Image:                                                                                         | Uniferstar & Direkts de célé (15f8 0.70)  Transaction  Transaction  Tourse, 20. Antil 2003, Insér  Personne  To111, Egger, Tina, cél: Steffen, Insér manifér depus dis Doit 156/ 10 Schure 150, Thouse Be de Zallackén DE  Droits de cité Lieu d'origine Complément                                                                                                    |
|                                                                                                    |                                                                                                    |
| Infester / Draits de c24 (058 0/70)     20       Image: Infester / Draits de c24 (058 0/70)     20       Image: Infester / Draits de c24 (05                                                                                                    | Consider of Dravits de céé (058 0.70)   Transaction  Transaction  Tot23, Personne, 20. Anti 2003, Insér  Personne  Tot111, Egger, Tha., cél Steffen, Insér mariée depuis Glo. 15627  19. Forier 1940, Thoure BE de Zollichen DE de Zollichen DE de Zollichen Réf Réf registre des families  Moff de Zocquisition                                                                                                    |
| Indexter / Dreits de c2d (058 07/0)     22       Image: Indexter / Dreits de c2d (058 07/0)     23       Image: Indexter / Dreits de c2d (058 07/0)     24       Image: Indexter / Dreits de c2d (058 07/0)     25       Image: Indexter / Dreits de c2d (058 07/0)     25       Image: Indexter / Dreits de c2d (05                                                                                                    | cv. Infestar & Chroits de céé (1518 0.70)       Image: Construction       Transaction       10223, Personne, 20. Antil 2003, Insér       Personne       10111, Egger, Tha, cél Steffan, Insér       martie depuis (50.chr)       19. Forier 1940, Thoure BE       do Zollkodn BE       Const de cité       Lieur d'origine       Cenglément       Réf negistre des familles       Meil de l'acquisition       Moil de la perte                                                                                                    |
| Indexter / Dreix de c2d (058 070)     23       Image: Indexter / Dreix de c2d (058 070)     23       Image: Indexter / Dreix de c2d (058 070)     23       Image: Indexter / Dreix de c2d (058 070)     24       Image: Indexter / Dreix de c2d (058 070)     25       Image: Indexter / Dreix de c2d (058 070)     25                                                                                                    | Initiation       Initiation         Initiation       Initiation         Initiation       I                                                                                                    |
| Indexter / Dreits de c2/d (ISR 0.70)         23           Image: Indexter / Dreits de c2/d (ISR 0.70)         23           Image: Indexter / Dreits de c2/d (ISR 0.70)         1023           Image: Indexter / Dreits de c2/d (ISR 0.70)         1023           Image: Indexter / Dreits de c2/d (ISR 0.70)         1023           Image: Indexter / Dreits de C2/d (ISR 0.70)         1023           Image: Indexter / Dreits de C2/d (ISR 0.70)         1023           Image: Indexter / Dreits de C2/d (ISR 0.70)         1023           Image: Indexter / Dreits de C2/d (ISR 0.70)         1023           Image: Indexter / Dreits de C2/d (ISR 0.70)         1023           Image: Indexter / Dreits de C2/d (ISR 0.70)         1023           Image: Indexter / Dreits de C2/d (ISR 0.70)         1023           Image: Indexter / Dreits de C2/d (ISR 0.70)         1023                                                                                                    | Initial de céé (15f8 0.70)         Image: Second Second S                                                                        |
| Infenter / Dreits de cite (058 0570)         Image: Complete de cite (058 0570)           Image: Complete de cite (058 0570)         Image: Complete de cite (058 0570)           Image: Complete de cite (058 0570)         Image: Complete de cite (058 0570)           Image: Complete de cite (058 0570)         Image: Complete de cite (058 0570)           Image: Complete de cite (058 0570)         Image: Complete de cite (058 0570)           Image: Complete de cite (058 0570)         Image: Complete de cite (058 0570)           Image: Complete de cite (058 0570)         Image: Complete de cite (058 0570)           Image: Complete de cite (058 0570)         Image: Complete de cite (058 0570)           Image: Complete de cite (058 0570)         Image: Complete de cite (058 0570)           Image: Complete de cite (058 0570)         Image: Complete de cite (058 0570)           Image: Complete de cite (058 0570)         Image: Complete de cite (058 0570)           Image: Complete de cite (050 0570)         Image: Complete de cite (050 0570)           Image: Complete de cite (050 0570)         Image: Complete de cite (050 0570)           Image: Complete de cite (050 0570)         Image: Complete de cite (050 0570)           Image: Complete de cite (050 0570)         Image: Complete de cite (050 0570)           Image: Complete de cite (050 0570)         Image: Complete de cite (050 0570)           Image: Complete de cite (050 0570)         I                                                                                                    | Units de céé (15f. 0.70)         Image: Second Colspan="2">Image: Second Colspan="2">Image: Second Colspan="2" Image: Second Colspan="2" Image: Second Colspa                                                                                    |
|                                                                                                    |                                                                                                    |
|                                                                                                    |                                                                                                    |
| Indexter / Dreits de câte (05/10/70)     Image: Construction of cate (05/10/70)       Image: Construction of cate (05/10/70)     Image: Construction of cate (05/10/70)       Image: Construction of cate (05/10/70)     Image: Construction of cate (05/10/70)       Image: C                                                                                                    |                                                                                                    |
| 23       Image: State of the second second seco                                                                                         | Initiation         Initiation                                                                                                    |
|                                                                                                    |                                                                                                    |
|                                                                                                    |                                                                                                    |
|                                                                                                    |                                                                                                    |
|                                                                                                    |                                                                                                    |
|                                                                                                    |                                                                                                    |
|                                                                                                    |                                                                                                    |
|                                                                                                    |                                                                                                    |
|                                                                                                    |                                                                                                    |
|                                                                                                    |                                                                                                    |
|                                                                                                    | Interface / Divisit de céé (1518 0.70)   Image: Control of Control of C                                |
|                                                                                                    | Contester ef theirs de celé (058 0.70)   Image: Contest of their set of the contest of the contest of the con                                |
|                                                                                                    | <ul> <li>Interface of Units' de céé (1518 0.70)</li> <li> <li> <ul> <li>Transaction</li> </ul> </li> <li> Transaction 10223, Persone, 20. Antl 2003, Insér Persone 10111, Eggar, Tna, cél Steffin, Insér margine de parti 60.01 Néz? 19. Forier 1803, Thoure BE de clubéne BE </li> <li> Dotts de cité Lieu d'origine Constitue de statistice Moif de la perte Valable du 11.2.3 T.4.7.6 T.6.7 T. Usualtie de clubéne Lieu d'origine Canton Valable du Valable du Valable du 11.2.3 T.4.7.6 T.6.7 T. Usualties de clubéne Units de clubéne El of 5.04.1557 31.12.95939 Lots de clubéne El of 5.04.1557 31.12.95939 Lieu d'origine Canton Valable du Valable du 11.12.3 T.4.7.6 T.6.7 T. Canton Valable du Valable du 11.12.95939 Lots de clubéne El of 5.04.1557 31.12.95939 Lieu d'origine Canton Valable du Valable du 13.12.95939 Lieu d'origine Canton Valable du Valable du 13.12.95939 Lieu d'origine Canton Valable du Valable du 13.12.95939 Lieu d'origine Canton Valable du Valable du 13.12.95939 Lieu d'origine Canton Valable du Valable du 13.12.95939 Lieu d'origine Canton Valable du Valable du 13.12.95939 Lieu d'origine Canton Valable du Valable du Segura Color Histi 5.1.5.141 Note de relation sanc la personne concernéa 113.12.9593 13.12.9593 Lieu d'origine Personne en milition sanc la personne concernéa 113.12.9593 13.12.9593 14.13.12.9593 15.13.13.12.9593 15.23.13.13.13.13.13.13.13.13.13.13.13.13.13</li></li></ul>                                                                                                    |
|                                                                                                    | Indexter d'Unité de céé (1518 0.70)      Transaction      Transaction      Transaction      Transaction      Transaction      Total de chi Steffen, Indé      main de depuis (Do.1516/2)      The de celability      Donts de chi      Lieu d'origine      Complément      Réf registre des familes      Motif de la perte      Valable du      Total de chi      Complément      Réf registre des familes      Motif de la perte      Valable du      Total de chi      Complément      Réf registre des familes      Motif de la perte      Valable du      Total de chi      Complément      Réf registre des familes      Motif de la perte      Valable du      Total de chi      Complément      Réf registre des familes      Motif de la perte      Valable du      Total de chi      Complément      Réf registre des familes      Motif de la perte      Valable du      Total de chi      Total de chi      Complément      Réf registre des familes      Motif de la perte      Valable du      Total de chi      Complément      Réf registre des familes      Motif de la perte      Valable du      Total de chi      Complément      Réf registre des familes      Motif de la perte      Valable du      Total de chi      Total de chi      Complément      Réf registre des familes      Motif de la perte      Valable du      Total de chi      Total de chi      Tota                    |
| Indexter / Dreits de c2d (051 0/70)       Image: California of a c2d (051 0/70)         Image: California of California of Californi                                                                   |                                                                                                    |
| Indexter / Orients do c24 (05% 0.70)       Image: Calibration of the calibration of the calibration of the                                         | <ul> <li>Interface / Divisit de céé (1518 0.70)</li> <li> <li> <ul> <li>Transaction</li> <li>Transaction</li> <li>Transaction</li> <li>Totats de clé Steffen, Insér</li> <li>Targiste des families</li> <li>Bei d'é l'écupitable</li> <li>Diats de clé</li> <li>Lieu d'origine</li> <li>Complément</li> <li>Ref. registre des families</li> <li>Unit de l'ecupitable</li> <li>Diats de clé</li> <li>Lieu d'origine</li> <li>Complément</li> <li>Ref. registre des families</li> <li>Diats de clé</li> <li>Lieu d'origine</li> <li>Complément</li> <li>Ref. registre des families</li> <li>Diats de clé</li> <li>Lieu d'origine</li> <li>Complément</li> <li>Ref. registre des families</li> <li>Diats de clé</li> <li>Lieu d'origine</li> <li>Canton Valable du Valable jusqu'au</li> <li>Zalitoche</li> <li>Diats de clé</li> <li>Canton Valable du Valable jusqu'au</li> <li>Diats de clé</li> <li>Canton Valable du Valable jusqu'au</li> <li>Diats de clé</li> <li>Canton Valable du Valable jusqu'au</li> <li>Canton Valable du Valable jusqu'au</li> <li>Diats de clé</li> <li>Canton Valable du Valable jusqu'au</li> <li>Diats de clé</li> <li>Canton Valable du Valable jusqu'au</li> <li>Diats de clé</li> <li>Canton Valable du Valable jusqu'au</li> <li>Diats de clé logger, Parer, Actr / clier</li> <li>Type d'inscription</li> <li>Personne concernée</li> <li>Titition, Egger, Titition, Call Steffen, Inser</li> <li>mainle depuis 05.01.1967</li> <li>Lie a celation</li> <li>Ta toronne Edition</li> <li>Contingent</li> <li>Contingent</li> <li>Contin</li></ul></li></li></ul> |
|                                                                                                    | Interface of United and even (USR 10 70)     Image: Construction   Interface   Interface   Inte                                                                                                    |
| Indexter / Dreits do c2d (051 0/70)       Image: Calibre of Calibre of                                         | Interver of Union de cede (058 0.70)         Image: Second de cede (058 0.70)         Interver of the second de cede (058 0.70)         Interver of the second de cede (058 0.70)         Interver of the second de cede (058 0.70)         Interver of the second de cede (058 0.70)         Interver of the second de cede (058 0.70)         Interver of the second de cede (058 0.70)         Interver of the second de cede (058 0.70)         Interver of the second de cede (058 0.70)         Interver of the second de cede (058 0.70)         Interver of the second de cede (050 0.70)         Interver of the second de cede (050 0.70) </td                                                                                                    |
|                                                                                                    | Image: Second Statement         Transaction         Transaction         Total Statement         Total Statement         Total Statenet         Total Statenet </td                                                                                                    |
|                                                                                                    | Interver of United et al (1518 10 70)         Image: Second Statement of Statement Index         Interver of Statement Index         Interver of Statement Index         Interv                                                                                                    |

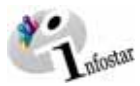

| Theatar / Relations d                                                                                                    | le famille actives et cl                                                                                                    | iturées (ISR 5.13)                                                                                                    |                                                                                                    |                                                                                                    | ×                            |
|----------------------------------------------------------------------------------------------------|----------------------------------------------------------------------------------------------------|----------------------------------------------------------------------------------------------------|----------------------------------------------------------------------------------------------------|----------------------------------------------------------------------------------------------------|------------------------------|
| X 🕼 🔶                                                                                                    |                                                                                                    |                                                                                                    |                                                                                                    |                                                                                                    |                              |
| Mère<br>Nom de familie                                                                                                    | Prénomi                                                                                                    | Naissanne                                                                                                    | Père<br>Nom de familie                                                                                                    | Préname                                                                                                    | Naissanen                    |
| Nom de lamine                                                                                                    | Previoints                                                                                                    | Marssance                                                                                                    | Norn de lamite                                                                                                    | Prenotito                                                                                                    | NARSSARS #                   |
|                                                                                                    |                                                                                                    |                                                                                                    |                                                                                                    |                                                                                                    |                              |
| /24 × A                                                                                                    | - I                                                                                                    | Differen de seletites                                                                                                    |                                                                                                    |                                                                                                    | 1 Million of a second stress |
| Banaras                                                                                                    |                                                                                                    | 1:Type de relation.                                                                                                    | - Consistent for                                                                                                    |                                                                                                    | Zetype de relation           |
| 10111, Egger, Tina,                                                                                                    | , cél. Steffen, Insér                                                                                                    |                                                                                                    | 10110, Egger, Peter,                                                                                                    | Actif / clôtur                                                                                                    |                              |
| marié/e depuis 05.0<br>19. Février 1940, Th                                                                                                    | I4.1967<br>Joune BE                                                                                                    |                                                                                                    | marié/e depuis 05.04<br>12. Décembre 1933,                                                                                                    | . 1967<br>Riggisberg BE                                                                                                    |                              |
| de Zollikofen BE                                                                                                    |                                                                                                    |                                                                                                    | de Zollikofen BE<br>de la Egger, Sonja, d                                                                                                    | t du Egger, Hans                                                                                                    |                              |
| G                                                                                                    |                                                                                                    |                                                                                                    | 6 × 6 =                                                                                                    | 4-Rel. mariage                                                                                                    | 3-Type de relation           |
| Enfante                                                                                                    |                                                                                                    |                                                                                                    |                                                                                                    |                                                                                                    | -                            |
| Nom                                                                                                    |                                                                                                    | Prénoms                                                                                                    | Sex                                                                                                    | e.                                                                                                    | Naissance                    |
|                                                                                                    |                                                                                                    |                                                                                                    |                                                                                                    |                                                                                                    |                              |
|                                                                                                    |                                                                                                    |                                                                                                    |                                                                                                    |                                                                                                    |                              |
|                                                                                                    | 36                                                                                                    |                                                                                                    |                                                                                                    |                                                                                                    |                              |
| AX A                                                                                                    |                                                                                                    |                                                                                                    |                                                                                                    | J                                                                                                    | 5:Type.dkne(ation.           |
|                                                                                                    | 35                                                                                                    | 1                                                                                                    |                                                                                                    |                                                                                                    | ]                            |
| Thiostar / Helabons d                                                                                                    | le famile actives et cl                                                                                                    | Alurees [ISH 5, 13]                                                                                                    |                                                                                                    |                                                                                                    | ×                            |
| × 15 6                                                                                                    | *                                                                                                    | ()                                                                                                    | -                                                                                                    |                                                                                                    |                              |
| Nom de famille                                                                                                    | Prénoms                                                                                                    | Naissance                                                                                                    | Père<br>Nom de famille                                                                                                    | Prénoms                                                                                                    | Naissance                    |
|                                                                                                    |                                                                                                    |                                                                                                    |                                                                                                    |                                                                                                    |                              |
|                                                                                                    |                                                                                                    |                                                                                                    |                                                                                                    |                                                                                                    |                              |
| ( X A                                                                                                    | E I                                                                                                    | 1-Type de relation.                                                                                                    | AX A                                                                                                    | r                                                                                                    | 2.Type develation            |
| Personne                                                                                                    | 20                                                                                                    |                                                                                                    | Conjoint/e                                                                                                    |                                                                                                    |                              |
| 10111, Egger, Tina,                                                                                                    | , cél. Steffen, Insér                                                                                                    |                                                                                                    | 10110, Egger, Peter,                                                                                                    | Actif / clótur                                                                                                    |                              |
| 19. Février 1940, Th<br>de Zollikofen BF                                                                                                    | ioune BE                                                                                                    |                                                                                                    | 12. Décembre 1933,<br>de Zolikefen RE                                                                                                    | Riggisberg BE                                                                                                    |                              |
| and a second of the                                                                                                    |                                                                                                    |                                                                                                    | de la Egger, Sonja, i                                                                                                    | t du Egger, Han:                                                                                                    |                              |
|                                                                                                    |                                                                                                    |                                                                                                    | 👫 X 🆗 🗵                                                                                                    | 4-Rel. mariage                                                                                                    | 3-Type de relation           |
| Enfants                                                                                                    |                                                                                                    |                                                                                                    |                                                                                                    |                                                                                                    |                              |
| Nom                                                                                                    |                                                                                                    | Prénoms                                                                                                    | Sex                                                                                                    | •                                                                                                    | Naissance                    |
|                                                                                                    |                                                                                                    |                                                                                                    |                                                                                                    |                                                                                                    |                              |
|                                                                                                    |                                                                                                    |                                                                                                    |                                                                                                    |                                                                                                    |                              |
|                                                                                                    |                                                                                                    |                                                                                                    |                                                                                                    |                                                                                                    |                              |
| $( + \times +)$                                                                                                    |                                                                                                    |                                                                                                    |                                                                                                    | Ţ                                                                                                    | 5 Type develation            |
|                                                                                                    | 38                                                                                                    |                                                                                                    |                                                                                                    |                                                                                                    |                              |
| the second second second second second second second second second second second second second second second se                                                                                                    |                                                                                                    |                                                                                                    |                                                                                                    |                                                                                                    |                              |
| Infoster / Personne (<br>Schier Gére Transaction                                                                                                    | ISR 5.1)<br>n Olangervers 2                                                                                                    |                                                                                                    |                                                                                                    |                                                                                                    | - O ×                        |
| Infoster / Personne (<br>Scher Gree Transaction                                                                                                    | ISA 511<br>n Olanger vers 2<br>Re A offer L                                                                                                    |                                                                                                    |                                                                                                    |                                                                                                    |                              |
| Transaction                                                                                                    | ISB 5.11<br>n Olarger ven 2<br>Re M V L<br>Clôtu                                                                                                    |                                                                                                    |                                                                                                    |                                                                                                    |                              |
| Transaction<br>10223, Personne, 28                                                                                                    | ISR 511<br>n Olarger ves 2<br>R M V Clotu<br>Clotu<br>Avril 2003, Inser                                                                                                    |                                                                                                    |                                                                                                    |                                                                                                    |                              |
| Transaction<br>10223, Personne, 28<br>No. STAR 10111                                                                                                    | ISR 511<br>n Okarger ves 2<br>R2 A V Clotu<br>L Avril 2003, Inser<br>Licu/Date év                                                                                                    | enement Berne                                                                                                    | (BE [22.00                                                                                                    | 1969 (Person                                                                                                    | e / Rezzaizie                |
| Linfoster / Personne I<br>cher Gren Trenaction<br>D D D D D D X X<br>Transaction<br>10223, Personne, 28<br>40. STAR 10111<br>Données personnelle:<br>Non de familie                                                                                                    | ISA 5.11<br>Parget vers 2<br>Parget vers 2<br>Clotu<br>L Avril 2003, Inser<br>Liou/Date év                                                                                                    | enement Berne                                                                                                    | (BE [2200                                                                                                    | 1969 Personn                                                                                                    | e / Ressausie                |
| Linfoster / Personne  <br>there Gére Trevactor<br>Comparison  <br>10223, Personne, 28<br>40. STAR  <br>10111<br>Données personnelle<br>Nom de famille<br>Nom de célibatare                                                                                                    | ISB 5 (1)<br>n Olanger vers 2<br>R2 M V ISB<br>Clibits<br>Avel 2003, Inser<br>Lise/Date év<br>s<br>Egger<br>Stefen                                                                                                    | enement Berne                                                                                                    | (PE [22.03                                                                                                    | 1969 Person                                                                                                    | 6 / Rezzaitote               |
| Lufosta / Personen [<br>cher Gén Tranactica<br>Transaction<br>10223, Persone, 28<br>le: STAR 10111<br>Données personnelle:<br>Nom de célibatare<br>Prénoms                                                                                                    | ISB 5 11<br>Normer ven 2<br>Part Marken ven 2<br>Isbut<br>Aven 2003, Inster<br>Lieu/Date év<br>Egger<br>Stefen<br>Tins                                                                                                    | enement Berne                                                                                                    | BE 22.0                                                                                                    | R 1969 (Person                                                                                                    | с / Rezzanste 2<br>Sexe Г 2  |
| Lideator / Personer [<br>che Gren Toreaction<br>Transaction<br>10023, Personne, 28<br>lo: STAR 10111<br>Données personnelle<br>Nom de famille<br>Nom de cálibatare<br>Prénoms<br>Autres noms                                                                                                    | SSR 6 11<br>Clarger vom: 2<br>Clarger vom: 2<br>Clarger vom: 2<br>Clarger vom: 2<br>Staffen<br>Tima                                                                                                    | enoment Seme                                                                                                    | ₩                                                                                                    | 1969 (Person                                                                                                    | s / Rezzante                 |
| Idolato 2 Persivere l'investére<br>Gren Transaction<br>Transaction<br>Transaction<br>To23, Parsone, 28<br>Io111<br>Données personelle<br>Nom de câbibatare<br>Prénoms<br>Autres noms<br>Date de nalesance                                                                                                    | ISA 6 at 1<br>Clarger ven 2<br>Re M Ven 2005, Inser<br>Avril 2005, Inser<br>M Lieur/Date év<br>Stefen<br>Tina<br>19.02, 1940 on ans                                                                                                    | enement Seme                                                                                                    | (BE 22.00<br>19 11 12 10                                                                                                    | 9 1969 Paradon<br>ure A/D                                                                                                    | s / Ressaure                 |
| Idouto 2 Persone<br>Cene Tomacific<br>Den Cene Tomacific<br>Transaction<br>Transaction<br>10223, Persone, 28<br>10111<br>Données personnélle<br>Nom de célibitaire<br>Prénoms<br>Autres nons<br>Date de naiseance<br>Ciercplément                                                                                                    | ISA 6 at 1<br>Clarger ven 2<br>Re M Ven 2003, Inser<br>Avril 2003, Inser<br>Avril 2003, Inser<br>Egger<br>Stefen<br>Tina<br>19.02, 1940 ou and<br>Thouse                                                                                                    | enement Berne                                                                                                    | (BE 22.0)                                                                                                    | A 1969 ∫Parsonn<br>ure A/D                                                                                                    | s / Ressaure                 |
| Idolad > Persinee [<br>Idea of the analotic<br>Idea of the analotic<br>Idea of the analotic<br>Idea of the analotic<br>Idea of the analotic<br>Adarts nons<br>Date de naissance<br>Lieu de naissance<br>Lieu de naissance<br>Lieu de naissance<br>Idea of the analotic<br>Compliament<br>Etat civil                                                                                                    | ISA 6 11<br>Cloner von 2<br>IN<br>Avril 2003, Inser<br>Avril 2003, Inser<br>Avril 2003, Inser<br>Avril 2003, Inser<br>Avril 2003, Inser<br>Avril 2003, Inser<br>Avril 2004<br>Staffen<br>Tins<br>Tins<br>Thouse<br>Inser<br>Inser<br>I                   | enement Berne                                                                                                    | (BE 22.0)<br>(BE 22.0)<br>(BE 22.0)                                                                                                    | H1960 (Person<br>um A/D<br>(* Sou                                                                                                    | s / Pessaisie                |
| Idolad > Persinee (     Idolad > Persinee (     I                                                                                                    | ISA 6 11<br>Clarger von 2<br>Clarge<br>Avril 2003, Inser<br>Avril 2003, Inser<br>Avril 2003, Inser<br>Avril 2003, Inser<br>Avril 2003, Inser<br>Avril 2003, Inser<br>Avril 2003, Inser<br>Avril 2003, Inser<br>Avril 2003, Inser<br>Clarger<br>Station<br>Tina<br>Tina<br>Tina<br>Tina<br>Tina<br>Tina<br>Tina<br>Tin                                                                                                    | tee terre                                                                                                    | (BE 22.0)<br>(BE 22.0)<br>(BE 22.0)<br>(BE 22.0)                                                                                                    | n 1967 (Peryoten<br>ure A/D)<br>(* Sou                                                                                                    | e / Pessaisie                |
| Idoda 2 Persinee (<br>Idoda 2 Persinee)     Ionadoto     Ionadoto     Ionado                                                                                                    | In Anil<br>Cooper von 2<br>Reference of Clow<br>Clow<br>Clow<br>Clow<br>Clow<br>Clow<br>Clow<br>Clow                                                                                                    | tée terre                                                                                                    | (92 02 00<br>(92 02 00<br>(92 02 00<br>(92 00 192))                                                                                                    | n 1969 (Peryoter<br>ure A/D)<br>(* Sou                                                                                                    | s tutelle                    |
| Idolat - Persinee I<br>Gren Tomación<br>Carlo Tomación<br>Transaction<br>Transaction<br>Trans                                                                                                    | ISAN 6.11<br>Clonger von 2<br>Rei M V Clone<br>Clone<br>Avril 2003, Insår<br>Avril 2003, Insår<br>M Lieur Date év<br>Steden<br>Tins<br>Tin 02 1940 om and<br>Thouse<br>Maintelle<br>en vie                                                                                                    | enement Berne<br>tere<br>tere                                                                                                    | (BE 22.00<br>(BE 22.00<br>(BE 22.00<br>(BE 22.00)<br>(BE 22.00)<br>(BE | n 1967 (Personn<br>une Art)<br>Control (                                                                                                    | e / Rezzanse                 |
| Identa - Persience I<br>Gere Tomación<br>Tomación<br>Tomación<br>Tomación<br>Tomación<br>Tomación<br>Tomación<br>Tomación<br>State<br>Tomación<br>State<br>Tomación<br>State<br>Tomación<br>State<br>State<br>State<br>State<br>State<br>Decimento<br>State<br>State<br>Stat                                                                                                    | In the second second se                                                                                                    | enement Berne<br>see tier<br>see tier<br>see tier<br>see tier<br>see tier<br>see tier                                                                                                    | (9)         (9)           (9)         (9)           (9)         (9)           (9)         (9)           (9)         (9)           (9)         (9)           (9)         (9)           (9)         (9)           (9)         (9)           (9)         (9)           (9)         (9)           (9)         (9)           (9)         (9)           (9)         (9)           (9)         (9)           (9)         (9)           (9)         (9)           (9)         (9)           (9)         (9)           (9)         (9)           (9)         (9)           (9)         (9)           (9)         (9)           (9)         (9)           (9)         (9)           (9)         (9)           (9)         (9)           (9)         (9)           (9)         (9)           (9)         (9)           (9)         (9)           (9)         (9)           (9)         (9)           (9)                                                                                                    | nt A/D                                                                                                    |                              |
| Idolat - Persinee I<br>Gren Toración<br>Transaction<br>Transaction<br>Transaction<br>Transaction<br>Transaction<br>Transaction<br>Transaction<br>In STAR 10111<br>Données personnelle<br>Nom de calibrare<br>Prénoms<br>Autres noms<br>Date de naiscance<br>Cemplemant<br>Etat civil<br>Statut de vio<br>Cranscomment<br>Declarentement                                                                                                    | In Congression 2<br>Congression 2<br>Con                                                                                                    | enement Berre<br>Née teu<br>Componier and<br>Cristianses                                                                                                    | (9)         (9)           (9)         (9)           (9)         (9)           (9)         (9)           (9)         (9)           (9)         (9)           (9)         (9)           (9)         (9)           (9)         (9)           (9)         (9)           (9)         (9)           (9)         (9)           (9)         (9)           (9)         (9)           (9)         (9)           (9)         (9)           (9)         (9)           (9)         (9)           (9)         (9)           (9)         (9)           (9)         (9)           (9)         (9)           (9)         (9)           (9)         (9)           (9)         (9)           (9)         (9)           (9)         (9)           (9)         (9)           (9)         (9)           (9)         (9)           (9)         (9)           (9)         (9)           (9)         (9)           (9)                                                                                                    | 11067 (Person<br>ure A/B)<br>C Sou<br>Relations de fa                                                                                                    |                              |
| Ideato 2 Persone<br>Circ Transition<br>Transaction<br>Transaction<br>Transaction<br>Torreschon<br>Torreschon<br>STAR 10111<br>Données personnélie<br>Nom de famille<br>Nom de famille<br>Nom de célobatare<br>Prénoms<br>Adates noms<br>Date de naissance<br>Company<br>Company<br>Company<br>Transaction<br>Company<br>Company                                                                                                    | ISAN 6.11<br>Conger van<br>Clarent<br>Avril 2003, Insér<br>Avril 2003, Insér<br>Clarent<br>Clarentt<br>Clarentt<br>Clarent                                                                                                    | enement Berne<br>Nee Heu<br>Crangement anti-<br>(7)H enement<br>Parents                                                                                                    | (9)         (9)           (9)         (9)           (9)         (9)           (9)         (9)           (9)         (9)           (9)         (9)           (9)         (9)           (9)         (9)           (9)         (9)           (9)         (9)           (9)         (9)           (9)         (9)           (9)         (9)           (9)         (9)           (9)         (9)           (9)         (9)           (9)         (9)           (9)         (9)           (9)         (9)           (9)         (9)           (9)         (9)           (9)         (9)           (9)         (9)           (9)         (9)           (9)         (9)           (9)         (9)           (9)         (9)           (9)         (9)           (9)         (9)           (9)         (9)           (9)         (9)           (9)         (9)           (9)         (9)           (9)                                                                                                    | I 1963 (Person<br>ure A/B)<br>Control (<br>Relations de fa                                                                                                    |                              |
| Idolad / Personel     Congen     Congen     Congen     Congen     Congen     Congen     Congen     Congen     Congen     Congen     Congen     Congen     Congen     Congen                                                                                                    | ISAN 6-11<br>Charger were 2<br>Re M Carger were 2<br>Clare Clare were 2<br>Clare Clare were 2<br>Clare were 2<br>Clare were 2                                                                                                    | enement Berre<br>enement Berre<br>enement Heur<br>enemeter enemeter<br>Parets                                                                                                    | (9)         (9)           (9)         (9)           (9)         (9)           (9)         (9)           (9)         (9)           (9)         (9)           (9)         (9)           (9)         (9)           (9)         (9)           (9)         (9)           (9)         (9)           (9)         (9)           (9)         (9)           (9)         (9)           (9)         (9)           (9)         (9)           (9)         (9)           (9)         (9)           (9)         (9)           (9)         (9)           (9)         (9)           (9)         (9)           (9)         (9)           (9)         (9)           (9)         (9)           (9)         (9)           (9)         (9)           (9)         (9)           (9)         (9)           (9)         (9)           (9)         (9)           (9)         (9)           (9)         (9)           (9)                                                                                                    | I 1967  Person<br>ure Arti<br>Control  <br>Relations de fa                                                                                                    | e / Ressaure                 |
|                                                                                                    | ISA 6 11<br>Congerous 2<br>Clow Congerous 2<br>Clow Clow Congerous 2<br>Clow Clow Clow Congerous 2<br>Clow Clow Congerous 2<br>Clow Clow Clow Congerous 2<br>Clow Clow Clow Clow Clow Clow Clow Clow                                                                                                    | enement Berne<br>enement Berne<br>bée Heur<br>Parents<br>Parents                                                                                                    | Image: second second                                                                                                    | I 1969 (Person<br>ure Art)<br>Control (Sou<br>Relations de fa                                                                                                    | e / Ressaure                 |
|                                                                                                    | ISAN 6-11<br>R Charger von 2<br>R M M M M M<br>Claw M M M<br>Claw M M M<br>Claw M M M<br>Claw M M M<br>Claw M M M<br>Claw M M M<br>Claw M M M<br>Claw M M M<br>Claw M M M<br>Claw M M M<br>Claw M M M<br>Claw M M M<br>Claw M M M<br>Claw M M M M<br>Claw M M M M<br>Claw M M M M<br>Claw M M M M<br>Claw M M M M<br>Claw M M M M<br>Claw M M M M<br>Claw M M M M<br>Claw M M M M<br>Claw M M M M<br>Claw M M M M<br>Claw M M M M<br>Claw M M M M M<br>Claw M M M M M<br>Claw M M M M M<br>Claw M M M M M<br>Claw M M M M M<br>Claw M M M M M<br>Claw M M M M M<br>Claw M M M M M<br>Claw M M M M M<br>Claw M M M M M<br>Claw M M M M M M<br>Claw M M M M M M<br>Claw M M M M M M<br>Claw M M M M M M<br>Claw M M M M M M M<br>Claw M M M M M M M<br>Claw M M M M M M M<br>Claw M M M M M M M M<br>Claw M M M M M M M M M<br>Claw M M M M M M M M M M<br>Claw M M M M M M M M M M M M M<br>Claw M M M M M M M M M M M M M M M M<br>Claw M M M M M M M M M M M M M M M M M M M                                                                                                    | enement Berne<br>see Hers<br>Crangement of Hers<br>Parents<br>Parents                                                                                                    | Image: Section of the section of the sectio                                                                                                    | A 1967 Personn<br>am A43<br>Contractions<br>Relations de fa                                                                                                    |                              |
| Ideata / Persinee (     Ideata / Persinee (     I                                                                                                    | ISAN 6.11<br>R Clonger von 2<br>R M P P Clone<br>Clone<br>C | enement Berns<br>enement Berns<br>vee Hew<br>Parents<br>Parents                                                                                                    | e Draits de cité                                                                                                    | n 1960 (Penden<br>mi A/13 )<br>Control (Penden<br>Penden<br>(Penden<br>(Penden<br>(Penden<br>(Penden))                                                                                                    |                              |
| Ideata / Persines       Ideata / Persines       Ideata / Persines       Ideata / Persines       Ideata / Persines       Ideata / Persines       Ideata / Persines       Ideata / Ideata       Ideata / Ideata       Ideata       Ideata / Ideata       Ideata / Ideata / Ideata       Ideata / Ideata       Ideata / Ideata / Ideata       Ideata / Ideata       Ideata / Ideata       Ideata / Ideata / Ideata       Ideata / Ideata       Ideata / Ideata       Ideata / Ideata       Ideata / Ideata       Ideata / Ideata       Ideata / Ideata       Ideata / Ideata       Ideata / Ideata       Ideata / Ideata       Ideata / Ideata       Ideata / Ideata       Ideata / Ideata       Ideata                                                                                                    | Staf 6.1  R  Cooper von Clowe Clow Clow Clow Clow Clow Clow Clow Clow                                                                                                    | enement Berne<br>tee Heur<br>Parets<br>Parets                                                                                                    | (9)         (9)           (9)         (9)           (9)         (10)           (9)         (10)           (9)         (10)           (9)         (10)           (9)         (10)           (9)         (10)           (9)         (10)           (9)         (10)           (9)         (10)           (9)         (10)           (9)         (10)           (9)         (10)           (9)         (10)           (9)         (10)           (9)         (10)           (9)         (10)           (9)         (10)                                                                                                    | 1960 (Person<br>are Art)<br>Sou<br>Relations de fa                                                                                                    |                              |
| Idolad - Persinee (     Idolad - Persinee)     Idolad - Personalize     Transaction     Ilo223, Persones, 28     Idolad - Persones, 28     Idolad - Persones, 28     Idolad - Personalize     Persons     Date de nalasance     Complement     Etat civil     Statut de vis      Fonder      Idolad - Persones      Idolad - Persones, 28     Idolad      Idolad - Persones      Idolad - Persones, 28     Idolad      Idolad - Persones      Idolad - Persones, 28     Idolad      Idolad - Persones, 28     Idolad - Persones      Idolad - Persones, 28     Idolad - Persones, 28     Idolad - Persones, 28     Idolad - Persones, 28     Idolad - Persones, 28     Idolad - Persones, 28     Idolad - Persones, 28     Idolad - Porsones, 28     Idolad - Porsones     Idolad - Porsones     Idolad - Porsones     Idolad - Porsones     Idolad - Porsones     Idolad - Porsones     Idolad - Porsones     Idolad - Porsones     Idolad - Porsones     Idolad - Porsones     Idolad - Porsones     Idolad - Porsones     Idolad - Porsones     Idolad - Porsone                                                                                                    | ISAN 6.11<br>Charger vos. 2<br>Re M P P P P P P P P P P P P P P P P P P                                                                                                    | enement Berne<br>tée téru<br>Parents<br>Parents                                                                                                    | (3)         (3)           (3)         (3)           (4)         (3)           (4)         (3)           (5)         (4)           (5)         (4)           (5)         (4)           (5)         (4)           (5)         (4)           (5)         (4)           (4)         (5)           (4)         (5)           (4)         (5)           (5)         (4)           (5)         (4)           (5)         (4)           (5)         (4)           (5)         (4)           (5)         (4)           (5)         (4)           (5)         (4)           (5)         (4)           (5)         (4)           (5)         (4)           (5)         (4)           (5)         (4)           (5)         (4)           (5)         (4)           (5)         (4)           (5)         (4)           (5)         (4)           (5)         (4)           (5)         (5)           (6)                                                                                                    | 1960 Person<br>are Arti I<br>Control I<br>Relations de fa                                                                                                    |                              |
| Idolat - Persine Construction     Identified - Personalité     Identified - Personalité     Nom de célébataré                                                                                                    | ISAN 6.11<br>Cooper vs. 2<br>Re M V Cooper vs. 2<br>Re M V Cooper vs. 2<br>Clow Cooper vs. 2<br>Clow Cooper vs. 2<br>Clow Cooper vs. 2<br>Clow Cooper vs. 2<br>Clow Cooper vs. 2<br>Clow Cooper vs. 2<br>Re M V Cooper vs. 2<br>Re M V Cooper vs.                                                                                                    | enement Berne<br>tée tére<br>Parecte<br>Parecte<br>termine de la companye de la companye                                                                                                    | (9)         (9)           (9)         (9)           (9)         (9)           (9)         (19)           (9)         (19)           (19)         (19)           (19)         (19)           (19)         (19)           (19)         (19)           (19)         (19)           (19)         (19)           (19)         (19)           (19)         (19)           (19)         (19)           (19)         (19)                                                                                                    | 1967 (Personn<br>ure A/D)<br>Color<br>Relations de fa                                                                                                    |                              |
|                                                                                                    | ISAN 6.11<br>Characteries 2<br>Real Model Constructions 2<br>Real Model Constructions 2<br>Real Model Constructions 2<br>Clone Constructions 2<br>Clone Constructions 2<br>Clo                                                                                                    | enement Berne<br>enement Berne<br>tere<br>tere | Image: set of the set of the set                                                                                                    | 1960 (Person<br>are Art)<br>Contact (Sou<br>Relations de fa                                                                                                    |                              |
| Liberad 2 Persone 2<br>Scher Gen Toracador<br>Transaction<br>10223, Persone, 28<br>40: STAR 1011<br>Nom de Gamille<br>Nom de Cóbatare<br>Perfonoms<br>Date de naissance<br>Lieu de naissance<br>Lieu de naissance<br>Complement<br>Etat civil<br>Statut de vie<br>Complement<br>Complement<br>Comp | ISA 6.11<br>Cooper vs: 2<br>Clow Avril 2003, Inser<br>Avril 2003, Inser<br>Avril 2003, Inser<br>Avril 2003, Inser<br>Clow Avril 2003, Inser<br>Clow Avril 2003, Inser<br>Tims<br>Thouse<br>Clow Avril 2003, Inser<br>Thouse<br>Clow Avril 2003, Inser<br>Thouse<br>Clow Avril 2003, Inser<br>Thouse<br>Clow Avril 2003, Inser<br>Thouse<br>Clow Avril 2003, Inser<br>Thouse<br>Clow Avril 2003, Inser<br>Clow Avril 2003, Avril 2003, Avril 2003                                                                                                    | enement Berne<br>enement Berne<br>enement Berne<br>Parents<br>Parents<br>tur<br>enement Berne                                                                                                    | (9)         (9)           (9)         (9)           (9)         (9)           (9)         (9)           (9)         (9)           (9)         (9)           (9)         (9)           (9)         (9)           (9)         (9)           (9)         (9)           (9)         (9)           (9)         (9)           (9)         (9)           (9)         (9)           (9)         (9)                                                                                                              | 11007 (Personn<br>ure A/B)<br>Relations de fa                                                                                                    |                              |
|                                                                                                    | ISA 6 11<br>Congerons 2<br>Clow Aver 2003, Inser<br>Aver 2003, Inser<br>Aver 2003, Inser<br>Aver 2003, Inser<br>Aver 2003, Inser<br>Clow Aver 2003, Inser<br>Clow Aver 2003, Inser<br>Clow Aver 2003, Inser<br>Clow Aver 2003, Inser<br>Clow Aver 2003, Inser<br>Clow Aver 2003, Inser<br>Clow Aver 2003, Inser<br>Clow Aver 2003, Inser<br>Clow Aver 2003, Inser<br>Clow Aver 2003, Inser<br>Clow Aver 2003, Aver 2003<br>Clow Aver 2003, Aver 2004<br>Clow Aver 2003, Aver 2004<br>Clow Aver 2003, Aver 2004<br>Clow Aver 2003, Aver 2004<br>Clow Aver 2003, Aver 2004<br>Clow Aver 2004<br>Clow Aver 2004                                                                                                    |                                                                                                    | (9)         (9)           (9)         (9)           (9)         (9)           (9)         (9)           (9)         (9)           (9)         (9)           (9)         (9)           (9)         (9)           (9)         (9)           (9)         (9)           (9)         (9)           (9)         (9)           (9)         (9)           (9)         (9)                                                                                                    | In Arb Personn<br>In Arb Personn<br>Control Personn<br>Relations de fa                                                                                                    |                              |
| Liduda / Persince<br>Jene Gen Transaction<br>Transaction<br>Transaction<br>Transaction<br>Transaction<br>Transaction<br>Transaction<br>Transaction<br>Transaction<br>Connies exeronnelle<br>Nom de céloitare<br>Prénoms<br>Autres nons<br>Date de naissance<br>Complement<br>Etat civil<br>Statut de vio<br>Transaction<br>Transaction<br>T                     | ISAN 6.11<br>Characteries 2<br>References 2<br>References 2<br>Clause<br>Clause 2<br>Clause 2<br>Cla                                                                                                    | enement Berne<br>enement Berne<br>enement Berne<br>Parets<br>Parets<br>fur<br>enement Berne<br>enement Berne                                                                                                    | (9)         (9)           (9)         (9)           (9)         (10)           (9)         (10)           (9)         (10)           (10)         (10)           (10)         (10)           (10)         (10)           (10)         (10)           (10)         (10)           (10)         (10)           (10)         (10)           (10)         (10)           (10)         (10)           (10)         (10)           (10)         (10)           (10)         (10)           (10)         (10)           (10)         (10)           (10)         (10)           (10)         (10)           (10)         (10)           (10)         (10)           (10)         (10)           (10)         (10)           (10)         (10)           (10)         (10)           (10)         (10)           (10)         (10)           (10)         (10)           (10)         (10)           (10)         (10)           (10)                                                                                                    | n Arts<br>ma Arts<br>Relations de fa                                                                                                    |                              |
| Lideda 2 Persione 2<br>Scher Gen Toranadic<br>Scher Gen Toranadic<br>Scher Gen Toranadic<br>Transaction<br>10223, Persones, 28<br>Vel STAR 10111<br>Données personalle<br>Nom de Cáblatare<br>Prénams<br>Date de naissance<br>Lieu de naissance<br>Complément<br>Etat civil<br>Statut de vie<br>Fransaction<br>10223, Persone, 28<br>Vel STAR 10111<br>Données personalle<br>Nom de Cáblatare<br>Prénams<br>Autres noms<br>Date de naissance<br>Lieu de naissance<br>Complément<br>10223, Persone, 28<br>Vel STAR 10111<br>Données personalle<br>Nom de Cáblatare<br>Prénams<br>Date de naissance<br>Lieu de naissance<br>Lieu de naissance<br>Lieu de naissance<br>Lieu de naissance<br>Lieu de naissance<br>Complément                                                                                                    | SSR 6.11<br>Cooper vs. 2<br>References and the second second s                                                                                                    | enement Berns<br>enement Berns<br>enemen                                                                                                    | (9)         (9)           (9)         (9)           (9)         (9)           (9)         (9)           (9)         (9)           (9)         (9)           (9)         (9)           (9)         (9)           (9)         (9)           (9)         (9)           (9)         (9)           (9)         (9)           (9)         (9)           (9)         (9)           (9)         (9)           (9)         (9)           (9)         (9)           (9)         (9)           (9)         (9)           (9)         (9)           (9)         (9)           (9)         (9)           (9)         (9)           (9)         (9)           (9)         (9)           (9)         (9)           (9)         (9)           (9)         (9)           (9)         (9)           (9)         (9)                                                                                                              | In Arb Personn<br>me Arb I<br>Relations de fa                                                                                                    |                              |
|                                                                                                    | ISAN 6.11<br>Congentions 2<br>Ref Orange room 2<br>Clowe<br>Clowe    | enement Berne<br>tee<br>Parents<br>Parents<br>tur<br>enement Berne<br>vie teu<br>see teu<br>see teu                                                                                                    | (9)         (9)           (9)         (9)           (9)         (9)           (9)         (9)           (9)         (9)           (9)         (9)           (9)         (9)           (9)         (9)           (9)         (9)           (9)         (9)           (9)         (9)           (9)         (9)           (9)         (9)           (9)         (9)           (9)         (9)           (9)         (9)           (9)         (9)           (9)         (9)           (9)         (9)           (9)         (9)           (9)         (9)           (9)         (9)           (9)         (9)           (9)         (9)           (9)         (9)           (9)         (9)           (9)         (9)           (9)         (9)           (9)         (9)           (9)         (9)           (9)         (9)           (9)         (9)                                                                                                              | 1960 (Person<br>are Art)<br>Sou<br>Relations de fa<br>1960 (Person<br>are Art)                                                                                                    |                              |
|                                                                                                    | Staff & 11 Congerver: 2 Clow Clow, 2 Clow Clow, 2 Clow Clow, 2 Clow Clow, 2 Clow Clow, 2 Clow Clow, 2 Clow Clow, 2 Clow Clow, 2 Clow Clow, 2 Clow Clow, 2 Clow Clow, 2 Clow Clow, 2 Clow, 2 C                                                                                                    | enement Berne<br>tee Heur<br>Paretes                                                                                                    | (3)         (3)           (3)         (3)           (3)         (3)           (3)         (3)           (3)         (3)           (3)         (3)           (3)         (3)           (3)         (3)           (3)         (3)           (3)         (3)           (3)         (3)           (3)         (3)           (3)         (3)           (3)         (3)           (3)         (3)           (3)         (3)           (3)         (3)           (3)         (3)           (3)         (3)           (3)         (3)           (3)         (3)           (3)         (3)           (3)         (3)           (3)         (3)           (3)         (3)           (3)         (3)           (3)         (3)           (3)         (3)           (3)         (3)           (3)         (3)           (3)         (3)           (3)         (3)           (3)         (3)           (3)                                                                                                    | 1967 (Person<br>are Art)<br>Control (Person<br>Relations de fai<br>Relations de fai<br>re Art)                                                                                                    |                              |
|                                                                                                    | ISAN 6.11<br>Characteries 2<br>References 2<br>Clower was 2<br>Clower was 2<br>Clo                                                                                                    | eement Berre<br>eement Berre<br>eement Berre<br>Parete<br>Parete<br>Parete<br>eement Berre<br>eement Berre<br>eement                                                                                                    | (3)         (3)           (3)         (3)           (4)         (3)           (4)         (3)           (5)         (4)           (5)         (4)           (5)         (4)           (5)         (4)           (5)         (4)           (5)         (4)           (4)         (5)           (4)         (5)           (4)         (5)           (4)         (5)           (4)         (5)           (4)         (5)                                                                                                    | 1960 Person<br>are Arti I<br>Relations de fa<br>Relations de fa                                                                                                    |                              |
|                                                                                                    | ISAN 6.11<br>Characteries 2<br>Real Concerns 2<br>Real Concerns 2<br>Real Concerns 2<br>Real Concerns 2<br>Real Concerns 2<br>Clower Concerns 2<br>Clower Concerns                                                                                                    | enement Berne<br>enement Berne<br>tée Tieu<br>Pareite<br>Pareite<br>ter<br>enement Berne<br>enement Berne<br>ene                                                                                                    | (9)         (9)           (9)         (9)           (9)         (9)           (9)         (9)           (9)         (9)           (9)         (9)           (9)         (9)           (9)         (9)           (9)         (9)           (9)         (9)           (9)         (9)           (9)         (9)           (9)         (9)           (9)         (9)           (9)         (9)           (9)         (9)           (9)         (9)           (9)         (9)           (9)         (9)           (9)         (9)           (9)         (9)           (9)         (9)           (9)         (9)           (9)         (9)           (9)         (9)           (9)         (9)           (9)         (9)           (9)         (9)           (9)         (9)           (9)         (9)           (9)         (9)           (9)         (9)           (9)         (9)                                                                                                              | 1960 Personn<br>are A/D<br>Personn<br>Personn |                              |
|                                                                                                    | ISA 6.11<br>Congerous 2<br>Congerous 2<br>Congerou                                                                                                    | enement Berne<br>enement Berne<br>enement Berne<br>enement Berne<br>Parents<br>for<br>enement Berne<br>enement Berne<br>enement                                                                                                    | (9)         (9)           (9)         (9)           (9)         (9)           (9)         (9)           (9)         (9)           (9)         (9)           (9)         (9)           (9)         (9)           (9)         (9)           (9)         (9)           (9)         (9)           (9)         (9)           (9)         (9)           (9)         (9)           (9)         (9)           (9)         (9)           (9)         (9)           (9)         (9)           (9)         (9)           (9)         (9)           (9)         (9)           (9)         (9)           (9)         (9)           (9)         (9)           (9)         (9)           (9)         (9)           (9)         (9)           (9)         (9)           (9)         (9)           (9)         (9)           (9)         (9)           (9)         (9)           (9)         (9)           (9)                                                                                                    | 11960 (Personn<br>are A/D )<br>(Sou<br>Pelations de fa<br>11960 (Personn<br>are A/D )<br>(Personn<br>(Construction)<br>(Construction)<br>(Constru                                                                                                    |                              |

| infostar / Données relatives au mariage (ISB 5.15)                                                                        | ×                                                                                                    |
|----------------------------------------------------------------------------------------------------|----------------------------------------------------------------------------------------------------|
| X 15                                                                                                    |                                                                                                    |
| Personne concernée                                                                                                    | -Conjoint/e                                                                                                    |
| 10111, Egger, Tina, c4l. Staffon, Insér<br>mariéle deguis (D5 04 1967)<br>19. Fevrier 1940, Thoune BE<br>de Zollikofen BE | 10110, Egger, Peter, Actif / clötur<br>marié/e depito 55 04 1667<br>12. Decembre 1933, Riggisberg BE<br>de Zulik/con BE<br>de la Egger, Sonja, et du Egger, Hans |
| Célébration du mariage                                                                                                    |                                                                                                    |
| Date de célébration du mariage 05.04.1967                                                                                 |                                                                                                    |
| Lieu de célébration du mariage Guggisberg                                                                                 | ?                                                                                                    |
| Complément                                                                                                    |                                                                                                    |
| Remarque quant au nom porté                                                                                               |                                                                                                    |
| Dissolution mariage                                                                                                    |                                                                                                    |
| Date de dissolution du mariage                                                                                            |                                                                                                    |
| Lieu de dissolution du mariage                                                                                            | 2                                                                                                    |
| Complément                                                                                                    |                                                                                                    |
| Motif de la dissolution                                                                                                   | R                                                                                                    |

| han a station                                                                                                    |                                                                                                    |                         |             |                                  |          |
|----------------------------------------------------------------------------------------------------|----------------------------------------------------------------------------------------------------|-------------------------|-------------|----------------------------------|----------|
| ransaction<br>10223, Personne, 28. Avril 2003                                                                                                    | ), insér                                                                                                    |                         |             |                                  |          |
| Classement office                                                                                                    |                                                                                                    |                         | Décision de | e rectification / radi           | ation    |
| Décision judiciaire ou administra                                                                                                    | , tive                                                                                                    |                         |             |                                  |          |
| Date de la décision                                                                                                    | Type d'autorité                                                                                                    |                         |             |                                  | -        |
| Autorité                                                                                                    |                                                                                                    |                         |             |                                  |          |
| Lieu                                                                                                    |                                                                                                    |                         |             |                                  | - 7      |
| Complément                                                                                                    |                                                                                                    |                         |             |                                  | -1       |
| Awis                                                                                                    |                                                                                                    |                         |             |                                  |          |
| Date de l'avis                                                                                                    | Type d'institution                                                                                                    | n 📃                     |             |                                  | •        |
| Institution                                                                                                    |                                                                                                    |                         |             |                                  | 7        |
| Complément                                                                                                    |                                                                                                    |                         |             |                                  |          |
| Personne / Lieu                                                                                                    |                                                                                                    |                         |             |                                  | ?        |
| Propriété                                                                                                    |                                                                                                    |                         |             |                                  |          |
| Remarques                                                                                                    |                                                                                                    |                         |             |                                  | N.       |
| Remarques<br>Infestar / Diltare de la transac<br>shie                                                                                                    | hon (ISR 0.08)                                                                                                    |                         |             |                                  | 2        |
| Remarques<br>Infontar / Clâturo de la transac<br>trice<br>Te                                                                                                    | tion (ISR 0.08)                                                                                                    |                         |             |                                  |          |
| Remarques<br>Infontar / Clitture de la tronnac<br>chier<br>Transaction                                                                                                    | tion (ISA 0.08)                                                                                                    |                         |             |                                  | <u>×</u> |
| Remarques<br>Infonter / CMiver de la homac<br>bier<br>Transaction<br>10223, Personne, 28. Auril 200                                                                                       | Som (ISR 0.08)<br>13, Insér                                                                                                    |                         |             |                                  |          |
| Remarques<br>Joine de La Lonnard<br>Joine<br>Transaction<br>10223, Personne, 28 Auril 200<br>Saissie                                                                                      | Joon (1511 0.001)<br>13, Insár                                                                                                    |                         |             |                                  |          |
| Remarques<br>See<br>See<br>Tamasaction<br>10223, Personne, 28. Avril 200<br>Satsie<br>Type de transaction                                                                                 | ton (ISR 0.09)<br>13, Insér<br>Personne                                                                                                    |                         |             |                                  |          |
| Remarques<br>Infoster / Chiter de la Isonaec<br>Pier<br>Transaction<br>Transaction<br>2023, Personne, 28. Anil 200<br>Saisie<br>Type de transaction<br>Date d'établissement               | Liver (ISR 0.00)<br>S, Insér<br>Personne<br>28.04.2000   P#* [E                                                                                                    | Bittel                  |             | Petra-Virginia                   |          |
| Remarques                                                                                                    | Born (ISR 0.00)           B, Insér           Personne           28.04.2003           Par           20.03.000           PAR                                          | Bittel                  |             | Petra-Virginia<br>Petra-Virginia |          |
| Remarques<br>foloster / Cititure de la laonace<br>pler<br>R<br>Transaction<br>10222, Personne, 28 Auril 200<br>Salsie<br>Salsie<br>Date d'établissement<br>Demière modification<br>Statut | Born (ISR 0.00)           B, Insér           Personne           28.04.2000           29.04.2000           PAT           [10.64]                                     | 3ttel<br>Jittel         |             | Petra-Vrgina                     |          |
| Remarques                                                                                                    | Liver (ISR 0.00)<br>S, Insér<br>Personne<br>28.04.2000 Per [<br>20.04.2000 Per [<br>Insér                                                                           | Batel<br>Batel          |             | Petra-Vrgma                      |          |
| Remarques                                                                                                    | box (ISR 0.00)           8, Insér           Personne           28.04.2003           29.04.2003           P#r           [Insér           29.04.2003           [Insér | 3ttel<br>Ittel          |             | Petra-Virginia<br>Petra-Virginia |          |
| Remarques                                                                                                    | Been (158 0.00)           B, Insér           Personne           28.04.2003           28.04.2003           PMF           [Insér           28.04.2003           Sasan | Satel<br>Satel<br>Satel |             | Petra-Vrgria<br>Petra-Vrgria     |          |

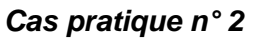

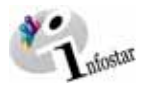

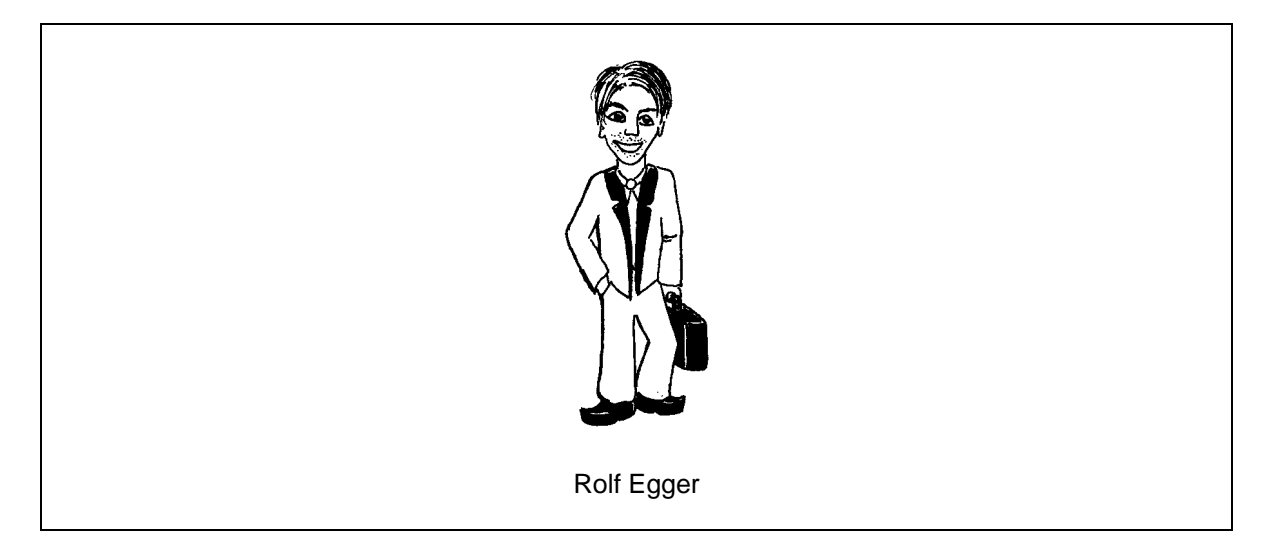

Le 30 avril 1993, Rolf Egger commande un certificat individuel d'état civil à l'office de l'état civil de sa commune d'origine.

Enregistrez Rolf dans le système.

#### Voir le feuillet du registre des familles 11/860 Zollikofen au module E

| ransaction                                                                                                    |                                                                                    |                        |            |             |        |                                           |                                                                   |             |      |
|----------------------------------------------------------------------------------------------------|------------------------------------------------------------------------------------|------------------------|------------|-------------|--------|-------------------------------------------|-------------------------------------------------------------------|-------------|------|
|                                                                                                    | $\sim$                                                                             | $\sim$                 |            |             | _      |                                           |                                                                   |             | _    |
| STAR                                                                                                    | A Lieu/Date é                                                                      | vénement der           | ne         | BE          |        | Persor                                    | nne / Res                                                         | saisie      |      |
| onnées personnelle                                                                                                    | 8                                                                                  |                        |            |             |        |                                           |                                                                   |             |      |
| om de famille                                                                                                    | [                                                                                  |                        |            |             |        |                                           |                                                                   |             | _    |
| om de célibataire                                                                                                    |                                                                                    |                        |            |             | _      |                                           |                                                                   |             | _    |
| rénoms                                                                                                    |                                                                                    |                        |            |             | _      |                                           | Sexe                                                              | · [         | 1    |
| utres noms                                                                                                    | [                                                                                  |                        |            |             | _      |                                           |                                                                   |             | _    |
| ate de naissance                                                                                                    | ou an                                                                              | née 🗌                  | Heure      |             | Heure  | e A/B                                     |                                                                   |             | 1    |
| ieu de naissance                                                                                                    |                                                                                    |                        |            |             |        |                                           |                                                                   |             | 2    |
| omplément                                                                                                    |                                                                                    |                        |            |             |        |                                           |                                                                   |             | _    |
| tat civil                                                                                                    | 2                                                                                  |                        | dès        |             |        | E Sc                                      | ous tutelle                                                       |             |      |
| tatut de vie                                                                                                    | en vie                                                                             | <u>-</u>               | J          |             |        |                                           |                                                                   |             |      |
|                                                                                                    |                                                                                    |                        |            |             |        |                                           |                                                                   |             |      |
| Erliation.                                                                                                    | Changement;cexc;                                                                   | Changement nor         | 70         |             |        |                                           |                                                                   |             |      |
| Bédaration.nom                                                                                                    | Differe                                                                            | Dépl. absense          |            | onjoitt/e   |        | Ehfent                                    | Entrep (                                                          | fotoeura:   | G    |
| Confeet                                                                                                    | Effaper/                                                                           | Parer                  | nts        | Droits de c | ité () | Relations de f                            | famille 🗌                                                         | Données co  | mpl  |
|                                                                                                    |                                                                                    |                        |            |             |        |                                           | Tv910                                                             | 9           | 1    |
|                                                                                                    |                                                                                    |                        |            |             |        |                                           |                                                                   |             |      |
|                                                                                                    | 1                                                                                  |                        |            |             |        |                                           | <u>,</u>                                                          |             | _    |
| nfestar / Recherche                                                                                                    | de personne (ISR 0.4                                                               | 4)                     |            |             |        |                                           | ,                                                                 | l           | . 0  |
| nfostar / Recherche                                                                                                    | de pessonne (ISR 0.                                                                | ()                     |            |             |        |                                           |                                                                   | l           | .  0 |
| nfostar / Recherche                                                                                                    | de pessone (ISR 0.                                                                 | 4)                     |            |             |        |                                           | ,                                                                 | l           | - 10 |
| echerche de Retoui                                                                                                    | de pessoene (ISR 0.                                                                |                        |            |             |        |                                           |                                                                   | 1           | . 0  |
| nfostar / Recherche<br>ie 2<br>A X R<br>echerche de person<br>om                                                                                                    | de personne (ISR 0.                                                                |                        |            |             |        | No. STAR                                  |                                                                   |             | - 10 |
| Infostor / Recherche<br>ier 2<br>I A Recherche<br>Iecherche de Person<br>iem                                                                                                    | 1<br>de pessonne (ISR 0.<br>fe                                                     |                        |            |             | _      | No. STAR                                  |                                                                   |             | . 10 |
| Infostor / Rocherche<br>inio 2<br>M X P<br>Infostor<br>Infostor | 1<br>de pessoene (ISB 0.<br>he<br>Egger<br>Rolf                                    |                        | _          |             |        | No. STAR                                  | e famille i                                                       | de célipara | ire  |
| Infostar / Rocherche<br>hier 2<br>A Feiture<br>techerche de person<br>toom<br>Prénoms<br>hate de naissance                                                                                                    | 1<br>de petitionne (ISR 0.<br>le<br>Egger<br>Rolf                                  |                        |            |             |        | No. STAR                                  | e famille /                                                       | de célibata | ire  |
| echerche de person<br>loen<br>Vénoms<br>ténoms<br>te naissance<br>leu de naissance                                                                                                    | de perioene (ISR 0 -                                                               |                        |            |             | 2      | No. STAR<br>Nom d<br>Nom d<br>Nom d       | e famille /<br>e famille<br>e célibata                            | de célibata | ire  |
| Infostor / Recherche<br>ie: 2<br>Charles (Constraint)<br>echerche de Reteur<br>echerche de Reteur<br>ionn<br>ionn<br>infonoms<br>inate de naissance<br>ieu d'origine                                                                                                    | de pestoerer (ISR 0 -                                                              |                        |            | - [         | 2      | No. STAR<br>Nom d<br>Nom d<br>Nom d       | e famille /<br>e famille<br>e célibata                            | re P        | ire  |
| Infostor / Recherche<br>ie: 2<br>A X PL<br>echerche de person<br>iom<br>rénoms<br>ate de naissance<br>ieu de naissance<br>ieu de naissance<br>ieu dongine<br>'Tous les noms (ou                                                                                                    | de pestozen (158 0.<br>de festozen (158 0.<br>Egger<br>Rolf<br>seuls les noms actu | au<br>Lueis) T Recherc | che phonét | que         | 2      | No. STAR<br>C Nom d<br>C Nom d<br>C Nom d | e famille /<br>e famille<br>e célibata<br>exe                     | de célibata | ire  |
| Infoster 2 Rechercher<br>Ner 2<br>1 A Rechercher de Person<br>Isom<br>Yénoms<br>Iste de naissance<br>ieu de naissance<br>ieu d'origine<br>* Tous les noms (ou                                                                                                    | de pessoere (15R 0.                                                                | 4)<br>NU Prechero      | che phonét | que         | 2      | No. STAR<br>C Nom d<br>C Nom d            | e famille /<br>e famille<br>e célibata<br>exe<br>Saisie           | d'une perso | ire  |
| Idioster / Restaurcho<br>Pier 2<br>A X Re<br>Recherche de Person<br>Nom<br>Prénoms<br>Date de naissance<br>Jeu d'origine<br>Tous les noms (ou<br>0045: 116 Aurunn                                                                                                    | e possoere (15R 0.                                                                 | 4)                     | che phonét | dns         | 2      | No. STAR<br>C Nom d<br>C Nom d<br>C Nom d | e famille /<br>e famille<br>e célibata<br>exe<br>Saisie<br>Tx9109 | d'une perso | ire  |

| 📰 Infostar / Personne (     | ISB 5.1)                                                            |
|-----------------------------|---------------------------------------------------------------------|
|                             |                                                                     |
|                             |                                                                     |
| Transaction                 | · · · · · · · · · · · · · · · · · · ·                               |
| <u></u>                     |                                                                     |
| No. STAR                    | Liew/Date événement Berne BE Personne / Resssisie                   |
| Données personnelle         | s                                                                   |
| Nom de famille              |                                                                     |
| Nom de célibataire          |                                                                     |
| Prénoms                     | Sexe 🔽                                                              |
| Autres noms                 |                                                                     |
| Date de naissance           | ou année Heure Heure A/B                                            |
| Lieu de naissance           | 2                                                                   |
| Complément                  |                                                                     |
| Etat civil<br>Statut da via | des     Sous tutelle                                                |
| Statut de vie               | len we                                                              |
|                             |                                                                     |
| Edistion                    | Changement sexe Changement nom                                      |
| Déclaration nom-            | Décès Déci absence Conjoint/e Enfant: Frêresiet soeurs:             |
| Contiger                    | Efforery Parents Droits de cité Relations de famille Données compl. |
|                             | T)9109 T                                                            |

Suite des masques relatifs à cet exemple:

4

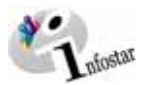

×

- ICI ×

4

×

| Infostar / Recherche de personne (ISB 0.4)                                                                                                    | 🐷 Infostar / Inscriptions relatives à la pessoene (ISR 5.3)                                                                                                    |
|----------------------------------------------------------------------------------------------------|----------------------------------------------------------------------------------------------------|
| Echier 2                                                                                                    | A                                                                                                    |
|                                                                                                    | - Entration actual                                                                                                    |
| Rechercher de personne                                                                                                    | 10110 Eases Date: Actif / clitur                                                                                                    |
| Nom                                                                                                    | marié/e depuis 05.04.1967                                                                                                    |
| Polesses                                                                                                    | de Zollikofen BE                                                                                                    |
| Peteri                                                                                                    | de la Egger, Sonja, et du Egger, Hans                                                                                                    |
| Lieu de ministance                                                                                                    | Transaction Evènement Naissance Type d'inscription Statut de l'inscription Code                                                                                                    |
| Lied de naissance                                                                                                    | Personne 22.09.1969 12.12.1933 Personne / Ressaisie Actif / clôtur statut personnel actif                                                                                                    |
| Lieu d'ongine                                                                                                    |                                                                                                    |
| Tous les noms (ou seuls les noms actuels) Recherche phonétique                                                                                                    |                                                                                                    |
| Child Day stresses                                                                                                    |                                                                                                    |
| Saisie dune personne                                                                                                    |                                                                                                    |
| 5 T19109 T                                                                                                    |                                                                                                    |
|                                                                                                    |                                                                                                    |
|                                                                                                    |                                                                                                    |
|                                                                                                    | x                                                                                                    |
|                                                                                                    | Type dinscription Personne / Ressaisie                                                                                                    |
|                                                                                                    | Date de l'évènement                                                                                                    |
|                                                                                                    | Lieu de Swènement                                                                                                    |
| 6 Final at / Province (ISB hut                                                                                                    | Infoster / Persurence (ISB 5.1)                                                                                                    |
| Echer Grin Tionaction Olargervers 2                                                                                                    | Echer Gére Toruction Olargerves 2                                                                                                    |
|                                                                                                    |                                                                                                    |
| Transaction                                                                                                    | Enregistrer                                                                                                    |
| 10222, Personne, 28. Avri 2003, Act# / Intur                                                                                                    |                                                                                                    |
| No. STAR 10110 AL Lieu/Date événement Barne. BE 22.09.1969 Personne ( Ressaisie )                                                                                                    | No. STAR Lieu/Date événement Berne BE 22.09.1969 Personne / Ressaire #                                                                                                    |
| Données personnelles                                                                                                    | Dannées personnelles                                                                                                    |
| Nom de famille Egger                                                                                                    | Nom de famille Egger                                                                                                    |
| Nom de célibataxe                                                                                                    | Nom de célibataire                                                                                                    |
| Prénoms Peter Sexe M r                                                                                                    | Prénoms Rolf Sexe M T                                                                                                    |
| Date de naissance (11111222) pu année Haura Haura Haura Adi                                                                                                    | Date de naissance 12000 1000 Bill année La Haura Liteura Alfi                                                                                                    |
| Lieu de naissance Dinnishare                                                                                                    | Lieu de naissance Rasel                                                                                                    |
| Complément                                                                                                    | Complément                                                                                                    |
| Etat civil mané/e des 05.04.1967 E Store Ender                                                                                                    | Etat civil Célibataire des l'Sous tutelle                                                                                                    |
| Statut de vie 📰                                                                                                    | Statut de vie en vie                                                                                                    |
|                                                                                                    |                                                                                                    |
| Flidter Compensision Chargement and                                                                                                    | Filiator Crimponerices Chargometrian                                                                                                    |
| Destantion nom Desta Chick disense. Combinitie Enfant Frère et soeurs                                                                                                    | Definition nom (Definition Official dispersion) Constant() Enter (Constant)                                                                                                    |
| Comiger Effective Parents Droits de cité Relations de famille Données compl                                                                                                    | Compart Effector Parents Droits de cité Relations de famille Données compl                                                                                                    |
| T 179109                                                                                                    | [ D9109   T                                                                                                    |
| 7                                                                                                    |                                                                                                    |
| a Infostar / Personne (ISR 5.1)                                                                                                    | Cal Infostar / Nons des parents au début de la filiation (ISR 0.73)                                                                                                    |
| is Infinite / Persone (ISR 1)                                                                                                    | es Infester / Hon des parents au début de la filiation (ISR 0.73)                                                                                                    |
|                                                                                                    | us Infester / Non des parents au Alfunt de la filazion (1510.0.73)                                                                                                    |
| Line Line (Si Ci)                                                                                                    | Infester / Non des parents au débat de la filación (ISR 0.73)       Image: Image:                        |
| Lindiade / Personne (ISE 51)<br>Entre Grine Tonucation Orago vers 2<br>D D D D D D D D D D D D D D D D D D D                                                                                                     | Image: Second and Second and Second an |
| Lindicate / Personne (ISI 51)<br>Enter Gine Transaction<br>Transaction<br>Totssaction<br>Totssaction<br>To | Infester / Nom des parents au débat de la filazion (ISR 0.73)     E       Image: Station of Station (ISR 0.73)     E       Image: Station of Station of Station (ISR 0.73)     E       Nom de familie du père     Egger       Prénoms du père     Peter       Autres noms du père     Egger                                                                                                    |
| In Infordar / Personne (ISR 10.11<br>Enter Gene Transaction: Change were 2<br>Transaction:<br>Transaction:                           |                                                                                                    |
| In Infordad / Personee (ISR 10.11<br>Exhere Gene Torracolon, Charger vers 2<br>Transaction<br>Transaction<br>Transact     | Construction des generates aux défaut de la rélaction (15/1 () 7.3)                                                                                                    |
|                                                                                                    | Les Infester / Nom des genents au téleut de la filiation (1511 0.73)                                                                                                    |
|                                                                                                    | Infester / Non des generits au début de la filación (151) 0.73)     E       Image: Infester / Non de familie du père     Egger       Prénoms du père     Prérer       Autres noms du père     Egger       Prénoms de la mère     Egger       Prénoms de la mère     Tima       Autres noms de la mère     Tima       Prénoms de la mère     Tima                                                                                                    |
|                                                                                                    | In final des generits au débat de la filadion (1510 0.73)     E       Image: Serie de la filadion (1510 0.73)     E       Image: Serie de la                                                                                                    |
|                                                                                                    |                                                                                                    |
|                                                                                                    |                                                                                                    |
|                                                                                                    |                                                                                                    |
|                                                                                                    |                                                                                                    |
|                                                                                                    |                                                                                                    |
|                                                                                                    | Image: Indext of Mon des generate aux default de la filiation (1510 0.73)       Image: Image: I                        |
|                                                                                                    |                                                                                                    |
|                                                                                                    |                                                                                                    |
|                                                                                                    |                                                                                                    |
|                                                                                                    |                                                                                                    |
|                                                                                                    |                                                                                                    |
|                                                                                                    |                                                                                                    |
|                                                                                                    |                                                                                                    |
|                                                                                                    |                                                                                                    |
|                                                                                                    |                                                                                                    |
|                                                                                                    |                                                                                                    |
|                                                                                                    |                                                                                                    |
|                                                                                                    |                                                                                                    |
|                                                                                                    |                                                                                                    |
|                                                                                                    | Vertex de la filosion (15/1 0.73)         Image: Image: Ima                                                     |
|                                                                                                    |                                                                                                    |
|                                                                                                    |                                                                                                    |
|                                                                                                    |                                                                                                    |
|                                                                                                    | Messente ese védelad de la filiadion (15/1 0.73)   Image: Image: I                         |
|                                                                                                    | Indexta / Mixe des generate we defead de la Riduction (15/1 0.73)         Image: Image:                                                     |
|                                                                                                    | Infortad of Minor des parents aux dédau de la Rélation (15/1.0.7.2)       F         Image: Image:                                                  |
|                                                                                                    | Infestion of Allow des persents are sold-load for failed (15/1) (0.73)     Image: Infestion of a persent are sold-load for failed (15/1)     Norm de familie de persent are doption     Prénoms de la mère adoption     Prénoms de la mère adoption     Nom de familie   Prénoms   Nom de familie   Prénoms   Nom de familie   Prénoms   Nom de familie   Prénoms   Nom de familie   Prénoms   Nom de familie   Prénoms   Norm de familie   Prénoms   Norm de familie   Prénoms   Norm de familie                                                                                                    |
|                                                                                                    |                                                                                                    |

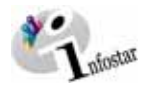

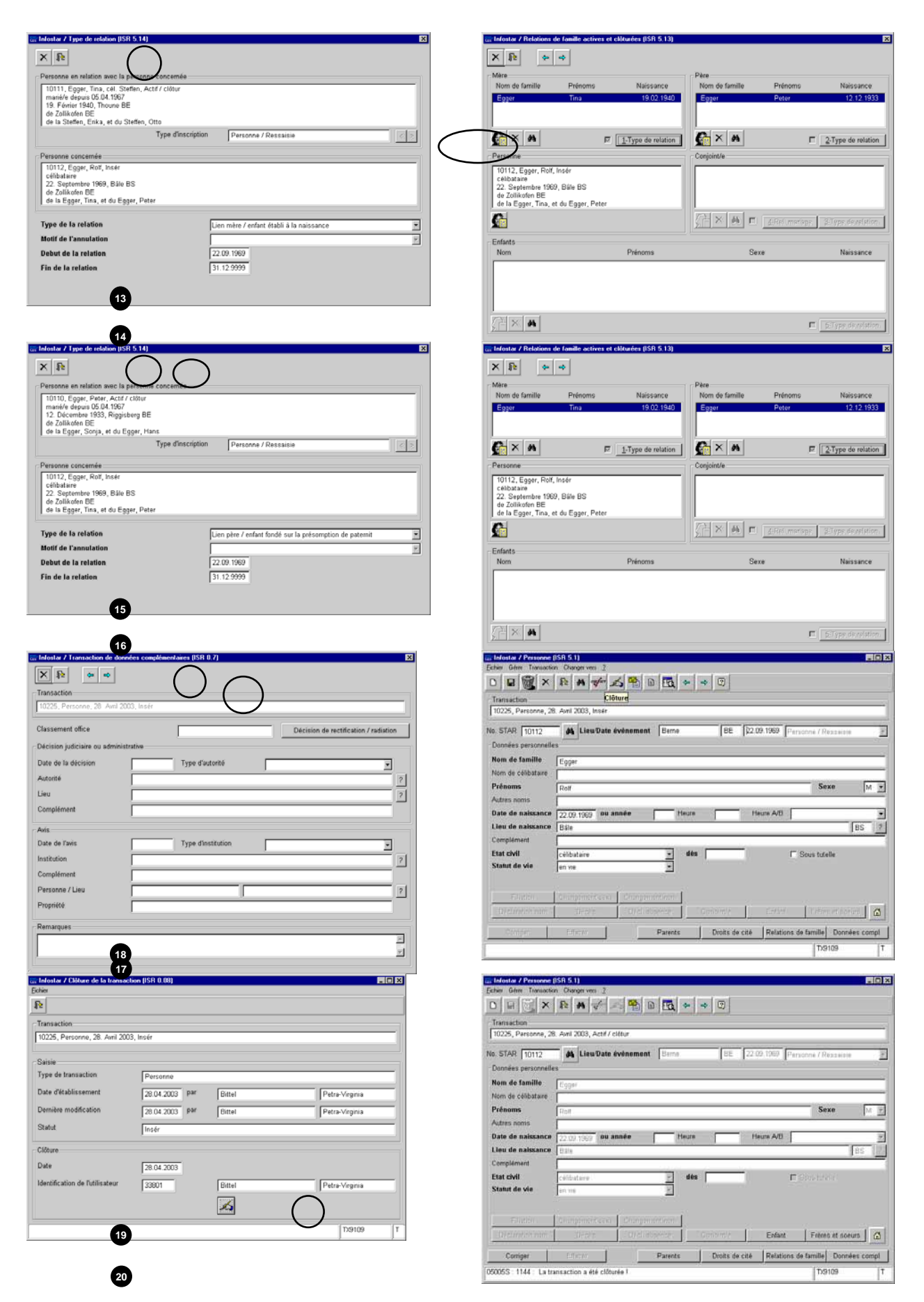

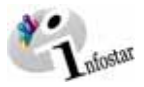

# Cas pratique n° 3

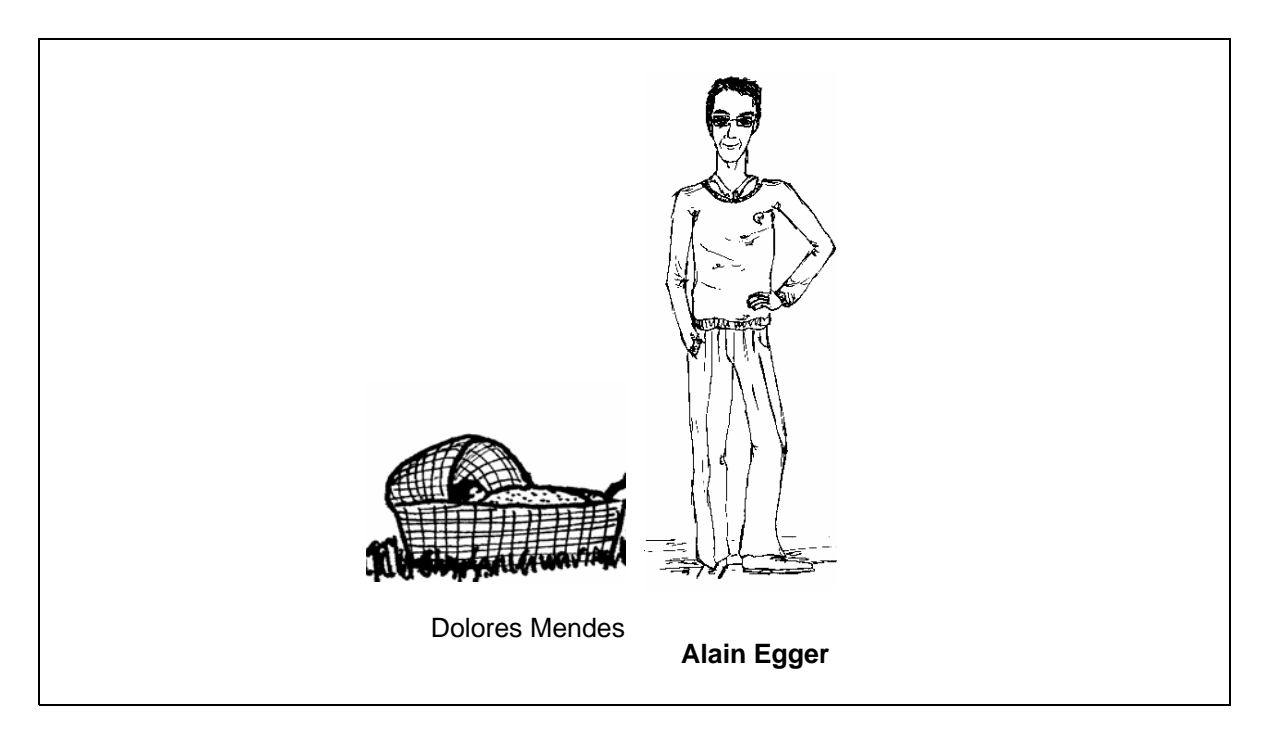

Le 27 juillet 1993, nous effectuons une ressaisie du titulaire du feuillet suivant dans le système.

#### Voir le feuillet du registre des familles 32/965 Zollikofen au module E

|                                                                                                    |                                          | A 1 1 1 1 1 1 1 1 1 1 1     |                                        |                | [ m                    |              |          |             |                |       |
|----------------------------------------------------------------------------------------------------|------------------------------------------|-----------------------------|----------------------------------------|----------------|------------------------|--------------|----------|-------------|----------------|-------|
| ) 8 🖾 🗙                                                                                                    | P A                                      |                             |                                        | * *            |                        |              |          |             |                |       |
| Transaction                                                                                                    |                                          |                             |                                        |                |                        |              |          |             |                |       |
|                                                                                                    |                                          | ノ                           |                                        |                |                        |              |          |             |                |       |
| STAR                                                                                                    | ALLIEU/                                  | Date événem                 | ent Perne                              |                | BE                     | 1            | Pa       | rsonne / De | esaisia        | -     |
| Données personnelle                                                                                                    |                                          |                             |                                        |                | 1                      | JP           | - It s   |             |                |       |
| formeles personnene                                                                                                    |                                          |                             |                                        |                |                        |              |          |             |                |       |
| iom de tamille                                                                                                    |                                          |                             |                                        |                |                        |              |          |             |                |       |
| iom de célibataire                                                                                                    |                                          |                             |                                        |                |                        |              |          |             |                | _     |
| rénoms                                                                                                    |                                          |                             |                                        |                |                        |              |          | Sea         | ce             | 1.1   |
|                                                                                                    |                                          |                             |                                        |                |                        |              |          |             |                |       |
| utres noms                                                                                                    |                                          |                             |                                        | _              |                        |              |          |             |                |       |
| lutres noms<br>late de naissance                                                                                                |                                          | ou année                    |                                        | Heure          |                        | Hei          | ure A/B  |             |                | -     |
| lutres noms<br>late de naissance<br>leu de naissance                                                                            |                                          | ou année                    |                                        | Heure          |                        | Hei          | ure A/B  |             | -r             | B     |
| Autres noms<br>Date de naissance<br>Lieu de naissance<br>Complément                                                             |                                          | ou année                    | P                                      | Heure          |                        | Hei          | ure A/B  |             | _              |       |
| Autres noms<br>Date de naissance<br>Lieu de naissance<br>Complément<br>Etat civil                                               | 2                                        | ou année                    |                                        | Heure<br>dès [ |                        | Hei          | ure A/B  | Sous tute   | lle            | 1     |
| vutres noms<br>Date de naissance<br>leu de naissance<br>complément<br>tat civil<br>tat civil<br>tatut de vie                    | 2<br>en vie                              | ou année                    |                                        | Heure<br>dès [ |                        | Hei          | ure A/B  | Sous tute   | lle            |       |
| Vutres noms<br>Date de naissance<br>Leu de naissance<br>Complément<br>tat civil<br>itat civil<br>itatut de vie                  | 2<br>en vie                              | ou année                    |                                        | Heure<br>dès [ |                        | Hei          | ure A/8  | Sous tute   | lle            |       |
| Autres noms<br>Date de naissance<br>Lieu de naissance<br>Complément<br>État civil<br>Statut de vie                              | en vie<br>Changement                     | ou année                    | I I I I I I I I I I I I I I I I I I I  | Heure<br>dès [ |                        | Hei          | Jre A/B  | Sous tute   | lle            |       |
| Autres noms<br>Pate de naissance<br>Jeu de naissance<br>Complément<br>tat civil<br>tatut de vie<br>Eiflation<br>Déclaration nom | en vie<br>Changement<br>Débéo            | ou année<br>sexe Chor       | I objeknice                            | dès [          | anjpitt/e:             | Her          | ure A/B  | Sous tute   | lle            |       |
| utres noms bate de naissance ieu de naissance complément tat civil tatu de vie Filiation, Britiation nom) Qemiger               | en vie<br>Changement<br>Broto<br>Effacer | DU année<br>sexc Char<br>Df | Igementation<br>Di abornori<br>Parents | dès [          | mipitt/e.<br>Droits de | Her<br>cité. | Line A/B | Sous tute   | lle<br>Données | compl |

Suite des masques relatifs à cet exemple:

| Infostar / Recherche               | de personne (ISB 0.4)                          |                  |                                    |   |
|------------------------------------|------------------------------------------------|------------------|------------------------------------|---|
| Rechercher<br>Rechercher de person | 10                                             |                  |                                    |   |
| Nom                                | Egger                                          | No. STAR         |                                    |   |
| Prénoms<br>Date de naissance       | Alain au au                                    | Nom de<br>Nom de | famille / de célibatair<br>famille | e |
| Lieu d'origine                     | 2                                              | C Nom de         | célibataire                        |   |
| I Tous les noms (or                | seuis les noms actuels) I recherche phonetique | _ 3er            | Saisie d'une nerson                |   |
|                                    |                                                |                  | 9102                               | T |

# Saisie d'une personne Cas pratiques

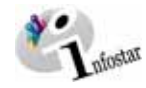

|                                                                                                    | Infostar / Recherche de pessonne (ISR 0.4)                       | _0                              |
|----------------------------------------------------------------------------------------------------|------------------------------------------------------------------|---------------------------------|
| Image: Seventile of the second second sec                  | hier 2                                                           |                                 |
| Recherche de Personne<br>Nom Egger No. STAR<br>Prénoms Alain<br>Date de naissance au<br>Lieu de naissance ?<br>Lieu de naissance ?<br>Tous les noms (cu seuls les noms actuels) la Recherche phonétique Sexe                                                                                                    |                                                                  |                                 |
| Recherche de personnie<br>Nom Egger No. STAR<br>Prénoms Alam<br>Date de naissance au<br>Lieu de naissance 2<br>Lieu dorigine 2<br>Tous les noms (ou seuls les noms actuels) 1° Recherche phonétique<br>Sexe                                                                                                    | Betour                                                           |                                 |
| Nom Egger No. STAR Prénoms Alan Date de naissance au Lieu de naissance 20 Constant de familie / do célibataire Lieu d'origine 20 Constant de familie / Nom de familie / Nom de familie / Nom de familie / Nom de familie / Nom de familie / Nom de célibataire 20 Constant de célibataire 20 Constant de célibataire 20 Consta | Recherche de personnie                                           |                                 |
| Prénoms Alam<br>Date de naissance au<br>Lieu de naissance 2<br>Lieu d'origine 2<br>Tous les noms (ou seuls les noms actuels) l' Recherche phonétique Sexe                                                                                                    | Nom Enger                                                        | No. STAR                        |
| Date de naissance au  Cueu de naissance 2 Cueu de naissance 2 Cueu dorigine 2 Cous les noms (ou seuls les noms actuels)  CRecherche phonétique Sexe                                                                                                    | Prénoms Alain                                                    |                                 |
| Use de narstance avid<br>Lieu de nissance 2<br>Lieu d'origine 2<br>Tots les noms (ou seuls les noms actuels) 1<br>Recherche phonétique Sexe                                                                                                    | Pran                                                             | Nom de famille / de célibataire |
| Lieu de naissance 2<br>Lieu d'origine 2<br>Tous les noms (ou seuls les noms actuels) I Recherche phonétique Sexe                                                                                                    | Jace de naissance                                                | C Nom de famille                |
| Lieu d'origine                                                                                                    | ieu de naissance ?                                               | C Nom de célibataire            |
| Tous les noms (ou seuls les noms actuels)                                                                                                    | ieu d'origine                                                    |                                 |
| Tous les noms (ou seus les noms actuels) T Recherche phonetique                                                                                                    |                                                                  |                                 |
|                                                                                                    | Tous les noms (ou seuls les noms actuels) T Recherche phonetique | - Sere                          |
| Saisia dura parras                                                                                                    |                                                                  | Calcia d'una narranna           |
| Sarsie d'une person                                                                                                    |                                                                  | Sarsie d'une personne           |
| 0004S : 116 : Aucune program n'est disponible TX9102                                                                                                    | 004S : 116 : Aucune proven n'est disponible                      | TX9102 T                        |

| 4<br>a Infoster / Personne (ISR 5.1)<br>Echer Gim Transcton Olargerv<br>D B @ X R M   | **************************************         | * * 0                                        |                            |
|---------------------------------------------------------------------------------------|------------------------------------------------|----------------------------------------------|----------------------------|
| Transaction                                                                           | $\bigcirc$                                     | En avan                                      |                            |
| 10233, Personne, 29. Amil 2003                                                        | , Inser                                        |                                              |                            |
| No. STAR 10116                                                                        | wDate événement Berne                          | BE 17.06.1993 Par                            | sonné / Rézalisie          |
| Nom de famille                                                                        |                                                |                                              |                            |
| Nom de célibataire                                                                    |                                                |                                              |                            |
| Prénoms Alain                                                                         |                                                |                                              | Sexe M 💌                   |
| Autres noms                                                                           | -                                              | aura Liaura A/B                              |                            |
| Lieu de naissance Berne                                                               |                                                |                                              | BE 2                       |
| Complément                                                                            | Colore                                         | - 12 - 10A                                   |                            |
| Etat civil mané/e                                                                     | 2                                              | dès 25.08.1991                               | Sous tutelle               |
| Conger, Effector                                                                      | ntsen Changementenn<br>n Chaideanan<br>Parents | Committe Entier                              | i Entermet doelart i 🙆     |
| 250145 : 1142 : Les donn 5                                                            | la transaction ont été enregistré              | 95                                           | TX9102 T                   |
| Infostar / Droits de cité (ISB 0.7                                                    |                                                |                                              | ×                          |
| X 15 0 0                                                                              | ( )                                            |                                              |                            |
| Transaction<br>10233, Personne, 29. Amil 2003                                         | , Insér                                        |                                              |                            |
| Personne                                                                              |                                                |                                              |                            |
| 10116, Egger, Alain, Insér<br>marié/e depuis 25.08.1991                               |                                                |                                              |                            |
| 13. Janvier 1968, Berne BE                                                            |                                                |                                              |                            |
|                                                                                       |                                                |                                              |                            |
| Droits de cité<br>Lieu d'origine Zoli                                                 | kofen                                          |                                              | 2                          |
| Complément                                                                            |                                                |                                              | 0.02                       |
| Réf. registre des familles 32/9                                                       | 65                                             |                                              |                            |
| Motif de l'acquisition                                                                | ion                                            |                                              |                            |
| Motif de la perte                                                                     | 1 1000 and 21 12 0000                          |                                              |                            |
| Droits de cité/Corp.                                                                  |                                                | Г5 Г6 Г7 Г8                                  | E 9 E 10                   |
| Lieu d'origine                                                                        | Canton Vala                                    | In<br>ble du Valable jusqu'au M              | sére                       |
| 8                                                                                     |                                                |                                              |                            |
| Infostar / Relations de famille as                                                    | tives et clôturées (ISR 5.13)                  |                                              | ×                          |
| × 12 + 4                                                                              |                                                |                                              |                            |
| Mère<br>Nom de familie - Prove                                                        | Noiseanes                                      | Père<br>Nom de famille - Brisse              | hining a second            |
| Nom de lamme Pleno                                                                    | is reassance                                   | Prenom                                       | s (19855986.0              |
| <u></u>                                                                               |                                                | <u>,                                    </u> | 2.Type develation          |
| Personne                                                                              | $\bigcirc$                                     | Conjoint/e                                   |                            |
| 10116, Egger, Alain, Insér<br>marié/e depuis 25.08.1991<br>13. Janvier 1968, Berne BE |                                                |                                              |                            |
|                                                                                       |                                                |                                              | rispe. 2.Type, develation. |
| Enfants 10                                                                            |                                                |                                              |                            |
| Nom                                                                                   | Prénoms                                        | Sexe                                         | Naissance                  |
|                                                                                       |                                                |                                              |                            |
|                                                                                       |                                                |                                              | E SType develation         |
|                                                                                       |                                                |                                              | ······                     |

| O B C ×                                                                                                    | R M af                                                                                                    | 云南                                                 | -                      | -              |              |                         |           |
|----------------------------------------------------------------------------------------------------|----------------------------------------------------------------------------------------------------|----------------------------------------------------|------------------------|----------------|--------------|-------------------------|-----------|
| Enregistrer                                                                                                    |                                                                                                    |                                                    |                        |                |              |                         |           |
|                                                                                                    |                                                                                                    |                                                    |                        |                |              |                         |           |
| . STAR                                                                                                    | di Lieu/Da                                                                                                | te événeme                                         | Int Berne              | BE 17.0        | 6.1993 Perce | oné / Ressainie         |           |
| Données personnelle                                                                                                    | 15                                                                                                    |                                                    | and persons.           | 1              |              |                         | 37        |
| Nom de famille                                                                                                    | Eccer                                                                                                    |                                                    |                        |                |              |                         | _         |
| Nom de célibataire                                                                                                    | [                                                                                                    |                                                    |                        |                |              |                         |           |
| Prénoms                                                                                                    | Alain                                                                                                    |                                                    |                        |                |              | Sexe                    | M         |
| Autres noms                                                                                                    | -                                                                                                    |                                                    |                        |                |              |                         |           |
| Date de naissance                                                                                                    | 13.01.1968                                                                                                | u année                                            | Heure                  | He He          | eure A/El    |                         | 2         |
| Lieu de naissance                                                                                                    | 361                                                                                                    |                                                    |                        |                |              |                         | 18        |
| Complément                                                                                                    |                                                                                                    |                                                    |                        |                |              |                         |           |
| Etat civil                                                                                                    | mané/e                                                                                                    |                                                    | - de                   | \$25.08.1991   | E S          | ious tutelle            |           |
| Statut de Vie                                                                                                    | en vie                                                                                                    |                                                    | -                      |                |              |                         |           |
|                                                                                                    |                                                                                                    | - (C                                               |                        |                |              |                         |           |
| - Holididii i                                                                                                    | силипрологи са                                                                                            | Ki Drung                                           | DHILDRONDH             |                |              |                         | and the   |
|                                                                                                    | - United to                                                                                               | = E76 df                                           | DECEMBER               | Gambinate      |              | it remert non           | unt, 🙆    |
| stream ran million                                                                                                    |                                                                                                    | _                                                  |                        |                | 1.00         |                         | proved    |
| Conger                                                                                                    | Efficient                                                                                                 |                                                    | Parents                | Droits de cité | Relations de | famille Donne           | ées compl |
| Comperi                                                                                                    | Effectiv                                                                                                  |                                                    | Parents                | Droits de cité | Relations de | familie Donne<br>D9102  | èes compl |
| Company                                                                                                    | Efficient                                                                                                 | le la filiation                                    | Parents<br>(ISB 0.73)  | Droits de cité | Relations de | famille Donne<br>D9102  | ées compl |
| Conternational                                                                                                    | Effictivi<br>arents au début d                                                                            | le la filiation                                    | Parents<br>(ISR 0.73)  | Droits de cité | Relations de | famille Donne<br>D9102  | ées compl |
| Infostar / Non des p                                                                                                    | Effictiv<br>arents av début c                                                                             | le la filiation                                    | Parents<br>(ISR 0.73)  | Droits de cité | Relations de | famille Donne<br>D9102  | ées compl |
| Infostor / Nom des p                                                                                                    | Efficient<br>ments ou début c                                                                             | le la filiation                                    | Parents<br>(ISR 0.73)  | Droits de cité | Relations de | famille Donna<br>D39102 | ées compl |
| Infostor / Nom des p<br>X Iz                                                                                                    | Effectiv<br>seconds aux début d                                                                           | le la filiation )<br>gger                          | Parents<br>(ISR 0.73)  | Droits de cité | Relations de | famille Donna           | ées compl |
| Infostor / Nom des p<br>X I 2                                                                                                    | Effactiv<br>sarents au début e                                                                            | le la filiation<br>gger<br>leter                   | Parents<br>(ISR 0.73)  | Droits de cité | Relations de | familie Donne           | ées compl |
| Infonter / None des p<br>Terfonter / None des p<br>X P2 m<br>kom de famille du père<br>Prénoms du père                                                                                                    | Effantir<br>sarenis au début e                                                                            | le la filiation<br>igger<br>igter                  | Parents<br>((5R 0.73)  | Droits de cité | Relations de | familie Donne           | ées compl |
| Infortar / Non des p<br>Infortar / Non des p<br>Infortar / Non des p | Effector<br>seconds aus début d<br>e E<br>F<br>nère E                                                     | le la filiation<br>igger<br>leter                  | Parents<br>(ISR 0.73)  | Droits de cité | Relations de | famille Donn            | ées compl |
| Infoster / Non des p<br>Enfoster / Non des p<br>X IV m de familie du pêre<br>Narn de familie de la n<br>rénoms du pêre<br>laure de familie de la n<br>rénoms de la mêre                                                                                                    | Effector<br>seconds aus début d<br>e E<br>F<br>nère E<br>T                                                | le la filiation<br>igger<br>ieter<br>igger<br>inal | Parents                | Droits de cité | Relations de | famille Donn            | ées compl |
| Infoster / None des p<br>Infoster / None des p<br>Infoster / None des p        | Effector<br>e Effector<br>e E<br>F<br>nère E<br>T<br>re                                                   | le la filiation<br>Igger<br>Veter<br>Igger<br>Inal | Parents                | Droits de cité | Relations de | familie Donne<br>T39102 | ées compl |
| Infortar / Non des p<br>Infortar / Non des p<br>Infortar / Non des p<br>Infortar / Non des p<br>Informes du père<br>Variant de la mille de la<br>résonnes de la mère<br>Informes de la mère<br>Informes de la mère                                                                                                    | Effectiv<br>secreta au défaut (                                                                           | le la filiation<br>Igger<br>Ider<br>Igger<br>Inal  | Parents<br>((5R 0.73)  | Droits de cité | Relations de | familie Donni<br>Tx9102 | ées compl |
| Infortar / Non des p<br>Infortar / Non des p<br>Infortar / Non des p<br>Information de familie du pêre<br>Informa de familie de la a<br>Informa de familie de la ar<br>Informa de la mêre<br>Informa de la mêre<br>Informa de la mêre<br>Informa de la mêre                                                                                                    | Effertin<br>secreta ou début d<br>e<br>e<br>f<br>f<br>f<br>f<br>f<br>f<br>f<br>f<br>f<br>f<br>f<br>f<br>f | le la filiation<br>Igger<br>Ider<br>Igger<br>Inal  | (58.0.73)              | Droits de cité | Relations de | familie Donne<br>T59102 | ées compl |
| Infortier / Non des p<br>Infortier / Non des p<br>Infortier / Non des p<br>Infortier / Non des p<br>Information du père<br>utres norms du père<br>utres norms du père<br>torm de familie du pen<br>infrénoms du la mère<br>infrénoms du père adop<br>utres norms du père adop<br>utres norms du père adop<br>utres norms du père adop<br>utres norms du père adop                                                                                                    | Effectiv<br>accords aus défaut d                                                                          | le la filiation<br>igger<br>leter<br>igger<br>ina  | Parects                | Droits de cité | Relations de | familie Donne<br>TX9102 | ées compl |
| Inforter / Non des r<br>Inforter / Non des r<br>Non de familie du pêre<br>dom de familie du pêre<br>dom de familie du pêre<br>dom de familie du pêre<br>dutres noms du pêre<br>dutres noms du pêre ado<br>sutres noms du pêre ado<br>sutres noms du pêre ado                                                                                                    | Effectiv<br>arrente au début d                                                                            | le to filiation<br>igger<br>leter<br>igger<br>ina  | Parects                | Droits de cité | Relations de | familie Donne<br>Tx9102 | ées compl |
| Infostar / Non des r<br>Infostar / Non des r<br>Infostar / Non des r | Esternin esternin esternin e e e e e e e e e e e e e e e e e e                                            | le la filiation<br>igger<br>igter<br>igger<br>ina  | Parents<br>(1958-0.73) | Droits de cité | Relations de | famile Donne            | ées compl |

| 🚟 Infostar / Droits de cit                                             | 6 (ISB 0.70)          |             |         |          |            |       |            |            |              | ×              |
|------------------------------------------------------------------------|-----------------------|-------------|---------|----------|------------|-------|------------|------------|--------------|----------------|
| X B                                                                    | •                     |             |         |          |            |       |            |            |              |                |
| Transaction                                                            |                       |             |         |          |            |       |            |            |              |                |
| 10233, Personne, 29.                                                   | Avril 2003, I         | nsér        |         |          |            |       |            |            |              |                |
| Personne                                                               |                       |             |         |          |            |       |            |            |              |                |
| 10116, Egger, Alain,<br>manié/e depuis 25.08,<br>13. Janvier 1968, Ben | nsér<br>1991<br>ne BE |             |         |          |            |       |            |            |              |                |
| Droits de cité                                                         |                       |             |         |          |            |       |            |            |              |                |
| Lieu d'origine                                                         |                       |             |         |          |            |       |            |            |              | 2              |
| Complément                                                             | - i                   |             |         |          |            |       |            |            |              |                |
| Réf. registre des famille                                              | es [                  |             |         |          |            |       | _          |            |              |                |
| Motif de l'acquisition                                                 | Ľ –                   |             |         |          | F          |       |            |            |              |                |
| Motif de la perte                                                      | i –                   |             |         |          | -Tî        |       |            |            |              |                |
| Valable du                                                             |                       |             | au 31.1 | 2.9999   |            |       |            |            |              |                |
| Droits de cité/Corp.                                                   | E1                    | <b>F</b>  2 | 3       | E 14:    | F 6        | F 6   | F 7        | <b>F</b> 8 | F 9          | F 10           |
|                                                                        |                       |             |         |          |            |       |            |            |              | 1              |
|                                                                        |                       |             |         |          |            |       |            | 19.90      | 11.          | Support        |
| Lieu d'origine                                                         |                       |             | Canton  | Vala     | ole du     | Valab | le jusqu'a | u Mot      | if de l'acqu | isition        |
| Zollikofen                                                             |                       |             | BE      | 13.0     | .1968      | 31.12 | 9999       | Edi        | ation        |                |
| 1                                                                      |                       |             |         | 1.000    |            |       |            |            |              |                |
|                                                                        |                       |             |         |          |            |       |            |            |              |                |
| Children / Recherche (                                                 | le personne           | (ISR 0.4)   |         |          |            |       |            |            |              | _ 0 ×          |
|                                                                        |                       |             |         |          |            |       |            |            |              |                |
|                                                                        |                       |             |         |          |            |       |            |            |              |                |
| Rechercher<br>Recherche de personne                                    | ,                     |             |         |          |            |       |            |            |              |                |
| Nom                                                                    | Enger                 |             |         |          |            |       | -10        | No. STAR   |              |                |
| Prénoms                                                                | Tinal                 |             |         |          |            |       | -          |            |              |                |
| Date de naissance                                                      |                       | au          |         | _        |            |       |            | € Nom      | de famille / | de célibataire |
| Lieu de naiseance                                                      |                       | _           |         | _        |            |       | 2          | C:Nom:     | de famille   |                |
| Lies Peristando                                                        |                       |             |         |          |            |       |            | C Nom:     | de célibata  | ire            |
| men a ouêrse                                                           |                       |             |         |          |            |       |            |            |              |                |
| Tous les noms (ou                                                      | seuls les no          | ms actuel   | s) E Re | scherche | ahonétique |       |            |            | Sexe         |                |
|                                                                        |                       |             |         |          |            |       |            |            | Saisie I     | d'une personne |
|                                                                        |                       |             |         |          |            |       |            |            | TX9102       | T              |

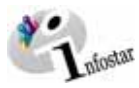

| Personne en relation avec la                                                                                       | personne concern      | ée                                        |                                 |             |                |              |                                          |
|----------------------------------------------------------------------------------------------------|-----------------------|-------------------------------------------|---------------------------------|-------------|----------------|--------------|------------------------------------------|
| 10111, Egger, Tina, cél. St<br>marié/e depuis 05.04.1967                                                           | sffen, Actif / clôtur |                                           |                                 |             |                |              |                                          |
| 19. Février 1940, Thoune Bl                                                                                        | 2                     |                                           |                                 |             |                |              |                                          |
| de la Steffen, Erika, et du S                                                                                      | iteffen, Otto         |                                           |                                 |             |                |              |                                          |
|                                                                                                    | Type d'i              | nscription                                | Personne / Ressais              | ie .        |                | $\frown$     |                                          |
| ersonne concernée                                                                                                  |                       |                                           |                                 |             |                | $\cup$       |                                          |
| 10116, Egger, Alain, Insér<br>marié/a dequis 25 09 1991                                                            |                       |                                           |                                 |             |                |              |                                          |
| 13. Janvier 1968, Berne BE                                                                                         |                       |                                           |                                 |             |                |              |                                          |
|                                                                                                    |                       |                                           |                                 |             |                |              |                                          |
|                                                                                                    |                       |                                           |                                 |             |                |              |                                          |
| ype de la reladón                                                                                                  |                       | Jue                                       | n mere / enrant etabli a        | la naissanc | e              |              | 1                                        |
| Johnt de la relation                                                                                               |                       | 13                                        | 01 1968                         |             |                |              |                                          |
| in de la relation                                                                                                  |                       | 31                                        | 12 9999                         |             |                |              |                                          |
| in de la telador                                                                                                   |                       | 1.00                                      | 12.0000                         |             |                |              |                                          |
|                                                                                                    |                       |                                           |                                 |             |                |              |                                          |
| U                                                                                                    |                       |                                           |                                 |             |                |              |                                          |
| _                                                                                                    |                       |                                           |                                 |             |                |              |                                          |
| 12                                                                                                    |                       |                                           |                                 |             |                |              |                                          |
| fostar / Recherche de perse                                                                                        | nne (ISR 0.4)         |                                           |                                 |             |                |              |                                          |
| * 2                                                                                                    | $\bigcirc$            |                                           |                                 |             |                |              |                                          |
| M X R                                                                                                    | ( )                   |                                           |                                 |             |                |              |                                          |
| chercher<br>cherche de personne                                                                                    | $\smile$              |                                           |                                 |             |                |              |                                          |
|                                                                                                    | $\smile$              |                                           |                                 | N/          |                |              | _                                        |
| éneme Egger                                                                                                    |                       |                                           |                                 |             | 1.0210-0       |              | J                                        |
| Peter                                                                                                    |                       |                                           | ·                               |             | Nom            | de famille / | de célibatain                            |
| te de massance                                                                                                    |                       | J                                         |                                 |             | Nom            | de famille   |                                          |
| eu de naissance                                                                                                    |                       |                                           |                                 |             | Nom            | de célibatai | ter                                      |
| an glouðine                                                                                                    |                       |                                           |                                 | 2           |                |              |                                          |
| Tous les noms (ou seuls le                                                                                         | s noms actuels)       | C Recherch                                | he phonétique                   |             |                | Sexe         |                                          |
|                                                                                                    |                       |                                           |                                 |             |                | Saisie d     | l'une personn                            |
|                                                                                                    | \                     |                                           |                                 |             |                | TV9102       |                                          |
| 13                                                                                                    |                       |                                           |                                 |             |                | 179102       |                                          |
|                                                                                                    |                       |                                           |                                 |             |                |              |                                          |
|                                                                                                    |                       |                                           |                                 |             |                |              |                                          |
|                                                                                                    |                       |                                           |                                 |             |                |              |                                          |
| -                                                                                                    |                       |                                           |                                 |             |                |              |                                          |
|                                                                                                    | actives et clôtach    | ex (ISB 5 13)                             |                                 |             |                |              |                                          |
| 14<br>Jostar / Belations de familie                                                                                |                       |                                           |                                 |             |                |              |                                          |
| 14<br>Jostar / Relations de familie                                                                                |                       |                                           |                                 |             |                |              |                                          |
| 14<br>Jostar / Relations de familie                                                                                | $\frown$              |                                           |                                 |             |                |              |                                          |
| 14<br>Ifestar / Relations de famile<br>Ite 🗢 🗢                                                                     | $\frown$              |                                           | Père                            |             |                |              |                                          |
| Idestar / Relations de familie                                                                                     | oms                   | Naissance                                 | Père<br>Nom de famille          | P           | rénoms         |              | Naissance:                               |
| 14<br>fostar / Relations de l'andé<br>te<br>are<br>com de famille<br>gger<br>Tina                                  | oms                   | Naissance<br>19.02.1940                   | Père<br>Nom de famille<br>Egger | P           | rénoms<br>eter |              | Naissance<br>12.12.193                   |
| 14<br>Instar / Relations de familie<br>International de familie<br>are<br>torm de familie<br>Egger Trina           | oms                   | Naissance<br>19.02.1940                   | Père<br>Nom de famille<br>Egger | P           | rénoms<br>eter |              | Naissance<br>12.12.193                   |
| 14<br>fostar / Relations de familie<br>ine<br>form de familie<br>geger Trina                                       | oms                   | Naissance<br>19.02.1940                   | Père<br>Nom de famille<br>Egger | P           | rénoms<br>eter |              | Naissance<br>12.12.193                   |
| 44<br>deatar / Relations de facilité<br>Relations de facilité<br>are<br>torn de famille<br>geper Trina<br>2002 X M | oms                   | Naissance<br>19.02.1940<br>pe de relation | Pèce<br>Nom de famille<br>Egger | Pi          | rénomo<br>eter | E 27)        | Naissance<br>12.12.193<br>ype de relatio |

----

E [51)

C Nom de famille / de célibatair C Nom de famille C Nom de célibataire

Saisie d

TX9102

ſ

No. STAR

Sexe

?

. 🗆 🛛

| Nom de famille Prénome                                             | Naissance                 | Nom de famille                            | Prénoms                             | Naissance                                                                                                    |
|--------------------------------------------------------------------|---------------------------|-------------------------------------------|-------------------------------------|----------------------------------------------------------------------------------------------------|
| Egger Tina                                                         | 19.02.1940                |                                           |                                     |                                                                                                    |
|                                                                    |                           |                                           |                                     |                                                                                                    |
| - × M                                                              | Type de relation          | $\langle \cdot \rangle \times \mathbf{A}$ | E [2                                | Type de relatio                                                                                                    |
| ersonne                                                            |                           | Conjoint/e                                |                                     |                                                                                                    |
| 10116, Egger, Alain, Insér<br>marié/e depuis 25.08.1991            |                           |                                           |                                     |                                                                                                    |
| 13. Janvier 1968, Berne BE                                         |                           |                                           |                                     |                                                                                                    |
| 됩                                                                  |                           | /////                                     | LiRol moriting                      |                                                                                                    |
| efecte.                                                            |                           |                                           | Strawtownight B                     |                                                                                                    |
| Nom                                                                | Prénoms                   | Sex                                       | ×                                   | Naissance                                                                                                    |
|                                                                    |                           |                                           |                                     |                                                                                                    |
|                                                                    |                           |                                           |                                     |                                                                                                    |
|                                                                    |                           |                                           |                                     |                                                                                                    |
| × A                                                                |                           |                                           | E S                                 | Type de relatio                                                                                                    |
| alostar 7 Type de relation (ISB 5                                  | 14)                       |                                           |                                     |                                                                                                    |
| < D                                                                |                           |                                           |                                     |                                                                                                    |
| 4.                                                                 |                           |                                           |                                     |                                                                                                    |
| Personne en relation avec la pers                                  | onne concernée            |                                           |                                     |                                                                                                    |
| manié/e depuis 05.04.1967                                          | iur                       |                                           |                                     |                                                                                                    |
| <ol> <li>Décembre 1933, Riggisberg<br/>de Zollikofen BE</li> </ol> | BE                        |                                           |                                     |                                                                                                    |
| de la Egger, Sonja, et du Egge                                     | , Hans                    |                                           |                                     |                                                                                                    |
|                                                                    | Type dinscription         | Personne / Ressaisie                      |                                     |                                                                                                    |
| Personne concernée                                                 |                           |                                           |                                     |                                                                                                    |
| 10116, Egger, Alain, Insér<br>marié/a depuis 25.08.1991            |                           |                                           |                                     |                                                                                                    |
| 13. Janvier 1968, Berne BE                                         |                           |                                           |                                     |                                                                                                    |
|                                                                    |                           |                                           |                                     |                                                                                                    |
| Type de la relation                                                | Line of                   | ine Lanfant fundé sur la r                | résemption de paternit              | -                                                                                                    |
| Motif de l'annulation                                              | Lien pi                   | ere / entant tonide sur la p              | resomption de paternit              | 1<br>1                                                                                                    |
| Debut de la relation                                               | 13.01.                    | 1968                                      |                                     | <u>1</u>                                                                                                    |
| in de la relation                                                  | 31.12                     | 9999                                      |                                     |                                                                                                    |
|                                                                    |                           |                                           |                                     |                                                                                                    |
|                                                                    |                           |                                           |                                     |                                                                                                    |
| nfostar / Becherche de personne                                    | (ISB 0.4)                 |                                           |                                     |                                                                                                    |
|                                                                    |                           |                                           |                                     |                                                                                                    |
| echercher                                                          |                           |                                           |                                     |                                                                                                    |
| ecnerche de personne                                               |                           |                                           |                                     |                                                                                                    |
| sm Egger                                                           |                           |                                           | No. STAR                            |                                                                                                    |
| énoms Marie                                                        |                           |                                           | G Manuala Constitu                  | A de a diferir a                                                                                                    |
| ate de naissance                                                   | au                        |                                           | Nom de famille     O Nom de famille | i y de celibatairo                                                                                                    |
| eu de naissance                                                    |                           | 2                                         | C Nom de céliba                     | taire                                                                                                    |
| eu d'origine                                                       |                           |                                           |                                     |                                                                                                    |
| Tous les noms (ou seuls les no                                     | ms actuels) 🔲 Recherche p | honétique                                 | Sexe                                |                                                                                                    |
|                                                                    |                           |                                           | Saint                               | a d'una narronn                                                                                                    |
|                                                                    |                           |                                           | 10101                               | and the second second s |
|                                                                    |                           |                                           |                                     | e d'ane hersonn                                                                                                    |

| Nom de famille<br>Egger                                                  | Prénoms<br>Tina                  | Naissance<br>19.02.1940 | Nom de famille<br>Egger | Prénoms<br>Peter     | Naissance<br>12.12.193 |
|--------------------------------------------------------------------------|----------------------------------|-------------------------|-------------------------|----------------------|------------------------|
|                                                                          | 피                                | 1-Type de relation      | <u>€</u> × м            |                      | 2-Type de relatio      |
| 'ersonne<br>10116, Egger, Ala<br>mané/e depuis 25<br>13. Janvier 1968, B | in, Insér<br>08.1991<br>Berne BE |                         | Conjoint/e              |                      |                        |
|                                                                          |                                  |                         | <u>, i × m</u> =        | <u>Z</u> Rel, manape | 2:Topps, devrelation   |
| infants                                                                  |                                  | Prénome                 | Se                      |                      | Naissance              |

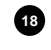

G

Enfants Nom

(\* \* **#** 

Recherche de Personne

Prén

Date de naissance

Lieu d'origine

Lieu de naissance

000045 : 116 : Aucune pr 17

16

15

Egger

158.0.4

ลม

🗖 Tous les noms (ou seuls les noms actuels) 🛛 🗖 Recherche phonétique

n'est dispo

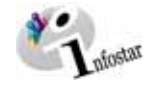

- 0 ×

+

BE 17.05.1993 Pt

| Y E A                                                                                                    | vées complémentaires (ISR 0.7)                                                                                                    |
|----------------------------------------------------------------------------------------------------|----------------------------------------------------------------------------------------------------|
|                                                                                                    |                                                                                                    |
| Transaction<br>10233 Removed 29 April 20                                                                                                    |                                                                                                    |
| Tuzaa, Personne, za Paul zo                                                                                                    |                                                                                                    |
| Classement office                                                                                                    | Décision de rectification / radiation                                                                                                    |
| Décision judiciaire ou administ                                                                                                    | trative                                                                                                    |
| Date de la décision                                                                                                    | Type d'autorité                                                                                                    |
| Autorité                                                                                                    | 2                                                                                                    |
| Lieu                                                                                                    | 2                                                                                                    |
| Complément                                                                                                    |                                                                                                    |
| comprement                                                                                                    |                                                                                                    |
| Avis                                                                                                    |                                                                                                    |
| Date de l'avis                                                                                                    | Type dinstitution                                                                                                    |
| Institution                                                                                                    | 2                                                                                                    |
| Complément                                                                                                    |                                                                                                    |
| Personne / Lieu                                                                                                    | 2                                                                                                    |
| Propriété                                                                                                    |                                                                                                    |
| Remarques                                                                                                    |                                                                                                    |
|                                                                                                    | E                                                                                                    |
| 20                                                                                                    | <u>z</u>                                                                                                    |
| 19                                                                                                    | J.                                                                                                    |
| Infostar / Clôture de la transa                                                                                                    | ction (ISR 0.08)                                                                                                    |
| 3                                                                                                    |                                                                                                    |
|                                                                                                    |                                                                                                    |
| Transaction                                                                                                    |                                                                                                    |
| 10233, Personne, 29. Avril 20                                                                                                    | uo, meer                                                                                                    |
| Saisie                                                                                                    |                                                                                                    |
| Type de transaction                                                                                                    | Personne                                                                                                    |
| Date d'établissement                                                                                                    | 23.04.2003 Per Bittel Petra-Vroinia                                                                                                    |
| Demière modification                                                                                                    | 20.04.2000 BM Distal                                                                                                    |
| Chand                                                                                                    | Petra-Virginia                                                                                                    |
| cotellut,                                                                                                    | Insér                                                                                                    |
| Clôture                                                                                                    |                                                                                                    |
| Date                                                                                                    | 29.04.2003                                                                                                    |
| Identification de l'utilisateur                                                                                                    | 33801 Bittel Patra-Veniria                                                                                                    |
|                                                                                                    |                                                                                                    |
|                                                                                                    | 🔏 ( )                                                                                                    |
| hier Gérer Transaction Charge                                                                                                    | xven 2<br>↓ ↓ ↓ ↓ ↓ ↓ ↓ ↓ ↓ ↓ ↓ ↓ ↓ ↓ ↓ ↓ ↓ ↓ ↓                                                                                                     |
| Transaction                                                                                                    |                                                                                                    |
|                                                                                                    |                                                                                                    |
|                                                                                                    |                                                                                                    |
| . STAR                                                                                                    | Jeu/Date événement Berne BE 17.05.1993 Personne / Ressausie                                                                                                    |
| o. STAR                                                                                                    | JewDate événement Berne BE 17.05.1993 Personne / Ressause                                                                                                    |
| o. STAR                                                                                                    | Lieu/Date événement Berne BE 17.06.1993 Personne / Ressause                                                                                                    |
| o. STAR A Données personnelles<br>Nom de famille Egger<br>Nom de célibataire                                                                                                    | Lieu/Date événement  Berne  BE  17.05.1993  Personne / Ressause                                                                                                    |
| o. STAR A Données personnelles Nom de famille Egger Nom de célibataire Prénoms                                                                                                    | Lieu/Date événement Berne BE [17.05.1993 Personne / Ressause<br>Sexe p                                                                                                    |
| o. STAR Données personnelles Nom de famille Egger Nom de célibataire Prénoms Autres noms                                                                                                    | Lieu/Date événement Berne BE 17.05.1993 Personne / Ressause<br>Sexe F                                                                                                    |
| STAR     Données personnelles     Données personnelles     Prénoms     Autres noms     Date de naissance     Leu de naissance                                                                                                    | Lieu/Date événement Berne BE 17.05.1993 Personne / Ressause<br>Sexe F<br>ou année Heure Heure A/D                                                                                                    |
| STAR     Dannées personnelles     Mom de famille     Egger     Nom de famille     Prénoms     Autres noms     Date de anissance Lieu de naissance     Complément                                                                                                    | Lieu/Date événement Berne BE 17.05.1993 Personne / Ressause<br>Sexe p<br>ou année Heure A/D                                                                                                    |
| STAR     STAR     Connées personnelles     Kom de famille     Egger     Prénoms     Date de naissance     Complément     Complément                                                                                                    | LiewDate événement Berne BE 17.05.1993 Personne / Ressause Sexe F Ou année Heure Heure A/B Ou Bous tutelle                                                                                                    |
| STAR     STAR     Connies personnelles     Mom de famille     Egger     Prénoms     Date de naissance     Complément     Complément     Statut de vie     en vie                                                                                                    | Lieu/Date événement Berne BE 17.05.1993 Personne 7 Ressause Sexe [r ou année Heure Heure A/D des [5:00:1991] F Bous tutelle                                                                                                    |
| STAR     STAR     Connées personnelles     Mom de famille     Egger     Vom de célibataire     Prénoms     Autres noms     Autres noms     Autres noms     Complément     Etat civil     mandré     Statut de vie     en vie                                                                                                    | Lieu/Date événement Berne BE 17.05.1993 Personne / Ressause<br>Sexe r<br>ou année Heure Heure A/D<br>dès 5.03.1991 F Bous tutelle                                                                                                    |
| STAR     STAR     Données personnelles     Nom de céllostaire     Prénoms     Autres noms     Date de naissance     Complément     Etat civil     Printion     Congreen     Printion     Congreen                                                                                                    | Lieu/Date événement Berne BE 17.05.1993 Personne / Ressaisie Sexe / ou année Heure Heure A/D des 25.08.1991 Bous tutelle recrisorie Changement anne                                                                                                    |
| STAR     STAR     Connees personnelles     Nom de famille     Egger     Kom de célosteire     Pennoms     Date de naissance     Lieu de naissance     Complément     Etat civil mannél     Statut de vie     Pfiloton     Changp     DRédamtion rom     D                                                                                                    | Lieu/Date événement Berne BE 17.05.1993 Personne / Ressaisse Sexe // ou année Heure Heure A/D des 15.108.1991 Sous tutelle mort.sexe. Changement.nom. exte. Difei absence. Gangent/e. Extent. Extreme fil                                                                                                    |
| STAR     STAR     Connees personnelles     Kom de famille     Egger     Kom de célostaire     Prénoms     Autres noms     Date de naissance     Complément Etat civil     mané/e     so nie      Pfiloton     Chrongy     Drédardion nom     D                                                                                                    | Lieu/Date événement Berne EE 17.05.1993 Personne / Ressause Sexe / ou année Heure Meure A/B des 55.08.1991 Bous tutelle micri covic Changement annin Otée Ditel aborne. Companyly, Enteré Entere et control ponde a familia Donnée a com                                                                                                    |
| STAR     STAR     Données personnelles     Nom de famille     Egger     Prénoms     Date de naissance     Leu de naissance     Complément     Etat civil     Drate de naissance     Elfution     Cronge     Defarention.     Cronge     Defarention.     Congen                                                                                                    | Lieu Date événement Berne EE 17.05.1993 Personne / Ressaise Sexe r ou année Heure Heure A/D edes 15.00.1991 Bous tutelle mont.sure. Changement.nome cete. Ofeit aborne. Campint/e. Extent. Extent. Extent.e. Campint/e. r Parents Droits de cité Relations de famile Données com fina un                                                                                                    |
| STAR     STAR     Données personnelles     Mom de célibatile     Ponome familie     Egger     Mom de célibatile     Péndoms     Autres noms     Date de naissance     Complément     Etat civil     Pilation     Pilation     Pilation     Contigen     Effec                                                                                                    | Lieu/Date événement Berne BE 17.05.1993 Personne 7 Ressause Sexe r ou année Heure Heure A/D dès 5.03.1991 r Bous tutelle mont seve Champerent som Réée Direit absence Compartie. Entert Entreact accorde  r Parents Droits de cité Relations de familie Données com (7.9.102                                                                                                    |
| STAR     STAR     Données personnelles     Nom de câliotaire     Pornoms     Autres noms     Date de naissance     Lieu de naissance     Lieu de naissance     Etit civil     manée     Statut de vie     Princion     Complement     Complement     Complement     Complement     Complement     Complement     Complement     Complement     Complement     Complement     Complement     Complement     Complement     Complement                                                                                                    | Lieu/Date événement Berne BE 17.05.1993 Personne / Ressaisse Sexe / ou année Heure Heure A/D des 25.08.1991 Bous tutelle ricor sexc Changement anno Refe Dital absence. Gongant/ey. Entere et accente  ricor sexc Changement anno Parents Dirots de cité Relations de familie Données com TS9102                                                                                                    |
| STAR     STAR     Connees personnelles     Nom de famille     Egger     Kom de célosatie     Pennoms     Autres noms     Date de naissance Lieu de naissance     Complément     Statut de vie     Friscion     Complément     Priscion     Comper     Effector     Change     Effector     Change     Effector     Effector         | Lieu/Date événement Berne BE 17.05 1993 Personne / Ressaisse  Sexe    sex   sex   sex   sex   sex   sex   sex  sex s                                                                                                    |
| STAR     STAR     Connees personnelles     Nom de famille     Egger     Kom de célosatire     Prénoms     Muters noms     Date de naissance     Complément     Etat civil     manéle     Etat civil     manéle     Etat civil     manéle     Etat civil     manéle     Etat civil     manéle     Etat civil     manéle     Etat civil     manéle     Etat civil     manéle     Etat civil     fridaton     Complement     Etat civil     manéle     Etat civil     manéle     Etat civil     fridaton     Complement     Etat civil     manéle     Etat civil     fridaton     Complement     Etat civil     manéle     Etat civil     manéle     Etat civil     manéle     Tertance     Tertance     Tertance     Tertance     Tertance     Tertance                                                                                                    | Lieu Date événement Berne EE 17.05.1993 Personne / Ressause Sexe / ou année Heure Heure A/B ou année Heure Heure A/B des 551811991 EBous tutelle mort ovec Changement, com otée Dital éboence. Conditit/e, Edifert. Enfret.et.oppune r/ Parents Droits de cité Relations de famille Données com TS9102                                                                                                    |
| STAR     STAR        | Lieu Date événement Berne BE 17.05.1993 Personne 7 Ressause                                                                                                    |
| STAR     STAR        | Lieu/Date événement Berne BE 17.05.1993 Personne 7 Ressause  Sexe (*  ou année Heure Heure A/D  dés (5.08.1991)  Gés (5.08.1991)  Bous tutelle  rocrt sovie Changement.com  r:  Parets Drots de cité Relations de famille Données com  T39.102  veres 2  Veres 2  Veres                                                                                                    |
| STAR     STAR        | Lieu/Date événement Berne BE 17.05.1993 Personne 7 Ressause<br>Sexe (<br>ou année Heure Heure A/D<br>des 5.03.1991 Bous tutelle<br>morr souc Champerner south<br>cese Oriel aborne. Compart/o. Enfert Enference Dentes com<br>Parents Droits de cité Relations de familie Données com<br>Droits de cité Relations de familie Données com<br>Droits de cité Relations de familie Données com<br>Droits de cité Relations de familie Données com<br>Droits de cité Relations de familie Données com<br>Droits de cité Relations de familie Données com<br>Droits de cité Relations de familie Données com<br>Droits de cité Relations de familie Données com<br>Droits de cité Relations de familie Données com<br>Droits de cité Relations de familie Données com                                                                                                    |
| STAR     STAR     Connees personnelles     Nom de famille     Egger     Kom de célosteire     Perénoms     Autres noms     Date de naissance Lieu de naissance     Complément     Statut de vie     Fritoton     Complément     Fritoton     Comper     Fritoton     Comper     Statut     Comper     Statut     Comper     Statut     Comper     Statut     Comper     Statut     Comper     Statut     Comper     Statut     Comper     Statu     Comper     Statu     Com     | Lieu Date événement Berne EE 17.05.1993 Personne / Ressause<br>Sexe /<br>ou année Heure Heure A/B<br>des 518.1991 EBous tutelle<br>micri covic Changement, annih<br>cele Dicit éboence Companyly, Enfert. Enfert. et contra l<br>rar Parents Droits de cité Relations de familie Données com<br>T-9102<br>times 2<br>Top 102<br>times 2<br>Jeu Date événement Berne EE 17.05.1993 Parsonne / Ressause                                                                                                    |
| STAR     STAR     Connees personnelles     Nom de famille     Egger     Vom de célosatie     Prénoms     Vukres noms     Date de naissance     Complément     Date de naissance     Complément     Date de naissance     Complément     Statut de vie     Filiation     Complément     Complément     Teruscion     Teruscion     Teruscion     Teruscion     Teruscion     STAR     10117     Connées personnelles     Nom de famille     Egger                                                                                                    | Lieu Date événement Berne EE 17.05.1993 Personne / Ressaise Sexe / ou année Heure Heure A/D ou année Heure Heure A/D ou année Heure A/D ou année Heure A/D ou année He                                                                                                    |
| STAR     Danniées personnelles     Nom de celibataie     Perinams     Autres noms     Date de naissance     Lieu de naissance     Compiément     Etat civil     Principan     Corrigen     Principan     Corrigen     Principan     Corr     | Lieu Date événement Berne EE 17.05.1993 Personne / Ressause                                                                                                    |
| a. STAR b. STAR b. STAR b. STAR b. Start b. Start b. Sta | Lieu/Date événement Berne BE 17.05.1993 Personne / Ressause<br>Sexe r<br>ou année Heure Heure A/D<br>dès 5.03.1991 r Sous tutelle<br>mont sour Champenet anne<br>r Parets Droits de cité Relations de famille Données com<br>T/9102<br>r Parets Droits de cité Relations de famille Données com<br>T/9102<br>r Sous 2<br>Sexe r<br>Sexe r                                                                                                    |
| STAR     STAR        | Lieu Date événement Berne EE 17.05.1993 Personne / Ressaure<br>Sexe /<br>ou année Heure Heure A/D<br>des 25.08.1991 Bous tutelle<br>mor souc Changement anni<br>des 25.08.1991 Bous tutelle<br>mor souc Changement anni<br>Parents Droits de cité Relations de familie Données com<br>Ty9102<br>Ty9102 |
| a. STAR b. STAR b. STAR b. STAR b. Start b. Start b. Sta | Lieu Date événement Berne EE 17.05.1993 Personne / Ressaise           Sexe         /           ou année         Heure           Heure         Heure A/D           etc.         Congenerer, nome           etc.         Droit sécret.           Gandint/c.         Enfere.           etc.         Droits de cité           Ressaise         Totas de cité           etc.         Droits de cité           etc.         En evant           Bau         Etc.           Saus tutelle         Etc.           etc.         Droits de cité           Relations de familie         Données com           Thill Stormer         Etc.           Bau Date événement         Berne           EE         17.05.1993           Paracterie / Ressaiste           Sexe         /           Sexe         /                                                                                                    |
| STAR     Dannies personnelles     Nom de celibatie     Perioans     Autres noms     Date de naiscance     Lieu de naiscance     Compilement     Corrigen     Priorion     Oringen     Priorion     Oringen     Priorion     Corrigen     Priorion     Corrigen     Priorion     Priorion     P     | Lieu Date événement Berne EE 17.05.1993 Personne / Ressaise<br>Sexe /<br>ou année Heure Heure A/D<br>dés 15.06.1991 Sous tutelle<br>mont seve. Changement John Containtée Externe<br>Changement John Containtée Externe<br>Parents Droits de cité Relations de famille Donnée com<br>T39.102<br>Ness 2<br>Sexe /<br>En evant<br>BE 17.05.1993 Personne / Ressaisse<br>3. Insér<br>Lieu Date événement Berne BE 17.05.1993 Personne / Ressaisse<br>Sexe /<br>Sexe /<br>Sexe /<br>Parents A/D                                                                                                    |
| STAR     Données personnelles     Nom de famille     Egger     Complément     Complément     Contiger     Contiger        | Lieu Date événement Berne EE 17.05.1993 Personne / Ressause<br>Sexe /<br>ou année Heure Heure A/D<br>dés 5.08.1991 / Bous tutelle<br>mont Seve Changement John<br>Changement John<br>Changement John<br>Parets Droits de cité Relations de famille Données com<br>D'9102<br>Ness 2<br>Sexe /<br>Lieu Date événement Berne EE 17.05.1993 Personne / Ressause<br>Sexe /<br>Lieu Date événement Berne EE 17.05.1993 Personne / Ressause<br>Sexe /<br>Sexe /<br>Build Sexe /<br>Build Sexe                                                                                                    |
| STAR     STAR        | Lieu Date événement Berne BE 17.05.1993 Personne / Ressause<br>Sexe r<br>ou année Heure Heure A/D<br>dès 5103.1991 r Bous tutelle<br>mont sovie Champenet annie<br>Parents Droits de cité Relations de familie Donnée com<br>r Parents Droits de cité Relations de familie Donnée com<br>T9102<br>vers 2<br>Sexe r<br>19102<br>vers 2<br>Sexe r<br>500 ou année Heure Heure A/D<br>Sexe r<br>Sexe r                                                                                                    |
| STAR     STAR        | Lieu Date événement Berne EE 17.05.1993 Personne / Ressause  Sexe /  ou année Heure Heure A/B  dés 55181991 EBous tutelle  mor ovec Changement Gen  Dipt eboence Gongoint/e, Edder, Entres et control para  rece Dipt eboence Gongoint/e, Edder, Entres et control para  rece Dipt eboence Gongoint/e, Edder, Entres et control para  rece Dipt eboence Gongoint/e, Edder, Entres et control para  rece Dipt eboence Gongoint/e, Edder, Entres et control para  rece Dipt eboence Gongoint/e, Edder, Entres et control para  rece Dipt eboence Gongoint/e, Edder, Entres et control para  rece Dipt eboence Gongoint/e, Edder, Entres et control para  rece Gongoint/e, Edder, Entres et control para  rece Gongoint/e, Edder, Edder, Edder, Edder, Edder, Edder, Edder, Edder, Edder, Edder, Edder, Edder, Edder, Edder, Edder, Edder, Edder, Edder, Edder, Edder, Edder, Edder, Edder, Edder, Edder, Edder, Edder, Edder, Ed                                                                                                    |
| STAR     STAR     Données personnelles     Nom de celibatie     Peñoams     Adres noms     Date de naissance     Compilément     Etat civil     Princion     Cernigen     Princion     Cernigen     Transacton     Total, Pennons     Date de naissance     Date de naissance     Date     Cemplement     Stant do vie                                                                                                    | Lieu Date événement Berne EE 17.05.1999 Personne / Ressaise  Sexe (  ou année Heure Heure A/D  dés 55 (0.1991  Sous tutelle  recri seve Crooperent sonne  Parents Droits de cité Relations de famille Donnée com T99102  wes 2  Parents Droits de cité Relations de famille Donnée com T99102  wes 2  Sexe ( Sexe ( Se                                                                                                    |
| STAR     Données personnelles     Nom de célibatie     Perioans     Autres noms     Date de naissance     Lieu de naissance     Complément     Principa     Complément     Principa     Complément     Complément       | Lieu Date événement Berne EE 17.05.1993 Personne / Ressause                                                                                                    |
| STAR     STAR        | Lieu Date événement Berne EE 17.05.1993 Personne / Ressause<br>Sexe /<br>ou année Heure Heure A/D<br>dés 5.08.1991 / Sous tutelle<br>mont sovie Company of content / Extent Totre et control<br>of content / Extent Totre et control<br>r Parets Drots de cité Relations de famille Données com<br>D'3102<br>vere 2<br>Sexe /<br>Sexe /<br>Sexe /<br>Sexe /<br>Sexe /<br>Sexe /<br>Sexe /<br>Sexe /<br>Sexe /<br>Sexe /<br>Sexe /<br>Parets Drots de cité Relations de famille Données com<br>D'3102<br>Vere 2<br>Sexe /<br>Sexe /<br>Sexe /<br>Sexe /<br>Sexe /<br>Parets Drots de cité Relations de famille Données com                                                                                                    |

| Données personnelles                                                                                                    |                                                                                                    |
|----------------------------------------------------------------------------------------------------|----------------------------------------------------------------------------------------------------|
| Nom de famille                                                                                                    | Egger                                                                                                    |
| Nom de célibataire                                                                                                    |                                                                                                    |
| Prénoms                                                                                                    | Alain Sexe M <u>x</u>                                                                                                    |
| Autres noms                                                                                                    |                                                                                                    |
| Date de naissance                                                                                                    | 13.01.1968 ou année Heure Heure A/D                                                                                                    |
| Lieu de naissance                                                                                                    | Berne BE 2                                                                                                    |
| Complément ]                                                                                                    |                                                                                                    |
| Etat civil                                                                                                    | mané/e des 25.08.1991 Coustutelle                                                                                                    |
| Stant on Ain                                                                                                    | en vie                                                                                                    |
|                                                                                                    |                                                                                                    |
| - Filidioi                                                                                                    | Changement cara Changement non 1                                                                                                    |
| Distantion non                                                                                                    | Depter Offel above Genound Enter Trens of Landard 🖉                                                                                                    |
| incoments 1                                                                                                    | Parante Donite da cità Relatione da familla Données consul                                                                                                    |
|                                                                                                    | The second second secon                                                                                                    |
|                                                                                                    | 139102                                                                                                    |
|                                                                                                    |                                                                                                    |
| Infoster / Personne (IS                                                                                                    | 66.5.1)                                                                                                    |
|                                                                                                    |                                                                                                    |
| DEC                                                                                                    |                                                                                                    |
| Transaction                                                                                                    |                                                                                                    |
| 10233, Personne, 29.                                                                                                    | Amii 2003, Actif / clôtur                                                                                                    |
| No. STAR 10116                                                                                                    | A Lieu/Date événement Barne BE 17.05 1993 Personne / Ressaulse P                                                                                                    |
| Données personnelles                                                                                                    |                                                                                                    |
| Nom de famille                                                                                                    | Front                                                                                                    |
| Nom de célibatare                                                                                                    | 1997                                                                                                    |
| Prénoms (                                                                                                    | Atam Sexe Da P                                                                                                    |
| Autres noms                                                                                                    |                                                                                                    |
| Date de naissance                                                                                                    | 13 01 1952 DU année Heura Heura A/B                                                                                                    |
| Lieu de naissance                                                                                                    | Barne Ref 100                                                                                                    |
| Complément                                                                                                    |                                                                                                    |
| Etat civil                                                                                                    | mané/e z dés 25.08.1991 E Staas Indep                                                                                                    |
| Statut de vie                                                                                                    | 87.116                                                                                                    |
|                                                                                                    |                                                                                                    |
| the second second                                                                                                    | terrene and terrene in the                                                                                                    |
|                                                                                                    |                                                                                                    |
| -Distant of month                                                                                                    | The second second secon                                                                                                    |
| Declaration non-                                                                                                    |                                                                                                    |
| Corriger                                                                                                    | Effective Parents Droits de cité Relations de famille Données compl                                                                                                    |
| Coniger  <br>25005S 1144 La tran                                                                                                    | Efficient Parents Droits de cité Relations de famille Données compl<br>saction a été cliburée 1 [759102 [7]<br>SR 51]                                                                                                    |
| Comper<br>250055 1144 La tran<br>5 Infostor / Personne IIS<br>5cher Grine Transctor                                                                                                    | Effertir Parents Droits de cité Relations de familie Donnies compl<br>saction a été cliturée 1 [Ti9102   T<br>SR 51]<br>Orwayerem 2<br>De la completie de la completie de                                                                                                    |
| Comiger<br>Comiger<br>25005S 1144 La tran<br>Infostor / Personne IIS<br>cher Gree Transctor                                                                                                    | Parents Droits de cité Relations de familie Données compl<br>saction a été cliturée 1 [759102] T<br>SR 61<br>Orange ven 2<br>R M Gér 2 [75] (2 [75]) (2 [75])                                                                                                    |
| Coniger<br>20055 1144 La tran<br>Infoster / Persone (15<br>Sche Gree Toroaction<br>D R X X X                                                                                                    | Parents Droits de cité Relations de famille Données compl<br>saction a été clifurée I T 19102 T<br>Grauger ven 2<br>Re A Ser C C C C C C C C C C C C C C C C C C C                                                                                                    |
| Comiger<br>Comiger<br>250055 1144 La tran<br>Infostar / Perionee (15<br>Scher Gree Toronoton<br>Paregiotre                                                                                                    | Parents Drotts de cité Relations de famille Donnies compl<br>saction a été clifurée 1 To9102 T<br>36 511 Covern vm 2<br>Re M V- R TE TE TE C V C                                                                                                    |
| Comjer<br>Comjer<br>250055 1144 La tran<br>Infostar / Perionee (1)<br>Scher Gren Torancion<br>Enregistre                                                                                                    | Parents     Droits de cità     Relations de familie     Données compl       saction a dé cliturée 1     T09102     T       de fait     T09102     T       de fait     T09102     T       de fait     T09102     T       de fait     T09102     T       de fait     Topper ven. 2     T       De de fait     Texture 4     Texture 4       De de fait     Texture 4     Texture 4       De de fait     Texture 4     Texture 7                                                                                                    |
| Comiger<br>20065 1144 La tran<br>50065 1144 La tran<br>5 Infortuer / Paranere US<br>Cherr Grine Transcelon<br>Enregiotre<br>No. STAR<br>Données personnelles                                                                                                    | Parentes Droits de cité Relations de familie Données compl<br>saction a été cliturée 1 Tr9102 T<br>Groupe ven 2<br>Re M de la completie de la completie de la completi                                                                                                    |
| Coniger<br>Coniger<br>200055 1144 La tran<br>Infostor / Priscore (IS<br>Chen Gene Toncactor<br>Enregistre<br>No: STAR<br>Données personnelles<br>Nom de famille                                                                                                    | Parents Droits de cité Relations de familie Donnies compl<br>saction a été cliturée 1 T.9102 T<br>Groups ven 2                                                                                                    |
| Consiger<br>Consiger<br>050055 1144 La tran<br>050055 1144 La tran<br>050055 1144 La tran<br>050057 1144 La tran<br>050057 114                                                                                                    | Parentes Droites de cité Relations de famille Données compl<br>saction a dé cliturée I<br>TO 3102 T<br>TO 3102 T<br>Parentes Droites de cité Relations de famille Données compl<br>TO 3102 T<br>Parentes Données compl<br>TO 3102 T<br>Parentes Données compl<br>TO 3102 T<br>TO 3102 T<br>TO 3100 T<br>TO 3100 T<br>TO 3100 T<br>TO 3100 T<br>TO 3100 T |
| Coniger<br>Coniger<br>500055 1144 La tran<br>500055 1144 La tran<br>500055 1145 La tran<br>500055 1145 La tran<br>500055 1145                                                                                                    | Parente Droité de cité Relations de famille Données compl<br>saction a été cliturée 1 TO 102 T<br>Si G 11 TO 102 T<br>Re de certe de certe                                                                                                    |
| Coniger<br>Coniger<br>S0005 1144 La tran<br>S0005 1144 La tran<br>Coniger<br>Informer Persone (II)<br>Coniger<br>Coniger<br>Con                                                                                                    | Parente Droité de cité Relations de famille Données compl<br>saction a été cliturée 1<br>TORIO2 T<br>SA 6 1<br>Charge ven 2<br>Re M Serie Estimate de Serie Estimate de Cardina de Cardina                                                                                                    |
| Coniger Coniger Conige                                                                                                    | Parents Droits de cité Relations de familie Données compl<br>saction a été cliturée 1 TOS102 T<br>SAG 1<br>Charges ven 2<br>Révér : San San San San San San San San San San                                                                                                    |
| Coniger<br>Coniger<br>500055 1144 La tran<br>500055 1144 La tran<br>500056 Transacton<br>Coniger<br>500056 Transacton<br>Coniger<br>500057 Transacton<br>Foregotres<br>500057 Transacton<br>500057 Transacton                                                                                                    | Parents     Droits de cité     Relations de famille     Données compliant       saction a dé cliturée I     T3102     T       Grander ven. 2     T     T3102     T       Re d'une rest     T     T     T       Lieu/Date événement     Barne     EE     17.05.1993     Paracone //Ressente       Egger     Bonin     Bonin     Bonin     Egger       11.02.1995     ou année     Heure     Heure A/D     Egger                                                                                                    |
| Comiger Comiger Comig                                                                                                    | Parente Droité de cité Relations de famille Données compl<br>saction a été cliturée 1 TO 1102 T<br>Si G 11 TO 1102 T<br>Re de certe de certe de certe de la certe de la certe de certe de certe                                                                                                    |
| Coniger<br>Coniger<br>S0005 1144 La tran<br>S0005 1144 La tran<br>Coniger<br>Identical Persone (E)<br>Coniger<br>Coniger<br>Con                                                                                                    | Parente Droits de cité Relations de familie Données compl<br>saction a dé cliturée 1 Tr9102 T<br>Si 6 1 Tr9102 T<br>Re de completion 2<br>Re de completion 2<br>R                         |
| Coniger Coniger Conige                                                                                                    | Parents     Drotts de cité     Relations de famille     Dennées compl       saction a été cliturée I     T9102     T       Grander von 2     T     T9102     T       Couver von 2     T     T     T       Marie     T     T     T       Egger     Bonnin     Sexe     T       H102     T     T     Sexe       Buile     T     Sexe     T                                                                                                    |
| Coniger<br>Coniger<br>200055 1144 La tran<br>Stotato Personnel (E<br>Conness personnelles<br>Personnelles<br>Nom de famille<br>Nom de famille<br>Nom de famille<br>Nom de famille<br>Prénoms<br>Autra nom<br>Date de naissance<br>Lieu de naissance<br>Lieu de naissance<br>Lieu de naissance                                                                                                    | Parents     Drotts de cità     Relations de familie     Données compl       saction a dé cliturée I     T9102     T       de St I     T9102     T       de St I     Parents     T       Overon ven. 2     T     T       de St I     T     T       de St I     T     T       de State     T     T       de State     T     T       des     25 03 1991     T       Sous tudele     T     T                                                                                                    |
| Coniger<br>Coniger<br>20055 1144 La tran<br>El Idottida / Persone (ID<br>El Idottida / Persone (ID<br>El Idottida / Persone (ID<br>El Idottida / Persone (ID<br>El Idottida / Idottida<br>Nom de famille<br>Nom de cábistare<br>Perénoms<br>Date de naissance<br>Liteu de naissance<br>Liteu de naissance<br>Liteu de naissance<br>Liteu de naissance                                                                                                    | Parents     Drotts de cité     Relations de familie     Données compl       saction a dés cliturée 1     Tr.9102     T       Sit d'1     Tr.9102     T       Orange ven. 2     Image: Image: I                                                                                                    |
| Coniger Coniger Conige                                                                                                    |                                                                                                    |
| Coniger Coniger Conige                                                                                                    | Parents Droits de cità Relations de familie Données complescion a dé cliturée 1     T9102 T     T9102 T     T9102 T     T9102 T     T9102 T     T9102 T     T9102 T     T9102 T     T9102 T     T9102 T     T9102 T     T9102 T      T9102 T      T910                                                                                                    |
| Declarationnam     Comiger     Comiger     Declarationnam     Declaration     Declaration                                                                                                    | Effertr       Parents       Droits de cità       Relations de familie       Données compl         saction a dé cliturée 1       To 9102       T       To 9102       T         Sin 6 11       To 9102       T       Image: Sin 6 11       Image: Sin 6 11       Image: Sin                                                                                                    |
| Coniger<br>Coniger<br>StoofS 114 La tran<br>StoofS 114 La tran<br>Coniger<br>StoofS 114 La tran<br>Coniger<br>Stoof Constant<br>Enceptore<br>Not STAR<br>Nom de famille<br>Nom de cobistare<br>Perionons<br>Date de naissance<br>Lieu de naissance<br>Lieu de naissance<br>Etat civil<br>Statut de vie<br>Coniger                                                                                                    | Effectri     Parents     Droits de cité     Relations de familie     Données compl       saction a dés cliburés 1     Typito2     T       Sit 61     Typito2     T       Orvorer von 2     T     Typito2     T       Sit 61     Typito2     T     T       Overoner von 2     T     T     Typito2     T       Sit 61     T     T     Typito2     T       Sit 61     T     T     Typito2     T       Sit 61     T     T     T     Typito2       Sit 61     T     T     T     T       Sit 61     T     T     T     T       Sit 61     T     T     T     T                                                                                                    |
| Coniger Coniger Conige                                                                                                    |                                                                                                    |
| Declarationnam     Ganiger     Configer     Configer                                                                                                    | Effertr       Parents       Droits de cità       Relations de familie       Données compl         saction a dé cliturée 1       T9102       T         Se 51       T9102       T         Orange ven. 2       Eleur Date événement       Eerre       Eleur Date événement       Eerre       Eleur Date événement       Eleur Date événement <td< td=""></td<>                                                                                                    |
| Coniger<br>Coniger<br>20055 1144 La tran<br>Coniger<br>20055 1144 La tran<br>Coniger<br>20055 1144 La tran<br>Conies Devander<br>Enception<br>2007 2007 2007 2007 2007<br>2007 2007 2007                                                                                                    | Parents       Droits de cità       Relations de familie       Données compl         saction a dé clituré 1       T3102       T         Si 6 11       T3102       T         Orange ven. 2       Image: Image: I                                                                                                    |
| Coniger Coniger Conige                                                                                                    | Parents     Droits de cità     Relations de familie     Données comp       saction a dé cliturée 1.     T9102     T       Grander ver. 2.     Convert ver. 2.     El 200       E Si I     El 200     El 200       E Gyse     El 200     El 200       Bonnin     Marie     Seze       11.02.1550     De année     Heure       Parents     Droits de cità     Relations de familie       Compensioner concel     Compensioner     El 200       Internet concel     Compensioner     El 200       Date dovinement     El 200     El 200       Date dovinement     El 200     El 200       Date dovinement     El 200     El 200       Date dovinement     El 200     El 200       Date dovinement     El 200     El 200       Date dovinement     El 200     El 200       Date dovinement     El 200     El 200       Date dovinement     El 200     El 200       Date dovinement     El 200     El 200       Date dovinement     El 200     El 200       El 200     El 200     El 200       Date dovinement     El 200     El 200       El 200     El 200     El 200       El 200     El 200     El 200                                                                                                    |
| Coniger<br>Coniger<br>SCODSS 1144 La tran<br>Ended Forenace(R)<br>Ended Forenace(R)<br>Encegistre<br>Foregistre<br>No. STAR<br>Données personalles<br>Nom de famille<br>Nom de famille du asissance<br>Complement<br>Enceptionent<br>Complement<br>Complem                                                                                                    | Parents     Droits de cità     Relations de famille     Données compl       saction a dé cliturée 1     T9102     T       Sis 51     T9102     T       Oraver ven. 2     Image: Image:                                                                                                    |
| Contiger Contiger Co                                                                                                    | Effectiv     Parents     Droits de cità     Relations de famille     Données compl       Saction a dé cliturée 1     T09102     T     T09102     T       Sa 5 1     T09102     T     T09102     T       Orange ven. 2     T     T09102     T     T       Sa 5 1     T     T09102     T     T       Sa 5 1     T     T     T     T       Orange ven. 2     T     T     T     T       Sa 5 1     T     T     T     T       Sa 5 1     T     T     T     T       Sa 5 1     T     T     T     T       Sa 5 1     T     T     T     T       Sa 5 1     T     T     T     T       Sa 5 1     T     T     T     T       Sa 5 1     T     T     T     T       Sa 5 1     T     T     T     T       Sa 5 1     T     T     T     T       Sa 5 1     T     T     T     T       Sa 5 1     T     T     T     T       Sa 5 1     T     T     T     T       Sa 5 1     T     T     T     T       Sa 6 1                                                                                                    |
| Coniger Coniger Conig                                                                                                    | Parents     Droits de cità     Relations de familie     Données compl       saction a dé cliturée 1     T.9102     T       Si d 1     T.9102     T       Orange ven. 2     Image: Image: Image                                                                                                    |
| Deconferencemen     Consiger     Consiger     Consig                                                                                                    | Parents Droits de cité Relations de familie Données comp     saction a dé cliturée 1     Totion 1     Totion 1     Totion 1     Totion 1     Totion 2     Totion 2     To                                                                                                    |
| Decontenential     Comiger      Comiger      Comiger      Comiger      Comiger      Comiger      Comiger      Comiger      Comiger      Comiger      Comiger      Comiger      Comiger      Comiger      Comiger      Complement      Complement      Com                                                                                                    | Parents       Droits de cità       Relations de famille       Données compl         saction a dé cliturée 1       T9102       T         Se 51       T9102       T         Orange ven. 2       Image: Image: Im                                                                                                    |
| Coniger<br>Coniger<br>SCOSS 1144 La tran<br>Endotida / Persone (R)<br>SCOSS 1144 La tran<br>Coniger<br>SCOSS 1144 La tran<br>Coniger<br>SCOSS 1144 La tran<br>Enception<br>Enception<br>Coniger<br>Coniger<br>Coniger<br>Conjection<br>Conjection<br>C | Effectiv     Parents     Droits de cità     Relations de familie     Données compl       Sation a dé clituré 1     T.9102     T       Sation a dé clituré 1     T.9102     T       Sation a dé clituré 1     T.9102     T       Sation a dé clituré 1     T.9102     T       Sation a dé clituré 1     T.9102     T       Sation a dé clituré 1     T.9102     T       Sation a décomment     Barre     EE       Sation a décomment     Barre     EE       Sation a décomment     Barre     EE       Sation a décomment     Barre     EE       Sation a décomment     Barre     EE       Sation a décomment     Barre     EE       Sation a décomment     Barre     EE       Sation a décomment     Barre     EE       Sation a décomment     Comment au décomment     Errer       Sation au décou de la féloriem (ISB 0.75)     E       Sation au décou de la féloriem (ISB 0.75)     E       Sation au décou de la féloriem (ISB 0.75)     E                                                                                                    |
| Coniger<br>Coniger<br>Stoofs 1144 La tran<br>Encoder of the consider<br>Encoder of the consider<br>Encoder of the consider<br>Encoder of the consider<br>Non de famille<br>Non de cobstare<br>Prénoms<br>Date de naissance<br>Complement<br>Etat civit<br>Statut de vis<br>Encoder of the consider<br>Etat civit<br>Statut de vis<br>Etat civit<br>Statut de vis<br>Statut de vis<br>Statut de vis                                                                                                    | Encode     Parents     Droits de cité     Relations de familie     Données complexit       Sa 51     T9102     T       Charger ver. 2     Image: Sance     Image: Sance     Image: Sance       Image: Sance     Image: Sance     Image: Sance     Image: Sance       Image: Sance <td< td=""></td<>                                                                                                    |
| Decontenentiary     Consigne     Consigne     Consig                                                                                                    | Effectr       Parents       Droits de cità       Relations de familie       Données compl         Saction a dé cliturée 1       T0102       T       T0102       T         Sa 51       Image: Image:                                                                                                    |
| Consiger<br>Consiger<br>SCOSS 1144 La tran<br>Endotida / Persone (kr<br>See STAR<br>Données personnelles<br>Nom de famille<br>Nom de cábistare<br>Perénoms<br>Letri de naissance<br>Complement<br>Etat civil<br>Statut de vie<br>Complement<br>Etat civil<br>Statut de vie<br>Complement<br>Etat civil<br>Statut de vie<br>Complement<br>Etat civil<br>Statut de vie<br>Complement<br>Etat civil<br>Statut de vie<br>Perinoms du père<br>Nom de famille du père<br>Prénoms du père<br>Nom de famille du père<br>Prénoms du père<br>Nom de famille du père<br>Prénoms du père<br>Nom de famille du père<br>Prénoms du père<br>Nom de famille du père<br>Prénoms du père<br>Nom de famille du père<br>Prénoms du père<br>Nom de famille du père<br>Prénoms du père<br>Nom de famille du père<br>Prénoms du père<br>Nom de famille du père<br>Prénoms du père<br>Nom de famille du père<br>Prénoms du père adopt                                                                                                    | Effectiv     Parents     Droits de cità     Relations de familie     Données compl       Saction a dé cliturée 1     T09102     T     T09102     T       Sa 6 1     Concern vez. 2     Image: Concern vez. 2     Image: Concern vez. 2     Image: Concern vez. 2       Image: Concern vez. 2     Image: Concern vez. 2     Image: Concern vez. 2     Image: Concern vez. 2     Image: Concern vez. 2       Image: Concern vez. 2     Image: Concern vez. 2     Image: Concern vez. 2     Image: Concern vez. 2     Image: Concern vez. 2       Image: Concern vez. 2     Image: Concern vez. 2     Image: Concern vez. 2     Image: Concern vez. 2     Image: Concern vez. 2       Image: Concern vez. 2     Image: Concern vez. 2     Image: Concern vez. 2     Image: Concern vez. 2     Image: Concern vez. 2       Image: Concern vez. 2     Image: Concern vez. 2     Image: Concern vez. 2     Image: Concern vez. 2     Image: Concern vez. 2       Image: Concern vez. 2     Image: Concern vez. 2     Image: Concern vez. 2     Image: Concern vez. 2     Image: Concern vez. 2       Image: Concern vez. 2     Image: Concern vez. 2     Image: Concern vez. 2     Image: Concern vez. 2     Image: Concern vez. 2       Image: Concern vez. 2     Image: Concern vez. 2     Image: Concern vez. 2     Image: Concern vez. 2     Image: Concern vez. 2       Image: Concern vez. 2     Image: Concern vez. 2     Im                                                                                                    |
| Coniger<br>Coniger<br>Stoofs 114 La tran<br>Ended 114 La tran<br>Ended 114 La tran<br>Ended 114 La tran<br>Ended 114 La tran<br>Enceptione<br>Enceptione<br>Net STAR<br>Données personnelles<br>Nom de famille<br>Nom de coblatare<br>Prénoms<br>Date de naissance<br>Complement<br>Etat civil<br>Statut de vie<br>Etat civil<br>Statut de vie<br>Statut de vie<br>Statut de vie<br>Statut                                                                                  | Encorr     Parents     Droits de cità     Relations de familie     Données comp       saction a dé cliturée 1     T9102     T     T9102     T       Si 51     Expose     Expose     Expose     Expose       Convers ver. 2     Expose     Expose     Expose       Si 51     Expose     Expose     Expose       Expose     Expose     Expose     Expose       Expose     Expose                                                                                                    |
| Decimientementer     Ganiger      ZOOSS 1144 La taran      La doctor / Personce (La      Comperence)      Locator / Personce (La      Comperence)      Locator / Personce (La      Comperence)      Locator / Comperence)      Locator / Comperence)      Locator / Comperence)      Locator / Comperence)      Locator / Nom de famille de la mite      Prénoms du père la mite      Nom de famille de la mite      Nom de famille de la mit                                                                                                    | Encorr     Parents     Droits de cità     Relations de familie     Données compl       saction a dé cliturée 1     T0102     T     T0102     T       Sis 51     Convert ver. 2     Image: Image: I                                                                                                    |
| Consiger Consiger Co                                                                                                    | Effertin       Parents       Droits de cità       Relations de familie       Donness compl         Saction a dé cliturée 1       T0102       T       T0102       T         Sa 5 1       Image: Image: Imag                                                                                                    |
| Coniger<br>Coniger<br>Stoofs 1144 La tran<br>Endeditor / Persone (En-<br>See Gen Towardson<br>Enregistre<br>Ne STAR<br>Données personnelles<br>Nom de famille<br>Date de naiesance<br>Lieu de naiesance<br>Lieu de naiesance<br>Lieu de naiesance<br>Conjerner<br>Lieu de naiesance<br>Conjerner<br>Lieu de naiesance<br>Conjerner<br>Statut de vie<br>Finden<br>Date de naiesance<br>Lieu de naiesance<br>Conjerner<br>Nom de famille du pire<br>Prénoms du pire<br>Autres noms du pire<br>Autres noms du pire<br>Autres noms du pire<br>Autres noms du pire<br>Prénoms du pire adopt<br>Autres noms du pire<br>Prénoms du pire adopt<br>Autres noms du pire adopt<br>Autres                                                                                                    | Parents       Drokts de cité       Relations de familie       Données compl         Saction a été cliturée I       TO 1000       T       TO 1000       T         Sa 511       Parents       Données compl       Parents       Parents       Parents         Sa 511       Parents       Dennées compl       Parents       Parents<                                                                                                    |
| Decimientementer     Gunigee      ZOOSS 1144 La taran      Los tara      Los tara      Los tara      Los taran      Los taran      Los t                                                                                                    | Parents       Drokts de cité       Relations de familie       Données compl         Saction a dé cliturée I       TO 1020       T       TO 1020       T         Sa 51       TO 1020       T       TO 1020       T         Charger ver. 2.       To 102       T       TO 2000       T         Sa 51       TO 2000       TO 2000       T       TO 2000       T         Sa 51       To 2000       To 2000       T       TO 2000       T         Sa 51       To 2000       To 2000       T       To 2000       T         Sa 51       To 2000       To 2000       T       To 2000       T         Sa 5000       To 2000       To 2000       T       Sous totalle       T         Sa 5000       To 2000       To 2000       T       Sous totalle       T         Sa 5000       To 2000       To 2000       T       T       T       T         Sa 5000       To 2000       To 2000       T       T       T       T       T       T       T       T       T       T       T       T       T       T       T       T       T       T       T       T       T       T       T       T </td                                                                                                    |

Echer Gree Transaction Charger

Transaction Ctöturg 10233, Personne, 29. Anii 2003, Inser No. STAR 10116 ALLewDate évènement Eeme

its de cité (ISB 0,70

ar / D X 12 \* \* ×

Ы ×

F

E STyp

| 10234, Personne, 29. Avril 2003, Insér                                     |                                                                                                    |              | 10234, Personne, 29. Avr                                                   | il 2003, Insér                        |                                                                |                         |
|----------------------------------------------------------------------------|----------------------------------------------------------------------------------------------------|--------------|----------------------------------------------------------------------------|---------------------------------------|----------------------------------------------------------------|-------------------------|
| Personne<br>10117 Esser Maria sél Barria Insés                             |                                                                                                    |              | Personne                                                                   | Remin Insis                           |                                                                |                         |
| marié/e depuis 25.08.1991<br>11. Juliet 1969, Bulle FR<br>de Zollikofen BE |                                                                                                    |              | marié/e depuis 25.08.190<br>11. Juillet 1969, Bulle FR<br>de Zollikofen BE | Bornin, inser<br>31<br>2              |                                                                |                         |
| ○ Droits de cité                                                           |                                                                                                    |              | Droits de cité                                                             |                                       |                                                                |                         |
| Lieu d'origine Zollikofen                                                  |                                                                                                    | BE ?         | Lieu d'origine                                                             | Zollikofen                            |                                                                |                         |
| Complément                                                                 |                                                                                                    |              | Complément                                                                 |                                       |                                                                |                         |
| Réf. registre des familles 32/965                                          |                                                                                                    |              | Réf. registre des familles                                                 | 32/965                                |                                                                |                         |
| Motif de l'acquisition Mariage                                             |                                                                                                    |              | Motif de l'acquisition                                                     | Mariage                               |                                                                |                         |
| Motif de la perte                                                          | 1                                                                                                  |              | Motif de la perte                                                          |                                       | 1                                                              |                         |
| Valable du 11.07.1969 au                                                   | 31.12.9999                                                                                         |              | Valable du                                                                 | 25 08 1991 au 31.12.9999              |                                                                |                         |
| Droits de cité/Corp.   1  2                                                | 3 Г4 Г6 Г6 Г7 Г8 Г9                                                                                | <u> </u>     | Droits de cité/Corp.                                                       |                                       | E6 E6 E7 E                                                     | 8 📺 9                   |
| Lieu d'origine Co<br>Zolfkrefen B                                          | Insére<br>anton Valable du Valable jusqu'au Motif de l'acquis<br>E 11.02.1959 31.12.9999 Elitation | Sepprimer    | Lieu d'origine:                                                            | Canton Valat                          | ble du Valable jusqu'au                                        | Insére<br>Motif de l'ac |
|                                                                            |                                                                                                    |              | ×                                                                          |                                       |                                                                |                         |
| 🚋 Infostar / Droits de cité (ISR 0.70)                                     |                                                                                                    | ×            | 🚟 Infostar / Droits de cité (I                                             | SR 0.70)                              |                                                                |                         |
| X B2 + +                                                                   |                                                                                                    |              | X 🕸 🔶 🔿                                                                    |                                       |                                                                |                         |
| Transaction                                                                |                                                                                                    |              | Transaction                                                                |                                       |                                                                |                         |
| 10234, Personne, 29. Avril 2003, Insér                                     |                                                                                                    |              | 10234, Personne, 29. Avr                                                   | il 2003, Insér                        |                                                                |                         |
| Personne                                                                   |                                                                                                    |              | Personne                                                                   |                                       |                                                                |                         |
| 10117, Egger, Marie, cél. Bonvin, Insér                                    |                                                                                                    |              | 10117, Egger, Marie, cél                                                   | Borwin, Insér                         |                                                                |                         |
| mané/e depuis 25.08.1991<br>11. Juillet 1969, Bulle FR                     |                                                                                                    |              | marié/e depuis 25.08.195<br>11. Juillet 1969. Bulle FF                     | F1<br>}                               |                                                                |                         |
| de Zollikofen BE                                                           |                                                                                                    |              | de Zollikofen BE                                                           |                                       |                                                                |                         |
| 1                                                                          |                                                                                                    |              |                                                                            |                                       |                                                                |                         |
| Droits de cité                                                             |                                                                                                    |              | Droits de cité                                                             | [a                                    |                                                                |                         |
| Lieu d'origine Sion                                                        |                                                                                                    | 2            | Lieu d'origine                                                             | Salquenen                             |                                                                |                         |
| Complément                                                                 |                                                                                                    |              | Complément                                                                 |                                       |                                                                |                         |
| Réf. règistre des familles                                                 |                                                                                                    |              | Réf. registre des familles                                                 |                                       |                                                                |                         |
| Motif de l'acquisition Inconnu                                             |                                                                                                    |              | Motif de l'acquisition                                                     | Inconnu                               |                                                                |                         |
| Motif de la perte                                                          |                                                                                                    |              | Motif de la perte                                                          |                                       |                                                                |                         |
| Valable du au                                                              | 31.12.9999                                                                                         |              | Valable du                                                                 | au 31.12.9999                         |                                                                |                         |
| Droits de cité/Corp.  1  2                                                 | ТЗ Г4 Г5 Г6 Г7 Г8 Г9                                                                               | <u> </u>     | Droits de cité/Corp.                                                       |                                       | F6 F6 F7 F                                                     | 8 19                    |
|                                                                            | heater 1                                                                                           | Summer 1     |                                                                            |                                       |                                                                |                         |
| SU<br>contractor / Droits de cité (ISR 0.70)<br>X ₽ ↔ ↔                    | $\overline{)}$                                                                                     | X            | La Infestar / Relations de far                                             | nille actives et clôturées (ISR 5.13) |                                                                |                         |
| Transaction<br>10234, Personne, 29, Avril 2003, Insér                      | )                                                                                                  |              | Mère                                                                       | Peterson Nationana                    | Père                                                           |                         |
| Personne                                                                   |                                                                                                    | 21<br>1      | Nom de lamine                                                              | Narssand                              | Preno                                                          | ung.                    |
| 10117, Egger, Marie, cél. Borwin, Insér                                    |                                                                                                    |              |                                                                            |                                       |                                                                |                         |
| 11. Juillet 1969, Bulle FR                                                 |                                                                                                    |              |                                                                            |                                       |                                                                |                         |
| de Zollikofen BE                                                           |                                                                                                    |              | 17 × M                                                                     | C. Serve de relation.                 | A X A                                                          | ΠB                      |
| 1                                                                          |                                                                                                    |              |                                                                            |                                       | Austriate                                                      |                         |
| Droits de cité                                                             |                                                                                                    |              | Personne                                                                   | Desile hade                           | Conjointze                                                     |                         |
| Camplingert                                                                |                                                                                                    |              | marié/e depuis 25.08.19                                                    | 91                                    | marié/e depuis 25.08.1991                                      | ur.                     |
| Diff analistan dan familian                                                |                                                                                                    |              | 11. Juillet 1969, Bulle FF<br>de Zollikofen BE                             | 2                                     | 13. Janvier 1968, Berne BE<br>de Zollikofen BE                 |                         |
| Motif de l'acquisition                                                     |                                                                                                    |              |                                                                            |                                       | de la Egger, Tina, et du Egger,                                | Peter                   |
| Moor de l'acquisition                                                      |                                                                                                    |              | G                                                                          |                                       | 👫 🗙 🎮 🗉 👍 Rel. m                                               | iariage 3               |
| Note to la perto                                                           |                                                                                                    | $\sim$       | $ \rightarrow $                                                            |                                       |                                                                |                         |
| varable du au                                                              | 31.12.9999                                                                                         |              | Nom                                                                        | Prénoms                               | Sere                                                           |                         |
| Drots de cité/Corp.  1  2                                                  | 3 24 26 26 27 28 29                                                                                | <u>E</u> 10. |                                                                            | P Nervina                             | Uere                                                           |                         |
| Liau distrina                                                              | iopére                                                                                             | Supprimer    |                                                                            |                                       |                                                                |                         |
| Zollikofen B                                                               | E 25.08.1991 31.12.9999 Mariage                                                                    |              |                                                                            |                                       |                                                                |                         |
| Sion V<br>Salouenen                                                        | S 31.12.9999 Inconnu<br>31.12.9999 Inconnu                                                         |              |                                                                            |                                       |                                                                | -                       |
| 32                                                                         |                                                                                                    | ····· •      |                                                                            |                                       |                                                                |                         |
| California / Type de relation (ISR 5.14)                                   |                                                                                                    | ×            | a Infestar / Relations de fa                                               | nille actives et clôturées (ISB 5.13) |                                                                |                         |
|                                                                            |                                                                                                    |              |                                                                            | 1                                     |                                                                |                         |
| × 44                                                                       |                                                                                                    |              |                                                                            |                                       |                                                                |                         |
| Personne en relation avec la presonne concerné                             | 0                                                                                                  |              | Mère<br>Nom de famille                                                     | Prénome Naissance                     | Père<br>Nom de famille - Datas                                 | ma                      |
| 10116, Egger, Alain, Actif / clötur<br>marié/e depuis 25.08.1991           |                                                                                                    |              |                                                                            | reasoned                              | Pieno                                                          |                         |
| 13. Janvier 1968, Berne BE<br>de Zolikofen BE                              |                                                                                                    |              |                                                                            |                                       |                                                                |                         |
| de la Egger, Tina, et du Egger, Peter                                      |                                                                                                    |              |                                                                            |                                       |                                                                |                         |
| Type d'in                                                                  | scription Personne / Ressaisie                                                                     | 68           | 12 × M                                                                     | Consideration                         | PX M                                                           | E P                     |
|                                                                            |                                                                                                    |              |                                                                            |                                       |                                                                | 212                     |
| Personne concernee<br>10117 Foner Marie cél Bornin Intér                   |                                                                                                    |              | Personne                                                                   |                                       | Conjoint/e                                                     |                         |
| marié/e depuis 25.08.1991                                                  |                                                                                                    |              | 10117, Egger, Marie, cé<br>marié/e depuis 25.08.19                         | I. Bonvin, Insér<br>91                | 10116, Eggér, Alain, Actif / clôt<br>marié/e depuis 25.08.1991 | ur.                     |
| 11. Juilet 1969, Bulle FR<br>de Zolikofen BE                               |                                                                                                    |              | 11. Juillet 1969, Bulle FF                                                 | 2                                     | 13. Janvier 1968, Berne BE<br>de Zelikofen RE                  |                         |
|                                                                            |                                                                                                    |              | de Tourkoleu BE                                                            |                                       | de la Egger, Tina, et du Egger,                                | Peter                   |
| The state of the second state                                              |                                                                                                    | $\sim$       | <b>6</b>                                                                   |                                       | A X M E ADd w                                                  | ariane 11.2             |
| type de la relation                                                        | Lien conjugal                                                                                      |              |                                                                            |                                       | Terret te                                                      |                         |
| motif de l'annulation                                                      |                                                                                                    |              | Enfants                                                                    | <b>P</b> (                            |                                                                |                         |
| Debut de la relation                                                       | 25.08.1991                                                                                         |              | Nom                                                                        | Prénoms                               | Sexe                                                           |                         |
|                                                                            | 1.31 (3.0000                                                                                       |              |                                                                            |                                       |                                                                |                         |

33

34

nfostar

oits de cité (ISB 0.70)

tar 7 Di

X 15 🗢 🕁

\_\_\_\_\_

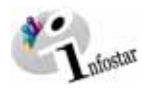

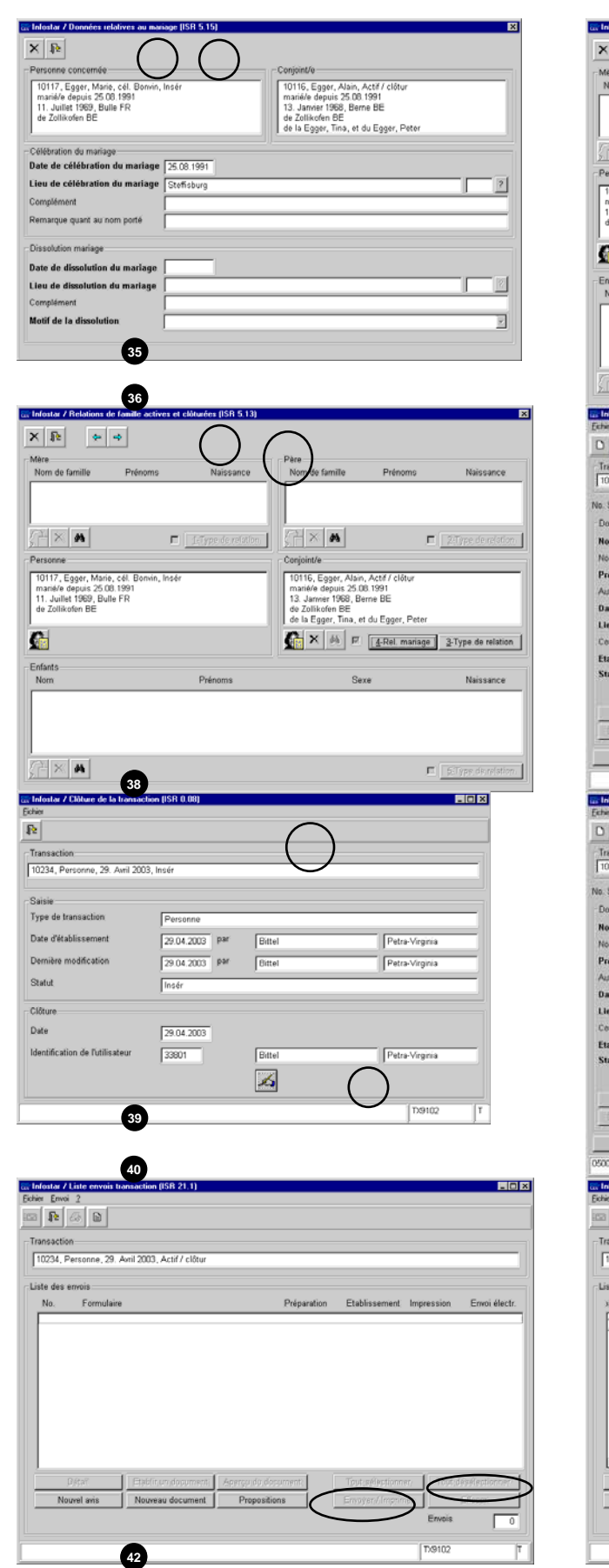

|                                                                                                    | de famille actives et clò                                                                                                    | Garees [ISH 5,13]                                                                                                    |                                                                                                    |                                                                         | ×                                                      |
|----------------------------------------------------------------------------------------------------|----------------------------------------------------------------------------------------------------|----------------------------------------------------------------------------------------------------|----------------------------------------------------------------------------------------------------|-------------------------------------------------------------------------|--------------------------------------------------------|
| X Dr                                                                                                    | 4                                                                                                    |                                                                                                    |                                                                                                    |                                                                         |                                                        |
| Mère<br>Nom de famille                                                                                                    | Prénoms                                                                                                    | Naissanne                                                                                                    | Père<br>Nom de famille                                                                                                    | Prénome                                                                 | Naissance                                              |
|                                                                                                    | 1 tempine                                                                                                    |                                                                                                    |                                                                                                    | 1 14110-110                                                             |                                                        |
|                                                                                                    |                                                                                                    |                                                                                                    |                                                                                                    |                                                                         |                                                        |
| (PX A                                                                                                    | E) []                                                                                                    | L:Type.dc relation                                                                                                    | (TX M                                                                                                    | )                                                                       | 2:Type develation                                      |
| Personne                                                                                                    |                                                                                                    |                                                                                                    | Conjoint/e                                                                                                    |                                                                         |                                                        |
| 10117, Egger, Mari<br>marié/e depuis 25.0                                                                                                    | e, cél. Bonvin, Insér<br>18.1991                                                                                                    |                                                                                                    | 10116, Egger, Alai<br>matié/e depuis 25.                                                                                                    | n, Actif / clôtur<br>08.1991                                            |                                                        |
| 11. Juillet 1969, Bu<br>de Zollikofen BE                                                                                                    | lle FR                                                                                                    |                                                                                                    | 13. Janvier 1968, E<br>de Zollikofen BE                                                                                                    | lerne BE                                                                |                                                        |
| 10                                                                                                    |                                                                                                    |                                                                                                    | de la Egger, Tina,                                                                                                    | et du Egger, Peter                                                      | a and a state of the                                   |
|                                                                                                    |                                                                                                    |                                                                                                    |                                                                                                    | I d-Kel manage                                                          | 2-Type de relation                                     |
| Nom                                                                                                    |                                                                                                    | Prénoms                                                                                                    | S                                                                                                    | exe:                                                                    | Naissance                                              |
|                                                                                                    |                                                                                                    |                                                                                                    |                                                                                                    |                                                                         |                                                        |
|                                                                                                    |                                                                                                    |                                                                                                    |                                                                                                    |                                                                         |                                                        |
|                                                                                                    |                                                                                                    |                                                                                                    |                                                                                                    |                                                                         |                                                        |
| $(+\times)$                                                                                                    |                                                                                                    |                                                                                                    |                                                                                                    | ,                                                                       | E SType develation                                     |
| 😅 Infostar / Personne )                                                                                                    | ISR 5 1)                                                                                                    |                                                                                                    |                                                                                                    |                                                                         | - 0 ×                                                  |
| Echer Gree Transactio                                                                                                    | n Olangervers 2                                                                                                    |                                                                                                    |                                                                                                    |                                                                         |                                                        |
| Transaction                                                                                                    | Clôtur                                                                                                    |                                                                                                    |                                                                                                    |                                                                         |                                                        |
| [10234, Personne, 29                                                                                                    | Avril 2003, Insér                                                                                                    |                                                                                                    |                                                                                                    |                                                                         | 1                                                      |
| No. STAR 10117                                                                                                    | 🐴 Lieu/Date évi                                                                                                    | enement Berne                                                                                                    | BE 17                                                                                                    | 05.1993 Person                                                          | në / Rézzaioje 🔄 🛃                                     |
| Données personnelle<br>Nom de famille                                                                                                    | S                                                                                                    |                                                                                                    |                                                                                                    |                                                                         |                                                        |
| Nom de célibataire                                                                                                    | Borwin                                                                                                    |                                                                                                    |                                                                                                    |                                                                         |                                                        |
| Prénoms                                                                                                    | Marie                                                                                                    |                                                                                                    |                                                                                                    |                                                                         | Sexe F                                                 |
| Date de naissance                                                                                                    | 11.07.1969 Du ann                                                                                                    | ée te                                                                                                    | ra P                                                                                                    | ieure A/B                                                               |                                                        |
| Lieu de naissance                                                                                                    | Bulle                                                                                                    |                                                                                                    |                                                                                                    |                                                                         | FR 2                                                   |
| Etat civil                                                                                                    | mané/e                                                                                                    | 2 1                                                                                                    | lés 25.08.1991                                                                                                    | ∏ Sou                                                                   | rs tufelle                                             |
| Statut de vie                                                                                                    | en vie                                                                                                    |                                                                                                    |                                                                                                    |                                                                         |                                                        |
| #1000                                                                                                    | Frankrikersen f                                                                                                    | eronomerone î                                                                                                    |                                                                                                    |                                                                         |                                                        |
| Distances                                                                                                    | Dep/r                                                                                                    | Cellial appression                                                                                                    | Combind/e                                                                                                    | EHGH [                                                                  | Colorent Control 6                                     |
| Compre                                                                                                    | Effer 1                                                                                                    | Parents                                                                                                    | Droits de cité                                                                                                    | Relations de fa                                                         | mille Données compl                                    |
|                                                                                                    |                                                                                                    |                                                                                                    | -34                                                                                                    | -                                                                       | TX9102 T                                               |
| Infostar / Personne (                                                                                                    | ISR 5.1)                                                                                                    |                                                                                                    |                                                                                                    |                                                                         |                                                        |
| Entropy Colors Transaction                                                                                                    | C. Charles and T.                                                                                                    |                                                                                                    |                                                                                                    |                                                                         |                                                        |
| Echer Gree Transactio                                                                                                    | n Olangerven 2                                                                                                    | P 0 0 +                                                                                                    | -                                                                                                    |                                                                         |                                                        |
| Transaction                                                                                                    | n Olangerven 2<br>  Pa   M                                                                                                    | Part Carlos Carlos Carl                                                                                                    | • 9                                                                                                    |                                                                         |                                                        |
| Echer Grier Transaction<br>Transaction<br>Transaction<br>10234, Personne, 25                                                                                                    | Avril 2003, Actif / clot                                                                                                    | Envoid                                                                                                    | • •                                                                                                    |                                                                         |                                                        |
| Echer Grier Transcolo<br>D III III X<br>Transaction<br>10234, Personne, 25<br>No. STAR [10117<br>Domáse researceall                                                                                                    | n Charger vers 2<br>Re A V C Contraction 2<br>Avril 2003, Actil / clot                                                                                                    | Envois<br>ur<br>inement Barne                                                                                                    | •   ●   ①  <br>  BE   17                                                                                                    | 05 1903 Person                                                          | ne (Rozzaiste 🖉                                        |
| Echer Gére Trenaction<br>Transaction<br>Transaction<br>T0234, Personne, 25<br>No. STAR [\$0117<br>Données personnelle<br>Nom de familie                                                                                                    | Avni 2003, Act# / clót                                                                                                    | Envois<br>ur<br>Dnement Harre                                                                                                    | ● 0 0                                                                                                    | 05 1993 Person                                                          | ne / Rozzaioje                                         |
| Echer Gren Trenuecto<br>Trensection<br>10234, Personne, 26<br>No. STAR [h0117<br>Données personnelle<br>Nom de Célibatare                                                                                                    | R Clanger ven 2<br>R M V P P<br>Avel 2003, Act# / clót<br>Lieu/Date ével<br>R<br>Egger<br>Docesin                                                                                                    | Envois<br>ur<br>Unement Barne                                                                                                    | <ul> <li>●</li> <li>Ø</li> <li>BE</li> <li>17</li> </ul>                                                                                                    | os 1993 (Penson                                                         | ne (Ressaure                                           |
| Echer Grier Trenueste<br>Transaction<br>10234, Personne, 25<br>Ne. STAR [10117<br>Donnies personnelle<br>Nom de cálibatare<br>Prénoms<br>Autres nomis                                                                                                    | Aveni 2003, Act#/ claim<br>Clause diverse divers | Envois<br>v                                                                                                    | • <b>●</b> 0                                                                                                    | 05 1993 Person                                                          | në (Ressuiste 📃<br>Sexe 🛛 🝸                            |
| Echer Grier Toreacele<br>Transaction<br>Transaction<br>Transact                                                                                                    | Aver 2003, Actif / close     Aver 2003, Actif / close     Aver 2003,         | Envois<br>or<br>inement Same                                                                                                    | • • • 0                                                                                                    | 05 1993 (Perudor<br>Iseure A/D                                          | ne (Rezaniste 💽<br>Sexe 🛛 💌                            |
| Echer Grier Transacte<br>Transactione<br>Transactione<br>Transac                                                                                                    | Provingence of the second second        | Envois<br>or<br>inement Sama                                                                                                    | (BE [17                                                                                                    | 05. 1993 (Person<br>teure A/E                                           | ne / Rezanten 😨<br>Sexe 🕝 💌                            |
| Echer Grier Transacter<br>Transactione<br>Transactione<br>Transa                                                                                                    | Provingen verse 2     Provingen verse 2        | envolta<br>inement Same<br>ée Has                                                                                                    | EE 17.                                                                                                    | o5 1993 [Person<br>teure A/3 [<br>□ ⊜n                                  | ne / Rezumente 💿<br>Sexe F 😨<br>FR 👘                   |
| Eche Om Tonuccio<br>Companya Companya Com                                                                                                    | Charger ven 2     Fiz      Fiz     Fiz           | en Has                                                                                                    | (BE 177                                                                                                    | 05 1993 Person<br>teas AD                                               | ne / Rezume                                            |
| Eche Orn Tonuccio<br>Control Control Control<br>Control Control Control<br>Control Control<br>Control<br>Control Control<br>Control Control<br>Control<br>Control Control<br>Control Control<br>Cont                                                                                                    | Charger ven 2     Re 100, Act#/ cldi      Avri 2003, Act#/ cldi      Avri 2003, Act#/ cldi      A        | ervola<br>evola<br>der Hen<br>evola<br>transforment<br>transforment<br>evolation<br>transforment<br>transforment<br>tr                                                                                                    | BE 17                                                                                                    | 05 1003 (Person<br>teurs A/B                                            | ne ( Rezonne 👘<br>Sexe 🕐 👘<br>PR 👘                     |
| Eche Orn Tonuccio<br>Construction<br>Transaction<br>Transaction                                                                                                    | Charger ven 2     Re M V V V V V V V V V V V V V V V V V V                                                                                                    | ee Hee                                                                                                    | 8E 17                                                                                                    | 05 1003 (Person<br>teurs A/B )<br>Enfant                                | ne / Ressaure                                          |
| Eche Orim Tonuccio<br>Tonuccion<br>Tonuccion<br>Toransaction<br>Toransaction<br>To                                                                                                    | Charger ven 2     Re M V V V V V V V V V V V V V V V V V V                                                                                                    | ee Hee                                                                                                    | In 25 03 1991                                                                                                    | 05 1003 (Person<br>teurs A/B )<br>Enfant  <br>Relations de fa           | re / Ressaure                                          |
| Eche Orie Transaction  Financia Comparison Comparison Comparison  Autrus monits  Date de naissance  Complement  Etat civil  Statut de vie  Financies  Complement  Etat civil  Statut de vie  Financies  Complement  Etat civil  Statut de vie  Financies  Complement  Etat civil  Statut de vie  Financies  Complement  Etat civil  Statut de vie  Financies  Complement  Etat civil  Statut de vie  Financies  Complement  Etat civil  Statut de vie  Financies  Complement  Etat civil  Statut de vie  Financies  Complement  Etat civil  Statut de vie  Financies  Complement  Etat civil  Statut de vie  Financies  Etat civil  Statut de vie  Financies  Etat civil  Statut de vie  Financies  Etat civil  Etat civil  Et                                                                                                    | Charger ven 2     Re in Grand and a construction a Gib collar de la construcción a Gib collar de la construcción a Gib construcción a Gib const        | ee Hee                                                                                                    | e e D<br>e F<br>se 25.03.1991<br>Comment/s<br>Drotts de cité                                                                                                    | 05 1003 (Person<br>teure A/B )<br>Enfant  <br>Relations de fa           | Fréces et soeurs                                       |
| Eche Gren Transaction  Finances, 22  Transaction  Transaction  Transac                                                                                                    | Charger ven 2     Re in in Charger ven 2     Aven 2003, Act# / clde     Aven 2003, Act# / clde     Coge#     Coge#     Cog#     Cog#     Cog#     Cog#     Cog#     Cog#           | ee Her                                                                                                    | e e Tr<br>e F<br>Se >: 03 1991<br>Content/c                                                                                                    | 05 1993  Person<br>leure A/B  <br>Enfant  <br>  Relations de fa         | Frées et soeurs                                        |
| Eche Gren Transaction IIII Carlos Comparison Comparison                                                                                                    | Charger ven: 2     Re: IN INTERNATION     Avent 2003, Actif / clift      Avent 2003, Actif / clift      Avent 2003, Act        | ee terret                                                                                                    | I Droits de cité                                                                                                    | 05 1993  Person<br>leure A/B  <br>Enfant  <br>  Relations de fa         | Frênes et soeurs                                       |
| Eche Gren Transaction IIII Class, Parancere, 25 No. STAR [D117 Données personnells Nom de familie Nom de familie Nom de familie Nom de familie Complement Etat civil Statut de sie Complement Etat civil Complement Etat civil Complement Etat civ                                                                                                    | Charger ven: 2     Re: IN INTERNATION     Avent 2003, Actif / clift      Avent 2003, Actif / clift      Avent 2003, Act        | ee terret                                                                                                    | I Droits de cité                                                                                                    | 05 1993   Person<br>leure A/B  <br>Enfant  <br>  Relations de fa        | Frêdes et soeurs                                       |
| Eche Grin Transaction Intersection Intersect                                                                                                    | Average were 2     Re      Re            | ee Envoit<br>U<br>Envoit<br>U<br>Envoit<br>U<br>Envoit<br>U<br>Envoit<br>Envoit | EE T7                                                                                                    | 05 1993  Person<br>leure A/D  <br>Enfant  <br>Relations de fa           | Frêns et noeus                                         |
| Eche Grin Transaction IIII Class, Parancera, 25 No. STAR [D117 Données personnells Nom de familie Nom de familie Nom de familie Nom de familie Complement Etat civil Statut de vie Complement Complement Compleme                                                                                                    | Averal 2003, Actif / Cide     Averal 2003, Actif / Cide     Averal 2003, Actif / Cide     Averal 2003, Actif / Cide     Averal 2003, Actif / Cide     Averal 2003, Actif / Cide                                                                                                    | ee Her                                                                                                    | re De Tr                                                                                                    | 05 1993  Person<br>leure A/D  <br>Enfant  <br>Relations de fa           | Frénér et soeurs                                       |
| Eche Grin Transaction IIII Class, Parancera, 22 IIII Class, Parancera, 23 IIII Class, Parancera, 23 IIII Class, Parancera, 24 IIIII Class, Parancera, 24 IIIII Class, Parancera, 24 IIIII Class, Parancera, 24 IIIIIIIIIIIIIIIIIIIIIIIIIIIIIIIIIIII                                                                                                    | Avril 2003, Actif / Cili      Avril 2003, Actif / Cili      Avril 2003, Actif / Cili      Distance      Compared and action      Compared and action      Compared and action      Compared and action      Compared and activity      Avril 2003, Actif / Cili      Sectorert Impression                                                                                                    | ee Her<br>Parents                                                                                                    | In the second second se | 05 1993  Person<br>leure AVD  <br>Enfant  <br>Relations de fa           | Fréné: et soeurs                                       |
| Eche Grin Transaction<br>Transaction<br>Transaction<br>Transaction<br>Transaction<br>Transaction<br>Transaction<br>Nem die familie<br>Nem die familie<br>Nem die familie<br>Nem die familie<br>Nem die familie<br>Nem die familie<br>Nem die familie<br>Complement<br>Etat civil<br>Statut die vie<br>Transaction<br>Transaction<br>Trans                                                                                                    | Average two 2     Rec in a second second secon        | ee Envoi électr. C                                                                                                    | IBE 177 IBE 177 IBE 177 IBE 25:08:1991 IBE 25:08:1991 IBE 25:08:199 IBE 25:08:199 IBE 25:08:190 IBE 2 | 05 1993  Person<br>leure A/D  <br>Enfant  <br>Relations de fa           | Frêns et noeus                                         |
| Eche Grin Tonuccio<br>Transaction<br>Transaction<br>Transaction<br>Transaction<br>Transaction<br>Transaction<br>Transaction<br>Nem de clamitle<br>Nem de clamitle<br>Nem de clamitle<br>Nem de clamitle<br>Nem de clamitle<br>Nem de clamitle<br>Nem de famille<br>Nem de famille<br>Nem de famille<br>Complement<br>Complement<br>Complemen                                                                                                    | Charger ven 2     Re in a construction     Averal 2003, Actif / claim     Averal 2003, Actif / claim     Constant     Constant            | ee Envoi electr. C                                                                                                    | IBE 177                                                                                                    | 05 1993  Person<br>leure A/B  <br>Enfant  <br>  Relations de fa         | Frêdels at soeurs                                      |
| Eche Grin Tonuccio<br>Transaction<br>Transaction<br>Transaction<br>Transaction<br>Transaction<br>Transaction<br>Nen de clabitare<br>Prénome<br>Autros poros<br>Date de naissance<br>Lieu de naissance<br>Compilement<br>Etat civil<br>Statut de vie<br>Comper<br>Comper<br>Compe | Charger ven 2     Re in a construction     Averal 2003, Actif / cline     Averal 2003, Actif / cline     Construction     Construction           | ee Envoi electr. C                                                                                                    | IBE 177 IBE 177 IBE 177 IBE 25:00:1991 IBE 25:00:1991 IBE 25:00:199 IBE 25:00:199 IBE 2 | 05 1993  Person<br>leure A/D  <br>Enfant  <br>  Relations de fa         | Frêdels at noeurs                                      |
| Eche Orien Tonuescie<br>Transaction<br>Transaction<br>Transaction<br>Transaction<br>Transaction<br>Transaction<br>Transaction<br>Transaction<br>Nom de célubitare<br>Prénoms<br>Autros noms<br>Date de maissance<br>Lieu de maissance<br>Lieu de maissance<br>Lieu de maissance<br>Lieu de maissance<br>Lieu de maissance<br>Comjer<br>Comjer<br>Comje           | Cooper veri 2     Re in a construction of the second second         | ee Envoi electr. C                                                                                                    | IBE 177                                                                                                    | 05 1993  Person<br>leure A/D  <br>Enfant  <br>Relations de fa           | Frêdels at noeurs                                      |
| Eche Orien Tonueste<br>Internetion<br>Transaction<br>Transaction<br>Transaction<br>Transaction<br>Transaction<br>Transaction<br>Transaction<br>Nom de célabitare<br>Prénome<br>Autros nomis<br>Date de maissance<br>Lieu de maissance<br>Complement<br>Etat civil<br>Statut de vie<br>Transaction<br>Transaction<br>Transaction<br>Transaction<br>Liebé enrois<br>aration<br>Etable<br>Autros nomis<br>Complement<br>Complement<br>C                                                                                                    | Charger ven 2     Re in a construction     Avent 2003, Actif / clife     Avent 2003, Actif / clife     Construction     Construction             | ee Envoid<br>Burrotte<br>Chargement Eerne<br>Chargement Anno<br>Parente<br>Stur<br>Envoidectr C<br>C                                                                                                    | IBE 177                                                                                                    | 05 1993  Person<br>leure A/D  <br>Enfant  <br>  Relations de fa         | Frêns at sours                                         |
| Eche One Tonuccio<br>Transaction<br>Transaction<br>Transaction<br>Transaction<br>Transaction<br>Transaction<br>Transaction<br>Transaction<br>Nom de céloitare<br>Prénome<br>Autros nomis<br>Date de naiscance<br>Lieu de naiscance<br>Lieu de naiscance<br>Lieu de naiscance<br>Lieu de naiscance<br>Lieu de naiscance<br>Compier<br>Compier<br>Comp                                                           | A ont 2003, Act / class      A ont 2003, Act / class      Consol      Consol      Con        | ee Envoid<br>Chargement Eerne<br>Chargement Eerne<br>Chargement Anno<br>Parente<br>Chargement Anno<br>Chargement Anno<br>Chargement Anno<br>Parente<br>Chargement Anno<br>Chargement Anno<br>Ch                                                                                                    | IBE 177                                                                                                    | 05 1003  Person<br>leure A/D  <br>E Sh<br>Enfant  <br>  Relations de fa | Frêns at soours                                        |
| Eche Grie Tonnaction  Ficher Transaction  Transaction  Transaction  Transaction  Transaction  Transaction  Transaction  Nom de clamitle  Nom de clamitle  Nom de clamitle  Nom de clamitle  Nom de clamitle  Complement  Elst civil  State de vie  Transaction  Complement  Elst civil  State de vie  Transaction  Cample  Complement  Cample  Cample Cample  Cample  Cample  Cample  Cample  Cample  Cample  Cample  Cample  Cample  Cample  Cample                                                                                                    | A one 2003, Actif / cline     A one 2003, Actif / cline     A one 2003, Actif / cline     Copyes     Copyes     Copy        | ee Envoideur                                                                                                    | EE T7                                                                                                    | 55 1993  Person<br>leure A/B  <br>Enfant  <br>  Relations de fa         | Friterin at soours Commune / Etat<br>Salqueren<br>Sion |
| Eche Grie Tonnaction  Ficher Tonnaction  Transaction  Transaction  Transaction  Transaction  Transaction  Transaction  Nem de stanille  Nem de stanille  Nem de stanille  Nem de stanille  Nem de stanille  Leu de naissance  Leu de naissance  Leu de naissance  Leu de naissance  Leu de naissance  Transaction  Transaction  Transaction  Liste des enrois  paration  Elabli  4.003        .                                                                                                    | Average were 2     Re in a construction of the second operation     Average in a construction of the second operation of the construction of the construction of the construction operation operation ope        | ee Envoideur C                                                                                                    | I EE T7                                                                                                    | 55 1993 Person<br>leure A/B [<br>Enfant ]<br>Relations de fa            | Friterin at soours Commune / Etat<br>Salqueren<br>Sion |
| Eche Grie Tonnaction  Ficher Tonnaction  Transaction  Transaction  Transaction  Transaction  Transaction  Transaction  Attras points  Attras points  Attras                                                                                                    | A one 2003, Actif / cline     A one 2003, Actif / cline     A one 2003, Actif / cline     A one 2003, Actif / cline     Coges      Coges          | ee termine termine ter                                                                                                    | I EE T7                                                                                                    | 55 1993 Person<br>teurs A/B [<br>Enfant ]<br>Relations de fa            | Tout deselectionner Errois  2                          |

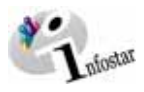

| 🐷 Infostar / Liste envois transaction (ISB 21.1)                                                                                                    | 🛛 🔤 Infostar / Saisie manuelle dans le document (ISR 21.30)                                                                                                    |
|----------------------------------------------------------------------------------------------------|----------------------------------------------------------------------------------------------------|
| Echier Envoi 2                                                                                                    | Transaction                                                                                                    |
|                                                                                                    | - Ewoi                                                                                                    |
| Transaction                                                                                                    | No. envoi 10224 Formulaire 0.1.2 Mitteilung der erfassten Personendaten                                                                                                    |
| 10234, Personne, 29. Avril 2003, Actif / clôtur                                                                                                    | Destinataire Erwol électronique Catégorie Dottes de Metaladia Office                                                                                                    |
| Liste des envois                                                                                                    | Lieu Salouenen                                                                                                    |
| Jaration Etablissement Impression Envoi électr. Catégorie du destinataire Commune / Etat                                                                                                    | Saisies manuelles                                                                                                    |
| 4.2003 Office de l'état civil Salquenen<br>4.2003 Office de l'état civil Sion                                                                                                    | Désignation Contenu                                                                                                    |
|                                                                                                    | Zusatzangaben                                                                                                    |
|                                                                                                    |                                                                                                    |
|                                                                                                    |                                                                                                    |
|                                                                                                    |                                                                                                    |
|                                                                                                    |                                                                                                    |
|                                                                                                    |                                                                                                    |
|                                                                                                    |                                                                                                    |
| Noteel evic Noteen for smart Provincement Finance Filmer Filmer                                                                                                    | <u>Continuer</u>                                                                                                    |
| Envois                                                                                                    |                                                                                                    |
|                                                                                                    |                                                                                                    |
| 44                                                                                                    | ISROBUTI T                                                                                                    |
| E Infostar / Saisie manuelle pans le document (ISR 21.30)                                                                                                    | S Conformation (ISB 21.1)                                                                                                    |
| 10234, Personne, 29. Avril 2003, Actif / clótur                                                                                                    | pone pro 2                                                                                                    |
| Emoi                                                                                                    |                                                                                                    |
| No. error 10223 Formulari (U.1.2 Mitteliung der erlassten Personendaten                                                                                                    | Iransaction                                                                                                    |
| Catégorie Office de l'état civil Office                                                                                                    | Jinzan, retourine, zz. remission, rauris toturi                                                                                                    |
| Lieu Sion Destinataire                                                                                                    | Cliste des envois                                                                                                    |
| Saisies manuelles                                                                                                    | Jaration Etablissement Impression Envoi electr. Catégorie du destinataire Commune / Etat     4 2003 29.04.2003 Office de l'Atlat civil Salquenen                                                                                                    |
| Désignation Contenu                                                                                                    | 4 2003 29.04 2003 Office de l'état civil Sion                                                                                                    |
| 2.US-412-8415_80194DEF1                                                                                                    |                                                                                                    |
|                                                                                                    |                                                                                                    |
|                                                                                                    |                                                                                                    |
|                                                                                                    |                                                                                                    |
|                                                                                                    |                                                                                                    |
|                                                                                                    | x                                                                                                    |
| Designed and the second second s                                                                                                    | D/tal Etablicum document Aperguido document Tout sélectionner Tout désélectionner                                                                                                    |
| Zusatzangaben                                                                                                    | Couvel avis Nouveau document Propositions Envoyer / Imprimer Effacer                                                                                                    |
|                                                                                                    | Ervois 2                                                                                                    |
|                                                                                                    |                                                                                                    |
|                                                                                                    | 21011S - 1700 - Les documents ont été établis   TV9102                                                                                                    |
| 46 ISB08.11                                                                                                    | 210115 : 1700 : Les documents ont été établis ! (Tx9102   T                                                                                                    |
| 46 ISROBUTI                                                                                                    | 210115 : 1700 : Les documents ont été établis !     [Ti:S102]     [T       Is Inforter / Personne (SD 5.1)     Echer Gene Tomación: Olegon ven 2     [EC] >>                                                                                                    |
| 46 [ISROBJT]                                                                                                    | 210115 : 1700 : Les documents ont été établis !         [To9102]         [T           Inforté / Pressure (ISI S.1)                                                                                                    |
| 46 [ ISROBJT  ]]<br>L. Infoster / List envois transmittion (ISR 21.1) []<br>Follow Envoi 2<br>[] Recould<br>[] The Recould                                                                                                    | 21011S: 1700: Les documents ont été établis !     Tx9102     T       Inforté / Pressone (SR) S.1)     Inforté / Pressone (SR) S.1     Inforté / Pressone (SR) S.1       Echer Géne Tomación Ousgar ven 2     Inforté / Pressone (SR) S.1     Inforté / Pressone (SR) S.1       Transaction     Inforté / Pressone (SR) S.1     Inforté / Pressone (SR) S.1                                                                                                    |
| 46 II ISROBJTI                                                                                                    | 210115:1700: Les documents ont été établis !     Tx9102     T       Inforté / Pronoves (SR 51)     Extern Géne Tomación Oragon ven 2       Extern Géne Tomación Oragon ven 2       Image: State State Stat                                             |
|                                                                                                    | 21011S: 1700: Les documents ont été établis !       Tx9102       T         Inforté / Pressone (SS 5.1)       Image: State of the state of the state of the                    |
|                                                                                                    | 210115: 1700: Les documents ont été établis !       TX9102       T         Image: Information Charger ves. 2       Image: Information Charger ves. 2       Image: Information Charger ves. 2         Image: Information Charger ves. 2       Image: Information Charger ves. 2       Image: Information Charger ves. 2         Image: Information Charger ves. 2       Image: Information Charger ves. 2       Image: Information Charger ves. 2         Image: Information Charger ves. 2       Image: Information Charger ves. 2       Image: Information Charger ves. 2         Image: Information Charger ves. 2       Image: Information Charger ves. 2       Image: Information Charger ves. 2         Image: Information Charger ves. 2       Image: Information Charger ves. 2       Image: Information Charger ves. 2         Image: Information Charger ves. 2       Image: Information Charger ves. 2       Image: Information Charger ves. 2         Image: Information Charger ves. 2       Image: Information Charger ves. 2       Image: Information Charger ves. 2         Image: Information Charger ves. 2       Image: Information Charger ves. 2       Image: Information Charger ves. 2         Image: Information Charger ves. 2       Image: Information Charger ves. 2       Image: Information Charger ves. 2         Image: Information Charger ves. 2       Image: Information Charger ves. 2       Image: Information Charger ves. 2         Image: Information Charger ves. 2       Image: Information Ch                                                                                                    |
|                                                                                                    | 210115: 1700: Les documents ont été établis !     TX9102     T       Statution / Personne (ISD 5.1)     Image: Statution of the statution of the statution of the |
|                                                                                                    | 210115: 1700: Les documents ont été établis !     TX9102     T       Image: Setting Construction Construction Construction     Image: Setting Construction Construction     Image: Setting Construction Construction       Image: Setting Construction Construction     Image: Setting Construction     Image: Setting Construction       Image: Setting Construction     Image: Setting Construction     Image: Setting Construction       Image: Setting Construction     Image: Setting Construction     Image: Setting Construction       Image: Setting Construction     Image: Setting Construction     Image: Setting Construction       Image: Preformer     Image: Setting Construction     Image: Setting Construction       Image: Preformer     Image: Setting Construction     Image: Setting Construction                                                                                                    |
|                                                                                                    | 210115: 1700: Les documents ont été établis !     TX9102     T       Statution file     Transaction     Particular       Transaction     Transaction     Particular       10234, Personer, 29 Antl 2003, Actif / cidtur     No. STAR     1017       No. STAR     1017     Lieu/Date événement     Barra       Données personnelles     Nom de célobatere     Forsim       Nom de célobatere     [Incluin]     Particular       Périonne     Maria     Sexe       Autras nomin     Jarra     Sexe                                                                                                    |
|                                                                                                    | 210115: 1700: Les documents ont été établis 1       TX9102       T         Image: Section 2000       Transaction       Image: Section 2000       Image: Section 2000         Transaction       Transaction       Image: Section 2000       Image: Section 2000       Image: Section 2000         Transaction       Transaction       Image: Section 2000       Image: Section 2000       Image: Section 2000       Image: Section 2000         Transaction       Transaction       Image: Section 2000       Image: Section 2000       Image: Section 2000       Image: Section 2000         Transaction       Transaction       Image: Section 2000       Image: Section 2000       Image: Section 2000       Image: Section 2000       Image: Section 2000         Total de calabotarie       Transaction       Image: Section 2000       Image: Section 2000                                                                                                    |
|                                                                                                    | 210115: 1700: Les documents ont été établis !       Tx9102       T         Image: Second Second Secon           |
|                                                                                                    | 210115: 1700: Les documents ont déé établis !       TX9102       T         S       Interview (SSR 5.1)       Interview (SSR 5.1)         Extern Géne Torusacion Documeron 2       Interview (Str 5.1)       Interview (Str 5.1)         Transaction       Interview (Str 5.1)       Interview (Str 5.1)         Transaction       Interview (Str 5.1)       Interview (Str 5.1)         Transaction       Interview (Str 5.1)       Interview (Str 5.1)         Transaction       Interview (Str 5.1)       Interview (Str 5.1)         Disting for anisotroe (Str 5.1)       Interview (Str 5.1)       Interview (Str 5.1)         Nom de familie       Copper       Nom de familie       Copper         Nom de familie       Copper       Interview (Str 5.1)       Str 5.1003         Date de naissance       11 (D'1150)       Str 5.1003       Str 6.100         Date de naissance       11 (D'1150)       Str 5.1003       Str 7.1000         Lieur de naissance       11 (D'1150)       Str 5.1003       Str 7.1000         Lieur de naissance       11 (D'1150)       Str 5.000       Str 7.1000         Lieur de naissance       11 (D'1150)       Str 5.000       Str 7.1000         Etat civit       Transfer       des (Str 7.1000)       Str 7.1000                                                                                                    |
|                                                                                                    | 21015: 1700: Les documents ont été établis 1       TX9102       T         3       Interface d'Encode (SB51)       Image: Statution (Seager vec. 2)       Image: Statution (Seager vec. 2)         1       Interface d'Encode (Seager vec. 2)       Image: Seager vec. 2)       Image: Seager vec. 2)       Image: Seager vec. 2)         1       Image: Seager vec. 2)       Image: Seager vec. 2)       Image: Seager vec. 2)       Image: Seager vec. 2)         1       Image: Seager vec. 2)       Image: Seager vec. 2)       Image: Seager vec. 2)       Image: Seager vec. 2)         1       Image: Seager vec. 2)       Image: Seager vec. 2)       Image: Seager vec. 2)       Image: Seager vec. 2)         1       Image: Seager vec. 2)       Image: Seager vec. 2)       Image: Seager vec. 2)       Image: Seager vec. 2)         1       Image: Seager vec. 2)       Image: Seager vec. 2)       Image: Seager vec. 2)       Image: Seager vec. 2)         1       Image: Seager vec. 2)       Image: Seager vec. 2)       Image: Seager vec. 2)       Image: Seager vec. 2)         1       Image: Seager vec. 2)       Image: Seager vec. 2)       Image: Seager vec. 2)       Image: Seager vec. 2)         1       Image: Seager vec. 2)       Image: Seager vec. 2)       Image: Seager vec. 2)       Image: Seager vec. 2)         1       Image: Seager vec. 2)       I                                                                                                    |
|                                                                                                    | 21015: 1700: Les documents ont été établis 1       TX9102       T         3       Interface d'Encourse (ISR 5.1)       Image: Constant of the second of the second of the secon                            |
|                                                                                                    | 21015: 1700: Les documents ont été établis 1       TX9102       T         3       Inditié / Presence (ISD 51)       Image: Comparison of Comparison of Comparison                            |
|                                                                                                    | 210115: 1700: Les documents ont été établis !       [Dillog] T         Indiction / Pressone (ISR 5.1)       Image: Status in the status in the status            |
|                                                                                                    | 210115: 1700: Les documents ont été établis !       Tx9102       T         3       Indicate é Personne (1515 5.1)       Image: Comparison of Comparison of Compa                             |
|                                                                                                    | 210115: 1700: Les documents ont été établis !       Tx9102       T         S       Indicate é Personne (150.5.1)       Image: Comparison in the comparison in the compariso                            |
|                                                                                                    | 210115: 1700: Les documents ont été établis 1       Tx9102       T         3       Indicide / Personne (150.5.1)       Image: Comparison 2         Extre Gen: Transaction       Image: Comparison 2       Image: Comparison 2         Transaction       Image: Comparison 2       Image: Comparison 2         Transaction       Image: Comparison 2       Image: Comparison 2         Transaction       Image: Comparison 2       Image: Comparison 2         Transaction       Image: Comparison 2       Image: Comparison 2         Transaction       Image: Comparison 2       Image: Comparison 2         Transaction       Image: Comparison 2       Image: Comparison 2         Transaction       Image: Comparison 2       Image: Comparison 2         Transaction       Image: Comparison 2       Image: Comparison 2         Transaction       Image: Comparison 2       Image: Comparison 2         Date de naissance       Image: Comparison 2       Image: Comparison 2         Les de naissance       Image: Comparison 2       Image: Comparison 2         Comparison 2       Image: Comparison 2       Image: Comparison 2         Les de naissance       Image: Comparison 2       Image: Comparison 2         Comparison 2       Image: Comparison 2       Image: Comparison 2         Comparison                                                                                                    |
|                                                                                                    | 210115: 1700: Les documents ont été établis 1       TX9102       T         3       Indicide / Personne (150.5.1)       Image: Amage: Amage:                             |
|                                                                                                    | 21015: 170: Les documents ont été établis 1       Tx9102       T         S       Interaction       Clarger ves : 2       Image: 2         Extre dire:       Terraction       To102       Image: 2         Toratraction       To102       Image: 2       Image: 2         Toratraction       To123, Persone, 29. Anti 2003, Act#/ clifter       Image: 2       Image: 2         No. 5TAR       To177       Image: 2       Image: 2       Image: 2         Donnies personnelles       Nom de cellbare       Image: 2       Image: 2       Image: 2         Nom de cellbare       Image: 2       Image: 2       Image: 2       Image: 2       Image: 2         Nom de cellbare       Image: 2       Image: 2       Image: 2       Image: 2       Image: 2         Nom de cellbare       Image: 2       Image: 2       Image: 2       Image: 2       Image: 2         Nom de cellbare       Image: 2       Image: 2       Image: 2       Image: 2       Image: 2       Image: 2         Nom de cellbare       Image: 2       Image: 2       Image: 2       Image: 2       Image: 2       Image: 2       Image: 2       Image: 2       Image: 2       Image: 2       Image: 2       Image: 2       Image: 2       Image: 2       Image: 2       Ima                                                                                                    |
|                                                                                                    | 21015: 170: Les documents ont été établis 1       Tx9102       T         3       Indición d'Aresonne (1515.5.1)       Image: Area and area and a                            |
| Active d'Liste envois luisacellon (ISB 21.1)      Extre envois      Extreme 2      Free 2      Free 2      Fr | 21015: 170: Les documents ont été établis 1       Tx9102       T         3       Indición d'Pressone (SR) 5.1)       Image: State 1         Extre Gren Trensicto: Cargor ver. 2       Image: State 1       Image: State 1         10234, Persone, 29. Antl 2003, Actif / Colour       Image: State 1       Image: State 1         10234, Persone, 29. Antl 2003, Actif / Colour       Image: State 1       Image: State 1         10234, Persone, 29. Antl 2003, Actif / Colour       Image: State 1       Image: State 1         10234, Persone, 29. Antl 2003, Actif / Colour       Image: State 1       Image: State 1         10234, Persone, 29. Antl 2003, Actif / Colour       Image: State 1       Image: State 1         10234, Persone, 29. Antl 2003, Actif / Colour       Image: State 1       Image: State 1         10234, Persone, 29. Antl 2003, Actif / Colour       Image: State 1       Image: State 1         10246, Persone, 11 (D 1)500 mu année       Heurs       Heurs Adtil Image: State 2       Image: State 2         1016 de naissance       Image: State 2       Image: State 2       Image: State 2       Image: State 2       Image: State 2         1016 de naissance       Image: State 2       Image: State 2       Image: State 2       Image: State 2       Image: State 2       Image: State 2       Image: State 2       Image: State 2       Image: State 2       Image: S                                                                                                    |
| defecte / Liste envois toinsaction (ISB 21.1)      Extreme / Liste envois toinsaction (ISB 21.1)      Extreme / Liste envois      Tremesone, 29. Anti 200-mit / closu      Unite des envois      Sactors 29.04.003 20.04.003      20.04.003 20.04.003      20.04.003 20.04.003      Clice de friet cod      Sate on      Differ de friet cod      Sate on      Differ de friet cod      Sate on      Tout délectionner      Tout délectionner   | 21015: 170: Les documents ont été établis 1       Tx9102       T         3       Indicisé d'Arcance (150 5.1)       Image: Compare 1.2         5       Image: Compare 1.2       Image: Compare 1.2         10234, Personne, 29. Anti 2003, Actif d'olfour       Image: Compare 1.2         Non de Cabblace       Image: Compare 1.2         10234, Personne, 29. Anti 2003, Actif d'olfour       Image: Compare 1.2         Non de Cabblace       Image: Compare 1.2         10204, Personne, 29. Anti 2003, Actif d'olfour       Image: Compare 1.2         Non de Cabblace       Image: Compare 1.2         10204, Personne, 29. Anti 2003, Actif d'olfour       Image: Compare 1.2         Non de Cabblace       Image: Compare 1.2         10404       Compare 1.2         Non de Cabblace       Image: Compare 1.2         Compare 1.1       Image: Compare 1.2         Compare 1.1       Image: Compare 1.2         Compare 1.1       Image: Compare 1.2         Statut de vie       Image: Compare 1.2         Image: Image: Compare 1.2       Image: Compare 1.2         Image: Image: Image: Image: Compare 1.2       Image: Image: Compare 1.2         Image: Image: Image: Image: Image: Image: Image: Image: Image: Image: Image: Image: Image: Image: Image: Image: Image: Image: Image: Image: Image: Image: Image: Image: Image: Image: Image: Image: Image:                                                                                                    |
|                                                                                                    | 21015: 1700: Les documents ont été établis 1       Tx9102       T         S       Interior d'Arcance (SD 5.1)       Image: Source (SD 5.1)         Extre Gren Treuxistic Ourger ver. 2       Image: Source (SD 5.1)       Image: Source (SD 5.1)         Transaction       Image: Source (SD 5.1)       Image: Source (SD 5.1)       Image: Source (SD 5.1)         Transaction       Image: Source (SD 5.1)       Image: Source (SD 5.1)       Image: Source (SD 5.1)         Transaction       Image: Source (SD 5.1)       Image: Source (SD 5.1)       Image: Source (SD 5.1)         Transaction       Image: Source (SD 5.1)       Image: Source (SD 5.1)       Image: Source (SD 5.1)         Transaction       Image: Source (SD 5.1)       Image: Source (SD 5.1)       Image: Source (SD 5.1)         Transaction       Image: Source (SD 5.1)       Image: Source (SD 5.1)       Image: Source (SD 5.1)         Transaction       Image: Source (SD 5.1)       Image: Source (SD 5.1)       Image: Source (SD 5.1)         Transaction       Image: Source (SD 5.1)       Image: Source (SD 5.1)       Image: Source (SD 5.1)         Transaction       Image: Source (SD 5.1)       Image: Source (SD 5.1)       Image: Source (SD 5.1)         Transaction       Image: Source (SD 5.1)       Image: Source (Source (Source (Source (Source (Source (Source (Source (Source (Source (Source (Source (Source (Source (Source (So                                                                                                    |
|                                                                                                    | 210115: 1700: Les documents ont dé établis 1       Tx9102       T         3       Exter Gren Tenuscion Ouoger ven 2       Image: Comparison of Comparison of Com                             |
| Ag     Ag     Ag   | 210115: 1700: Lee documents ont dé détablis 1       Tx9102       T         3       Edución d'Personne (150.5.1)       Extra scione         Extre Gen: Transaction       Transaction       Transaction         10224, Personne, 29. And 2003, Act# / cliftur       No. STAR       T17.05.1000       Personne / Rezausse         Données personnelles       Nom de familie       Egger       Nom de familie       Egger         Nom de familie       Complement       Heurs       Heurs       Heurs       Heurs         Date de naisscance       Euler Date develorment       Heurs       Heurs       Heurs       Personne / Rezausse         Date de naisscance       Euler       Euler       Personne       FR         Complement       Euler       Elever       FR         Complement       Ender       Freien et sconne       FR         Complement       Ender       Freien et sconne       Elever         Complement       Ender       Freien et sconne       Elever         Complement       Ender       Freien et sconne       Elever         Complement       Ender       Freien et sconne       Elever         Complement       Ender       Freien et sconne       Elever         Diste de naissance       Elever                                                                                                    |
|                                                                                                    | 210115: 1700: Les documents ont été établis 1       Tx9102       T         2       Indición d'Pressone (SR) 511       Image: Status Long       Image: Status Long         1       Image: Status Long       Image: Status Long       Image: Status Long       Image: Status Long         1       Image: Status Long       Image: Status Long       Image: Status Long       Image: Status Long       Image: Status Long         1       Image: Status Long       Image: Status Long                                                                                                    |
| de de consistence de la construccióne (SR 21.1)      construccióne (SR 21.1)      construccióne (S | 210115: 1700: Les documents ont été établis 1       Tx9102       T         3       Interface d'Encourse (SSI 5.1)       Image: State State St                            |
| Action of the second biology of the second of the second of the sec | 21015: 170: Les documents ont été établis 1       Tx9102       T         3       Indición d'Aresonne (1515 5.1)       Image: Area and area and a                            |
| Action of the service of the service of the se | 21015: 170: Les documents ont été établis !       Tx9102       T         S       Interior d'Pressone (SR) S1       Image: Status de Same (Same)       Image: Same (Same)         Tableschen       Image: Same (Same)       Image: Same (Same)       Image: Same (Same)         Tableschen       Image: Same (Same)       Image: Same (Same)       Image: Same (Same)         Tableschen       Image: Same (Same)       Image: Same (Same)       Image: Same (Same)       Image: Same (Same)         Tableschen       Image: Same (Same)       Image: Same (Same)       Image: Same (Same)       Image: Same (Same)       Image: Same (Same)         Tableschen       Image: Same (Same)       Image: Same (Same)       Image: Same)       Image: Same)       Image: Same)       Image: Same)       Image: Same)       Image: Same)       Image: Same)       Image: Same)       Image: Same)       Image: Same)       Image: Same)       Ima                                                                                                    |
| deget d'aite environ tonsaction (USB 21.1)      exter de l'aite environ tonsaction (USB 21.1)      exter de l'aite environ      externo environ      externo      externo en | 2       2015: 170: Les documents ont été établis 1       Totto2       F         2       Indición d'Areance (5515.1)       Image: Comparison Comparent 1       Image: Comparent 1         10234, Persone, 29. Anti 2003, Actif Cóltur       Image: Comparent 1       Image: Comparent 1       Image: Comparent 1         10234, Persone, 29. Anti 2003, Actif Cóltur       Image: Comparent 1       Image: Comparent 1       Image: Comparent 1       Image: Comparent 1         10234, Persone, 29. Anti 2003, Actif Cóltur       Image: Comparent 1       Image: Comparent 1       Image: Comparent 1       Image: Comparent 1         10234, Persone, 29. Anti 2003, Actif Cóltur       Image: Comparent 1       Image: Comparent 1       Image: Comparent 1       Image: Comparent 1         10234, Persone, 29. Anti 2003, Actif Cóltur       Image: Comparent 1       Image: Comparent 1       Image: Comparent 1       Image: Comparent 1       Image: Comparent 1         10234, Dersone, 20       Image: Comparent 1       Image: Comparent 1       Image: C                                                                                                    |
| Actions of Ladiosement Ingression Enrori élect. Catégorie du destinutaire     Commune / Eladi     Commune / Eladiosement Ingression Enrori élect.     Catégorie du destinutaire     Commune / Eladiosement Ingression Enrori élect.     Catégorie du destinutaire     Commune / Eladiosement Ingression Enrori élect.     Catégorie du destinutaire     Commune / Eladiosement Ingression Enrori élect.     Catégorie du destinutaire     Commune / Eladiosement Ingression Enrori élect.     Catégorie du destinutaire     Commune / Eladiosement Ingression Enrori élect.     Catégorie du destinutaire     Commune / Eladiosement Ingression Enrori élect.     Catégorie du destinutaire     Commune / Eladiosement Ingression Enrori élect.     Catégorie du destinutaire     Commune / Eladiosement Ingression Enrori élect.     Catégorie du destinutaire     Commune / Eladiosement Ingression Enrori élect.     Catégorie du destinutaire     Commune / Eladiosement Ingression Enrori élect.     Catégorie du destinutaire     Commune / Eladiosement     Papar     Papar     Papa | 210115:1700: Les documents ont dés établis 1       Total 7         210115:1700: Les documents ont dés établis 1       Fainter 1         210115:1700: Les documents ont dés établis 1       Fainter 1         210115:1700: Les documents ont dés établis 1       Fainter 1         210115:1700: Les documents Desprése       Fainter 1         210115:1700: Les documents       Fainter 1         210115:1700: Les documents       Fainter 1         210115:1700: Les documents       Fainter 1         210116:170: Les documents       Fainter 1         210116:170: Les documents       Fainter 1         210116:170: Les documents       Fainter 1         210116:180: Comparent 1       Fainter 1         210116:180: Comparent 1       Fainter 1         210116:180: Comparent 1       Fainter 1         210116:180: Comparent 1       Fainter 1         210116:180: Comparent 1       Fainter 1         210116:180: Comparent 1       Fainter 1         210116:180: Comparent 1       Fainter 1         210116:180: Comparent 1       Fainter 1         210116:180: Comparent 1       Fainter 1         210116:180: Comparent 1       Fainter 1         210116:180: Comparent 1       Fainter 1         210116:180: Comparent 1       Fainter 1         <                                                                                                    |
|                                                                                                    | 210115:1700: Les documents ont dés établis 1       Thillion         210115:1700: Les documents ont dés établis 1       Thillion         210115:1700: Les documents ont dés établis 1       Fillion         210115:1700: Les documents ont dés établis 1       Fillion         210115:1700: Les documents ont dés établis 1       Fillion         210115:1700: Les documents       Fillion         210115:1700: Les documents       Fillion         210115:1700: Les documents       Fillion         210116:100: Complement       Entre Complement         210116:100: Complement       Entre Complement         210116:100: Complement       Entre Complement         210116:100: Complement       Entre Complement         210116:100: Complement       Entre Complement         210116:100: Complement       Entre Complement         210116:100: Complement       Entre Complement         210116:100: Complement       Entre Complement         210116:100: Complement       Entre Complement         210117:100: Complement       Entre Complement         210117:100: Complement       Entre Complement         210117:100: Complement       Entre Complement         210117:100: Complement       Entre Complement         210117:100: Complement       Entre Complement         21011                                                                                                    |
| dege (SRCEUT)      SRCEUT      SRCEUT | 210115:1700: Les documents ont dés établis 1       Totilize         2       Interaction: Desparse 2         2       Interaction: Desparse 2         2       Interaction: Desparse 2         10234, Personne, 29: And 2003, Actif / clifue         No. 51/A!       Interaction: Comparse 2         10234, Personne, 29: And 2003, Actif / clifue         No. 51/A!       Interaction: Comparse 2         10234, Personne, 29: And 2003, Actif / clifue         No. 51/A!       Interaction: Comparse 2         10234, Personne, 20: And 2003, Actif / clifue         No. 51/A!       Interaction: Comparse 2         10234, Personne, 20: Actif / clifue         No. 51/A!       Interaction: Comparse 2         11237, Totil interaction: Comparse 2       Interaction: Comparse 2         11237, Totil interaction: Comparse 2       Interaction: Comparse 2         11237, Totil interaction: Comparse 2       Interaction: Comparse 2         11237, Totil interaction: Comparse 2       Interaction: Comparse 2         11237, Totil interaction: Comparse 2       Interaction: Comparse 2         11237, Totil interaction: Comparse 2       Interaction: Comparse 2         11237, Totil interaction: Comparse 2       Interaction: Comparse 2         11237, Totil interaction: Comparse 2       Interaction: Comparse 2         11                                                                                                    |

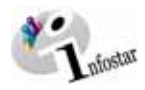

| Infostar / Presume (ISR 5.1)                                                                                                    | 🖾 Infostar / Nom des parents au début de la filiation (ISR 0.73) 🔀                                                                                                    |
|----------------------------------------------------------------------------------------------------|----------------------------------------------------------------------------------------------------|
| Exher Grim Tomaction Oranger vers 2                                                                                                    | X D and                                                                                                    |
|                                                                                                    |                                                                                                    |
| Transaction En avan                                                                                                    | Nom de famille du nère                                                                                                    |
| 10235, Personne, 29. Avril 2003, Insér                                                                                                    | Prénome du nère                                                                                                    |
| No. STAR 10118 👪 Lieu/Date événement Berne BE 17.05.1993 Personne / Resseible 🕑                                                                                                    | Autres nores du nère                                                                                                    |
| Données personnelles                                                                                                    | Nom de famille de la mère                                                                                                    |
| Nom de famille Egger                                                                                                    | Préname de la mère                                                                                                    |
| Nom de célibataire                                                                                                    | Autors nome de la mère                                                                                                    |
| Prénoms Reto Sexe M z                                                                                                    | Nom de famile du eles adentif                                                                                                    |
| Date de naissance l'oc no scot ou année Heure Heure A/E                                                                                                    | Prénime de père douper                                                                                                    |
| Lieu de naissance Berne BE                                                                                                    | Prenorms ou pere adopti                                                                                                    |
| Complément                                                                                                    | Autres noms du pere adoptir                                                                                                    |
| Etat civil celibatare eles Cous tutelle                                                                                                    | Nom de famille de la mère adoptive                                                                                                    |
| Statut de vie -                                                                                                    | Prénoms de la mère adoptive                                                                                                    |
|                                                                                                    | Autres noms de la mère adoptive                                                                                                    |
| Tabilian 12, 52 official chargementant                                                                                                    |                                                                                                    |
| Destination in Destric (Chal deserver, Combined) Entire (Center Constraint) 🙆                                                                                                    |                                                                                                    |
| Parents Droits de cité Relations de familie Données como                                                                                                    |                                                                                                    |
|                                                                                                    |                                                                                                    |
|                                                                                                    |                                                                                                    |
| The Information of the cite (ISR 0.70)                                                                                                    | California de cité (ISB 0.70)                                                                                                    |
| X 12                                                                                                    | X 15 🗢 🖒                                                                                                    |
| Transaction                                                                                                    | Transaction<br>10235 Parsone 29 Artil 2003 Incér                                                                                                    |
| Daronna                                                                                                    | - Daronena                                                                                                    |
| 10118, Egger, Reto, Insér                                                                                                    | 10118, Egger, Reto, Insér                                                                                                    |
| Célbataire<br>06. Septembre 1991, Berne BE                                                                                                    | Célibataire<br>06. Septembre 1991, Berne BE                                                                                                    |
| de Zollikofen BE, Sion VS, Salquenen VS<br>de la Egger, Marie, et du Egger, Alain                                                                                                    | de Zollikofen BE, Sion VS, Salquenen VS<br>de la Egger, Marie, et du Egger, Alain                                                                                                    |
| Doute de rité                                                                                                    | - Dunite de citá                                                                                                    |
| Lieu d'origine Zolikofen BE 21                                                                                                    | Lieu d'origine Sion VS 01                                                                                                    |
| Complément                                                                                                    | Complément                                                                                                    |
| Réf. registre des familles 32/965                                                                                                    | Réf. registre des familles                                                                                                    |
| Motif de l'acquisition                                                                                                    | Motif de l'acquisition Inconnu                                                                                                    |
| Motif de la perte                                                                                                    | Motif de la perte                                                                                                    |
| Valable du 06.09.1991 au 31.12.9999                                                                                                    | Valable du 31.12.9999                                                                                                    |
| Drots de cité/Corp.                                                                                                    | Droits de cité/Corp.                                                                                                    |
| Insére Symptomer                                                                                                    | Insére Supprimer                                                                                                    |
| Lieu d'origine Canton Valable du Valable jusqu'au Motif de l'acquisition                                                                                                    | Lieu d'origine Canton Valable du Valable jusqu'au Motif de l'acquisition                                                                                                    |
| Zollikofen BE 06.09.1991 31.12.9999 Mariage                                                                                                    | Zolikofen BE 06.09.1991 31.12.9999 Filiation                                                                                                    |
| Sion VS 31.12.9999 Inconnu<br>Salguenen 31.12.9999 Inconnu                                                                                                    | Sion VS 31.12,9999 Inconnu<br>Salguenen 31.12,9999 Inconnu                                                                                                    |
| 54                                                                                                    | <u>×</u>                                                                                                    |
|                                                                                                    |                                                                                                    |
| Ci Infostar / Droits de cité (ISR 0.70)                                                                                                    | C Infostar / Droits de cité (ISB 0.70)                                                                                                    |
| uc blocks / Drick de cât (1910. 7.0)                                                                                                    | Richfold / Droits de ché (158 0.70) 😒                                                                                                    |
| uc blocks / Drink de câd (ISR 0.70)                                                                                                    | In the state of the state of th |
| uc Infeator / Dreits de cât (ISR 0.70)                                                                                                    | Instantian / Omits de cète (ISR 0.70)                                                                                                    |
| Interactive / Direkt de cable (Birls # 70)         25           X         Rb         Im         Im <th>us Infeata / Draits de côté (ER 0.70)         IX           IN         IN         IN         IN           17/10782600         IN         IN         IN           10235, Personne, 29. Amil 2003, Insér         Insér         Insér           10110, Egger, Reto, Insér         Insér         Insér</th>                                                                                                    | us Infeata / Draits de côté (ER 0.70)         IX           IN         IN         IN         IN           17/10782600         IN         IN         IN           10235, Personne, 29. Amil 2003, Insér         Insér         Insér           10110, Egger, Reto, Insér         Insér         Insér                                                                                                    |
| Control de céci (1976 0.70)         25           X         X         X         X           Transaction         11025, Persone, 29. Anil 2003, Insér         11025, Persone, 29. Anil 2003, Insér           Persone         11018, Egger, Rato, Insér         11018, Egger, Rato, Insér           Oli 30, Egger, Rato, Insér         11018, Egger, Rato, Insér                                                                                                    | Infeature / Dresits de céde (ESR 0.70)     IX       IX     IX       IX     IX<                                                                                                    |
| Control de céé (1910 0.70)         Image: Control de céé (1910 0.70)           Image: Control de céé (1910 0.70)         Image: Control de céé (1910 0.70)           Transaction         Image: Control de céé (1910 0.70)           Transaction         Image: Control de céé (1910 0.70)           Transaction         Image: Control de céé (1910 0.70)           Transaction         Image: Control de céé (1910 0.70)           Transaction         Image: Control de céé (1910 0.70)           Personne         Image: Control de céé (1910 0.70)           Personne         Image: Control de céé (1910 0.70)           Image: Control de céé (1910 0.70)         Solutione (1910 0.70)           Image: Control de céé (1910 0.70)         Solutione (1910 0.70)           Image: Control de céé (1910 0.70)         Solutione (1910 0.70)           Image: Control de céé (1910 0.70)         Solutione (1910 0.70)           Image: Control de céé (1910 0.70)         Solutione (1910 0.70)           Image: Control de céé (1910 0.70)         Solutione (1910 0.70)           Image: Control de céé (1910 0.70)         Solutione (1910 0.70)           Image: Control de céé (1910 0.70)         Solutione (1910 0.70)           Image: Control de céé (1910 0.70)         Solutione (1910 0.70)           Image: Control de céé (1910 0.70)         Solutione (1910 0.70)           Image: Cont                                                                                                    | Infeature / Droits de cété (ISR 0.70)         IX           IX         IX                                                                                                    |
| United / Direkt de céé (9510.70)     20       Image: Constraint of the set of the se                                                | Infester / Dreis de cèté (5R 0.70)     x       X     Image: Constraint of the cetter of the cetter                                                           |
| United / Divide de céé (1971 0.70)     20       Image: Transaction     Image: Transaction       Transaction     Image: Transaction       101205, Personne, 29. Avril 2003, Insér     Image: Transaction       Personne     10110, Egger, Rato, Insér       10110, Egger, Rato, Insér     Image: Transaction       10110, Egger, Rato, Insér     Image: Transaction       10110, Egger, Rato, Insér     Image: Transaction       10110, Egger, Rato, Insér     Image: Transaction       10110, Egger, Maine, et du Egger, Alain     Image: Transaction       Oriots de ché     Image: Transaction       1010, Egger, Maine, et du Egger, Alain     Image: Transaction       Oriots de ché     Image: Transaction                                                                                                    | Infeater / Drait de céé (ISR 0.70)     x       Transaction                                                                                                    |
| United # Orbits de cable (0516 7.0)     25       Image: Second Provided Provided                                                 | Lis Infeature / Draits de célé (ER 0.70)     Image: Constraint of Constraints       Image: Constraint of Constraints     Image: Constraints       Image: Constraints     Image: Constraints       Image: Constraints     Image: Constraints       Image: Constraints     Image: Constraints       Image: Constraints     Image: Constraints       Image: Constraints     Image: Constraints       Image: Constraints     Image: Constraints                                                                                                    |
| utorista d'Orâni de calé (1910 0.70)     25       Image: Second and the second and the second                                                | Lis Infeata / Drais de célé (5R 0.70)     X       RE     Re       - Transaction       10225, Personne, 29. Avri 2003, Insér       - Personne       1011, Egger, Reto, Insér       célédráne       06. Septembra 1991, Berne BE       de Zallköden BE, Sian VS, Salausenen VS       de Jallsöger, Marie, ef du Egger, Alain       - Draits de cité       Lieu d'origine       Complément       Ref. registe des familles                                                                                                    |
| Contrast d'Orânt de calé (1910 0.70)     20       Transaction     Transaction       Tit225, Personne, 29. Anil 2003, Insér     1025, Personne, 29. Anil 2003, Insér       Personne     10118, Egger, Reto, Insér       rélbéharia     06. Septembre 1991, Berne BE       de z Calixden BE, Sion VS, Salquenen VS     de la Egger, Alain       Otoits de cité     1018, Egger, Reto, Insér       Lieu d'origine     Salquenen       Complément     191       Ret registre des families     102                                                                                                    | Lis Infosta / Dreis de céé (5R 0.70)     X       Ris     Ris       -Transaction       10225, Personne, 29. Anti 2003, Insér       -Personne       011, Egger, Mate, Insér       célbulare       06. Septembre 1991, Berne BE       de Zallköden BE, Sion VS, Salausene VS       de La Biger, Mate, et du Egger, Alana       -Droits de cité       Lieu d'origine       Complément       Réf registre des familles       Moit de l'acquisition                                                                                                    |
| Control de céé (1910 0.20)     Image: Control de céé (1910 0.20)       Image: Control de céé (1910 0.20)     Image: Control de céé (1910 0.20)       Transaction     Transaction       Transaction     Transaction       Tot256, Personne, 29. Anil 2003, Insér     Image: Control de céé (1910 0.20)       Testion     Testion       Tot256, Personne, 29. Anil 2003, Insér     Image: Control de céé (1910 0.20)       Testion     Testion       Tot166, Esper, Narie, et du Egger, Alain     Image: Control de céé (1910 0.20)       Considérant     Salquerien       Considérant     Image: Considérant       Notif de l'acquisition     Image: Considérant       Motif de l'acquisition     Image: Considérant       Motif de l'acquisition     Image: Considérant                                                                                                    | Lis Infonta / Drais de céé (1510 270)     X       Image: State of the state of the stat                                                 |
| Constant of Christ de céé (1910 0.70)     20       Transaction     Transaction       Titu25, Personne, 29. Anil 2003, Insér     10226, Personne, 29. Anil 2003, Insér       Personne     10125, Personne, 29. Anil 2003, Insér       Totalistante na 1991, Borne EE<br>De Saltantes na 1991, Borne EE<br>De Saltantes na 1991, Borne EE<br>De Complément Esper, Main     1010000000000000000000000000000000000                                                                                                    |                                                                                                    |
|                                                                                                    | Lis Infeata / Drais de célé (58 0 70)         X           Image: Infeata / Drais de célé (58 0 70)         X           Image: Infeata / Drais de célé (50 0 70)         X           Image: Infeata / Drais de célé (50 0 70)         X                                                                                                    |
|                                                                                                    | Lie Informa de câde (1510 170)     Image: California de câde (1510 170)       Image: California de câde (1510 170)     Image: California de câde (1510 170)       Image: California de câde (1510 170)     Image: California de câde (151                                                                                                    |
| texture / Divist de cab (Dipin 20)      Transaction      Transaction      |                                                                                                    |
|                                                                                                    | Lis Infeate / Drait de céé (58 0 70)     X       Image: Construct of Construction     Image: Construction       10225; Personne, 29. Anti 2003, Intér       Image: Construction       10225; Personne, 29. Anti 2003, Intér       Image: Construction       10225; Personne, 29. Anti 2003, Intér       Image: Construction       10225; Personne, 29. Anti 2003, Intér       Image: Construction       10225; Personne, 29. Anti 2003, Intér       Image: Construction       Construction       Image: Construction       Image: Construction                                                                                                    |
| Undetar & Orioit de céé (B910 6.70)     Image: Control of Control of Cont                          | Lie Infortat / Dreis de céé (58 0 70)     X       Image: State of the state of the stat                                                 |
|                                                                                                    | Lie Informa de célé (5:0 0 70)     X       R     R       Information       10235, Personne, 29. Amil 2000, Insér       Personne       10110, Egyer, Retz, Insér       célédrare       05. Spytnehre 1991, Benne BE       dó Zálladén BE, Sion VS, Salaptenén VS       dé Lieue dorigine       Complément       Réf registre des familles       Modif de la perte       Valable du       Valable du       Valable du       Valable du       Valable du       Valable du       Valable du       Valable du       Valable du       Valable du                                                                                                    |
| uter of Units de céé (Byn 6.70)     S       Image: Second and Second and                                                 | Lie Infortar J Oreits de célé (15 ft 2 70)     X       Image: Lie Information     Image: Lie Information       10235, Personne, 29. Amil 2000, Insét       Personne       10235, Personne, 29. Amil 2000, Insét       Personne       10235, Personne, 29. Amil 2000, Insét       Personne       10235, Personne, 29. Amil 2000, Insét       Child Eger, Maria, et al. Eger, Maria, et al. Eger, et al. Eger, et al. Eger, et al. Eger, et al. Eger, et al. Eger, et al. Eger, et al. Eger, et al. Eger, et al                                                                                                    |
|                                                                                                    | Lis Infestar / Dreis de céé (518 0.70)     X       Image: Status     Image: Status       Transaction     10225, Personne, 29. Avril 2000, Insér       Totas action     10225, Personne, 29. Avril 2000, Insér       Image: Status     Image: Status       Obstatus     Image: Status       Obstatus     Image: Status       Obstatus     Image: Status       Obstatus     Image: Status       Obstatus     Image: Status       Obstatus     Image: Status       Obstatus     Image: Status       Obstatus     Image: Status       Image: Status     Image: Status       Image: S                                                                                                    |
|                                                                                                    | Lis Infesta / Dreis de céé (510 270)     X       Image: Construct of Construction     Image: Construction       10225; Personne, 29. Anti 2000, Intér       Image: Construction       10225; Personne, 29. Anti 2000, Intér       Image: Construction       10225; Personne, 29. Anti 2000, Intér       Image: Construction       Image: Construction                                                                                                    |
| u Matter & Orbits de céé (Byn 0.70)     Image: Construction of the construction of the construction                           | Lie Infentar J Oreits de célé (ER 0.70)     X       R     R       R     R       17-transaction     10225, Personne, 29. Amil 2003, Insér       Personne     10235, Personne, 29. Amil 2003, Insér       Personne     10235, Personne, 29. Amil 2003, Insér       Point Segur, Retz, Insér     10235, Spernhent 1981, Berne BE       dé Libudon (R), Spern, Retz, Insér     10235, Spernhent 1981, Berne BE       dé Libudon (R), Spern, Retz, Insér     10235, Spernhent 1981, Berne BE       Orbits de clié     10235, Spernhent 1981, Berne BE       Complément     10235, Spernhent 1981, Berne BE       Medif de la perte     10       Valable du     11 12 2999       Drots de cléé/Corp.     1       Valable du     11 12 2999       Drots de cléé/Corp.     1       Valable du     11 12 2999       Drots de cléé/Corp.     1       Valable du     Valable du       Valable du     11 12 2999       Drots de cléé/Corp.     1       Valable du     11 12 2999       Drots de cléé/Corp.     1       Valable du     Valable du       Valable du     Valable du       Valable du     Valable du       Valable du     Valable du       Valable du     Valable du       Valable du     11 12                                                                                                    |
| view of the set of 1998 of 20     view of 1998 of 20     view of 1998 of 20     view of 1998 of 2000 Insée     view of 1998 of 2000 Insée     view of 1999 of 10     view of 1998 of 2000 Insée     view of 1999 of 10     view of 1998 of 2000 Insée     view of 1999 of 10     view of 1999 of 10     view of 1998 of 2000 Insée     view of 1999 of 10     view of 1999 of 10     view of 1999 of 10     view of 1999 of 10     view of 1999 of 10     view of 1999 of 10     view of 1999 of 10     view of 1999 of 10     view of 1999 of 10     view of 1999 of 10     view of 1999 of 10     view of 1999 of 10     view of 1999     view of 1999 of 10     view of 1999     view of 1999     view o     | Lis Informa / Dreis de célé (510 270)     X       Image: Construction     Image: Construction       10225, Personne, 29. Anti 2000, Insét       Personne       10225, Personne, 29. Anti 2000, Insét       Personne       10225, Personne, 29. Anti 2000, Insét       Porting       10225, Personne, 29. Anti 2000, Insét       Porting       10225, Personne, 1991, Berne BE       de Zallacén BE, Sion VS, Salaguetent VS       de Lis de célé (Signt Attent, et al. Bigger, Attent, et al. Bigger, Attent, et al. Bigg                                                                                                    |
| utertar & Origita de céé (1910 6.70)         Image: Construction of the centre of the centre of                                 | Lis Inforta / Dreis de célé (510 270)     X       Image: State / Dreis de célé (510 270)     X       Image: State / Dreis de state / Dreis de state / Dreis / Dreis                                                                                                    |
|                                                                                                    | Lis Infortar / Dreis de célé (510 270)     X       Image: List of the cele (510 270)     X       Image: List of the cele (510 270)     X       Image: List of the cele (510 270)     X       Image: List of the cele (510 270)     X       Image: List of the cele (510 270)     X       Image: List of the cele (510 270)     X       Image: List of the cele (510 270)     X       Image: List of the cele (510 270)     X       Image: List of the cele (510 270)     X       Image: List of the cele (510 270)     Y       Image: List of the cele (510 270)     Y       Image: List of the cel                                                                                                    |
|                                                                                                    | Lis Informa / Dreis de câd (510 270)     X       Image: Line of the case of the case of th                                                 |
| us data & florid de cé (1918 6.70)         S           Image: Construct & florid for a florid for a flo                                                          | Lie Informa / Dreinis de célé (ESIB 270)     Image: Construction       Image: Construction     Image: Construction       10225, Personne, 29. Amil 2000, Insér       Personne       10225, Personne, 29. Amil 2000, Insér       Personne       10225, Personne, 29. Amil 2000, Insér       Personne       10225, Personne, 29. Amil 2000, Insér       Personne       10225, Personne, 29. Amil 2000, Insér       Personne       10225, Personne, 29. Amil 2000, Insér       Personne       10226, Personne, 29. Amil 2000, Insér       Pondis & cité       Lieux d'origine       Compériment       Réf. registre des familles       Medif de la perte       Valable du       Valable du <td< th=""></td<>                                                                                                    |
|                                                                                                    | Lie Informa / Dreis de céé (510 270)     Image: Construction       Image: Construction     Image: Construction       10225, Personne, 29. Anti 2000, Insét       Personne       10225, Personne, 29. Anti 2000, Insét       Portione       10225, Personne, 1941, Berne BE       de Zalladon BE, Sjon VS, Salaptent VS       de Lieue darigine       Complement       Complement       Portis de clát       Lieue darigine       Complement       Motif de la perte       Valable du       Valable du                                                                                                    |
|                                                                                                    | Lie Inforta / Dreis de céé (510 270)     X       Image: Lie Information / Control / Control / Contro / Control / Control / Control / Control / Contro / Contro                                                 |
|                                                                                                    | Lie Informa & J Orais de câd (\$10 0.70)     X       Image: Status     Image: Status       10225, Personne, 29. Anii 2000, Insét       Personne       10225, Personne, 29. Anii 2000, Insét       Personne       10225, Personne, 29. Anii 2000, Insét       Personne       10225, Personne, 29. Anii 2000, Insét       Compérieure 1991, Berne BE       de Zallacden BE, Sian VS, Salayanen VS       de Lie d'origine       Douits de câd       Lieu d'origine       Valable du       au       31 12 2929       Dotts de câd/Cép.       Unit de l'acquisition       Valable du       au       11 12 19 4       Compérent       Valable du       au       Unit d'origine       Conton       Valable du       au       Valable du       au       Valable du       au       Valable du       au       Valable du       au       Valable du       au       Valable du       au       Valable du       au       Valable du       au       Valable du       au       Valable du       au   <                                                                                                    |
|                                                                                                    | Lie Infestie / Dreis de céé (510 270)       X         Image: Lie Infestie       Image: Lie Infestie         10225, Personne, 29. Anii 2000, Insé       Image: Lie Infestie         Image: Lie Infestie       Image: Lie Infestie         Image: Lie Infestie       Image                                                                                                    |
|                                                                                                    | Lie Informa de cade (26) (0 70)       Image: Control of Control of Con                                         |
| Under de de de de los de construction de los de construction de los de los de construction de los de los de construction de los de los de construction de los de los de construction de los de los de construction de los de los de construction de los de los de construction de los de los de construction de los de los de construction de los de los de construction de los de los de construction de los de los de construction de los de los de construction de los de los de los de los de construction de los de los de construction de los de los de construction de los de los de l | Lie Informa / Dreis de céé (510 270)   Image: Construction   10225, Personne, 29. Anil 2020, Insét   Personne   10225, Personne, 29. Anil 2020, Insét   Personne   10225, Personne, 29. Anil 2020, Insét   10225, Personne, 1941, Berne BE   de Zalladon BE, Sjon VS, Salapatent VS   de Zalladon BE, Sin VS, Salapatent VS   de Zalladon BE, Sin VS, Salapatent VS   de Zalladon BE   Droits de cáé   Les d'origine   Complétionati   Réf registre des families   Motif de l'acquisition   Valable du   Valable du                                                                                                    |
| Under & Direkt de céé (Byr) 8.70)         Image: Construction of the second of the second of the                                | Lie Infortat / Dreis de célé (ER 0.70)   Image: Lie Infortat / Dreis de célé (ER 0.70)   Image: Lie Infortat / Dreis de Infortation and Is personne Concernée   Image: Lie Infortat / Dreis de Is Dreis 1.10   Image: Lie Infortat / Dreis de Is Dreis 1.10   Image: Lie Infortat / Dreis de Is Dreis 1.10   Image: Lie Infortat / Dreis de Is Dreis 1.10   Image: Lie Infortat / Dreis de Is Dreis 1.10   Image: Lie Infortat / Dreis de Is Dreis 1.10   Image: Lie Infortat / Dreis de Is Dreis 1.10   Image: Lie Infortat / Dreis de Is Dreis 1.10   Image: Lie Infortat / Dreis de Is Dreis 1.10                                                                                                    |
| United & Ordels de céé (0910 8.70)     Image: Construction of the second of the second of                                       | Li Infonta d Creix de cél (510 270)       Image: Comparison of the cell of the cell of                                         |
| uter d'hoist de céé (Byn 8.70)     Image: Construction of the second of the second of the                                       | Li Infonta / Drais de célé (ER D 70)       X <ul> <li>Parasetion</li> <li>10225, Personne, 28. Anii 2000, Insé</li> </ul> Personne <ul> <li>Charaction</li> <li>10225, Personne, 28. Anii 2000, Insé</li> </ul> Porsonne <ul> <li>Charaction</li> <li>10225, Personne, 28. Anii 2000, Insé</li> <li>Personne             <ul> <li>Charaction</li> <li>Charaction</li> <li>Charactio</li></ul></li></ul>                                                                                                    |
| ter uter de l'acte de la form 0/20  Tenseaction  Tenseaction  Tenseac | c. Mexter d'Units de céd (551 0.70)       x         Image: Completion of the second of the second of the                                                                   |

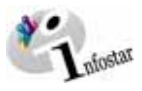

| 🖾 Infestor / Relations de famille actives et clôturées (ISR 5.13)                                                                                                    | 😂 Infontar / Type de relation (ISB 5.14)                                                                                                    |
|----------------------------------------------------------------------------------------------------|----------------------------------------------------------------------------------------------------|
|                                                                                                    | × P                                                                                                    |
| Màre Père                                                                                                    | Personne en relation avec la personne concernée                                                                                                    |
| Nom de famille Prenoms Naissance Nom de famille Prenoms Naissance<br>Egger Marie 11.07.1969 Egger Alain 13.01.1968                                                                                                    | 10116, Egger, Alain, Actif / clötur<br>marié/e depuis 25.08.1991                                                                                                    |
|                                                                                                    | 13. Jarrier 1968, Berne BE<br>de Zollkofen BE<br>de la llonge Tina et du Eoner, Pater                                                                                                    |
|                                                                                                    | Type disscription Personne / Ressaisie                                                                                                    |
| Personne Conjoint/e                                                                                                    | Personne concernée                                                                                                    |
| 10118, Egger, Reto, Insér                                                                                                    | 10118, Egger, Reto, Insér<br>célibalaire                                                                                                    |
| 06. Septembre 1991, Berne BE<br>de Zolikofen BE, Sion VS, Salguenen VS                                                                                                    | 06. Septembre 1991, Berne BE<br>de Zolikofen BE, Sion VS, Salquenen VS                                                                                                    |
| de la Egger, Marie, et du Egger, Alain                                                                                                    | ] de la Egger, Mane, et du Egger, Alan                                                                                                    |
|                                                                                                    | Type de la relation                                                                                                    |
| Enfants<br>Nom Prénoms Sexe Naissance                                                                                                    | Debut de la relation 06.09.1991                                                                                                    |
|                                                                                                    | Fin de la relation 31.12.9999                                                                                                    |
|                                                                                                    |                                                                                                    |
| 60                                                                                                    |                                                                                                    |
|                                                                                                    |                                                                                                    |
| Gos     Gos     G | 🖾 Infostar / Transaction de données complémentaires (ISB 0.7)                                                                                                    |
|                                                                                                    |                                                                                                    |
| Màre Père                                                                                                    | Transaction                                                                                                    |
| Nom de famille Prenoms Naissance Nom de famille Prenoms Naissance<br>Egger Marie 11.07.1969 Egger Alain 13.01.1968                                                                                                    | 10235, Personne, 29. Avril 2003, Inser                                                                                                    |
|                                                                                                    | Classement office Décision de rectification / radiation                                                                                                    |
| T 1-Type de relation                                                                                                    | Date de la décision                                                                                                    |
| Personne Conjoint/e                                                                                                    | Autorité                                                                                                    |
| 10118, Egger, Reto, Insér<br>celèntaire                                                                                                    | Lieu 7                                                                                                    |
| 06. Septembre 1991, Berne BE<br>de Zollikofen BE, Sion VS, Salquenen VS                                                                                                    | Complément                                                                                                    |
| de la Egger, Mane, et du Egger, Alain                                                                                                    | - Avis                                                                                                    |
|                                                                                                    | Institution                                                                                                    |
| Nom Prénoms Sexe Naissance                                                                                                    | Complément                                                                                                    |
|                                                                                                    | Personne / Lieu                                                                                                    |
|                                                                                                    | Propriété                                                                                                    |
|                                                                                                    | Remarques                                                                                                    |
|                                                                                                    |                                                                                                    |
|                                                                                                    | N N N N N N N N N N N N N N N N N N N                                                                                                    |
| El type develation                                                                                                    | u, Infaster / Chiteer de la transaction (ISR 0.08)                                                                                                    |
| Sign of the second second se                   | ur, Infontar / Chilure de la transaction (ISR 0.00)                                                                                                    |
| Compared and a second second sec | ug Infortar / Children de La Inormaction (ISR 0.08)                                                                                                    |
|                                                                                                    | Les Infoster / CM/ver de la transaction (ISR 0.00)                                                                                                    |
|                                                                                                    | Use Information (ISR 0.00)  Color  Color  Transaction  Transaction  10236, Personne, 29. Amil 2003, Inder  Satiste                                                                                                    |
|                                                                                                    | Color<br>Color<br>Co |
|                                                                                                    | Color de la transaction (ISR 0.00)  Color  Color  Transaction  Transaction  10236, Personne, 29. Auril 2003, Insér  Seisie  Type de transaction  Personne  Date diviabilissement  29.04.2003 Per Bdtel  Petre-Vrignia                                                                                                    |
|                                                                                                    |                                                                                                    |
|                                                                                                    |                                                                                                    |
|                                                                                                    |                                                                                                    |
|                                                                                                    |                                                                                                    |
|                                                                                                    |                                                                                                    |
|                                                                                                    |                                                                                                    |
|                                                                                                    |                                                                                                    |
|                                                                                                    |                                                                                                    |
|                                                                                                    | Indext of 2 Datase de la bannacion (ISR 0.00)       Image: Comparison of the comparison of the com                                                                                                    |
|                                                                                                    |                                                                                                    |
|                                                                                                    |                                                                                                    |
|                                                                                                    | Infector of Dataset de la basenacione (ISR 0.00) Francisaction Transaction 10226, Personne, 28. Auril 2003, Inder 10226, Personne, 29. Auril 2003, Inder Personne Der disabilissement 29.04.2003 per Batel Petra-Virgena Dernive modification 29.04.2003 per Batel Petra-Virgena Statut Inder Clique Date 29.04.2003 Petra-Virgena Date 29.04.2003 Petra-Virgena Date 29.04.2003 Petra-Virgena Date 29.04.2003 Petra-Virgena Date 29.04.2003 Petra-Virgena Date 29.04.2003 Petra-Virgena Date 29.04.2003 Petra-Virgena Date 29.04.2003 Petra-Virgena Date 29.04.2003 Petra-Virgena Enceptore Enceptore Enceptore                                                                                                    |
|                                                                                                    | Indext of Lblave de la lawrandom (USR 100)         Enter         Transaction         10235, Personne, 29. Avril 2003, Intér         Saisie         Type de transaction         Personne         De détablissement         29.04.2003         Personne         Dée         Saisie         Octowe         Dée         Dée         29.04.2003         Bettel         Petra-Vrignia         Said         Intér         Octowe         Dée         Dée         29.04.2003         Bettel         Petra-Vrignia         Déré         29.04.2003         Béttel         Petra-Vrignia         Déré         29.04.2003         Béttel         Petra-Vrignia         Déré         29.04.2003         Béttel         Petra-Vrignia         Déré         29.04.2003         Béttel         Petra-Vrignia         Déré         Déré         Déré         Déré                                                                                                    |
|                                                                                                    | Indextor / Dolace de la luonacion (ISB 0.00)         Enter         Transaction         10235, Personne, 29. Avril 2003, Intér         Saisie         Type de transaction         Personne         De détablissement         29.04.2003         Parte         Dernière modification         29.04.2003         Parte         Dernière modification         29.04.2003         Parte         Dernière modification         29.04.2003         Parte         Dernière modification         29.04.2003         Parte         Dernière modification         29.04.2003         Parte         Date         29.04.2003         Battel         Parte         Date         29.04.2003         Battel         Parte         Date         29.04.2003         Battel         Parte         Date         29.04.2003         Battel         Parte         Parte         Parte         Parte         Parte </th                                                                                                    |
|                                                                                                    | Inforter / Divisor de la lavonacióne (ISR 0.00)         Enter         Transaction         10235, Personne, 29. Avril 2003, Intér         Saisie         Type de transaction         Personne         De détablissement         29.04.2003         Perte Virgena         Dernière modification         29.04.2003         Perte Virgena         Dernière modification         29.04.2003         Perte 20.02.003         Perte 20.02.003                                                                                                    |
|                                                                                                    | Inforter / Divisor de la lacenacióne (ISB 0.00)       Image: Series         Transaction       Image: Series         10235, Personne, 29. Auril 2003, Intér       Series         Saisie       Personne         Deter d'établissement       29.04.2003         Deter d'établissement       29.04.2003         Deter d'établissement       29.04.2003         Deter d'établissement       29.04.2003         Deter d'établissement       29.04.2003         Déter d'établissement       29.04.2003         Déter       29.04.2003         Déter       29.04.2003         Déter d'établissement       29.04.2003         Déter       29.04.2003         Déter       29.04.2003         Déter       29.04.2003         Déter       29.04.2003         Béter       Petra-Vrignna         Déter       29.04.2003         Béter       Petra-Vrignna         Déter       29.04.2003         Béter       Petra-Vrignna         Déter       29.04.2003         Béter       Déter-Vrignna         Déter       29.04.2003         Nom de fétablisse       Béter         Nom de fétablisse       Béter         Nom de fétabl                                                                                                    |
|                                                                                                    | Inforter / Divisor de la lacencelone (ISB 0.00)       Image: Series         Transaction       Image: Series         Type de transaction       Perconne         De détablissement       20.04.2003         De détablissement       20.04.2003         Dernière modécation       20.04.2003         Dernière modécation       20.04.2003         Dernière modécation       20.04.2003         Dernière modécation       20.04.2003         Dernière modécation       20.04.2003         Dernière modécation       20.04.2003         Det détablissement       20.04.2003         Det détablissement       20.04.2003         Det détablissement       20.04.2003         Det de 20.04.2003       Petra-Vregnes         Det de 20.04.2003       Petra-Vregnes         Det de 20.04.2003       Petra-Vregnes         Det de 20.04.2003       Petra-Vregnes         Det de 20.04.2003       Petra-Vregnes         Det de 20.04.2003       Petra-Vregnes         Det de 20.04.2003       Petra-Vregnes         Det de 20.04.2003       Petra-Vregnes         Non de tétablisseteur       3601         Non de tétablisseteur       3601         Non de tétablisseteur       Petra-Vregnes                                                                                                    |
|                                                                                                    | Interfer of Liberared Lis Lawrandon (LISR 0.00)           Enter           Transaction           10235, Personne, 29. Avril 2003, Inter           Satsie           Type de transaction           Personne           Dete détablissement           29.04.2003           Dete détablissement           29.04.2003           Bittel           Petra-Vrignia           Statut           Insér           Otification de l'utilisateur           3801           Bittel           Petra-Vrignia           Date           28.04.2003           Petra-Vrignia           Date           28.04.2003           Bittel           Petra-Vrignia           Date           28.04.2003           Bittel           Petra-Vrignia           Date           28.04.2003           Bittel           Petra-Vrignia           Date           Petra-Vrignia           Date           Petra-Vrignia           Date           Petra-Vrignia           Date           Petra-Vrignia           Da                                                                                                    |
|                                                                                                    | Indextor of Lb Lawrandono (USR 10.00)         Environme         Primasaction         10235, Personer, 29. Avril 2003, Invér         Saisie         Type de transaction         Personne         De détablissement         29.04.2003         Partie Vérgens         Dernière modécation         29.04.2003         Partie Vérgens         Dernière modécation         29.04.2003         Partie Vérgens         Dernière modécation         29.04.2003         Bittel         Petre-Vérgens         Date         29.04.2003         Bittel         Petre-Vérgens         Date         29.04.2003         Bittel         Petre-Vérgens         Date         29.04.2003         Bittel         Petre-Vérgens         Date         29.04.2003         Bittel         Petre-Vérgens         Tomsér         Non de Cétabate         Non de Cétabate         Non de Cétabate         Pétremes         Non de cétabate         Non de cétabate                                                                                                    |
|                                                                                                    | Indext of Laboratedoon (ISB 0.00)         Extern         Transaction         10235, Persone, 29. Avril 2003, Inter         10235, Persone, 29. Avril 2003, Inter         10340         10401         10401         10402         10401         10402         10401         10402         10401         10401         10401         10401         10401         10401         10401         10401         10401         10401         10401         10401                                                                                                    |
| Compared of the second of the second of | Interfer of Marce de la lavanacióna (ISB 0.00)         Interior         Interior <td< th=""></td<>                                                                                                    |
|                                                                                                    | Interface of Lativascione (USER 0.00)       Image: Comparison of Comparison of Compariso                                                                                                    |
|                                                                                                    | Interface of a laterase data (1051 0.00)         Deter         Deter         Type de transaction         Update         Deter         Update         Deter         Update         Deter         Update         Deter         Update         Deter         Update         Deter         Update         Deter         Update         Deter         Update         Deter         Update         Statid         Deter         Date         Statid         Deter         Statid         Deter         Statid         Date         Statid         Date         Statid         Date         Statid         Date         Statid         Date         Statid         Date         Statid         Date         Statid         Date         Statid         Date         Statid                                                                                                    |
|                                                                                                    | Indexta / Charaction (151 0.00)         Poles         Tomascion         Tomascion         Tomasci comasci tin 110000                                                                                                    |

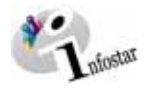

×

х

2-Type de relation

3 Na

E SType de

2-Type de relation

Naissance

e. Bite

E SType de

2-Type de relation

Nai

1

<u>\_\_\_\_</u>

Sexe

Préno

Pr

Prér

|                                                                                                    | XR                                                                                                    |                                                                                                    |
|----------------------------------------------------------------------------------------------------|----------------------------------------------------------------------------------------------------|----------------------------------------------------------------------------------------------------|
|                                                                                                    |                                                                                                    |                                                                                                    |
| 2236, Personne, 29. Avril 2003, Insér                                                                                                    | Nom de famille du père Egger                                                                                                    |                                                                                                    |
| STAD 10110 At Lian/Date evenement Rema RE 17/15 1993 Diseased (December 2)                                                                                                    | Prénoms du père Alain                                                                                                    |                                                                                                    |
| onnées personnelles                                                                                                    | Autres noms du père                                                                                                    |                                                                                                    |
| om de famille                                                                                                    | Nom de famille de la mère Egger                                                                                                    |                                                                                                    |
| im de célibatare                                                                                                    | Prénoms de la mère Marie                                                                                                    |                                                                                                    |
| énoms Tamara Sexe F 丈                                                                                                    | Autres noms de la mère                                                                                                    |                                                                                                    |
| dres aons                                                                                                    | Nom de familie du père adoptif                                                                                                    |                                                                                                    |
| ate de naissance   15,11,1992 ou année   Pieure   Pieure A/D                                                                                                    | Prénoms du père adoptif                                                                                                    |                                                                                                    |
| ompliment                                                                                                    | Autres noms du père adoptif                                                                                                    |                                                                                                    |
| at civil des Celibataire                                                                                                    | Nom de famille de la mère adoptive                                                                                                    |                                                                                                    |
| tatut de vie 🔄                                                                                                    | Prénoms de la mère adoptive                                                                                                    |                                                                                                    |
|                                                                                                    | Autres noms de la mère adoptive                                                                                                    |                                                                                                    |
| Talida 0.68 detect drangementant                                                                                                    |                                                                                                    |                                                                                                    |
| Department and Depart Chel dependen Combinite Enters Preters at annue.                                                                                                    |                                                                                                    |                                                                                                    |
| Contient Effecter Parents Droits de cité Relations de famille Données compl                                                                                                    |                                                                                                    |                                                                                                    |
| 0145 : 1142 : Les dons 67 la transaction ont été enregistrées l TX9102 T                                                                                                    |                                                                                                    |                                                                                                    |
| wfostar / Droitz de cité (ISB 0.70)                                                                                                    | a Infostar / Relations de famille actives et clôturées (ISR 5.13)                                                                                                    |                                                                                                    |
|                                                                                                    | × * *                                                                                                    |                                                                                                    |
| ansaction                                                                                                    | - Mère                                                                                                    | Père                                                                                                    |
| 1236, Personne, 29. Avril 2003, Insér                                                                                                    | Nom de famille Prénoms Naissance                                                                                                    | Non                                                                                                    |
| risonne<br>0119. Egger Tamara Insér                                                                                                    | Egger Marie 11.07.1969                                                                                                    | Eg                                                                                                    |
| céloatare<br>5. Novembre 1992 Berne RE                                                                                                    |                                                                                                    |                                                                                                    |
| de Zolikofen BE                                                                                                    |                                                                                                    | 6                                                                                                    |
| er in Ligger, marie, ei vül Egger, Alam                                                                                                    | Parsonne                                                                                                    | C Contr                                                                                                    |
| eu d'origine Zolikofen                                                                                                    | 10119, Egger, Tamara, Insér                                                                                                    | Conjo                                                                                                    |
| smplément                                                                                                    | celibataire<br>15. Novembre 1992 Revue RF                                                                                                    |                                                                                                    |
| af. registre des familles 32/965                                                                                                    | de Zollikofen BE<br>de la Esper Maria et du Esper Alain                                                                                                    |                                                                                                    |
| lotif de l'acquisition                                                                                                    | ue is cyger, wane, et du cyger, Alam                                                                                                    | 17-3                                                                                                    |
| fotif de la perte                                                                                                    |                                                                                                    | 180                                                                                                    |
| alable du 15.11.1992 au 31.12.9999                                                                                                    | Enfants                                                                                                    |                                                                                                    |
| rots de cité/Corp.                                                                                                    | Nom Prenoms                                                                                                    |                                                                                                    |
| Insére Supprimer                                                                                                    |                                                                                                    |                                                                                                    |
| eu d'origine Canton Valable du Valable jusqu'au Motif de l'acquisition                                                                                                    |                                                                                                    |                                                                                                    |
| ollikofen BE 15.11.1992 31.12.9999 Filiation                                                                                                    |                                                                                                    |                                                                                                    |
|                                                                                                    | $\zeta^{+}$ × M                                                                                                    |                                                                                                    |
|                                                                                                    | Educates ( Dalations do for 26 actions do Barrier (CD E 13)                                                                                                    |                                                                                                    |
| niostar / Type de relation (CH 5.14)                                                                                                    | Las Infostar 7 Relations de l'amilie actives et cloturees (ISH 5.13)                                                                                                    |                                                                                                    |
| X Ite ( )                                                                                                    | X It + +                                                                                                    |                                                                                                    |
| Personne en relation avec la prennne concernée                                                                                                    | Nêre<br>New de famille - Defense - Neissense                                                                                                    | Père                                                                                                    |
| 10117, Egger, Marie, cél. Borwin, Actif / clótur<br>marié/e depuis 25.08.1991                                                                                                    | Egger Marie 11.07.1969                                                                                                    | Eac                                                                                                    |
| 11. Juillet 1969, Bulle FR<br>de Zollikofen BE, Sion VS, Salguenen VS                                                                                                    |                                                                                                    |                                                                                                    |
| de la Bonvin, Juliette, et du Bonvin, Jean                                                                                                    |                                                                                                    |                                                                                                    |
| Type dinscription Personne / Ressaisie                                                                                                    | 1-Type de relation                                                                                                    | <u>f</u>                                                                                                    |
| Personne concernée                                                                                                    | Petsonie                                                                                                    | Conjo                                                                                                    |
| 10119, Egger, Tamara, Insér<br>célibataire                                                                                                    | 10119, Egger, Tamara, Insér                                                                                                    |                                                                                                    |
| 15. Novembre 1992, Berne BE<br>de Zolikofen BE                                                                                                    | 15. November 1992, Berne BE                                                                                                    |                                                                                                    |
| de la Egger, Marie, et du Egger, Alain                                                                                                    | de la Egger, Marie, et du Egger, Alain                                                                                                    |                                                                                                    |
| Type de la relation                                                                                                    | G                                                                                                    | 衍                                                                                                    |
| Motif de l'annulation                                                                                                    | Enfants                                                                                                    |                                                                                                    |
| Debut de la relation 15.11.1992                                                                                                    | Nom Prénoms                                                                                                    |                                                                                                    |
| Fin de la relation 31.12.9999                                                                                                    |                                                                                                    |                                                                                                    |
|                                                                                                    |                                                                                                    |                                                                                                    |
| 71                                                                                                    |                                                                                                    |                                                                                                    |
|                                                                                                    |                                                                                                    |                                                                                                    |
| 72                                                                                                    |                                                                                                    |                                                                                                    |
| Infostor / Type de relation (ISB 5.14)                                                                                                    | Ci Infostar / Relations de famille actives et clôturées (ISR 5.13)                                                                                                    |                                                                                                    |
|                                                                                                    | X 🗈 🗢                                                                                                    |                                                                                                    |
|                                                                                                    | r Mère                                                                                                    | Père                                                                                                    |
| Personne en relation avec la pregna concernée                                                                                                    | Nom de famille Prénoms Naissance                                                                                                    | Non                                                                                                    |
| Personne en relation avec la planner concertaa<br>10116, Egger, Alain, Actif / clótur                                                                                                    | Egger Marie 11.07.1969                                                                                                    | Egg                                                                                                    |
| Personne en relation wec la parante concerna<br>10116, Egger, Alan, Actif / clótur<br>manife/ depuis 25.08.1901<br>13. Janieri 1968, Benne BE                                                                                                    |                                                                                                    |                                                                                                    |
| Personne en relation avec la paramer concenta<br>10116, Egger, Alam, Actif Citour<br>manife depuis 25,00,1991<br>13. Janier 1968, Berne BE<br>de Zolikofen BE<br>de La Egger, Fina, et du Egger, Peter                                                                                                    |                                                                                                    | C.                                                                                                    |
| Personne en relation exec la Journe Concella<br>10116: Egger, Alan, Actif Colour<br>maniéré depuis 2001;001<br>13. Janéer 1958, Benne BE<br>dé zöhlident Dé<br>de la Egger, Tina, et du Egger, Peter<br>Type d'inscription Personne / Ressaisse                                                                                                    |                                                                                                    | the second second second second second second second second second second second second second second second se |
| Personne en relation exec la parane concerta<br>10116, Egger, Alan, Actif / clour<br>manéré depus, 200,1901<br>13. Janeer 1968, Berne BE<br>de la Egger, Tina, et du Egger, Peter<br>Type d'Inscription Personne / Ressause<br>Personne concernée                                                                                                    | X A     IT 1.Type de relation                                                                                                    | ر<br>مور میں ا                                                                                                  |
| Personne en relation wec la pennor concerta<br>10116, Egger, Alan, Actif / clour<br>manéré depus, 208.1991<br>13. Janeer 1988, Berne BE<br>de la Egger, Tina, et du Egger, Peter<br>Type d'inscription Personne / Ressaisse                                                                                                    | Persone                                                                                                    | Conjo                                                                                                    |
| Personne en relation wec is parane concretes 10116, Egger, Alan, Actif / clour maniér depuis 208.1991 13. Janvier 1988, Berne BE de la Egger, Tina, et du Egger, Peter Type d'inscription Personne / Ressaisse Personne concernée 10119, Egger, Tamaa, Insér célibataire 15. November 1982, Berne BE                                                                                                    | Personne<br>Toll 3. Exper Tomars, Inder<br>rolloatuee<br>15. November 1902. Bana BE                                                                                                    | Conjo                                                                                                    |
| Personne en relation avec la partine concervia<br>10116, Egger, Xian, Actif / clour<br>manéré depus 208,1991<br>13. Janvier 1988, Berne BE<br>de la Egger, Tina, et du Egger, Peter<br>Type d'inscription Personne / Ressaisse<br>Personne concernée<br>10119, Egger, Tamara, Insér<br>célébatiare<br>15. November 1992, Berne BE<br>de la Egger, Marie, et du Egger, Alain                                                                                                    | Persone<br>calbatare<br>10119, Egger, Tamara, Insér<br>calbatare<br>15. Normitor 1992, Berne BE<br>the B. Fager, Maria et al. Berne 21-5                                                                                                    | Conjo                                                                                                    |
| Personne en relation avec la partine Concension<br>10116, Egger, Alam, Actif Colour<br>manéré desus 208.1091<br>13. Junior 1958; Bonno BE<br>de la Egger, Tina, et du Egger, Pater<br>Type d'Inscription Personne / Ressaisse<br>Personne concernée<br>10119, Egger, Tamara, Insér<br>célibatare<br>15. November 1952; Benne BE<br>de à Egger, Mane, et du Egger, Alain                                                                                                    | E Type de relation  Personne  10119, Egger, Tamara, Indér celokatate 15. Novembre 1902, Berne BE de Zolitolom BE de la Egger, Marie, el du Egger, Alain                                                                                                    | Conjo                                                                                                    |
| Personne en relation avec la partini Concensia<br>10116, Egger, Jian, Actif / Clour<br>manéré depuis 208.1291<br>13. Janvier 1980, Benne BE<br>de la Egger, Tima, et du Egger, Pater<br>Type d'Inscription Personne / Ressaisse<br>Personne concernée<br>10119, Egger, Tamira, Insér<br>célibatier<br>15. November 1982, Benne BE<br>de Jolikofen BE<br>de Jolikofen BE<br>de Joli                                                                                                    | E Type de relation      Personne      10119. Egger, Tamara, Incér     cabitataie      15. Novembre 1992, Berne BE     de Zolitadon BE     de la Egger, Marie, et du Egger, Alain      E                                                                                                    | Conjo                                                                                                    |
| Personne en relation avec la partine Concensia<br>10116, Egger, Jian, Actif / Offour<br>manéré depuis 208.1991<br>13. Janver 1988, Berne BE<br>de la Egger, Tina, et du Egger, Peter<br>Type d'inscription Personne / Ressaisse<br>Personne concernée<br>10119, Egger, Tamara, Intér<br>éclibataira<br>15. November 1992, Berne BE<br>de la Egger, Marie, et du Egger, Alain<br>Eype de la relation<br>Hotif de l'annulation                                                                                                    | Erisone      Forsone      Forsone      Forsone      Collosite      Soft      Collosite      Soft      Collosite      Soft      Collosite      Soft      Collosite      Soft      Collosite      Soft      Collosite      Collosite | Conjo                                                                                                    |
| Personne en relation evec la paran concedia  10116. (Egger, Alam, Actif / clour manifé degua: 200.1901 13. Janeer 1988, Berne BE de la Egger, Timara, et du Egger, Peter  Type d'inscription Personne / Ressause  Personne concernée  10119. Egger, Tamara, Insér contative  Personne Concernée  10119. Egger, Tamara, Insér contative  Personne EE de la Egger, Marie, et du Egger, Alam  Type de la relation  Type de la relation  Debut de la relation  15.11.1992                                                                                                    | Extracts     Non     Prénoms     Extracts     Non     Prénoms                                                                                                    | Conjo                                                                                                    |
| Personne en relation word is version concenter<br>10116: Egger, Alan, Actif / Cólour<br>mai/le deguer, 2001.001<br>de 2.501.001<br>de 2.501.001<br>de 2.501.001<br>de 2.501.001<br>de 2.501.001<br>de 2.501.001<br>Degret, Tamara, Insér<br>cello stare<br>10119: (Egger, Tamara, Insér<br>cello stare<br>10.502, Denne EE<br>de la relation<br>Type de la relation<br>10.111 (Degret, Alan)<br>Debut de la relation<br>10.111 (Degret, Alan)<br>Debut de la relation<br>10.111 (Degret, Alan)                                                                                                    | Endats Nom Prénoms                                                                                                    | Conjo                                                                                                    |
| Veronne en milition sue la concente<br>1016: Egger, Alan, Actif / Colour<br>maintée Ageus 260 1001<br>3 - 2018/stoin BE<br>de la Egger, Tins, et du Egger, Pater<br>1019: Egger, Tanara, Inste<br>de la Egger, Tanara, Inste<br>de la Egger, Alan, et du Egger, Alan<br>Stoit de la relation<br>11 - 2009<br>12 - 2009<br>13 - 2009<br>14 - 2009<br>15 - 1000<br>16 - 1000<br>16 - 1000<br>17 - 1000<br>17 - 1000<br>17 - 1000<br>18 - 1000<br>19 - 1000<br>19 - 1000<br>19 - 1000<br>19 - 1000<br>10 - 1000<br>10 - | E Type de relation<br>Personne<br>10119 2984, Tamara, Inséf<br>ce tataine<br>16 2018 donne BE<br>te zollatore EE<br>te a Zollatore EE<br>te a Egger, Marie, et du Egger, Alain<br>Excession<br>Enfants<br>Nom Prénoms                                                                                                    | Conjo                                                                                                    |
| Arsonne en relation sund is an Concerna<br>10116: Egger, Alan, Actif / Closur<br>marinele depus 25 00 1921<br>13: Juniors 1980: Berne BE<br>de la Egger, Tinn, et de Egger, Peter<br>10109: Egger, Samara, Insé<br>cibalarie<br>15: Novembre 1990; Berne BE<br>de Jalikedne BE<br>de la Egger, Mone, et du Egger, Alan<br>16: Our peter / enfant fonde sur la présongtion de patemit<br>10110: Egger<br>10110: Egger<br>10110: Egger, Mone, et du Egger, Alan<br>10110: Egger<br>10110: Egger                                                                                     | Enfants     Norm     Prénoms                                                                                                    | Conjo                                                                                                    |

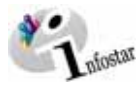

| nansaction                                                                                                    | ril 2003. Insér                                                                                                    |
|----------------------------------------------------------------------------------------------------|----------------------------------------------------------------------------------------------------|
| 10230, Personne, 23. Av                                                                                                    |                                                                                                    |
| lassement office                                                                                                    | Décision de rectification / radiation                                                                                                    |
| Décision judiciaire ou adr                                                                                                    | ninistrative                                                                                                    |
| Date de la décision                                                                                                    | Type d'autorité                                                                                                    |
| .ieu                                                                                                    | 2                                                                                                    |
| Complément                                                                                                    |                                                                                                    |
| Wis                                                                                                    |                                                                                                    |
| Date de l'avis                                                                                                    | Type d'institution                                                                                                    |
| nstitution                                                                                                    | 7                                                                                                    |
| Complément                                                                                                    |                                                                                                    |
| Personne / Lieu                                                                                                    | 7                                                                                                    |
| Propriété                                                                                                    |                                                                                                    |
| Zemarques                                                                                                    |                                                                                                    |
|                                                                                                    |                                                                                                    |
|                                                                                                    | 76                                                                                                    |
| Infostar / Clôture de la t                                                                                                    | antaction (ISR 0.08)                                                                                                    |
| •••<br>• /                                                                                                    | $\sim$                                                                                                    |
| Transaction                                                                                                    |                                                                                                    |
| 10236, Personne, 29. Av                                                                                                    | naes, Insér                                                                                                    |
|                                                                                                    |                                                                                                    |
| Sarsie<br>Evpe de transaction                                                                                                    | Recente                                                                                                    |
| Date d'établissement                                                                                                    | Personal Dat Date Date                                                                                                    |
| Jamikm modification                                                                                                    | 29.04.2003 PM Bittel Petra-Virgina                                                                                                    |
| Statut                                                                                                    | 29/04/2003 PM Dittei                                                                                                    |
| Statut                                                                                                    | Inser                                                                                                    |
| Clôture                                                                                                    |                                                                                                    |
| Date                                                                                                    | 29.04.2003                                                                                                    |
| dentification de l'utilisate                                                                                                    | 33801 Bittel Petra-Virginia                                                                                                    |
|                                                                                                    |                                                                                                    |
|                                                                                                    |                                                                                                    |
|                                                                                                    |                                                                                                    |
| Infastor / Personne (ISR                                                                                                    |                                                                                                    |
| Infation / Performe (ISR<br>her Gree Treaston (<br>)<br>Enregistree                                                                                                    |                                                                                                    |
| Infostar / Personne (ISR<br>her Gree Toroactor (<br>)<br>Enregistre                                                                                                    |                                                                                                    |
| Infostar / Personne (ISR<br>her Gren Tomocion (<br>)<br>Enregistre<br>) STAR                                                                                                    | 77<br>78<br>29<br>20<br>20<br>20<br>20<br>20<br>20<br>20<br>20<br>20<br>20                                                                                                    |
| Infostar / Personne (ISB)<br>ber Gén Toreactor (<br>)<br>Enregistre<br>0. STAR<br>Données personnelles                                                                                                    | 77<br>Total C T<br>78<br>Service State State Sta                                                                                                    |
| Infanta / Pessone (IS)<br>New Grie Toreactor (<br>Constanting)<br>STAR<br>Donnies personalies<br>New de Samille<br>New de Samille                                                                                                    | 77<br>T.9102 T<br>78<br>Service 2<br>Market State State                                                                                                    |
| Infanta / Personne (ISF)<br>New Grien Transaction ()<br>De Constant ()<br>STAR<br>Connies personnalies<br>Nem de chilotane.<br>Préhomm Do                                                                                                    | 77<br>Total 2<br>Total 2 |
| Infustar / Personeer (ISR)<br>tere Gene Toesester (<br>Enregister<br>Données personnelles<br>Nom de famille Info<br>Nom de famille Info<br>Perfonems Di                                                                                                    | 77<br>TOSIO2 T<br>78<br>Togeneres 2<br>Elember evenement Berne BE 17.05 1993 Persone (Plesses)<br>endes<br>stores Serve P                                                                                                    |
| Infustar / Persones (ISB<br>here Gene Towardon (<br>Comparison of the second of the second o                                                                                                    | 77         109102         T           78         ■         ■           Mary res         ■         ■         ■           MillewDate événement         Bené         EE         17.06.1993         Personne (Plessan)e           MillewDate événement         Bené         EE         17.06.1993         Personne (Plessan)e           endes                                                                                                    |
| Infoitiu / Personne (ISB<br>her Gen Towarden (<br>STAR<br>Enregistre)<br>STAR<br>Connies personnelles<br>Nom de célèbatare<br>Pérhams<br>Date de naissance<br>Date de naissance<br>Stein de naissance<br>Stein de naissance                                                                                                    | 77         109102         T           78         Image: Second Second Se                                                                                                    |
| Infostar / Personne (ISB<br>hen Gen Tomasten (<br>Danie Star Star)<br>Enregistre<br>Données personalies<br>Ven de tamille M<br>Ven de célibatare<br>Date de naissance (<br>Date de naissance (<br>Star de naissance (<br>Star de naissance (                                                                                                    | 77     109102     T       78     Image: Second Second                                                                                                    |
| Infostar / Persone (ISR<br>here Gen Towardon (<br>Competence)<br>S STAR<br>Enregistred<br>S STAR<br>Complex personnelles<br>Données personnelles<br>Données personnes<br>Données personnes<br>Données personnelles<br>Données personnel                                                                                                    | 77<br>109102 T<br>78<br>Party Market State State                                                                                                    |
| Infostar / Personne (ISR<br>here Gren Towardon (<br>S) Complex Personnelles<br>Banegistres<br>S STAR<br>Enregistres<br>S STAR<br>Complex personnelles<br>Votres noms<br>Dende de analisence<br>Prénoms<br>Distance anaisance<br>State de naisance<br>State de naisance<br>Stat                                                                                                    | 77<br>109102 T<br>78<br>Partone 2<br>Partone 2<br>Part                                                                                |
| Ideastar / Personner (ISR<br>here Gene Towardon (<br>Composition of the second of the second                                                                                                    | 77 D9102 T                                                                                                    |
| Ideastar / Personnel ISG<br>ber Gen Toransfor (<br>Come Service)<br>Enregistred<br>S. STAR<br>Enregistred<br>S. STAR<br>Données personnelles<br>Mom de familie<br>Mom de familie<br>Frénoms<br>De de de halssance<br>State de naissance<br>State de naissance<br>State d                                                                                                    | 77 D9102 T                                                                                                    |
| Infunction / Personnell (ISR<br>Information Constraints)<br>Encegistred<br>STAR<br>Son de familie<br>Mon de familie<br>Mon                                                                                                    | 77 D9102 T                                                                                                    |
| Infunction / Personnelles<br>Torensofan (<br>Competence)<br>STAR<br>STAR<br>STAR<br>STAR<br>STAR<br>STAR<br>STAR<br>STAR<br>Start<br>Start                                                                                                    | 77     TX8102     T       78     Image: second second s                                                                                                    |
| Infustar / Personner (ISB<br>here Gren Torenzofor (<br>D) ) ) ) ) ) ) ) ) ) ) ) ) ) ) ) ) ) )                                                                                                     | 77     TSH02     T       78     Image: State State Sta                                                                                                    |
| Information of the second second seco                                                                                                    | 77     TSH02     T       78     Image: second second se                                                                                                    |
| Infoitiu / Personne (ISI<br>her Gen Towardon (<br>STAR<br>STAR<br>Complex personnelles<br>Nom de famille<br>Men de famille<br>Men de chibatare<br>Prénams<br>Date de naksance<br>Complement<br>Complement<br>Complem                                                                                                    | 77     TOHO2     T       78     Image: Second Second Se                                                                                                    |
| Infostar / Personne (ISB<br>her Gen Towarden (<br>STAR<br>Enregistre)<br>STAR<br>STAR<br>STAR<br>STAR<br>Start of the start<br>Start of the start<br>Date de naissance<br>Date de naissance<br>Date de naissance<br>Start de via<br>Start de via<br>Compen<br>Compen | 77<br>19<br>19<br>19<br>19<br>19<br>19<br>19<br>19<br>19<br>19                                                                                                    |
| Infostia / Persona (ISB<br>her Gen Towardon (<br>S STAR Towardon (<br>S STAR Second Second Seco                                                                                                    | 77     TOHO2     T       78     Image: Second Second Se                                                                                                    |
| Idousta / Persona (ISB<br>har Gen Towardon (<br>Son STAR<br>Enregistres)<br>STAR<br>Complex personal son<br>of the second son<br>of the second son<br>of the secon                                                                                                    | 77     TOHO2     T       78     Image: Second Second Se                                                                                                    |
| Infustor / Personnel (ISR<br>Information (ISR)<br>Enregistred<br>STAR<br>Enregistred<br>STAR<br>Son de famille<br>Mon de famille<br>Statut de naissance<br>Complement<br>Entertient<br>Entertient<br>Entertient<br>Complement<br>Entertient<br>Entertient<br>Entertient<br>Complement<br>Entertient<br>Entertient<br>E                                                                                                    | 77 D9102 T                                                                                                    |
| Infortator / Personnel (ER)<br>See Gen Torescolor (<br>Complex personnelles<br>Nom de famille<br>STAR<br>Complex personnelles<br>Nom de famille<br>Complex personnelles<br>Infortator / Non des parte<br>Complex personnelles<br>Infortator / Non des parte<br>Complex personnelles<br>Infortator / Non des parte<br>Complex personnelles<br>Infortator / Non des parte<br>Complex personnelles<br>Infortator / Non des parte<br>Complex personnelles<br>Infortator / Non des parte<br>Complex personnelles<br>Infortator / Non des parte<br>Infortator / Non des parte<br>Infortator / Non des pa                                                                                                    | 77     TX8102     T       78     Image rest     Image rest       Rest     Image rest     Image rest       Issues     Image rest     Image rest       Issues     Image rest     Image rest       Issues     Image rest     Image rest       Issues     Image rest     Image rest       Image rest     Image rest     Image rest       Image rest     Image rest     Image res                                                                                                    |
| Infostar / Persone (ISB<br>here Green Towardon (<br>S) STAR<br>Energister<br>Données personnelles<br>Nom de famille<br>Unonées personnelles<br>Nom de célostare<br>Date de naissance<br>Date de naissance<br>Statut de vale<br>Etat civil<br>Complement<br>Etat civil<br>Complement<br>Etat civil<br>Complement<br>Etat civil<br>Complement<br>Complement<br>Compleme                                                                                                    | 77     TSH02     T       78     Image: second second se                                                                                                    |
| Infostar / Personne (ISB<br>ber Gen Towarden (<br>S. STAR<br>Enregister<br>)<br>S. STAR<br>Données personnelles<br>Nom de famille II<br>Prénoms<br>Date de naissance (<br>Date de naissance (<br>Date d                                                                                                    | 77     T09102     T       78     Image: Second Second S                                                                                                    |
| Infester / Personne (ISI<br>bio: Gren Townston (<br>Direction of the second second                                                                                                    | 77     T09102     T       78     Image: Second Second S                                                                                                    |
| Infester / Personne (ISI<br>bre Gen Tomoston (<br>De Star Tomoston (<br>De Star Star Star Star Star Star Star Star                                                                                                    | 77     TX8102     T       78     Image: Second State State S                                                                                                    |
| Infestar / Personne (ISI<br>brie Gen Tomoston (<br>De Carlos Constant)<br>Enceptore<br>s. STAR<br>Enceptore<br>s. STAR<br>Forestore<br>Nom de famille M<br>Nom de célibatare<br>Prénoms<br>Date de naissance<br>Date de naissance<br>Date de naissance<br>Complément<br>Statut de vie<br>Friender<br>Date de naissance<br>Statut de vie<br>Friender<br>Date de naissance<br>Statut de vie<br>Friender<br>Date de naissance<br>Statut de vie<br>Friender<br>Date de la mête<br>viénoms du pêre<br>autres noms du pêre ad<br>réécons de la mête<br>utres noms de la mête<br>viénoms du pêre ad<br>réécons de la mête<br>utres noms du pêre ad<br>réécons de la mête<br>utres noms du pêre ad<br>réécons de la mête<br>sance famille du pêre ad<br>réécons de la mête<br>sance famille du pêre ad<br>réécons de la mête<br>sance famille du pêre ad<br>réécons du pêre ad<br>pêre du pêre ad<br>pêre du pêre du pêre ad<br>pêre du pêre du pêre                                                                                                    | 77     TOHO2     T       78     Image: Second Second Se                                                                                                    |
| Infustor / Personnel (ISR<br>Ise Gen Toessofon (<br>Données personnelles<br>Nom de familie<br>Données personnelles<br>Nom de familie (<br>Données personnelles<br>Nom de familie (<br>Date de naissance (<br>Complément<br>Mattes nomis<br>Date de naissance (<br>Date de naissance (<br>Date de familie du père atérieum du père adéput<br>utres noms du père adéput<br>utres noms du père adéput<br>ters noms de la mère adéput<br>ters noms de la mère adé                                                                                                    | 77     TOSH02     T       78     Image: Second Second S                                                                                                    |
| Infostar / Personne (ISI<br>here Ger Torensofor (<br>Dense personnells<br>Nom de famille<br>Données personnells<br>Nom de famille<br>Date de naissance<br>Completion<br>Statut de vie<br>Completion<br>Statut de vie<br>Completion<br>Completion<br>Completion<br>Statut de vie<br>Completion<br>Completion<br>Statut de vie<br>Completion<br>Completion<br>Statut de vie<br>Completion<br>Statut de vie<br>Completion<br>Statut de vie<br>Completion<br>Completion<br>Statut de vie<br>Completion<br>Statut de vie<br>Completi                                                                                                    | 77     TOSH02     T       78     Image rest     Image rest       Propriet     Image rest     Image rest       Issue Date événement     Berne     BE       Issue Date événement     Berne     BE       Issue Date événement     Berne     BE       Issue Date événement     Berne     BE       Issue Date événement     Berne     BE       Issue Date événement     Berne     BE       Issue Same     Feure     Feure       Issue Same     Feure     Feure       Issue Same     Issue Additions de familie     Dommére compt       Issue Satétations (ISS 0.73)     Image rest       Issue Satétations     Issue Satétations     Image rest       Issue Satétations     Issue Satétations     Image rest       Issue Satétations     Issue Satétations     Image rest       Issue Satétations     Issue Satétations     Image rest       Issue Satétations     Issue Satétations     Image rest       Issue Satétations     Issue Satétations     Image rest       Issue Satétations     Issue Satétations     Image rest       Issue Satétations     Issue Satétations     Image rest       Issue Satétations     Issue Satétations     Image rest       Issue Satétations     Image rest                                                                                                    |

| Echier Gérre Transactio                                                                                                    | n Ohanger vers 2                                                                                                    |
|----------------------------------------------------------------------------------------------------|----------------------------------------------------------------------------------------------------|
| 0 8 🕲 ×                                                                                                    | R # 🗲 🖍 🐏 🗈 📆 + + 0                                                                                                    |
| Transaction                                                                                                    | Clôture                                                                                                    |
| 10236, Personne, 25                                                                                                    | I. Avril 2003, Insér                                                                                                    |
| No. STAR 10119                                                                                                    | A Lieu/Date événement Berne BE 17.05.1993 Personne / Resseine                                                                                                    |
| Données personnelle                                                                                                    | 8                                                                                                    |
| Nom de famille                                                                                                    | Egger                                                                                                    |
| Prénoms                                                                                                    | Tamata Sexe F -                                                                                                    |
| Autres noms                                                                                                    |                                                                                                    |
| Date de naissance                                                                                                    | 15.11.1992 ou année Heure Heure A/B                                                                                                    |
| Lieu de naissance                                                                                                    | Beme BE 2                                                                                                    |
| Etat civil                                                                                                    | rébatare dés Sous trielle                                                                                                    |
| Statut de vie                                                                                                    | en vie                                                                                                    |
|                                                                                                    |                                                                                                    |
| - Filiddii                                                                                                    | Grunpmert exa Chargement even                                                                                                    |
| Distancian nam                                                                                                    | Decks Child abovece: Contornal Ender Trizen et benan.                                                                                                    |
| Contern                                                                                                    | Editorito Parents Droits de cité Relations de famille Données compl                                                                                                    |
|                                                                                                    | T)9102 T                                                                                                    |
| Jafostus / Rosenanos I                                                                                                    | Str. 6 1)                                                                                                    |
| Eicher Gérer Transactor                                                                                                    | 1 Charger vers 2                                                                                                    |
|                                                                                                    | IN M √ < <                                                                                                    |
| nuveaufaction                                                                                                    | And With Adding                                                                                                    |
| 10235, Personne, 29                                                                                                    | AND ALLS, ACT / COLU                                                                                                    |
| No. STAR 10119                                                                                                    | BE 17.05 1993 Personne / Ressuite                                                                                                    |
| Nom de famille                                                                                                    | Fana                                                                                                    |
| Nom de célibataire                                                                                                    |                                                                                                    |
| Prénoms                                                                                                    | Tanara Sexe F 🕑                                                                                                    |
| Autres noms<br>Date de naimance                                                                                                    | Listen ou année Herra Listen 40                                                                                                    |
| Lieu de naissance                                                                                                    | Berne Ber                                                                                                    |
| Complément                                                                                                    |                                                                                                    |
| Etat civil                                                                                                    | colbatare dès Elleverterere                                                                                                    |
| Statut ne vie                                                                                                    | au vie                                                                                                    |
| 1 HILL 1                                                                                                    | transmission ( recommendated)                                                                                                    |
| Indestantion nemal                                                                                                    | Drive Drive Christman Christman Enfant Frères et soeurs                                                                                                    |
| Corriger                                                                                                    | Educer   Pavente   Droits de cité   Belations de famille   Données comai                                                                                                    |
|                                                                                                    | TX9102 T                                                                                                    |
| Infostar / Personne                                                                                                    | ISA 5.1)                                                                                                    |
|                                                                                                    |                                                                                                    |
| Echim Grime Transactio                                                                                                    | n Olarge vez 2                                                                                                    |
| Echer Grine Transaction                                                                                                    |                                                                                                    |
| Echer Gine Transaction                                                                                                    | n Ourger ver 2<br>R N V V R D En even<br>Anti 2003, Inser                                                                                                    |
| Echer Gree Transaction<br>Transaction<br>T10237, Personne, 25<br>No. 6740                                                                                                    | n Ourger ver 2           R:         M         M:         M:                                                                                                    |
| Echer Gren Transaction<br>Transaction<br>Transaction<br>10237, Personne, 29<br>No. STAR 10120                                                                                                    | n Ourger ver 2<br>R Avid 2003, Inser<br>Avid 2003, Inser<br>A Lise Date évinement Berne BE 17.05.1993 Personne / Ressesse                                                                                                    |
| Echer Ginn Transaction<br>Transaction<br>10237, Personne, 2<br>No. STAR<br>Données personnelle<br>Nom de familie                                                                                                    | n Ourger ver 2<br>R Avid 2003, Inser<br>Avid 2003, Inser<br>Avid 2003, I                                                                                                    |
| Echer Grim Tornacté<br>Transaction<br>[10237, Personne, 27<br>Ne. STAR [10120<br>Données personnelle<br>Nom de famille<br>Nom de célibatare                                                                                                    | n Oregon ver 2<br>R Avril 2003, Inter<br>A Avril 2003, Inter<br>Mendes<br>Mendes                                                                                                    |
| Echer Grim Tornacté<br>D D D D D D D D D D D D D D D D D D D                                                                                                     | n Ourgen vers 2<br>Re in vani<br>A Anti 2003, Insér<br>Mandes<br>Dotanes Sexe P 2                                                                                                    |
| Echer Grim Toreactor<br>C Grim Toreactor<br>Transaction<br>To237, Personne, 25<br>Ne. STAR 10120<br>Données personnelli<br>Nom de famille<br>Nom de célubataire<br>Prénoms<br>Autres nomis                                                                                                    | n Ourgen vers 2<br>Re in vani<br>Anti 2003, Inser<br>Mendes<br>Defores<br>Sexe / S                                                                                                    |
| Echer Gem Treesche<br>Parisaction<br>Torssaction<br>10237, Persone, 2<br>No. 57A 10120<br>Donnies personnelle<br>Nom de câblatere<br>Prônoms<br>Autres nonis<br>Date de naissance                                                                                                    | n Ourgen vers 2<br>Re de de la constance de la constance de la c                                                                                                    |
| Echo Grim Trenado<br>Carlos Com Trenado<br>Transaction<br>Transaction<br>Trans                                             | n Orogen vers 2<br>Re in de servent<br>And 2003, Insér<br>Mendes<br>Dotores Sexe F =<br>10.003 1995 ou année Heure Heure A/B =<br>Espagre 8226 2                                                                                                    |
| Echo Grin Trenasti<br>Carlo Carlo Carlo Carlo<br>Transaction<br>Transaction                                                | n Orogen vers 2<br>R And 2003, Inser<br>And 2003, Inser<br>Mendes<br>Dotores Sexe F y<br>Ga G3 1995 ou année Heure Heure A/B y<br>Espagne S226 7<br>Meded<br>Espagne S226 7                                                                                                    |
| Bebe Grim Treeses<br>Transactions<br>Transaction                                                                   | n Oregon ver 2<br>R And 2003, Inser<br>And 2003, Inser<br>Mendes<br>Dotores<br>Berne BE 17.05.1993 Personne / Resserve P<br>Mendes<br>Dotores<br>Berne Heure Heure AD<br>Espagne Besch P<br>Sous totelle<br>en ver                                                                                                    |
| Este offen Trenests<br>Transiction<br>TO237, Parsone, 20<br>TO237, Parsone, 20<br>TO237, Parsone, 20<br>TO237, Parsone, 20<br>Données personnelle<br>Nem de célobaree<br>Prénoms<br>Adtres, nonis<br>Date de naissance<br>Lieu de naissance<br>Complément<br>Etat civil<br>Statut de vie                                                                                                    | n Oregon ver 2  R Avril 2003, Inter  A Avril 2003, Inter  Mandes  Deteres  Sexe  P  Good 03 1995  Bu année  Heure  Heure  Heure  Heure  Heure  Heure  Heure  Heure  Sexe  P  Sexe  P  Sexe  P  Sexe  Sexe  P  Sexe  Sexe Sex  Sexe  Sexe  Sexe  Sexe Sex  Sexe Sex  Sexe Sexe Sexe Sexe Sex Sex                                                                                                    |
| Eche Gren Trenado<br>Transiction<br>Transiction<br>Transiction<br>Transiction<br>Transiction<br>Transiction<br>Transiction<br>Transiction<br>Transiction<br>Transiction<br>New StAR 10120<br>Donnies personnelle<br>New de cábibtare<br>Prénome<br>Autres nonis<br>Date de naiscance<br>Lieu de naiscance<br>Compliement<br>Etat civil<br>Statut de xie                                                                                                    | n Oregon ver 2  R  Avril 2003, Inter  A Avril 2003, Inter  Mandes  Mandes  Dotores  Sexe r =  Gauge des  Sexe r =  Gauge des  Sexe r =  Gauge des  Compared Faux  Compared Faux  Compared                                                                                                    |
| Echo Grin Trenasti<br>Carlos Com Trenasti<br>Transaction<br>100237, Parsone, 2, 4<br>Totarsaction<br>100237, Parsone, 2, 4<br>Totarsaction<br>100237, Parsone, 2, 4<br>Totarsaction<br>Complexity<br>Carlos de naissance<br>Complement<br>Esta civil<br>Statut de vie<br>Transaction<br>1000000000000000000000000000000000000                                                                                                    | n Oregon ver 2                                                                                                    |
| Echo Grin Trenasti<br>Carlos Com Trenasti<br>Transaction<br>10037, Parsone, 2,<br>No. STAR 10120<br>Données personnelle<br>Nom de céluitare<br>Peñsons<br>Date de naissance<br>Lieu de naissance<br>Complément<br>Etat cMI<br>Statut de vie<br>Filicion<br>Trenasti de vie                                                                                                    | n Orogen vers 2<br>R model and a second second                                                                                                    |
| Eche Orn Trenson<br>Transaction<br>Transaction<br>Transaction<br>Transaction<br>Transaction<br>Transaction<br>Transaction<br>Transaction<br>Nom die familie<br>Nom die familie<br>Nom die familie<br>Nom die familie<br>Nom die familie<br>Nom die familie<br>Nom die familie<br>Nom die familie<br>Compilement<br>Etat civil<br>Statut die vie<br>Finiterie<br>Tordischer Internet<br>Compile<br>Conternet<br>Conternet<br>C |                                                                                                    |
| Echo Grin Trenests                                                                                                    |                                                                                                    |
| Bebe     Orm     Transaction       Transaction     Transaction       Transaction     Transaction       Transaction     Transaction       Transaction     Transaction       Transaction     Transaction       Transaction     Transaction       Transaction     Transaction       No. STAR     Transaction       Nom de familie     Nom de familie       Nom de familie     Complement       Lieu de maissance     Complement       Etat civil     Statut de vie       Transaction     Transaction       Objection     Transaction       Objection     Transaction       Complement     Etat civil       Statut de vie     Transaction       Complement     Complement       Complement     Complement       Complement     Complement       Complement     Complement       Complement     Complement       Complement     Complement       Complement     Complement       Complement     Complement       Complement     Complement       Complement     Complement       Complement     Complement       Complement     Complement       Complement     Complement                                                                                                    |                                                                                                    |
| Bothol Gram Trenessis           Image: Constraint of the second second s                                                                                                    | n Okogen ver 2<br>R del 2003, Inser<br>A Avril 2003, Inser<br>Mendes<br>Delares<br>Delares<br>De                                           |
| Bothol Grant Trensons           Image: Construction           Transaction           Transaction                                                                                                    | n Okogen ver 2<br>R de de la transaction ent été enregistrées l<br>Anil 2000, Insér                                                                                                    |
| Betwoord         Othern Transaction           Transaction         Transaction           Torgate         Transaction           Torgat         Paranose, 24           Torgat         Paranose, 24           Torgat         Paranose, 24           No. 51AR         TOT20           Nom de célobatere         Prénoms           Prénoms         Complément           Lieu de naissance         Complément           Etat civil         Statut de vie           Torgat         Paranose           Cómplément         Complément           Torgat         Die de naissance           Torgat         Die de naissance           Torgat         Die de naissance           Torgat         Die de naissance           Torgat         Die de naissance           Torgat         Die de naissance           Torgat         Die de naissance           Torgat         Die de naissance           Torgat         Die de naissance           Torgat         Die de naissance           Torgat         Die de naissance           Torgat         Die de naissance           Torgat         Die de naissance           Torgat         Die de naissance                                                                                                    | n Oregon ver 2<br>R de de la transaction ent été enregistrées 1<br>Parezes<br>Dotres de la transaction ent été enregistrées 1<br>Dotres de cité Relations de famille Données compl<br>Dotres de la transaction ent été enregistrées 1<br>Dotres de cité Relations de famille Données compl<br>Dotres de la transaction ent été enregistrées 1<br>Dotres de cité Relations de famille Données compl<br>Dotres de la transaction ent été enregistrées 1<br>Dotres de cité Relations de famille Données compl<br>Dotres de la transaction ent été enregistrées 1<br>Dotres de la transaction ent été enregistrées 1<br>Dotres                                                                                                    |
| Febrio Grim Trenesto           Image: Construction           Transaction           TOD27, Personne, 2, 2           Tomas and sensitive           No. STAR           No. STAR           Tomas and sensitive           Nom de classifie           Nom de classifie           Nom de classifie           Nom de classifie           Lieu de naissance           Lieu de naissance           Complement           Etat civil           Trensaction           Total de vie           Complement           Date de naissance           Complement           Date de naissance           Complement           Date de classition           Trensaction           Total de Codes des laissance           Codes des des des des des des des des des                                                                                                    | n Oregon ver 2<br>R del 2003, Insér<br>A cell 2003, Insér<br>Mendes<br>Mendes<br>Dotores<br>Celloparter cars<br>Celloparter cars<br>Cell                                                                                                    |
| Eche Grin Trenests     Transaction     Transaction     Torgarchan     Torgarchan     Torgar                                                                                                    | n Oregon ver 2<br>Reference 2<br>A certa 2003, Insér<br>Mandes<br>Mandes<br>Mandes<br>Dotores<br>Catopartic evenement<br>Description of evenement<br>Catopartic evenement<br>Catopartic evenement<br>C                                                                                                    |
| Echo Orn Tenesci           Image: Construction           Transaction           TO237, Parsonne, 20           Toma of the spersone, 20           Données personelle           No. STAR 10120           Données personelle           Nom de câbister           Périosons           Adres nomis           Date de naissance           Complément           Etat civil           Statut de vie           Des de naissance           Complément           Complément           Des de naissance           Complément           Complément           Des de naissance           Complément           Distage de la de naissance           Complément           Distage de clé           Donte de clé           Donte de clé           Danse de clé                                                                                                    |                                                                                                    |
| Ecte Orin Trenests     Transaction     Torsaction     Torsact                                                                                                    |                                                                                                    |
| Echo Grin Trenests           Charles         Charles           Transaction         Charles           Titurisection         Charles           Titurisection         Charles           Townsone, 2         Charles           No. STAR         Toto           Données personnelle         Nom de cabibare           Périonns         Charles         Charles           Autres nomis         Date de naissance         Compilement           Etat civil         Stant de vie         Compilement           Construit         Construit         Construit           Construit         Construit         Construit           Construit         Construit         Construit           Construit         Construit         Construit           Construit         Construit         Construit           Construit         Construit         Construit           Construit         Construit         Construit           Construit         Construit         Construit           Construit         Construit         Construit           Construit         Construit         Construit           Construit         Construit         Construit           Construit         Consto                                                                                                    | n Okogowen 2<br>Reine Vale State State                                                                                                    |
| Bether Green Trenerste           Image: Construction           Transaction           Transaction           Totals de cité           Complement           Complement           Totals de cité           Terrarrome, 21           Personne           Totals de cité           Complément           Reit reguistiét des fam           Moré de Tracquistiét des fam           Moré de Tracquistiét des fam                                                                                                    | n Okogen ver 2<br>R de de la transaction ent été enregistrées l<br>Somée de la transaction ent été enregistrées l<br>Somée de la transaction ent été enregistrées l<br>Somée de la transaction ent été enregistrées l<br>Somée de la transaction ent été enregistrées l                                                                                                    |
| Peter Orin Trenests  Transaction  Torsar, Parsone, 2,  Torsaction  Torsar, Parsone, 2,  Torsaction  Torsar, Pressone  Torsaction  Torsaction  Torsact                                                                                                    | n Oregon ver 2<br>R de de la transaction ent été enregistrées 1<br>Parezes<br>Dotres de la transaction ent été enregistrées 1<br>Parezes<br>Dotres de la transaction ent été enregistrées 1<br>Dotres de la transaction ent été enregistrées 1<br>Dotre                                                                                                    |
| Extern         Orm         Transaction           Transaction         Transaction         Transaction           Titrarsaction         Transaction         Transaction           Transaction         Transaction         Transaction           Transaction         Transaction         Transaction           Transaction         Transaction         Transaction           Non         de clabitare         Prénome           Prénome         Leux én abisance         Leux én abisance           Complément         Esta civil         Transaction           Transaction         Transaction         Transaction           Toras de cité         Esta civil         Esta civil           Transaction         Transaction         Transaction           Toras de cité         Esta civil         Esta civil           Complément         Esta civil         Esta civil           Toras de cité         Esta civil         Esta civil           Complément         Esta civil         Esta civil           Toras de cité         Esta civil         Esta civil           Complément         Esta civilia         Esta civilia           Toras de cité         Esta civilia         Esta civilia           Complément                                                                                                    | n Okogor ver 2<br>R de de la carización de sevenement Barre BE 17.05.1993 Personne (Plessanae<br>Mandes<br>Mandes<br>Dotres<br>Dotres<br>Dotres<br>Band<br>Celobatare<br>en ve<br>en ve<br>Dotres<br>Conspondencia<br>Dotres<br>Dotres<br>Do |
| Echo Grin Trenests     Con Trenests     Transaction     Transaction     TO237, Parsonne, 24     To237, Parsonne, 24     To237, Parsonne, 24     To237, Parsonne, 24     To237, Parsonne, 24     To237, Parsonne, 24     To237, Parsonne, 24     To237, Parsonne, 25     To237, Parsonne, 25     To237, Parsonne, 25     To238, Parsonne, 25     To238, Parsonne, 25     T                                                                                                    |                                                                                                    |
| Echo Grin Trenests     Com Trenests     Transaction     Transaction     TO237, Parsonne, 2:     To237, Parsonne, 2:     To237, Parsonne, 2:     To237, Parsonne, 2:     To237, Parsonne, 2:     To237, Parsonne, 2:     To237, Parsonne, 2:     To237, Parsonne, 2:     To237, Parsonne, 2:     Parsonne     To237, Parsonne, 2:     To237, Parsonne, 2:     To237, Parso                                                                                                    |                                                                                                    |
| Echo Grin Trenests     Conn Trenests     Transaction     TO237, Parsonne, 2:     To237, Parsonne, 2:     To237, Parsonne, 2:     To237, Parsonne, 2:     To237, Parsonne, 2:     To237, Parsonne, 2:     To237, Parsonne, 2:     To237, Parsonne, 2:     To237, Parsonne, 2:     To237, Parsonne, 2:     To237, Parsonne, 2:     To237, Parsonne, 2:     To237, Parsonne, 2:     To330, Mardes, Dc     Statare     Statare     To330, Mardes, Dc     Sonne     To237, Parsonne, 2:     To330, Mardes, Dc     Sonne     To330, Mardes, Dc     Sonne     To330, Mardes, Dc     Sonne     To330, Mardes, Dc     Sonne     To330, Mardes, Dc     Sonne     Sonne     To330, Mardes, Dc     Sonne     Sonne                                                                                                    |                                                                                                    |
| Fithe Orien Trenests     Transaction     Torus (Construction)     Torus (Construction)     Construction     Torus (Construction)     Torus (Construction)     Torus (C                                                                                                    |                                                                                                    |

# Saisie d'une personne Cas pratiques

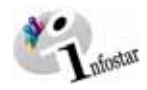

| Stafestar / Desite de cèlé (ISB 0.70)                                    | Stafestar / Draits de cité 058.0.700                                                                                                    |
|--------------------------------------------------------------------------|----------------------------------------------------------------------------------------------------|
|                                                                          |                                                                                                    |
|                                                                          | Transaction                                                                                                    |
| 10237 , Personne, 29. Avril 2003, Insér                                  | 10237 , Personne, 29. Avril 2003, Insér                                                                                                    |
| Personne                                                                 | Personne                                                                                                    |
| 10120, Mendes, Dolores, Insér<br>célibataire                             | 10120, Mendes, Dolores, Insér<br>célibataire                                                                                                    |
| O8. Mars 1993, Espagne                                                   | O8. Mars 1993, Espagne                                                                                                    |
| <u></u>                                                                  | J                                                                                                    |
| Droits de cité                                                           | Droits de cité                                                                                                    |
| Complément                                                               |                                                                                                    |
| Réf. registre des familles 1200: S                                       | euls les droits de cité Suisses sont transmis)                                                                                                    |
| Motif de l'acquisition                                                   |                                                                                                    |
| Motif de la perte                                                        |                                                                                                    |
| Valable du au 31.12.9999                                                 | Valable du au 31.12.9999                                                                                                    |
| Droits de cité/Corp. F1 F2 F3 F4 F6 F6 F7 F8 F9 F10                      | Drots de cité/Corp. F1 F2 F3 F4 F5 F6 F7 F8 F9 F10                                                                                                    |
| Insére                                                                   | Insére Superimer                                                                                                    |
| Lieu d'origine Canton Valable du Valable jusqu'au Motif de l'acquisition | Lieu d'origine Canton Valable du Valable jusqu'au Motif de l'acquisition                                                                                                    |
|                                                                          |                                                                                                    |
|                                                                          |                                                                                                    |
| C Infostar / Droits de cité (ISR 0.70)                                   | 🚋 Infostar / Relations de familie actives et clôturées (ISR 5.13) 🗙                                                                                                    |
|                                                                          |                                                                                                    |
| Transaction                                                              |                                                                                                    |
| 10237, Personne, 29. Avril 2003, Insér                                   | Nom de famille Prénoms Naissance Nom de famille Prénoms Naissance                                                                                                    |
| Personne<br>10120, Mendes, Dolores, Insér                                |                                                                                                    |
| célbataire<br>08. Mars 1993, Espagne                                     |                                                                                                    |
|                                                                          | 🖓 🗙 🛤 🗖 El type de relation 1 🖓 🗶 🛤 🗖 23 type de relation 1                                                                                                    |
| - Droits de cité                                                         | Personne Conjoint/e                                                                                                    |
| Lieu d'origine                                                           | 10120, Mandes, Dolares, Insér                                                                                                    |
| Complément                                                               | 08. Mars 1993, Espagne                                                                                                    |
| Réf. registre des familles                                               |                                                                                                    |
| Motif de la certe                                                        | 🚰 🖉 🕹 🖬 🖬 🗗 🖓 🖓 👘                                                                                                    |
| Valable du au 31 12 9999                                                 | r Enfants                                                                                                    |
| Drots de cité/Corp. F1 F2 F3 F4 F5 F6 F7 F8 F9 F10                       | Nom Prénoms Sexe Naissance                                                                                                    |
| L (ordere Companyange                                                    |                                                                                                    |
| Lieu d'origine Canton Valable du Valable iusqu'au Motif de l'acquisition |                                                                                                    |
| Espagne 8236 31.12.9999 Inconnu                                          |                                                                                                    |
|                                                                          | E SType derelation                                                                                                    |
| 86 21                                                                    | Reference de neurone (ISB () 4)                                                                                                    |
| Echie 2                                                                  | Echier 2                                                                                                    |
|                                                                          |                                                                                                    |
| Recherched<br>Recherche de personne                                      | Recherche de personne                                                                                                    |
| Nom Mendes No. STAR                                                      | Nom Mendes No. STAR                                                                                                    |
| Prénoms Carmen                                                           | Prénoms Carmen                                                                                                    |
| Date de naissance au C Nom de familie / de célibataire                   | Date de naissance au Oliver de célibataire                                                                                                    |
| Lieu de naissance                                                        | Lieu de naissance                                                                                                    |
| Lieu d'origine                                                           | Lieu d'origine                                                                                                    |
| Tous les noms (ou seuls les noms actuels)                                | Tous les noms (ou seuls les noms actuels) TRecherche phonétique Sexe                                                                                                    |
| Saisje d'une nerconne                                                    | Saicía duna narconna                                                                                                    |
| T38102 IT                                                                | 000045 : 116 : Aucune personne n'est disconible                                                                                                    |
| 88 1 Infestor / Relations de fandee actives et clidurées (ISR 5.13)      | White the sense of the sense of |
| X D a a                                                                  | Echier 2                                                                                                    |
|                                                                          |                                                                                                    |
| Nom de famille Prénoms Naissance Nom de famille Prénoms Naissance        | Rechercher<br>Rechercher de personne                                                                                                    |
|                                                                          | Nom Egger No. STAR                                                                                                    |
|                                                                          | Prénoms Alain                                                                                                    |
|                                                                          | Date de naissance au C Nom de familie / de célibataire                                                                                                    |
| Personne Conjoint/e                                                      | Lieu de naissance                                                                                                    |
| 10120, Mendes, Dolores, Insér                                            | Lieu d'origine                                                                                                    |
| Celipataire<br>08. Mars 1993, Espagne                                    | Tous les noms (ou seuls les noms actuels) TRecherche phonétique Sexe                                                                                                    |
|                                                                          | Point Accession                                                                                                    |
| TX M E LERel meriope SType develation                                    | Saisle d'une personne                                                                                                    |
| e Enfants 90                                                             | T 20184                                                                                                    |
| Nom Prénoms Sexe Naissance                                               |                                                                                                    |
|                                                                          |                                                                                                    |
|                                                                          |                                                                                                    |
|                                                                          |                                                                                                    |
| E Signe denotation                                                       |                                                                                                    |
| 80                                                                       |                                                                                                    |

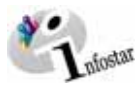

| 🔐 Infostar / Type de re                             | elation (ISR 5.14)                                                                                                    |
|-----------------------------------------------------|----------------------------------------------------------------------------------------------------|
| ×                                                   | $\bigcirc$                                                                                                    |
| Personne en relatio                                 | in avec la pleanne concernée<br>any Actif / clôtur<br>E de 1001                                                                                                    |
| 13. Janvier 1968,<br>de Zollikofen BE               | Berne BE                                                                                                    |
| de la Egger, Tina,                                  | , et du Egger, Peter Type d'inscription Personne / Ressaisie                                                                                                    |
| Personne concerné                                   | ee                                                                                                    |
| 10120, Mendes, 0<br>célibataire<br>08, Mare 1993, E | Dolores, Insér                                                                                                    |
| UB. Mars 1993, E                                    | spagne                                                                                                    |
| Type de la relatio                                  | Do Lien père / enfant établi du fait de la reconnaissance                                                                                                    |
| Motif de l'annulat                                  | don 2                                                                                                    |
| Debut de la relati<br>Fin de la relation            | on 08.03.1993<br>31.12.9999                                                                                                    |
|                                                     |                                                                                                    |
| 🚟 Infestar / Relations                              | 92<br>de fanare actives et clóturées (ISR 5.13)                                                                                                    |
| X 🕼 🔶                                               | *                                                                                                    |
| Mère<br>Nom de famille                              | Père<br>Prénoms Naïssance Nom de famille Prénoms Naïssance                                                                                                    |
|                                                     | Egger Alain 13.01.1968                                                                                                    |
|                                                     |                                                                                                    |
| <u>,                                     </u>       | [                                                                                                    |
| 10120, Mendes, De                                   | clores, Insér                                                                                                    |
| célibataire<br>08. Mars 1993, Es                    | pagne                                                                                                    |
|                                                     |                                                                                                    |
| - Seferts                                           | Aftel mariage. Stiggs develation.                                                                                                    |
| Nom                                                 | Prénoms Sexe Naissance                                                                                                    |
|                                                     |                                                                                                    |
|                                                     |                                                                                                    |
| (7                                                  | 🖬 🗐 STypp de relation.                                                                                                    |
|                                                     | 93                                                                                                    |
| Enfoster / Personne                                 |                                                                                                    |
| 0 8 8 ×                                             |                                                                                                    |
| Transaction<br>10237, Personne, 25                  | 9. Avril 2003, Insér                                                                                                    |
| No. STAR 10120                                      | A Lieu/Date événement Berne BE (17.05.1993 Personne / Rossaiste E                                                                                                    |
| Données personnelle                                 | 23<br>23                                                                                                    |
| Nom de tamille<br>Nom de célibataire                | Mendes :                                                                                                    |
| Prénoms<br>Autres noms                              | Dotores Soxe F -                                                                                                    |
| Date de naissance                                   | 08.03.1993 Bu année Heure Heure A/B                                                                                                    |
| Lieu de naissance<br>Complément                     | Espagne 8236 7                                                                                                    |
| Etat civil<br>Statut de vie                         | célbataire dès CSous tutelle                                                                                                    |
| Statut de Vie                                       |                                                                                                    |
| Findin                                              | Champement cares Champement rent.                                                                                                    |
| - Line Line Line and the                            | 36 per characteristic contract contract contract and contract contract cont |
|                                                     | T110 Parenzs Uroits de cite Retations de famuel Uonnees compi<br>T09102 T                                                                                                    |
| Infostar / Personne                                 | 95<br>[ISB 5 1]                                                                                                    |
|                                                     |                                                                                                    |
| Transaction                                         | A send send and and send send send send send send send                                                                                                    |
| No. STAR 10120                                      | At Linu/Date dvdnament Harra RF 17.05.1003 Darware 7 Darwares R                                                                                                    |
| Données personnelle                                 | es                                                                                                    |
| Nom de famille<br>Nom de célibatare                 | Mendes                                                                                                    |
| Prénoms                                             | Dalatss Sexe                                                                                                    |
| Autres noms<br>Date de naissance                    | 08 02 1993 ou année Heure Heure A/B 👻                                                                                                    |
| Lieu de naissance                                   | Espape 8236                                                                                                    |
| Etat civil                                          | celibatare des ESpositivité                                                                                                    |
| Statut de vie                                       | 8111 E                                                                                                    |
| Filidio                                             | Champemert exec Changemertiem:                                                                                                    |
| Distantishinan                                      | Decis C/ di doenor Grennerd/ Enfant Frees et soeurs a                                                                                                    |
| Corriger                                            | Departe Departe Departe de cité Delatione de familie Departes comei                                                                                                    |
| 000000-1141-1-1                                     | Pareces Divis de cite Petatoris de també Compete Comp                                                                                                    |

| :: Infostar / Type de relation (ISF                                                                                                    | 3 5.14)                 |                   |                                        |           |
|----------------------------------------------------------------------------------------------------|-------------------------|-------------------|----------------------------------------|-----------|
| ×₽                                                                                                    |                         |                   |                                        |           |
| Personne en relation avec la s                                                                                                    | ersonne concernée       |                   |                                        |           |
| 10116, Egger, Alain, Actif /<br>marié/e depuis 25.08.1991<br>13. Janvier 1968, Berne BE<br>de Zolikofen BE<br>de la Egger, Tina, et du Egg | clötur<br>jer, Peter    |                   |                                        |           |
|                                                                                                    | Type d'inscriptio       | Personne          | / Ressaisie                            | 0.5       |
| Personne concernée                                                                                                    |                         |                   |                                        |           |
| 10120, Mendes, Dolores, In<br>célibataire<br>08. Mars 1993, Espagne                                                                        | sér                     |                   |                                        |           |
| Type de la relation                                                                                                    |                         | Lien père / enfar | it établi du fait de la reconnaissance |           |
| Motif de l'annulation                                                                                                    |                         |                   |                                        | ×         |
| Debut de la relation                                                                                                    |                         | 17.05.1993        |                                        |           |
| Fin de la relation                                                                                                    |                         | 31.12.9999        |                                        |           |
|                                                                                                    |                         |                   |                                        |           |
| Stelestar / Transaction de done                                                                                                    | ées condénentaires (ISB | 0.71              |                                        | X         |
|                                                                                                    |                         |                   |                                        |           |
|                                                                                                    |                         |                   |                                        |           |
| Iransaction                                                                                                    | 13. Insór               |                   |                                        |           |
| 102.01 , 1 0120110 , 2.7 3 111 200                                                                                                    | 20, matri               |                   |                                        |           |
| Classement office                                                                                                    |                         |                   | Décision de rectification /            | radiation |
| Décision judiciaire ou administ                                                                                                    | rative                  |                   |                                        |           |
| Date de la décision                                                                                                    | Type d'a                | utorité           |                                        | *         |
| Autorité                                                                                                    |                         |                   |                                        | ?         |
| Lieu                                                                                                    |                         |                   |                                        | 2         |
| Complément                                                                                                    |                         |                   |                                        |           |
| Avis                                                                                                    |                         |                   |                                        |           |
| Date de l'avis                                                                                                    | Type di                 | nstitution        |                                        | *         |
| Institution                                                                                                    |                         |                   |                                        | ?         |
| Complément                                                                                                    |                         |                   |                                        |           |
| Personne / Lieu                                                                                                    |                         |                   |                                        | ?         |
| Propriété                                                                                                    |                         |                   |                                        |           |
| Remarques                                                                                                    |                         |                   |                                        |           |
|                                                                                                    |                         |                   |                                        | ×         |
| ļ                                                                                                    |                         |                   |                                        | <u></u>   |
| la Infostar / Clôbure de la transac                                                                                                    | tion (ISR 0.08)         |                   |                                        |           |
| Eichier                                                                                                    |                         |                   |                                        |           |
| 15                                                                                                    |                         |                   |                                        |           |
| Transaction                                                                                                    |                         |                   |                                        |           |
| 10237, Personne, 29. Avril 200                                                                                                    | 33, Insér               |                   |                                        |           |
| Saisie                                                                                                    |                         |                   |                                        |           |
| Type de transaction                                                                                                    | Personne                |                   |                                        |           |
| Date d'établissement                                                                                                    | 29.04.2003 par          | Bittel            | Petra-Virpinia                         |           |
| Demière modification                                                                                                    | 29.04.2003              | Flittel           | PetraMininia                           | _         |
| Statut                                                                                                    | leads                   | Tours             | Il carse or days                       | _         |
|                                                                                                    | Tiuser                  |                   |                                        |           |
| Clôture                                                                                                    |                         |                   |                                        |           |
| Date                                                                                                    | 29.04.2003              |                   |                                        |           |
| Identification de l'utilisateur                                                                                                    | 33801                   | Bittel            | Petra-Virginia                         |           |
|                                                                                                    |                         | 8                 |                                        |           |
|                                                                                                    |                         |                   |                                        |           |
|                                                                                                    |                         |                   | 739102                                 | T         |
|                                                                                                    |                         |                   |                                        |           |